# HP LaserJet M1120 MFP Series

คู่มือผู้ใช้

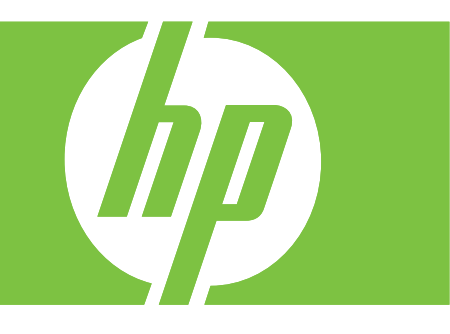

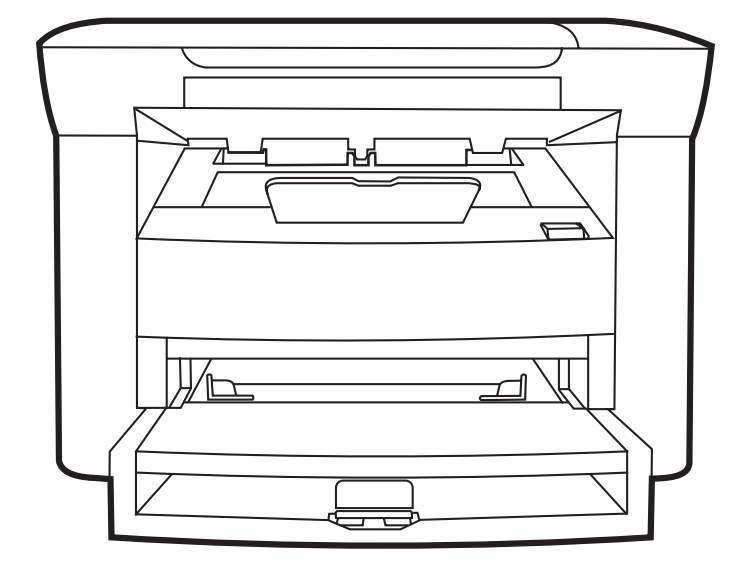

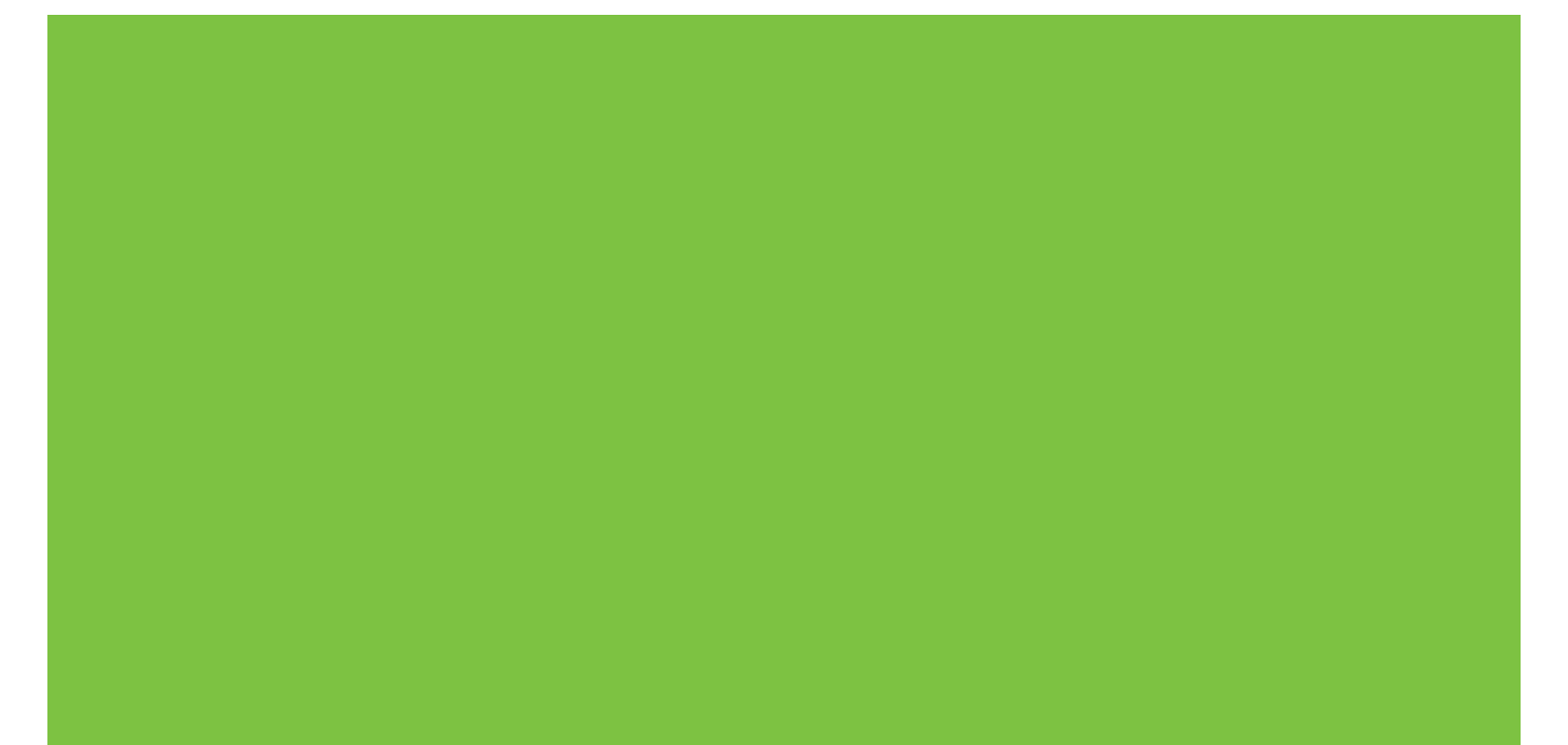

# HP LaserJet M1120 MFP Series คู่มือผู้ใช้

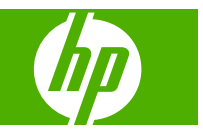

#### ลิขสิทธิ์และใบอนุญาต

© 2008 Copyright Hewlett-Packard Development Company, L.P.

ห้ามทำการผลิตซ้ำ ดัดแปลงหรือแปลโดยไม่ได้รับ อนุญาตอย่างเป็นลายลักษณ์อักษร ยกเว้นตามที่ อนุญาตภายใต้กฎหมายลิขสิทธิ์

ข้อมูลที่ปรากฏในที่นี่อาจเปลี่ยนแปลงได้โดยไม่ต้อง แจ้งให้ทราบล่วงหน้า

การรับประกันเพียงอย่างเดียวสำหรับผลิตภัณฑ์และ บริการของ HP ปรากฏอยู่ในรายละเอียดการรับ ประกันที่แสดงไว้อย่างชัดแจ้งและมาพร้อมกับ ผลิตภัณฑ์และบริการ และไม่มีข้อความอื่นใดที่จะถูก กล่าวอ้างว่าเป็นการรับประกันเพิ่มเติม HP จะไม่รับ ผิดต่อข้อผิดพลาดทางด้านเทคนิคหรือการแก้ไขหรือ การละเว้นเนื้อหาใด

หมายเลขขึ้นส่วน: CB537-90976

Edition 1, 1/2008

#### การรับรองเครื่องหมายการค้า

Adobe<sup>®</sup>, Acrobat<sup>®</sup> และ PostScript<sup>®</sup> เป็นเครื่อง หมายการค้าของ Adobe Systems Incorporated

Microsoft®, Windows® และ Windows®XP เป็นเครื่องหมายการค้าจดทะเบียนในสหรัฐอเมริกา ของ Microsoft Corporation

Windows Vista™ เป็นเครื่องหมายการค้าจด ทะเบียนหรือเครื่องหมายการค้าของ Microsoft Corporation ในสหรัฐอเมริกาและ/หรือประเทศอื่นๆ

# สารบัญ

## 1 ข้อมูลเบื้องต้นของผลิตภัณฑ์

| การเปรียบเทียบผลิตภัณฑ์                  | 2 |
|------------------------------------------|---|
| คุณลักษณะของผลิตภัณฑ์                    | 3 |
| ภาพรวมผลิตภัณฑ์                          | 4 |
| ภาพด้านหน้า                              | 4 |
| ภาพด้านหลังเครื่องพิมพ์                  | 4 |
| พอร์ตอินเตอร์เฟซ                         | 4 |
| ตำแหน่งของหมายเลขผลิตภัณฑ์และหมายเลขรุ่น | 5 |
| ระบบปฏิบัติการที่สนับสนุน                | 6 |
| ้ซอฟต์แวร์ของผลิตภัณฑ์ที่สนับสนุน        | 6 |
| ซอฟต์แวร์ที่มาพร้อมกับผลิตภัณฑ์          | 6 |
| ไดรเวอร์เครื่องพิมพ์ที่สนับสนุน          | 7 |
|                                          |   |

#### 2 แผงควบคุม

| าพรวมแผงควบคุม          | 10 |
|-------------------------|----|
| มนแผงควบคม              | 11 |
| ้ การใช้เมนของแผงควบคุม | 11 |
| เมนูหลักของแผงควบคุม    | 11 |

#### 3 ซอฟต์แวร์สำหรับ Windows

| 16 |
|----|
| 16 |
| 16 |
| 17 |
| 18 |
| 18 |
| 19 |
| 19 |
| 19 |
| 19 |
|    |

#### 4 ใช้เครื่องพิมพ์กับ Macintosh

| ซอฟต์แวร์สำหรับระบบปฏิบัติการ Macintosh |  |
|-----------------------------------------|--|
|-----------------------------------------|--|

| ระบบปฏิบัติการที่สนับสนุนสำหรับ Macintosh                    | 22 |
|--------------------------------------------------------------|----|
| ไดรเวอร์เครื่องพิมพ์ที่สนับสนุนสำหรับ Macintosh              | 22 |
| ลำดับความสำคัญสำหรับการตั้งค่าการพิมพ์สำหรับ Macintosh       | 22 |
| การเปลี่ยนแปลงการตั้งค่าไดรเวอร์เครื่องพิมพ์สำหรับ Macintosh | 22 |
| ประเภทการติดตั้งซอฟต์แวร์สำหรับ Macintosh                    | 23 |
| ยูทิลิตีที่สนับสนุนสำหรับ Macintosh                          | 23 |
| ใช้คุณสมบัติต่างๆ ในไดรเวอร์เครื่องพิมพ์ของ Macintosh        | 25 |
| พิมพ์                                                        | 25 |
| สแกนจากเครื่องพิมพ์และ HP Director (Macintosh)               | 27 |
| งานสแกน                                                      | 27 |

#### 5 การเชื่อมต่อ

| เชื่อมต่อเครื่องพิมพ์กับคอมพิวเตอร์โดยตรงด้วย USB   | 30 |
|-----------------------------------------------------|----|
| ข้อสงวนสิทธิ์เกี่ยวกับการใช้เครื่องพิมพ์ร่วมกัน     | 30 |
| ระบบปฏิบัติการเครือข่ายที่สนับสนุน                  | 30 |
| ์ โปรโตคอลเครือข่ายที่ได้รับการสนับสนุน             | 31 |
| ติดตั้งเครื่องพิมพ์บนเครือข่าย (เฉพาะรุ่นเครือข่าย) | 31 |
| เชื่อมต่อเครื่องพิมพ์กับเครือข่าย                   | 31 |
| ติดตั้งซอฟต์แวร์สำหรับรุ่นเครือข่าย                 | 31 |

#### 6 กระดาษและวัสดุพิมพ์

| การทำความเข้าใจเรื่องกระดาษและการใช้วัสดุพิมพ์ |    |
|------------------------------------------------|----|
| ้ขนาดกระดาษและวัสดพิมพ์ที่รองรับ               |    |
| ข้อกำหนดเกี่ยวกับกระดาษพิเศษหรือวัสดพิมพ์      |    |
| การใส่กระดาษและวัสดที่ใช้พิมพ์                 |    |
| าดป้อนกระดาษหลัก                               | 37 |
| ถาด 1                                          | 37 |
| ກຳນາມຄວ່າກາວ                                   | 38 |
|                                                |    |

#### 7 งานพิมพ์

| เปลี่ยนแปลงไดรเวอร์เครื่องพิมพ์ให้เหมาะสมกับประเภทและขนาดกระดาษ |    |
|-----------------------------------------------------------------|----|
| ประเภทกระดาษที่รองรับและความจุของถาด                            | 40 |
| ขอความช่วยเหลือสำหรับตัวเลือกการพิมพ์ใดๆ                        | 41 |
| ยกเลิกงานพิมพ์                                                  |    |
| การจัดทำหนังสือเล่มเล็ก                                         | 43 |
| เปลี่ยนการตั้งค่าคุณภาพการพิมพ์                                 |    |
| เปลี่ยนความเข้มของงานพิมพ์                                      |    |
| พิมพ์บนวัสดุพิมพ์ชนิดพิเศษ                                      | 44 |
| ใช้กระดาษและปกสำหรับพิมพ์ชนิดอื่น                               |    |
| การพิมพ์หน้าว่างในหน้าแรก                                       |    |
| ปรับขนาดเอกสาร                                                  |    |
| เลือกขนาดกระดาษ                                                 |    |
| เลือกแหล่งกระดาษ                                                | 46 |

| การเลือกประเภทกระดาษ                       | 47 |
|--------------------------------------------|----|
| การกำหนดการวางแนวกระดาษที่จะพิมพ์          | 47 |
| การใช้ลายน้ำ                               | 47 |
| ประหยัดผงหมึก                              | 47 |
| พิมพ์บนกระดาษทั้งสองด้าน (การพิมพ์สองด้าน) | 48 |
| การพิมพ์แบบหลายหน้าในหน้าเดียวใน Windows   | 50 |
| การตั้งค่าการประหยัด                       | 51 |
| EconoMode                                  | 51 |
| พิมพ์เก็บถาวร                              | 51 |
|                                            |    |

#### 8 การทำสำเนา

| ส่เอกสารต้นฉบับ                           | . 54 |
|-------------------------------------------|------|
| ข้ทำสำเนา                                 | . 54 |
| ทำสำเนาแบบกดปุ่มเดียว                     | . 54 |
| สำเนาหลายชุด                              | 54   |
| ยกเลิกงานทำสำเนา                          | 55   |
| ย่อหรือขยายขนาดสำเนา                      | 55   |
| าารตั้งค่าการทำสำเนา                      | . 56 |
| คุณภาพของการทำสำเนา                       | . 56 |
| ์<br>เปลี่ยนความเข้มของการพิมพ์งานทำสำเนา | . 58 |
| กำหนดค่าสำเนาแบบกำหนดเอง                  | . 58 |
| ทำสำเนาบนวัสดุพิมพ์ประเภทและขนาดอื่น      | 58   |
| เรียกคืนค่าเริ่มต้นการตั้งค่าการทำสำเนา   | . 59 |
| าารทำสำเนาหนังสือ                         | . 60 |
| ้ำสำเนาภาพถ่าย                            | 61   |
| มานทำสำเนาพิมพ์สองหน้า (สองด้าน)          | . 61 |
|                                           |      |

#### 9 การสแกน

| ใส่ต้นฉบับสำหรับการสแกน        | 64 |
|--------------------------------|----|
| ใช้สแกน                        | 64 |
| วิธีการสแกน                    | 64 |
| การยกเลิกการสแกนเอกสาร         | 65 |
| การตั้งค่าสแกน                 | 66 |
| รูปแบบไฟล์การสแกน              | 66 |
| ความละเอียดและสีของเครื่องสแกน | 66 |
| คุณภาพการสแกน                  | 67 |
| สแกนหนังสือ                    | 69 |
| สแกนภาพถ่าย                    |    |
|                                |    |

#### 10 การจัดการและดูแลเครื่องพิมพ์

| หน้าข้อมูล                                             | . 72 |
|--------------------------------------------------------|------|
| เว็บเชิร์ฟ <sup>์</sup> เวอร์ในตัว (ฉพาะรุ่นเครือข่าย) | 73   |
| คุณสมบัติ                                              | . 73 |

| คุณ | แสมบัติการรักษาความปลอดภัย              | 73 |
|-----|-----------------------------------------|----|
|     | การรักษาความปลอดภัยเว็บเซิร์ฟเวอร์ในตัว | 73 |
| การ | รจัดการอุปกรณ์สิ้นเปลือง                | 74 |
|     | ์ตรวจสอบและสั่งชื่ออุปกรณ์สิ้นเปลือง    | 74 |
|     | เปลี่ยนอุปกรณ์สิ้นเปลือง                |    |
|     | การทำความสะอาดเครื่องพิมพ์              | 77 |
|     | อัปเดตเฟิร์มแวร์                        |    |
|     |                                         |    |

## 11 แก้ไขปัญหา

| 80  |
|-----|
| 81  |
| 81  |
| 82  |
| 84  |
| 84  |
| 84  |
| 85  |
| 85  |
| 87  |
| 88  |
| 89  |
|     |
|     |
|     |
|     |
|     |
|     |
| 103 |
| 103 |
| 105 |
| 105 |
| 105 |
|     |

# ภาคผนวก A ข้อมูลเกี่ยวกับอุปกรณ์เสริมและการสั่งชื่อ

| ปกรณ์สิ้นเปลือง11                 | 80 |
|-----------------------------------|----|
| ปกรณ์เสริมสายเคเบิลและอินเทอร์เฟซ | 80 |

#### ภาคผนวก B บริการและการสนับสนุน

| ประกาศเกี่ยวกับการรับประกันอย่างจำกัดของ Hewlett-Packard | . 109 |
|----------------------------------------------------------|-------|
| บริการเกี่ยวกับการรับประกัน Customer Self Repair         | . 110 |
| ข้อแถลงเรื่องข้อจำกัดในการรับประกันของตลับหมึกพิมพ์      | . 111 |
| ฝ่ายบริการลูกค้าของ HP                                   | . 112 |
| ้บริการออนไลน์                                           | . 112 |

| บริการสนับสนุนทางโทรศัพท์                                |        |
|----------------------------------------------------------|--------|
| ซอฟต์แวร์ยูทิลิตี้, ไดรเวอร์ และข้อมูลอิเล็กทรอนิกส์     | 112    |
| การสั่งซื้ออุปกรณ์เสริมหรืออุปกรณ์สิ้นเปลืองโดยตรงกับ HP |        |
| ข้อมูลการบริการ HP                                       |        |
| ข้อตกลงการบริการ HP                                      | 112    |
| การสนับสนุนและข้อมูลจาก HP สำหรับคอมพิวเตอร์ Macinto     | sh 112 |
| ข้อตกลงในการบำรุงรักษาของ HP                             | 114    |
| การบรรจุหีบห่อเครื่องพิมพ์อีกครั้ง                       |        |
| การขยายเวลารับประกัน                                     |        |

#### ภาคผนวก C ข้อกำหนด

| ข้อกำหนดรายละเอียดทางกายภาพ      | 116   |
|----------------------------------|-------|
| ข้อกำหนดรายละเอียดทางไฟฟ้า       | 116   |
| การใช้ไฟฟ้า                      | . 116 |
| ข้อกำหนดรายละเอียดทางสิ่งแวดล้อม | 116   |
| การกำจัดเสียง                    | . 117 |

## ภาคผนวก D ข้อมูลเกี่ยวกับข้อบังคับ

| ได้มาตรฐานตามเกณฑ์ของ FCC                                          | 120 |
|--------------------------------------------------------------------|-----|
| แผนการควบคุมผลิตภัณฑ์มิให้ทำลายสิ่งแวดล้อม                         | 120 |
| การคุ้มครองสิ่งแวดล้อม                                             | 120 |
| การก่อกำซโอโซน                                                     | 120 |
| การสิ้นเปลืองพลังงาน                                               | 120 |
| การใช้ผงหมึก                                                       | 120 |
| การใช้กระดาษ                                                       | 120 |
| พลาสติก                                                            | 121 |
| อุปกรณ์สิ้นเปลืองสำหรับงานพิมพ์ของ HP LaserJet                     | 121 |
| คำแนะนำในการส่งคืนและการรีไซเคิล                                   | 121 |
| กระดาษ                                                             | 122 |
| ข้อจำกัดของวัสดุ                                                   | 122 |
| การทิ้งอุปกรณ์ที่ไม่ใช้แล้วโดยผู้ใช้ในครัวเรือนส่วนตัวในสหภาพยุโรป | 122 |
| เอกสารข้อมูลเกี่ยวกับความปลอดภัยของวัสดุ (MSDS)                    | 122 |
| สำหรับข้อมูลเพิ่มเติม                                              | 122 |
| คำประกาศด้านความสอดคล้องกับมาตรฐาน                                 | 123 |
| ประกาศเกี่ยวกับความปลอดภัย                                         |     |
| ความปลอดภัยในการใช้แสงเลเซอร์                                      | 124 |
| ข้อบังคับ DOC ของประเทศแคนาดา                                      |     |
| ประกาศ EMI (เกาหลี)                                                |     |
| ประกาศเรื่องเลเซอร์ของประเทศฟินแลนด์                               |     |
| ตารางสสาร (จีน)                                                    | 125 |
|                                                                    |     |
| ประมวลดำศัพท์                                                      | 127 |

| ดัชนี | 129 |
|-------|-----|
|-------|-----|

# 1 ข้อมูลเบื้องต้นของผลิตภัณฑ์

- <u>การเปรียบเทียบผลิตภัณฑ์</u>
- <u>คุณลักษณะของผลิตภัณฑ์</u>
- <u>ภาพรวมผลิตภัณฑ์</u>
- <u>ระบบปฏิบัติการที่สนับสนุน</u>
- ชอฟต์แวร์ของผลิตภัณฑ์ที่สนับสนุน

# การเปรียบเทียบผลิตภัณฑ์

#### ผลิตภัณฑ์ที่ให้บริการมีคุณสมบัติดังนี้

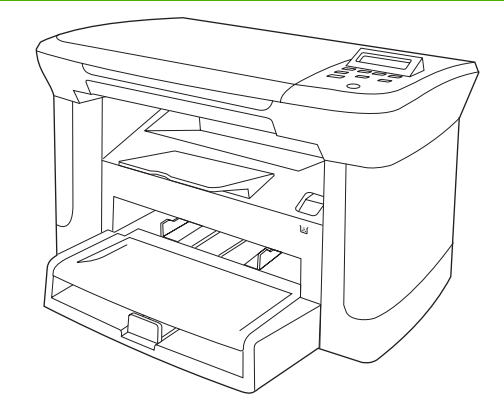

#### รุ่นทั่วไป

- พิมพ์หน้าขนาด Letter ด้วยความเร็วสูงสุด 20 หน้าต่อนาที (ppm) และหน้าขนาด A4 ด้วยความเร็วสูงสุด<sup>°</sup> 19 ppm
- ถาดป้อนกระดาษหลักสามารถใส่กระดาษได้ถึง 10 แผ่น
- ถาด 1 สามารถบรรจกระดาษได้ถึง 250 แผ่น หรือของจดหมาย 10 ซอง
- การพิมพ์สองด้าน (พิมพ์สองหน้า) ด้วยตนเองและการทำสำเนา •
- พอร์ต USB 2.0 ความเร็วสูง
- หน่วยความจำ Random Access Memory (RAM) 32 MB
- เครื่องสแกนแบบแท่น

# รุ่นเครือข่าย

คุณสมบัติของรุ่นทั่วไป และ:

- พอร์ตระบบเครือข่ายอีเธอร์เน็ต 10/100 Base-T •
- โปรโตคอลเครือข่าย IPv4
- โปรโตคอลเครือข่าย IPv6 .

# **คุณลักษณะของผลิตภัณฑ์**

| การพิมพ์                                 | • | พิมพ์หน้าขนาด Letter ด้วยความเร็วสูงสุด 20 ppm และหน้าขนาด A4 ด้วยความเร็วสูงสุด 19 ppm                                                        |  |
|------------------------------------------|---|----------------------------------------------------------------------------------------------------|--|
|                                          | • | พิมพ์ด้วยความละเอียด 600 จุดต่อนิ้ว (dpi) และ FastRes 1200 dpi                                                                                 |  |
|                                          | • | การตั้งค่าที่ปรับแต่งได้เพื่อคุณภาพการพิมพ์สูงสุด                                                                                              |  |
| การทำสำเนา                               | • | ทำสำเนาด้วยความละเอียด 300 จุดต่อนิ้ว (dpi)                                                                                                    |  |
| หน่วยความจำ                              | • | มีหน่วยความจำ Random Access Memory (RAM) 32 เมกะไบต์ (MB)                                                                                      |  |
| การจัดการกระดาษ                          | • | ถาดป้อนกระดาษหลักใส่กระดาษได้ถึง 10 แผ่น                                                                                                    |  |
|                                          | • | ถาด 1 สามารถบรรจุกระดาษได้ถึง 250 แผ่น หรือชองจดหมาย 10 ชอง                                                                                    |  |
|                                          | • | ถาดกระดาษออกบรรจุกระดาษได้ถึง 100 แผ่น                                                                                                    |  |
| การสแกน                                  | • | การสแกนทุกโทนสีความละเอียด 1200 พิกเซลต่อนิ้ว (ppi)                                                                                            |  |
| <b>คุณสมบัติของไดรเวอร์เครื่องพิม</b> พ์ | ٠ | <br>FastRes 1200 ที่มีคุณภาพการพิมพ์ 1200 จุดต่อนิ้ว (dpi) สำหรับการพิมพ์ข้อความและภาพในงานธุรกิจ<br>ด้วยความรวดเร็วและมีคุณภาพสูง             |  |
| การเชื่อมต่ออินเตอร์เฟส                  | • | ทุกรุ่นมีพอร์ต USB 2.0 ความเร็วสูง                                                                                                    |  |
|                                          | • | รุ่นเครือข่ายมีพอร์ตระบบเครือข่ายอีเธอร์เน็ต 10/100 Base-T                                                                                     |  |
| การพิมพ์แบบประหยัด                       | • | การพิมพ์แบบ N-up (พิมพ์งานมากกว่าหนึ่งหน้าในกระดาษหนึ่งแผ่น)                                                                                   |  |
|                                          | • | การตั้งค่าโหมดประหยัดผงหมึกที่ใช้ผงหมึกน้อยกว่า                                                                                                |  |
| อุปกรณ์สิ้นเปลือง                        | • | ตัวเครื่องมาพร้อมกับตลับหมึกพิมพ์ชุดแรกที่พิมพ์ได้ 1,000 หน้า (อายุการใช้งานเฉลี่ย) อายุการใช้งาน<br>เฉลี่ยของตลับหมึกพิมพ์สำรองคือ 2,000 หน้า |  |
| ความสามารถในการเข้าใช้งาน                | • | ู<br>ลู่มือผู้ใช้แบบออนไลน์ใช้กับโปรแกรมอ่านหน้าจอข้อความได้                                                                                   |  |
|                                          | • | ติดตั้งและใส่ตลับหมึกพิมพ์ได้ด้วยมือข้างเดียว                                                                                                  |  |
|                                          | • | เปิดช่องเปิดและฝาทั้งหมดได้ด้วยมือเดียว                                                                                                    |  |

# ภาพรวมผลิตภัณฑ์

## ภาพด้านหน้า

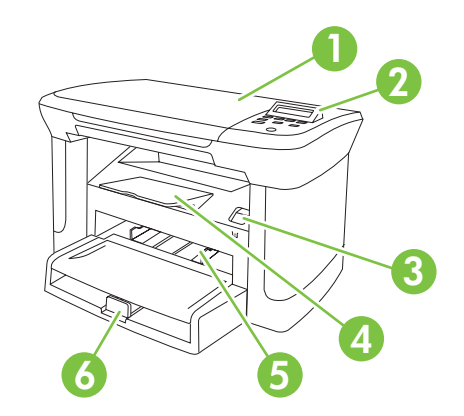

| ปิดสแกนเนอร์          |
|-----------------------|
| งกวบคุม               |
| กช่องใส่ตลับหมึกพิมพ์ |
| ดกระดาษออก            |
| ดป้อนกระดาษหลัก       |
| ด 1                   |
| ร<br>โ<br>ร           |

## ภาพด้านหลังเครื่องพิมพ์

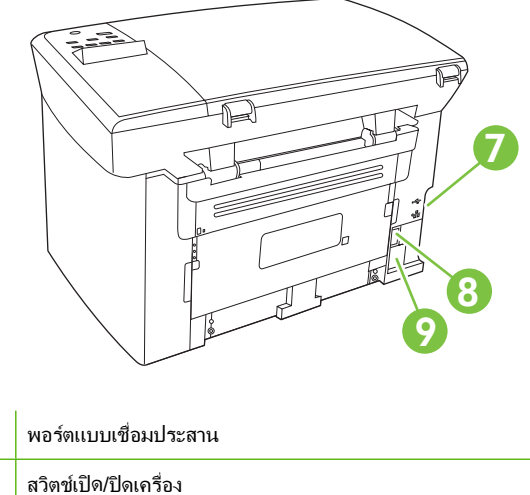

- 8
- ช่องเสียบสายไฟ 9

# พอร์ตอินเตอร์เฟซ

7

ทุกรุ่นมีพอร์ต USB 2.0 ความเร็วสูง และรุ่นเครือข่ายยังมีพอร์ตอีเธอร์เน็ต 10/100 Base-T อีกด้วย

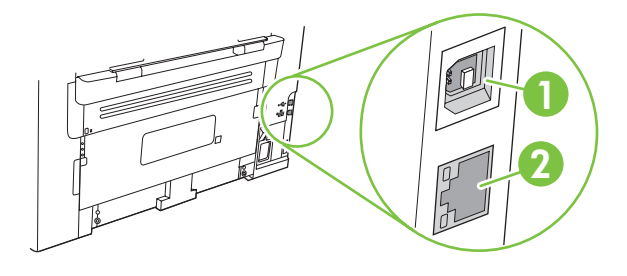

- 1 พอร์ต USB 2.0 ความเร็วสูง
- 2 พอร์ตอีเธอร์เน็ต (เฉพาะรุ่นเครือข่าย)

# ตำแหน่งของหมายเลขผลิตภัณฑ์และหมายเลขรุ่**น**

ป้ายหมายเลขผลิตภัณฑ์และหมายเลขรุ่นของผลิตภัณฑ์อยู่ที่ด้านหลังของเครื่อง

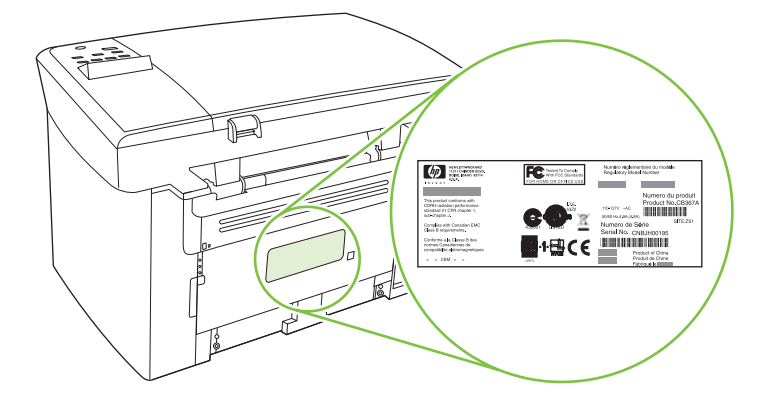

# ระบบปฏิบัติการที่สนับสนุน

เครื่องพิมพ์สนับสนุนระบบปฏิบัติการต่อไปนี้:

#### การติดตั้งซอฟต์แวร์แบบสมบูรณ์

- Windows XP (32 บิต)
- Windows Vista (32 บิต)
- Windows 2000
- Windows 2003 Server (32 ນິต)
- Mac OS X v10.3, v10.4 และรุ่นที่สูงกว่า

#### เฉพาะไดรเวอร์การพิมพ์และการสแกน

- Windows XP (64 บิต)
- Windows Vista (64 บิต)
- Windows 2003 Server (64 ນິສ)

#### 🖹 <mark>หมายเหตุ:</mark> สำหรับ Mac OS X v10.4 และรุ่นที่สูงกว่า จะรองรับ PPC และ Intel Core Processor Mac

# ซอฟต์แวร์ของผลิตภัณฑ์ที่สนับสนุน

## ซอฟต์แวร์ที่มาพร้อมกับผลิตภัณฑ์

้คุณมีตัวเลือกหลายตัวเลือกเพื่อดำเนินการติดตั้งที่แนะนำ การติดตั้งอย่างง่ายจะทำการติดตั้งด้วยการใช้ค่าเริ่มต้น การติดตั้ง ขั้นสูงให้คุณสามารถดูข้อตกลงในการอนุญาตใช้งานและค่าเริ่มต้นได้

#### การติดตั้งอย่างง่ายสำหรับ Windows

- ไดรเวอร์ HP
  - ไดรเวอร์เครื่องพิมพ์
  - ไดรเวอร์การสแกน
- ซอฟต์แวร์ HP MFP
  - โปรแกรม HP LaserJet Scan
  - โปรแกรมถอนการติดตั้ง
- โปรแกรม HP Update
- HP Customer Participation Program
- โปรแกรม Shop for HP Supplies
- โปรแกรมอื่นๆ
  - Readiris OCR (ไม่ได้ติดตั้งไ ร่วมกับซอฟต์แวร์อื่น และจำเป็นต้องติดตั้งแยกต่างหาก)

#### การติดตั้งขึ้นสูง

การติดตั้งขั้นสูงรวมคุณสมบัติทั้งหมดของการติดตั้งอย่างง่าย HP Customer Participation Program สามารถเลือกได้

#### ซอฟต์แวร์ Macintosh

- HP Product Setup Assistant
- HP Uninstaller
- ซอฟต์แวร์ HP LaserJet
  - HP Scan
  - HP Director
  - โปรแกรม Scan to e-mail
  - HP Photosmart

# ไดรเวอร์เครื่องพิมพ์ที่สนับสนุน

เครื่องพิมพ์จะมาพร้อมกับซอฟต์แวร์สำหรับ Windows และ Macintosh ที่ช่วยให้คอมพิวเตอร์สามารถสื่อสารกับ เครื่องพิมพ์ได้ โดยซอฟต์แวร์นี้เรียกว่าไดรเวอร์เครื่องพิมพ์ ไดรเวอร์เครื่องพิมพ์ช่วยให้คุณสามารถเข้าไปที่คุณลักษณะ ต่างๆ ของเครื่องพิมพ์ เช่น การพิมพ์บนกระดาษที่กำหนดขนาดเอง, การปรับขนาดเอกสาร และการใส่ลายน้ำ

หมายเหตุ: ดาวน์โหลดไดรเวอร์เวอร์ชันล่าสุดได้ที่ www.hp.com/support/LJM1120 โปรแกรมการติดตั้งสำหรับ ชอฟต์แวร์เครื่องพิมพ์จะตรวจสอบการเชื่อมต่ออินเตอร์เน็ตของคอมพิวเตอร์เพื่อดาวน์โหลดไดรเวอร์เวอร์ชันล่าสุด โดยขึ้น อยู่กับการกำหนดค่าของคอมพิวเตอร์ที่ใช้ WIndows

# 2 แผงควบคุม

- <u>ภาพรวมแผงควบคุม</u>
- <u>เมนูแผงควบคุม</u>

## ภาพรวมแผงควบคุม

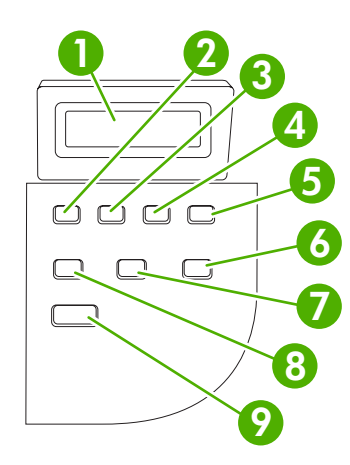

| 1 | หน้าจอแผงควบคุม                  | <ul> <li>แสดงข้อมูลสถานะ, เมนู และข้อความแสดงข้อผิดพลาด</li> </ul>                                                                                                    |  |
|---|----------------------------------|----------------------------------------------------------------------------------------------------|--|
| 2 | ปุ่มลูกศรช้าย                    | <ul> <li>นำทางไปที่รายการก่อนหน้าในรายการแสดง หรือลดค่าของรายการที่เป็นตัวเลขลง เมื่อใช้กับ<br/>รายการที่เป็นตัวเลข การกดปุ่มนี้หนึ่งครั้งจะลดค่าลงครั้งละ 1 หากกดปุ่มค้างไว้จะลดค่าลงครั้ง<br/>ละ 10</li> </ul>                                                                                                    |  |
| 3 | ปุ่ม การตั้งค่า/ตกลง             | <ul> <li>เรียกใช้เมนูบนแผงควบคุม</li> </ul>                                                                                                    |  |
|   |                                  | <ul> <li>ลบสถานะที่ผิดพลาด หากลบสถานะเหล่านั้นได้</li> </ul>                                                                                                    |  |
|   |                                  | <ul> <li>บันทึกค่าที่เลือกสำหรับรายการ</li> </ul>                                                                                                    |  |
|   |                                  | <ul> <li>ดำเนินการซึ่งสอดคล้องกับรายการที่เลือกไว้บนจอแสดงผลของแผงควบคุม</li> </ul>                                                                                                    |  |
| 4 | ปุ่มลูกศรขวา                     | <ul> <li>นำทางไปที่รายการถัดไปในรายการแสดง หรือเพิ่มค่าของรายการที่เป็นตัวเลขลง เมื่อใช้กับ<br/>รายการที่เป็นตัวเลข การกดปุ่มนี้หนึ่งครั้งจะเพิ่มค่าขึ้นครั้งละ 1 หากกดปุ่มค้างไว้จะเพิ่มค่าขึ้น<br/>ครั้งละ 10</li> </ul>                                                                                                    |  |
| 5 | ปุ่ม ยกเลิก                      | <ul> <li>ยกเลิกงานพิมพ์, การทำสำเนา, หรือการสแกนที่กำลังดำเนินการอยู่ในปัจจุบันและส่งคืนหน้าที่<br/>กำลังใช้งานอยู่ทั้งหมดออกจากทางเดินกระดาษ เวลาที่ใช้ในการยกเลิกงานขึ้นกับขนาดของ<br/>งานพิมพ์ (กดปุ่มเพียงครั้งเดียวเท่านั้น) ปุ่มนี้ยังลบข้อผิดพลาดต่อเนื่องต่างๆ ที่เกี่ยวข้องกับงาน<br/>ที่ยกเลิกอีกด้วย</li> <li>ออกจากเมนบนแผงควบคม</li> </ul> |  |
| 6 | ปน การตั้งค่าการทำสำเนาเพิ่มเติน |                                                                                                    |  |
|   |                                  |                                                                                                    |  |
| 7 | ี ปุ่ม จางลง/เข้มขีน             | <ul> <li>เข้าสู่การดังค่าการความคมชัดของงานการทำสำเนาปัจจุบัน</li> </ul>                                                                                                    |  |
| 8 | ปุ่ม จำนวนสำเนา                  | <ul> <li>ใช้เปลี่ยนแปลงจำนวนสำเนาที่พิมพ์จากงานการทำสำเนาปัจจุบัน</li> </ul>                                                                                                    |  |
| 9 | ปุ่ม เริ่มการคัดลอก              | <ul> <li>เริ่มต้นงานการทำสำเนา</li> </ul>                                                                                                    |  |

## เมนูแผงควบคุม

## การใช้เมนูของแผงควบคุม

ในการเข้าถึงเมนูแผงควบคุม ให้ใช้ขั้นตอนต่อไปนี้

- 1. กด การตั้งค่า
- 2. ใช้ปุ่มลูกศรเพื่อเลื่อนไปตามรายการต่างๆ
- กด ตกลง เพื่อเลือกตัวเลือกที่ต้องการ
- กด ยกเลิก เพื่อยกเลิกการดำเนินการหรือกลับไปยังสถานะพร้อม

#### เมนูหลักของแผงควบคุม

จากเมนูหลักของแผงควบคุม จะมีเมนูต่อไปนี้:

- ใช้เมนู Copy setup (การตั้งค่าการทำสำเนา) เพื่อกำหนดการตั้งค่าเริ่มต้นในการทำสำเนาทั่วไป เช่น ความคมชัด, การเรียงลำดับหน้า หรือจำนวนสำเนาที่ต้องการพิมพ์
- ใช้เมนู Reports (รายงาน) เพื่อพิมพ์รายงานที่แสดงข้อมูลเกี่ยวกับเครื่องพิมพ์
- ใช้เมนู System setup (การตั้งค่าระบบ) ในการตั้งค่าพื้นฐานของเครื่อง เช่น ภาษา หรือคุณภาพการพิมพ์
- ใช้เมนู Service (บริการ) เพื่อเรียกคืนค่าเริ่มต้น, ทำความสะอาดเครื่องพิมพ์ และเปิดใช้งานโหมดพิเศษที่มีผลต่อ คุณภาพงานพิมพ์

#### หมายเหตุ: ในการพิมพ์รายการโดยละเอียดของเมนูแผงควบคุมทั้งหมด ให้สั่งพิมพ์ผังเมนู โปรดดูที่ หน้าข้อมูล ในหน้า 72

#### ตาราง 2-1 เมนูCopy setup (การตั้งค่าการทำสำเนา)

| รายการเมนู                                 | รายการเมนูย่อย                        | คำอธิบาย                                                       |
|--------------------------------------------|---------------------------------------|----------------------------------------------------------------|
| Default Quality (คุณภาพ<br>เรื่อเรื่อง)    | Text (ข้อความ)                        | ตั้งก่าเริ่มต้นสำหรับคุณภาพของสำเนา                            |
| เวมตน)                                     | Draft (אול)                           |                                                                |
|                                            | Mixed (ผสม)                           |                                                                |
|                                            | Film photo (ภาพถ่ายฟิล์ม)             |                                                                |
|                                            | Picture (รูปภาพ)                      |                                                                |
| Def. light/dark (ความจาง/<br>เข้มเริ่มต้น) |                                       | ตั้งค่าตัวเลือกความคมขัดเริ่มต้น                               |
| Def. # of copies (จำนวน<br>สำเนาเริ่มต้น)  | (ระหว่าง: 1-99)                       | ตั้งค่าเริ่มต้นสำหรับจำนวนสำเนา                                |
| Def. Reduce/Enirg (ย่อ/                    | Original=100% (ต้นฉบับ=100%)          | ตั้งค่าเริ่มต้นสำหรับเปอร์เซ็นต์การย่อหรือขยายเอกสารที่ทำสำเนา |
| DE IEL'INNIN)                              | A4–>Ltr=94% (A4 เป็น Letter =<br>94%) |                                                                |
|                                            | Ltr->A4=97% (Letter เป็น A4 =<br>97%) |                                                                |
|                                            | Full Page=91% (เต็มหน้า=91%)          |                                                                |
|                                            | 2 pages/sheet (2 หน้า/แผ่น)           |                                                                |

#### ตาราง 2-1 เมนูCopy setup (การตั้งค่าการทำสำเนา) (ต่อ)

| รายการเมนู | รายการเมนูย่อย                        | ถ้าอธิบาย |
|------------|---------------------------------------|-----------|
|            | 4 pages/sheet (4 หน้า/แผ่น)           |           |
|            | Custom:25-400% (กำหนดเอง:<br>25-400%) |           |

#### ตาราง 2-2 เมนูReports (รายงาน)

| รายการเมนู                            | ถ้าอธิบาย                                                                                      |
|---------------------------------------|------------------------------------------------------------------------------------------------|
| Demo page (หน้าตัวอย่าง)              | พิมพ์หน้ากระดาษที่แสดงคุณภาพการพิมพ์                                                           |
| Menu structure (โครงสร้างเมนู)        | พิมพ์ตารางเมนูแผงควบคุม ซึ่งจะแสดงการตั้งค่าที่ใช้อยู่สำหรับแต่ละเมนู                          |
| Config report (รายงานการ<br>กำหนดค่า) | พิมพ์รายการการตั้งค่าทั้งหมดของเครื่อง รวมทั้งข้อมูลเครือข่ายเมื่อเครื่องเชื่อมต่อกับเครือข่าย |

#### ตาราง 2-3 เมนูSystem setup (การตั้งค่าระบบ)

| รายการเมนู                            | รายการเมนูย่อย                                          | รายการเมนูย่อย                    | คำอธิบาย                                                                                 |
|---------------------------------------|---------------------------------------------------------|-----------------------------------|------------------------------------------------------------------------------------------|
| Language (ภาษา)                       | (รายการภาษาบนหน้า<br>จอของแผงควบคุมที่<br>เลือกใช้ได้)  |                                   | ตั้งค่าภาษาที่แผงควบคุมใช้แสดงข้อความและรายงานเกี่ยวกับเครื่อง                           |
| Paper setup (การ                      | Def. paper size<br>(ขนวออระอาษที่เป็นอ่า                | Letter                            | ตั้งค่าขนาดกระดาษสำหรับการพิมพ์รายงานภายในหรืองานพิมพ์ใดๆ ที่<br>ไปได้ระบุตุบาลกระดาษ    |
| VNVI III <i>12</i> VI IB)             | (ป็นได้การสาธิภูเป็นที่1<br>เริ่มต้น)                   | A4                                | PM PAI 10 T I I I I 10 I I I 10 I I I I                                                  |
|                                       |                                                         | Legal                             |                                                                                          |
|                                       | Def. paper type<br>(ประเภทกระดาษที่เป็น<br>ค่าเริ่มต้น) | แสดงรายการประเภท<br>ของวัสดุพิมพ์ | ดั้งค่าประเภทกระดาษสำหรับการพิมพ์รายงานภายในหรืองานพิมพ์ใดๆ<br>ที่ไม่ได้ระบุประเภทกระดาษ |
| Print Density<br>(ความเข้มในการพิมพ์) | (ระหว่าง 1-5)                                           |                                   | ดั้งค่าปริมาณผงหมึกที่เครื่องควรใช้เพื่อเพิ่มความเข้มให้เส้นและขอบ<br>ต่างๆ              |

#### ิ<mark>ตาราง 2-4</mark> เมนูService (บริการ)

| รายการเมนู                                                                                                    | รายการเมนูย่อย | คำอธิบาย                                                                                                    |
|----------------------------------------------------------------------------------------------------|----------------|----------------------------------------------------------------------------------------------------|
| Restore defaults (เรียกคืน<br>ค่าเริ่มต้น)                                                                                                    |                | ตั้งถ่าที่กำหนดเองทั้งหมดให้เป็นถ่าเริ่มต้นจากโรงงาน                                                                                                    |
| Cleaning mode (โหมดการ ทำความสะอาดเครื่องพิมพ์เมื่อมีคราบหรือรอยอื่นๆ ปรา<br>ทำความสะอาด) กระบวนการทำความสะอาดจะขจัดฝุ่นผงและคราบผงหม่<br>เดินของกระดาษ |                | ทำความสะอาดเครื่องพิมพ์เมื่อมีคราบหรือรอยอื่นๆ ปรากฏบนงานพิมพ์<br>กระบวนการทำความสะอาดจะขจัดฝุ่นผงและคราบผงหมึกส่วนเกินออกจากทาง<br>เดินของกระดาษ                                      |
|                                                                                                    |                | เมื่อเลือก เครื่องพิมพ์จะพรอมต์ให้คุณใส่กระดาษธรรมดาขนาด Letter หรือ A4<br>ในถาด 1 กด ตกลง เพื่อเริ่มกระบวนการทำความสะอาด รอจนกว่ากระบวนการ<br>จะเสร็จสมบูรณ์ นำหน้าที่พิมพ์แล้วทิ้งไป |
| Less paper curl (กระดาษ<br>มัวนน้อยลง)                                                                                                    | On (เปิด)      | เมื่องานที่พิมพ์ออกมางอเสมอๆ ตัวเลือกนี้จะตั้งค่าเครื่องพิมพ์ให้ทำงานในโหมด<br>ที่ลดการโค้งงอ                                                                                          |
|                                                                                                    | บด             | ค่าเริ่มต้นคือ <b>ปิด</b>                                                                                                    |
| Archive print (พิมพ์เก็บ<br>ถาวร)                                                                                                    | On (เปิด)      | เมื่อพิมพ์หน้าเอกสารที่จะจัดเก็บเป็นเวลานาน ตัวเลือกนี้จะตั้งค่าเครื่องพิมพ์ให้<br>ทำงานในโหมดที่ลดรอยเปื้อนและฝุ่นละอองจากผงหมึก                                                      |

ตาราง 2-4 เมนูService (บริการ) (ต่อ)

| รายการเมนู | รายการเมนูย่อย | คำอธิบาย                  |
|------------|----------------|---------------------------|
|            | ปิด            | ค่าเริ่มต้นถือ <b>ปิด</b> |

# 3 ซอฟต์แวร์สำหรับ Windows

- <u>ระบบปฏิบัติที่สนับสนุนสำหรับ Windows</u>
- <u>ไดรเวอร์เครื่องพิมพ์</u>
- <u>ลำดับความสำคัญของค่าการพิมพ์</u>
- เปิดไดรเวอร์เครื่องพิมพ์และเปลี่ยนแปลงการตั้งค่าการพิมพ์
- <u>ประเภทการติดตั้งซอฟต์แวร์สำหรับ Windows</u>
- <u>การฉบซอฟต์แวร์สำหรับ Windows</u>
- ยุ<u>ทิลิตีที่สนับสนุนสำหรับ Windows</u>

# ระบบปฏิบัติที่สนับสนุนสำหรับ Windows

เครื่องพิมพ์สนับสนุนระบบปฏิบัติการ Windows ต่อไปนี้:

#### การติดตั้งซอฟต์แวร์แบบสมบูรณ์

- Windows XP (32 บิต)
- Windows Vista (32 บิต)
- Windows 2000
- Windows 2003 Server (32 บิต)

#### เฉพาะไดรเวอร์การพิมพ์และการสแกน

- Windows XP (64 บิต)
- Windows Vista (64 บิต)
- Windows 2003 Server (64 บิต)

# ไดรเวอร์เครื่องพิมพ์

เครื่องพิมพ์จะมาพร้อมกับซอฟต์แวร์สำหรับ Windows ที่ทำให้คอมพิวเตอร์ติดต่อสื่อสารกับเครื่องพิมพ์ได้ ซอฟต์แวร์นี้จะ เรียกว่าไดรเวอร์เครื่องพิมพ์ ไดรเวอร์เครื่องพิมพ์ช่วยให้คุณสามารถเข้าไปที่คุณลักษณะต่างๆ ของเครื่องพิมพ์ เช่น การพิมพ์ บนกระดาษที่กำหนดขนาดเอง, การปรับขนาดเอกสาร และการใส่ลายน้ำ

หมายเหตุ: ดาวน์โหลดไดรเวอร์เวอร์ชันล่าสุดได้ที่ www.hp.com/support/LJM1120 โปรแกรมการติดตั้งสำหรับ ซอฟต์แวร์เครื่องพิมพ์จะตรวจสอบการเชื่อมต่ออินเตอร์เน็ตของคอมพิวเตอร์เพื่อดาวน์โหลดไดรเวอร์เวอร์ชันล่าสุด โดยขึ้น อยู่กับการกำหนดค่าของคอมพิวเตอร์ที่ใช้ WIndows

# ลำดับความสำคัญของค่าการพิมพ์

ึการเปลี่ยนแปลงการตั้งค่าการพิมพ์จะมีลำดับความสำคัญต่างกันขึ้นอยู่กับจุดที่คุณทำการเปลี่ยนค่า

- 🖹 <mark>หมายเหตุ:</mark> ชื่อคำสั่งและชื่อกล่องโต้ตอบอาจแตกต่างกันไปขึ้นอยู่กับโปรแกรมซอฟต์แวร์ที่คุณใช้
  - กล่องโต้ตอบการตั้งค่าหน้ากระดาษ คลิก การตั้งค่าหน้ากระดาษ หรือคำสั่งที่เหมือนกันในเมนู File ของโปรแกรมที่คุณ ใช้งานเพื่อเปิดกล่องโต้ตอบ การเปลี่ยนการตั้งค่าที่นี่จะแทนที่การตั้งค่าที่เปลี่ยนแปลงจากที่อื่นๆ
  - กล่องโต้ตอบการพิมพ์: คลิก Print, Print Setup หรือคำสั่งที่เหมือนกันในเมนู File ของโปรแกรมที่คุณใช้งานเพื่อ เปิดกล่องโต้ตอบนี้ การตั้งค่าที่เปลี่ยนไว้ในกล่องโต้ตอบ Print จะมีความสำคัญน้อยกว่า และจะ ไม่ แทนที่การเปลี่ยน แปลงที่ทำไว้ในกล่องโต้ตอบ Page Setup
  - กล่องโต้ตอบคุณสมบัติเครื่องพิมพ์ (ไดรเวอร์เครื่องพิมพ์) คลิก Properties ในกล่องโต้ตอบ Print เพื่อเปิดไดรเวอร์ เครื่องพิมพ์ ค่าที่เปลี่ยนในกล่องโต้ตอบ คุณสมบัติเครื่องพิมพ์ จะไม่ไปแทนที่ค่าที่กำหนดไว้ที่อื่นในซอฟต์แวร์ที่ใช้ พิมพ์
  - ค่าเริ่มต้นของไดรเวอร์เครื่องพิมพ์: ค่าเริ่มต้นของไดรเวอร์เครื่องพิมพ์เป็นค่าที่จะใช้ในงานพิมพ์ทั้งหมด *เว้นแต่* ค่านั้น จะถูกเปลี่ยนในกล่องโต้ตอบ การตั้งค่าหน้ากระดาษ, การพิมพ์ หรือ คุณสมบัติเครื่องพิมพ์

# เปิดไดรเวอร์เครื่องพิมพ์และเปลี่ยนแปลงการตั้งค่าการพิมพ์

| ระบบปฏิบัติการ                                | การเปลี่ยนการตั้งค่างานพิมพ์ที่ต้องการ<br>พิมพ์ทั้งหมดจนกว่าจะปิดโปรแกรม<br>ซอฟต์แวร์                                                                                                    | การเปลี่ยนการตั้งก่าเริ่มต้นสำหรับงาน<br>พิมพ์ทั้งหมด                                                                                                    | เ การเปลี่ยนการกำหนดค่าของเครื่อง                                                                                                    |
|-----------------------------------------------|----------------------------------------------------------------------------------------------------|----------------------------------------------------------------------------------------------------|----------------------------------------------------------------------------------------------------|
| Windows 2000, XP,<br>Server 2003 ແຄະ<br>Vista | <ol> <li>ในเมนู File (ไฟล์) ของ<br/>โปรแกรมขอฟต์แวร์ ให้คลิก<br/>Print (พิมพ์)</li> <li>เลือกไดรเวอร์และคลิก<br/>Properties (คุณสมบัติ) หรือ<br/>Preferences (กำหนด<br/>ลักษณะ)</li> <li>ขั้นตอนอาจแตกต่างกัน แต่กระบวน<br/>การนี้เป็นกระบวนการที่ใช้เป็นส่วน<br/>ใหญ่</li> </ol> | <ol> <li>คลิกที่ปุ่ม Start คลิก Setting<br/>แล้วคลิก Printers (Windows<br/>2000) หรือ Printers and<br/>Faxes (Windows XP<br/>Professional และ Server<br/>2003) หรือ Printers and<br/>Other Hardware Devices<br/>(Windows XP Home)<br/>สำหรับ Windows Vista<br/>ให้คลิก Start คลิก Control<br/>Panel แล้วคลิก Printer</li> <li>คลิกขวาที่ไอคอนไดรเวอร์ และ<br/>เลือก Printing Preferences<br/>(กำหนดลักษณะการพิมพ์)</li> </ol> | <ol> <li>คลิกที่ปุ่ม Start คลิก Settings<br/>แล้วคลิก Printers (Windows<br/>2000) หรือ Printers and<br/>Faxes (Windows XP<br/>Professional และ Server<br/>2003) หรือ Printers and<br/>Other Hardware Devices<br/>(Windows XP Home)</li> <li>สำหรับ Windows Vista<br/>ให้คลิก Start คลิก Control<br/>Panel แล้วคลิก Printer</li> <li>คลิกขวาที่ไอคอนไดรเวอร์ และ<br/>เลือก Properties (คุณสมบัติ)</li> <li>จากนั้น คลิกที่แถบ จัดโครงแบบ</li> </ol> |

# ประเภทการติดตั้งซอฟต์แวร์สำหรับ Windows

ประเภทการติดตั้งซอฟต์แวร์มีดังต่อไปนี้:

- Easy (อย่างง่าย) ติดตั้งโซลูชันของซอฟต์แวร์ทั้งหมด
- Advanced (ขั้นสูง) เลือกตัวเลือกนี้เพื่อเลือกซอฟต์แวร์และไดรเวอร์ที่จะติดตั้ง

# การลบซอฟต์แวร์สำหรับ Windows

- 1. คลิก **เริ่มต้น** แล้วคลิก **ทุกโปรแกรม**
- 2. คลิก HP และคลิก HP LaserJet M1120
- 3. คลิก **ยกเลิกการติดตั้ง** และทำตามคำแนะนำบนหน้าจอเพื่อลบซอฟต์แวร์

# ยูทิลิตีที่สนับสนุนสำหรับ Windows

## เว็บเซิร์ฟเวอร์ในตัว (ฉพาะรุ่นเครือข่าย)

รุ่นเครือข่ายมีเว็บเซิร์ฟเวอร์ในตัว ซึ่งจะทำให้ผู้ใช้สามารถเข้าใช้ข้อมูลเกี่ยวกับเครื่องพิมพ์และกิจกรรมต่างๆ ทางเครือข่าย ได้ ข้อมูลนี้ปรากฏในเว็บเบราเซอร์ เช่น Microsoft Internet Explorer, Netscape Navigator, Apple Safari หรือ Firefox

เว็บเซิร์ฟเวอร์ในตัวจะอยู่ในเครื่องพิมพ์ ไม่ได้ติดตั้งไว้ที่เซิร์ฟเวอร์ของเครือข่าย

เว็บเชิร์ฟเวอร์ในตัวจะให้อินเตอร์เฟซสำหรับเครื่องพิมพ์ ซึ่งผู้ที่มีคอมพิวเตอร์ที่เชื่อมต่อกับเครือข่ายและเว็บเบราเซอร์ มาตรฐานสามารถใช้ได้ ไม่จำเป็นต้องติดตั้งหรือกำหนดค่าซอฟต์แวร์พิเศษ แต่คุณต้องมีเว็บเบราเซอร์ที่สนับสนุนการใช้งาน อยู่ในเครื่องคอมพิวเตอร์ของคุณ ในการเข้าใช้เว็บเซิร์ฟเวอร์ในตัว พิมพ์ IP แอดเดรส สำหรับเครื่องพิมพ์ในช่องแอดเดรส ของเบราเซอร์ (หากต้องการค้นหา IP แอดเดรส ให้พิมพ์หน้าการกำหนดค่า)

### ซอฟต์แวร์แจ้งข้อมูลสถานะ

ซอฟต์แวร์แจ้งข้อมูลสถานะจะให้ข้อมูลเกี่ยวกับสถานะปัจจุบันของเครื่องพิมพ์

ชอฟต์แวร์ยังมีการแจ้งเตือนแบบป็อปอัปเมื่อเกิดเหตุการณ์บางอย่าง เช่น ถาดว่างเปล่า หรือเกิดปัญหากับเครื่องพิมพ์ การแจ้ง เตือนจะมีข้อมูลเกี่ยวกับการแก้ไขปัญหา

## ส่วนประกอบและยูทิลิตีอื่นๆ ของ Windows

- โปรแกรมติดตั้งซอฟต์แวร์ ติดตั้งระบบการพิมพ์โดยอัตโนมัติ
- การลงทะเบียนทางเว็บออนไลน์

# 4 ใช้เครื่องพิมพ์กับ Macintosh

- <u>ซอฟต์แวร์สำหรับระบบปฏิบัติการ Macintosh</u>
- ใช้คุณสมบัติต่างๆ ในไดรเวอร์เครื่องพิมพ์ของ Macintosh
- <u>สแกนจากเครื่องพิมพ์และ HP Director (Macintosh)</u>

# ซอฟต์แวร์สำหรับระบบปฏิบัติการ Macintosh

## ระบบปฏิบัติการที่สนับสนุนสำหรับ Macintosh

อุปกรณ์สนับสนุนระบบปฏิบัติการ Macintosh ต่อไปนี้

- Mac OS X v10.3, v10.4 และรุ่นที่สูงกว่า
- 🖹 หมายเหตุ: สำหรับ Mac OS v10.4 และรุ่นที่สูงกว่า จะรองรับ PPC และ Intel Core Processor Mac

## ไดรเวอร์เครื่องพิมพ์ที่สนับสนุนสำหรับ Macintosh

โปรแกรมติดตั้ง HP จะมีไฟล์ PostScript® Printer Description (PPD), Printer Dialog Extensions (PDEs) และ HP Printer Utility สำหรับใช้งานในเครื่องคอมพิวเตอร์ Macintosh

PPD ที่มีอยู่ในไดรเวอร์เครื่องพิมพ์ Apple PostScript จะช่วยให้คุณสามารถเข้าใช้งานคุณสมบัติต่างๆ ของอุปกรณ์ได้ ใช้ เครื่องพิมพ์ PostScript ที่มาพร้อมกับคอมพิวเตอร์

## ้ลำดับความสำคัญสำหรับการตั้งค่าการพิมพ์สำหรับ Macintosh

การเปลี่ยนแปลงการตั้งค่าการพิมพ์จะมีลำดับความสำคัญต่างกันขึ้นอยู่กับจุดที่คุณทำการเปลี่ยนค่า

- 🖹 <mark>หมายเหตุ:</mark> ชื่อคำสั่งและชื่อกล่องโต้ตอบอาจแตกต่างกันไปขึ้นอยู่กับโปรแกรมซอฟต์แวร์ที่คุณใช้
  - กล่องโต้ตอบการตั้งค่าหน้ากระดาษ คลิก การตั้งค่าหน้ากระดาษ หรือคำสั่งที่เหมือนกันในเมนู File ของโปรแกรมที่คุณ ใช้งานเพื่อเปิดกล่องโต้ตอบ การเปลี่ยนการตั้งค่าที่นี่จะแทนที่การตั้งค่าที่เปลี่ยนแปลงจากที่อื่นๆ
  - กล่องโต้ตอบการพิมพ์: คลิก Print, Print Setup หรือคำสั่งที่เหมือนกันในเมนู File ของโปรแกรมที่คุณใช้งานเพื่อ เปิดกล่องโต้ตอบนี้ การตั้งค่าที่เปลี่ยนไว้ในกล่องโต้ตอบ Print จะมีความสำคัญน้อยกว่า และจะ ไม่ แทนที่การเปลี่ยน แปลงที่ทำไว้ในกล่องโต้ตอบ Page Setup
  - ค่าเริ่มต้นของไดรเวอร์เครื่องพิมพ์: ค่าเริ่มต้นของไดรเวอร์เครื่องพิมพ์เป็นค่าที่จะใช้ในงานพิมพ์ทั้งหมด *เว้นแต่* ค่านั้น จะถูกเปลี่ยนในกล่องโต้ตอบ การตั้งค่าหน้ากระดาษ, การพิมพ์ หรือ คุณสมบัติเครื่องพิมพ์
  - การตั้งค่าที่แผงควบคุมของเครื่องพิมพ์: การตั้งค่าที่เปลี่ยนแปลงไว้ในแผงควบคุมเครื่องพิมพ์จะมีความสำคัญน้อยกว่า การเปลี่ยนแปลงในที่อื่นๆ

# การเปลี่ยนแปลงการตั้งค่าไดรเวอร์เครื่องพิมพ์สำหรับ Macintosh

| การ<br>หม | แปลี่ยนการตั้งค่างานพิมพ์ที่ต้องการพิมพ์ทั้ง<br>ดจนกว่าจะปิดโปรแกรมซอฟต์แวร์ | การเปลี่ยนการตั้งค่าเริ่มต้นสำหรับงานพิมพ์ทั้ง<br>หมด                                                                                   | การเปลี่ยนการกำหนดค่าของเครื่อง                                            |
|-----------|------------------------------------------------------------------------------|----------------------------------------------------------------------------------------------------|----------------------------------------------------------------------------|
| 1.        | ในเมนู File (ไฟล์) คลิก Print (พิมพ์)                                        | 1. ในเมนู File (ไฟล์) คลิก Print (พิมพ์)                                                                                                | 1. ใน Finder ไปที่เมนู Go (ไป) คลิก<br>Applications (แลงไพอิเคชับ)         |
| 2.        | เปลี่ยนแปลงค่าที่คุณต้องการใน<br>เมนูป๊อปอัปต่างๆ                            | 2. เปลี่ยนแปลงค่าที่คุณต้องการใน<br>เมนูป๊อปอัปต่างๆ                                                                                    | 2. เปิด Utilities และเปิด Printer Setup<br>Itility                         |
|           |                                                                              | <ol> <li>ในเมนูป๊อปอัป Presets (ค่าล่วงหน้า)<br/>ให้ดลิก Save as (บันทึกเป็น) และพิมพ์<br/>ชื่อที่ต้องการตั้งเป็นค่าล่วงหน้า</li> </ol> | <ol> <li>จถิกที่ถิวการพิมพ์</li> </ol>                                     |
|           |                                                                              | ค่าเหล่านี้จะได้รับการบันทึกไว้ในเมนู <b>Presets</b><br>(ค่าล่วงหน้า) เมื่อต้องการใช้ค่าใหม่นี้ คณต้อง                                  | 4. ในเมนุ Printers (เครื่องพิมพ์) คลิก<br>Show Info (แสดงข้อมูล)           |
|           |                                                                              | ์เลือกตัวเลือกค่าล่วงหน้าที่บันทึกไว้ทุกค <sup>ู่</sup> รั้งที่คุณ<br>เปิดโปรแกรมและพิมพ์งาน                                            | 5. คลิกเมนู Installable Options (ตัวเลือก<br>ที่ติดตั้งได้)                |
|           |                                                                              |                                                                                                    | <mark>หมายเหตุ:</mark> หากเลือกโหมด Classic คุณอาจ<br>ไม่สามารถกำหนดค่าได้ |

## ประเภทการติดตั้งซอฟต์แวร์สำหรับ Macintosh

#### การติดตั้งซอฟต์แวร์ Macintosh สำหรับการเชื่อมต่อโดยตรง (USB)

- ใส่แผ่นซีดีเครื่องพิมพ์ลงในไดรฟ์ซีดีรอมแล้วรันโปรแกรมติดตั้ง หากเมนูซีดีไม่เปิดทำงานเองโดยอัตโนมัติให้ ดับเบิลคลิกที่ไอคอนซีดีบนเดสก์ท็อป
- 2. ดับเบิลคลิกไอคอน Installer (โปรแกรมติดตั้ง) ในโฟลเดอร์ HP LaserJet Installer
- ทำตามคำแนะนำที่ปรากฏบนหน้าจอคอมพิวเตอร์

คิวสำหรับเครื่องพิมพ์ USB จะถูกสร้างขึ้นโดยอัตโนมัติเมื่อต่อเครื่องพิมพ์เข้ากับคอมพิวเตอร์ อย่างไรก็ดี คิวจะใช้ PPD ทั่วไปหากไม่ได้รันโปรแกรมติดตั้งก่อนเชื่อมต่อสายเคเบิล USB ทำตามขั้นตอนต่อไปนี้เพื่อเปลี่ยน PPD ของ คิว

- 4. บนฮาร์ดไดรฟของคอมพิวเตอร์ ให้เปิด Applications เปิด Utilities และเปิด Printer Setup Utility
- 5. เลือกคิวเครื่องพิมพ์ที่ถูกต้อง และคลิก Show Info (แสดงข้อมูล) เพื่อเปิดกล่องโต้ตอบ Printer Info (ข้อมูล เครื่องพิมพ์)
- 6. ในเมนูป๊อปอัป เลือก Printer Model (รุ่นเครื่องพิมพ์) จากนั้น ในเมนูป๊อปอัปที่เลือก Generic (ทั่วไป) ไว้ ให้เลือก PPD ที่ถูกต้องสำหรับอุปกรณ์
- 7. พิมพ์หน้าทดสอบจากโปรแกรมซอฟต์แวร์ใดก็ได้เพื่อตรวจสอบให้แน่ใจว่าติดตั้งซอฟต์แวร์ถูกต้อง

หากการติดตั้งล้มเหลว ให้ติดตั้งซอฟต์แวร์ใหม่อีกครั้ง หากยังไม่สามารถติดตั้งได้ ให้ดูหมายเหตุการติดตั้งหรือไฟล์ Readme ล่าสุด ที่มีอยู่ในแผ่นซีดีของอุปกรณ์ หรือแผ่นเอกสารที่ให้มาในกล่องเพื่อขอความช่วยเหลือ

#### การติดตั้งซอฟต์แวร์ Macintosh สำหรับเครือข่าย (เฉพาะรุ่นเครือข่าย)

- 1. เชื่อมต่อสายเคเบิลเครือข่ายระหว่างเชิร์ฟเวอร์การพิมพ์ HP Jetdirect และพอร์ตเครือข่าย
- 2. ใส่แผ่นซีดีไว้ในไดรฟ์ซีดีรอม หากซีดีไม่รันอัตโนมัติ ดับเบิลคลิกที่ไอคอนซีดีบนเดสก์ทอป
- 3. ดับเบิลคลิกไอคอน Installer (โปรแกรมติดตั้ง) ในโฟลเดอร์ HP LaserJet Installer
- 4. ทำตามคำแนะนำที่ปรากฏบนหน้าจอคอมพิวเตอร์
- 5. บนฮาร์ดไดรฟของคอมพิวเตอร์ ให้เปิด Applications เปิด Utilities และเปิด Printer Setup Utility
- 6. คลิก Add Printer
- 7. เลือกอุปกรณ์จากรายการ
- 8. คลิก Add Printer (เพิ่มเครื่องพิมพ์)
- 9. ปิด Print Center (ศูนย์การพิมพ์) หรือ Printer Setup Utility (ยูทิลิตีการตั้งค่าเครื่องพิมพ์)

### ยูทิลิตีที่สนับสนุนสำหรับ Macintosh

#### เว็บเซิร์ฟเวอร์ในตัว (ฉพาะรุ่นเครือข่าย)

รุ่นเครือข่ายมีเว็บเซิร์ฟเวอร์ในตัว ซึ่งจะทำให้ผู้ใช้สามารถเข้าใช้ข้อมูลเกี่ยวกับเครื่องพิมพ์และกิจกรรมต่างๆ ทางเครือข่าย ได้ ข้อมูลนี้ปรากฏในเว็บเบราเซอร์ เช่น Microsoft Internet Explorer, Netscape Navigator, Apple Safari หรือ Firefox

เว็บเซิร์ฟเวอร์ในตัวจะอยู่ในเครื่องพิมพ์ ไม่ได้ติดตั้งไว้ที่เซิร์ฟเวอร์ของเครือข่าย

เว็บเซิร์ฟเวอร์ในตัวจะให้อินเตอร์เฟซสำหรับเครื่องพิมพ์ ซึ่งผู้ที่มีคอมพิวเตอร์ที่เชื่อมต่อกับเครือข่ายและเว็บเบราเซอร์ มาตรฐานสามารถใช้ได้ ไม่จำเป็นต้องติดตั้งหรือกำหนดค่าชอฟต์แวร์พิเศษ แต่คุณต้องมีเว็บเบราเซอร์ที่สนับสนุนการใช้งาน อยู่ในเครื่องคอมพิวเตอร์ของคุณ ในการเข้าใช้เว็บเซิร์ฟเวอร์ในตัว พิมพ์ IP แอดเดรส สำหรับเครื่องพิมพ์ในช่องแอดเดรส ของเบราเซอร์ (หากต้องการค้นหา IP แอดเดรส ให้พิมพ์หน้าการกำหนดค่า)

# ใช้คุณสมบัติต่างๆ ในไดรเวอร์เครื่องพิมพ์ของ Macintosh

## พิมพ์

### การสร้างและใช้ค่าล่วงหน้าสำหรับการพิมพ์ใน Macintosh

ใช้ค่าล่วงหน้าสำหรับการพิมพ์เพื่อบันทึกการตั้งค่าไดรเวอร์เครื่องพิมพ์ปัจจุบันสำหรับกลับมาเรียกใช้การตั้งค่านั้นใหม่ได้

#### สร้างค่าล่วงหน้าสำหรับการพิมพ์

- 1. ในเมนู File (ไฟล์) คลิก Print (พิมพ์)
- 2. เลือกไดรเวอร์
- 3. เลือกการตั้งค่าการพิมพ์
- 4. ใช่อง Presets (ค่าล่วงหน้า) ให้คลิก Save As... (บันทึกเป็น) และพิมพ์ชื่อที่ต้องการตั้งเป็นค่าล่วงหน้า
- 5. คลิก **OK** (ตกลง)

#### ใช้ค่าล่วงหน้าสำหรับพิมพ์

- 1. ในเมนู File (ไฟล์) คลิก Print (พิมพ์)
- 2. เลือกไดรเวอร์
- 3. ในช่อง Presets (ค่าล่วงหน้า) ให้เลือกค่าล่วงหน้าสำหรับการพิมพ์ที่คุณต้องการใช้
- 🖹 <mark>หมายเหตุ:</mark> หากต้องการใช้การตั้งค่าเริ่มต้นของไดรเวอร์เครื่องพิมพ์ ให้เลือก **Factory Default** (ค่าที่ตั้งจากโรงงาน)

#### การปรับขนาดเอกสารหรือการพิมพ์ลงในขนาดกระดาษที่กำหนดเอง

คุณสามารถปรับขนาดเอกสารให้พอดีกับขนาดกระดาษที่แตกต่างกันได้

- 1. ในเมนู File (ไฟล์) คลิก Print (พิมพ์)
- 2. เปิดเมนุ Paper Handling (การจัดการกระดาษ)
- 3. ในส่วนของ **Destination Paper Size** (ขนาดกระดาษปลายทาง) ให้เลือก **Scale to fit paper size** (ปรับให้พอ ดีกับขนาดกระดาษ) แล้วเลือกขนาดจากรายการแบบดรอปดาวน์
- 4. หากคุณต้องการใช้กระดาษที่มีขนาดเล็กกว่าเอกสารเท่านั้น ให้เลือก Scale down only (ปรับลดขนาดเท่านั้น)

#### การพิมพ์หน้าปก

ท่านสามารถพิมพ์ใบปะหน้าพร้อมข้อความสำหรับเอกสารของท่านได้ตามต้องการ (เช่น "ความลับ")

- 1. ในเมนู File (ไฟล์) คลิก Print (พิมพ์)
- 2. เลือกไดรเวอร์
- เปิดเมนูป็อปอัป Cover Page (หน้าปก) แล้วเลือกว่าจะพิมพ์หน้าปก Before Document (ก่อนเอกสาร) หรือ After Document (หลังเอกสาร)
- 4. ในเมนูป๊อปอัป Cover Page Type (ประเภทใบปะหน้า) ให้เลือกข้อความที่คุณต้องการพิมพ์บนใบปะหน้า
  - หมายเหตุ: หากต้องการพิมพ์ใบปะหน้าแบบไม่มีข้อความใดๆ ให้ตั้งค่า Cover Page Type (ประเภทใบปะหน้า) เป็น Standard (มาตรฐาน)

#### การพิมพ์แบบหลายหน้าในหน้าเดียวใน Macintosh

ท่านสามารถพิมพ์แบบหลายหน้าในหน้าเดียวได้ คุณสมบัตินี้ช่วยประหยัดค่าใช้จ่ายในการพิมพ์แบบร่าง

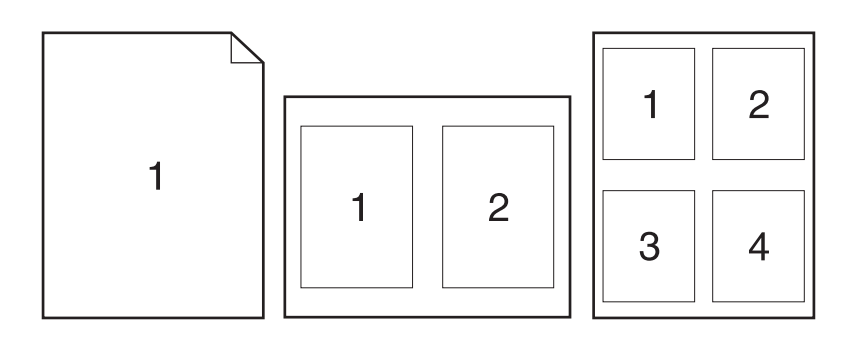

- 1. ในเมนู File (ไฟล์) คลิก Print (พิมพ์)
- 2. เลือกไดรเวอร์
- 3. เปิดเมนูป๊อปอัป Layout (รูปแบบ)
- ถัดจากหน้า Pages per Sheet (จำนวนหน้าต่อแผ่น) ให้เลือกจำนวนหน้าที่ท่านต้องการพิมพ์ในแต่ละหน้า (1, 2, 4, 6, 9, หรือ 16)
- 5. ถัดจากหน้า Layout Direction (การจัดรูปแบบ) เพื่อเลือกลำดับและการจัดวางหน้าต่างๆ ลงในหน้ากระดาษ
- 6. ถัดจากหน้า Borders (ขอบ) ให้เลือกประเภทของขอบที่จะพิมพ์ให้กับแต่ละหน้า

#### การใช้เมนู Services (การบริการ)

หากอุปกรณ์เชื่อมต่อกับเครือข่าย ให้ใช้เมนู Services (การบริการ) เพื่อรับข้อมูลอุปกรณ์และสถานะของอุปกรณ์สิ้นเปลือง

- 1. ในเมนู File (ไฟล์) คลิก Print (พิมพ์)
- 2. เปิดเมนู Services (การบริการ)
- เลือกการบำรุงรักษาจากรายการแบบดรอปดาวน์ แล้วคลิก Launch (เริ่ม) เว็บเซิร์ฟเวอร์ที่ให้มาด้วยจะเปิดหน้าที่ให้ ข้อมูลเกี่ยวกับการดำเนินการที่คุณเลือก
- **4.** ไปที่เว็บไซต์การสนับสนุนต่างๆ สำหรับอุปกรณ์นี้ เลือกตัวเลือก Internet Services (บริการอินเตอร์เน็ต) จากรายการ แบบดรอปดาวน์ แล้วคลิก **Go!** (ไป)
### สแกนจากเครื่องพิมพ์และ HP Director (Macintosh)

้สำหรับข้อมูลเพิ่มเติมเกี่ยวกับการทำงานและการตั้งค่าที่อธิบายในส่วนนี้ โปรดดูที่วิธีใช้แบบออนไลน์ของ HP Director

#### งานสแกน

หากต้องการสแกนไปยังโปรแกรม ให้สแกนข้อมูลโดยใช้โปรแกรมนั้น โปรแกรมที่ทำงานร่วมกับมาตรฐาน TWAIN ได้ สามารถสแกนภาพได้ หากโปรแกรมที่คุณใช้ไม่สามารถทำงานร่วมกับมาตรฐาน TWAIN ได้ คุณสามารถบันทึกภาพที่สแกน เป็นไฟล์ และวาง เปิด หรือนำเข้าไฟล์ในโปรแกรมได้

#### ใช้การสแกนแบบหน้าต่อหน้า

- ยกฝาปิดเครื่องสแกนแบบแท่นขึ้นแล้ววางต้นฉบับคว่ำลงบนเครื่องสแกนแบบแท่นโดยให้มุมบนซ้ายของต้นฉบับติด กับมุมของกระจกที่ระบุด้วยเครื่องหมายบนสแกนเนอร์ ค่อยๆ ปิดฝาลง
- 2. ดับเบิลคลิกที่ชื่อ HP Director บนเดสก์ทอป
- 3. คลิก HP Director และคลิก Scan เพื่อเปิดกล่องโต้ตอบ HP
- **4**. คลิก **Scan**
- 5. ในการสแกนหลายหน้า ให้ป้อนหน้าถัดไป และคลิก **สแกน** ทำซ้ำจนกว่าจะสแกนครบทุกหน้า
- 6. คลิก Finish และคลิก Destinations

#### สแกนไปยังไฟล์

- 1. ใน **ปลายทาง** ให้เลือก **บันทึกเป็นไฟล์**
- 2. ตั้งชื่อไฟล์และระบุตำแหน่งปลายทาง
- 3. คลิก Save เครื่องจะสแกนเอกสารต้นฉบับและบันทึกไว้

#### สแกนไปยังอีเมล์

- 1. ใน Destinations ให้เลือก E-mail
- 2. ข้อความอีเมล์เปล่าจะเปิดขึ้นโดยมีเอกสารที่สแกนเป็นเอกสารแนบ
- 3. ป้อนผู้รับอีเมล์, เพิ่มข้อความ หรือเอกสารแนบอื่นๆ แล้วคลิก Send

# 5 การเชื่อมต่อ

- <u>เชื่อมต่อเครื่องพิมพ์กับคอมพิวเตอร์โดยตรงด้วย USB</u>
- <u>ข้อสงวนสิทธิ์เกี่ยวกับการใช้เครื่องพิมพ์ร่วมกัน</u>
- <u>ระบบปฏิบัติการเครือข่ายที่สนับสนุน</u>
- <u>โปรโตคอลเครือข่ายที่ได้รับการสนับสนุน</u>
- <u>ติดตั้งเครื่องพิมพ์บนเครือข่าย (เฉพาะรุ่นเครือข่าย)</u>

## เชื่อมต่อเครื่องพิมพ์กับคอมพิวเตอร์โดยตรงด้วย USB

- 🖹 <mark>หมายเหตุ:</mark> อย่าเชื่อมต่อสาย USB จากเครื่องพิมพ์กับคอมพิวเตอร์จนกว่าโปรแกรมติดตั้งจะพรอมต์ให้คุณดำเนินการ
  - 1. ใส่แผ่นซีดีของเครื่องพิมพ์ในคอมพิวเตอร์ หากโปรแกรมติดตั้งซอฟต์แวร์ยังไม่เริ่มต้นทำงาน ให้ไปที่ไฟล์ setup.exe บนแผ่นซีดีและดับเบิลคลิกที่ไฟล์ดังกล่าว
  - 2. ทำตามคำแนะนำของโปรแกรมติดตั้ง
  - 3. รอจนกระบวนการติดตั้งเสร็จสมบูรณ์ จากนั้นรีสตาร์ตคอมพิวเตอร์

### ข้อสงวนสิทธิ์เกี่ยวกับการใช้เครื่องพิมพ์ร่วมกัน

HP ไม่สนับสนุนเครือข่ายแบบ Peer-to-peer เนื่องจากคุณสมบัติดังกล่าวเป็นฟังก์ชันของระบบปฏิบัติการของ Microsoft และไม่ใช่ของไดรเวอร์เครื่องพิมพ์ของ HP ไปที่ Microsoft <u>www.microsoft.com</u>

### ระบบปฏิบัติการเครือข่ายที่สนับสนุน

ระบบปฏิบัติการต่อไปนี้สามารถทำงานกับการพิมพ์ในเครือข่าย:

- Windows XP (32-bit ແລະ 64-bit)
- Windows Vista (32 บิตและ 64 บิต)
- Windows 2000
- Windows 2003 Server (32 ນິຕແລະ 64 ນິຕ)
- Mac OS X v10.3, v10.4 และรุ่นที่สูงกว่า

## โปรโตคอลเครือข่ายที่ได้รับการสนับสนุน

TCP/IP

## ติดตั้งเครื่องพิมพ์บนเครือข่าย (เฉพาะรุ่นเครือข่าย)

### เชื่อมต่อเครื่องพิมพ์กับเครือข่าย

้ในการเชื่อมต่อรุ่นเครือข่ายเข้ากับเครือข่าย คุณจะต้องมีรายการต่างๆ ดังต่อไปนี้:

- เครือข่าย TCP/IP แบบใช้สาย
- สายอีเธอร์เน็ต (RJ-45)
- 1. เชื่อมต่อสายอีเธอร์เน็ตเข้ากับพอร์ตที่มีอยู่ในอีเธอร์เน็ตอับหรือเราเตอร์
- 2. เชื่อมต่อสายอีเธอร์เน็ตเข้ากับพอร์ตอีเธอร์เน็ตที่ด้านหลังของเครื่อง

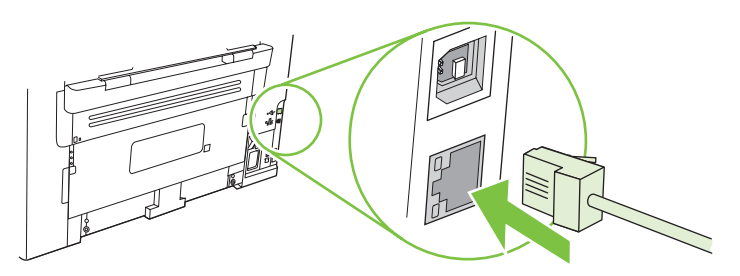

- ตรวจสอบว่ามีไฟสีเขียวสว่างขึ้นที่พอร์ตเครือข่ายที่ด้านหลังของเครื่อง
- 4. พิมพ์หน้าการกำหนดค่า
- 🖹 <mark>หมายเหตุ: *ห้าม*เชื่อมต่อสายเคเบิล USB และสายอีเธอร์เน็ตเข้ากับเครื่องพิมพ์พร้อมกัน</mark>

### ติดตั้งซอฟต์แวร์สำหรับรุ่นเครือข่าย

ในการใช้เครื่องพิมพ์ในระบบเครือข่าย ให้ติดตั้งซอฟต์แวร์ในคอมพิวเตอร์ที่เชื่อมต่อกับเครือข่าย

# 6 กระดาษและวัสดุพิมพ์

- การทำความเข้าใจเรื่องกระดาษและการใช้วัสดุพิมพ์
- <u>ขนาดกระดาษและวัสดุพิมพ์ที่รองรับ</u>
- <u>ข้อกำหนดเกี่ยวกับกระดาษพิเศษหรือวัสดุพิมพ์</u>
- <u>การใส่กระดาษและวัสดุที่ใช้พิมพ์</u>
- <u>กำหนดค่าถาด</u>

### การทำความเข้าใจเรื่องกระดาษและการใช้วัสดุพิมพ์

ผลิตภัณฑ์นี้สนับสนุนกระดาษและวัสดุพิมพ์หลายชนิด ตรงตามข้อกำหนดที่ปรากฏในคู่มือผู้ใช้นี้ กระดาษหรือวัสดุพิมพ์ทีไม่ ตรงตามข้อกำหนดอาจทำให้เกิดปัญหาต่อไปนี้:

- งานพิมพ์มีคุณภาพต่ำ
- กระดาษติดมากขึ้น
- ผลิตภัณฑ์สึกหรอเร็วกว่ากำหนด ทำให้ต้องมีการซ่อมบำรุง

เพื่อให้ได้ผลลัพธ์การพิมพ์ที่ดีที่สุด โปรดใช้กระดาษและวัสดุพิมพ์ของ HP ที่ออกแบบมาเพื่อใช้กับเครื่องพิมพ์เลเซอร์หรือใช้ งานอเนกประสงค์ อย่าใช้กระดาษหรือวัสดุพิมพ์สำหรับเครื่องพิมพ์อิงค์เจ็ต Hewlett-Packard Company ไม่แนะนำให้ใช้ กระดาษหรือวัสดุพิมพ์ชนิดหรือยี่ห้ออื่น เนื่องจาก HP ไม่สามารถควบคุมคุณภาพได้

้อาจเป็นไปได้ที่กระดาษจะเป็นไปตามข้อกำหนดในคู่มือนี้ แต่ยังไม่อาจให้คุณภาพการพิมพ์ที่ท่านพอใจ ซึ่งอาจเกิดจากการ จัดเก็บที่ไม่เหมาะสม อุณหภูมิและ/หรือความชื้น หรือตัวแปรอื่นๆ ที่ Hewlett-Packard ไม่อาจควบคุมได้

△ ข้อกวรระวัง: การใช้กระดาษหรือวัสดุพิมพ์ที่ไม่ตรงตามข้อกำหนดของ Hewlett-Packard อาจทำให้เกิดปัญหากับ ผลิตภัณฑ์ ทำให้ต้องมีการข่อมบำรุง การซ่อมบำรุงดังกล่าวจะไม่รวมอยู่ในการรับประกันหรือข้อตกลงการให้บริการของ Hewlett-Packard

## ขนาดกระดาษและวัสดุพิมพ์ที่รองรับ

ผลิตภัณฑ์นี้รองรับกระดาษหลายขนาดและปรับให้เหมาะกับวัสดุพิมพ์หลายชนิด

หมายเหตุ: หากต้องการให้ได้งานพิมพ์ที่ดีที่สุด ให้เลือกขนาดและประเภทของกระดาษที่เหมาะสมในไดรเวอร์พิมพ์ก่อนที่ จะทำการพิมพ์

| <del>ตาราง 6-1</del> ขนาดกระดาษและวัสดุพิมพ์ที่รองรับ |                                                                                         |                   |              |
|-------------------------------------------------------|-----------------------------------------------------------------------------------------|-------------------|--------------|
| ขนาด                                                  | ขนาด                                                                                    | ถาดป้อนกระดาษหลัก | ถาด 1        |
| Letter                                                | 216 x 279 มม.                                                                           | $\checkmark$      | $\checkmark$ |
| Legal                                                 | 216 x 356 มม.                                                                           | $\checkmark$      | $\checkmark$ |
| A4                                                    | 210 x 297 มม.                                                                           | $\checkmark$      | $\checkmark$ |
| Executive                                             | 184 x 267 มม.                                                                           | $\checkmark$      | $\checkmark$ |
| A3                                                    | 297 x 420 ын.                                                                           |                   |              |
| A5                                                    | 148 x 210 אנגג                                                                          | $\checkmark$      | $\checkmark$ |
| A6                                                    | 105 x 148 มม.                                                                           | $\checkmark$      | $\checkmark$ |
| B5 (JIS)                                              | 182 x 257 มม.                                                                           | $\checkmark$      | $\checkmark$ |
| 16k                                                   | 197 x 273 มม.                                                                           | <b>v</b>          | $\checkmark$ |
| 16k                                                   | 195 x 270 มม.                                                                           | $\checkmark$      | $\checkmark$ |
| 16k                                                   | 184 x 260 มม.                                                                           | $\checkmark$      | $\checkmark$ |
| 8.5 x 13                                              | 216 x 330 มม.                                                                           | $\checkmark$      | $\checkmark$ |
| 4 x 6 <sup>1</sup>                                    | 107 x 152 มม.                                                                           | <b>v</b>          | $\checkmark$ |
| 5 x 8 <sup>1</sup>                                    | 127 x 203 มม.                                                                           | $\checkmark$      | $\checkmark$ |
| 10 x 15 ซม.¹                                          | 100 x 150 มม.                                                                           | $\checkmark$      | $\checkmark$ |
| กำหนดเอง                                              | <b>ถาดป้อนกระดาษหลัก</b> : ขนาดเล็กที่สุด 76 x127 มม.; ขนาด<br>ใหญ่ที่สุด 216 x 356 มม. | $\checkmark$      | $\checkmark$ |

<sup>1</sup> สนับสนุนขนาดเหล่านี้โดยใช้ขนาดที่กำหนดเอง

#### ตาราง 6-2 ซองจดหมายและโปสการ์ดที่รองรับ

| ขนาด         | ขนาด           | ถาดป้อนกระดาษหลัก | ถาด 1        |
|--------------|----------------|-------------------|--------------|
| Envelope #10 | 105 x 241 มมม. | $\checkmark$      | $\checkmark$ |
| Envelope DL  | 110 x 220 มม.  | $\checkmark$      | <b>v</b>     |
| Envelope C5  | 162 x 229 มม.  | $\checkmark$      | ~            |

#### ตาราง 6-2 ซองจดหมายและโปสการ์ดที่รองรับ (ต่อ)

| ขนาด             | ขนาด          | ถาดป้อนกระดาษหลัก | ถาด 1        |
|------------------|---------------|-------------------|--------------|
| Envelope B5      | 176 x 250 มม. | $\checkmark$      | $\checkmark$ |
| Envelope Monarch | 98 x 191 มม.  | $\checkmark$      | $\checkmark$ |
| โปสการ์ด         | 100 x 148 มม. | $\checkmark$      | $\checkmark$ |
| Double postcard  | 148 x 200 มม. | $\checkmark$      | <b>v</b>     |

### ข้อกำหนดเกี่ยวกับกระดาษพิเศษหรือวัสดุพิมพ์

ผลิตภัณฑ์นี้สนับสนุนการพิมพ์บนสื่อพิเศษ ใช้ข้อกำหนดต่อไปนี้เพื่อสร้างงานพิมพ์ที่น่าพอใจ เมื่อใช้กระดาษพิเศษหรือวัสดุ พิมพ์ ดูให้แน่ใจว่า ได้ตั้งชนิดและขนาดในไดรเวอร์พิมพ์ของท่านเพื่อให้ได้งานพิมพ์ที่ดีที่สุดแล้ว

△ ข้อควรระวัง: เครื่องพิมพ์ของ HP LaserJet ใช้ฟิวเซอร์เพื่อยึดอนุภาคของผงหมึกแห้งกับกระดาษในทุกๆ จุดอย่างแม่น ยำ กระดาษเลเซอร์ของ HP ได้รับการออกแบบมาให้ทนทานต่อความร้อนในระดับสูง การใช้กระดาษแบบอิงค์เจ็ตที่ไม่ได้ ออกแบบมาสำหรับเทคโนโลยีนี้อาจทำให้เครื่องพิมพ์ของท่านชำรุดเสียหายได้

| ชนิดวัสดุพิมพ์                                       | ຄວາ                                                                                                    | ไม่ควร                                                                                                    |
|------------------------------------------------------|----------------------------------------------------------------------------------------------------|----------------------------------------------------------------------------------------------------|
| ชองจดหมาย                                            | <ul> <li>วางจดหมายให้เรียบเสมอกัน</li> <li>ใช้ชองจดหมายที่รอยต่อของชองยาวไปจน<br/>ถึงมุมของของจดหมาย</li> <li>ใช้แถบกาวที่ลอกออกได้ที่ผ่านการอนุมัติ<br/>ให้ใช้กับเครื่องพิมพ์เลเชอร์</li> </ul> | <ul> <li>ห้ามใช้ชองจดหมายที่ยุ่น มีรอยแหว่ง ติด<br/>กัน หรือความเสียหายอื่นๆ</li> <li>ห้ามใช้ชองจดหมายที่มีที่หนีบ แถบสำหรับ<br/>ดึง ช่อง หรือชองที่บุรองและเคลือบ</li> <li>ห้ามใช้แถบกาวในตัวหรือวัสดุสังเคราะห์<br/>อื่น</li> </ul> |
| ฉลาก                                                 | <ul> <li>ใช้เฉพาะฉลากที่ด้านหลังไม่มีสิ่งใดติดอยู่<br/>เท่านั้น</li> <li>ใช้ฉลากที่เรียบ</li> <li>ใช้ฉลากทั้งแผ่น</li> </ul>                                                                     | <ul> <li>ห้ามใช้ฉลากที่ย่นหรือเป็นฟอง หรือขำรุด<br/>เสียหาย</li> <li>ห้ามพิมพ์ฉงบางส่วนของฉลาก</li> </ul>                                                                                                    |
| แผ่นใส                                               | <ul> <li>ใช้เฉพาะแผ่นใสที่ได้รับอนุมัติให้ใช้กับ<br/>เครื่องพิมพ์เลเซอร์เท่านั้น</li> <li>วางแผ่นใสบนพื้นผิวที่เรียบหลังจากนำ<br/>ออกจากเครื่องพิมพ์</li> </ul>                                  | <ul> <li>ห้ามใช้วัสดุพิมพ์ประเภทแผ่นใสที่ไม่ได้รับ<br/>อนุมัติให้ใช้กับเครื่องพิมพ์เลเชอร์</li> </ul>                                                                                                    |
| แบบฟอร์มที่มีหัวจดหมายและที่มีการพิมพ์มา<br>ก่อนแล้ว | <ul> <li>ใช้เฉพาะกระดาษหัวจดหมายหรือแบบ<br/>ฟอร์มที่อนุมัติให้ใช้กับเครื่องพิมพ์เลเซอร์<br/>เท่านั้น</li> </ul>                                                                                  | <ul> <li>ห้ามใช้กระดาษหัวจุดหมายที่ยกขึ้นหรือ</li> <li>เป็นโลหะ</li> </ul>                                                                                                    |
| กระดาษหนา                                            | <ul> <li>ใช้เฉพาะกระดาษหนาที่ได้รับอนุมัติให้ใช้<br/>กับเครื่องพิมพ์เลเซอร์ และตรงตามข้อ<br/>กำหนดรายละเอียดเรื่องน้ำหนักสำหรับ<br/>ผลิตภัณฑ์นี้เท่านั้น</li> </ul>                              | <ul> <li>ห้ามใช้กระดาษที่หนักกว่าที่ระบุไว้ในข้อ<br/>กำหนดรายละเอียดที่แนะนำของสื่อสำหรับ<br/>ผลิตภัณฑ์นี้ เว้นแต่กระดาษนั้นจะเป็น<br/>กระดาษของ HP ที่ได้รับอนุมัติให้ใช้กับ<br/>ผลิตภัณฑ์นี้</li> </ul>                             |

## การใส่กระดาษและวัสดุที่ใช้พิมพ์

### ถาดป้อนกระดาษหลัก

้คุณสามารถเข้าใช้งานถาดป้อนกระดาษหลักจากทางด้านหน้าของเครื่องพิมพ์ เครื่องพิมพ์จะพิมพ์โดยใช้ถาดป้อนกระดาษ หลักก่อนที่จะทำการพิมพ์โดยใช้ถาด 1

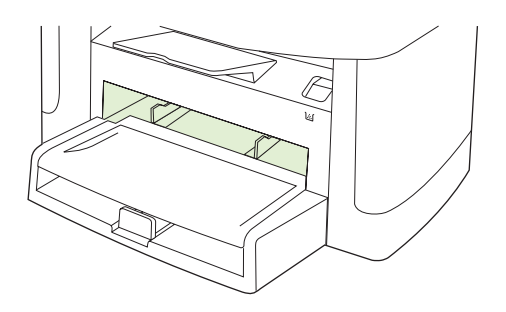

ถาดป้อนกระดาษหลักสามารถใส่กระดาษขนาด 75 g/m² ได้ถึง 10 แผ่นหรือซองจดหมาย 1 ซอง, หรือแผ่นใส 1 แผ่น หรือ การ์ด 1 แผ่น คุณสามารถใช้ถาดป้อนกระดาษหลัก เพื่อพิมพ์หน้าแรกบนกระดาษที่ต่างไปจากหน้าอื่นๆ ของเอกสาร

้ตัวกั้นกระดาษช่วยให้แน่ใจว่ากระดาษจะถูกโหลดเข้าไปในเครื่องพิมพ์อย่างถูกต้องและงานพิมพ์ไม่เอียง (เกิดการพิมพ์เอียง บนกระดาษ) ก่อนป้อนกระดาษ ให้ปรับตัวกั้นกระดาษให้เหมาะกับความกว้างและความยาวของกระดาษที่คุณใช้

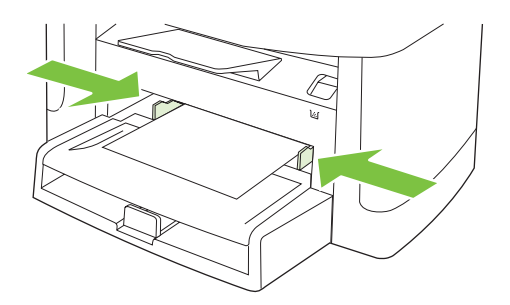

#### ถาด 1

ถาด 1 บรรจุกระดาษ 75 g/m² ได้มากถึง 250 แผ่น หรือน้อยกว่าสำหรับกระดาษที่หนากว่า (ปีกกระดาษสูงไม่เกิน 25 มม.) ป้อนกระดาษโดยใส่หัวกระดาษเข้าไปก่อน และคว่ำหน้าที่ต้องการพิมพ์ลง

้ตัวกั้นกระดาษจะช่วยให้แน่ใจได้ว่ากระดาษจะป้อนเข้าในเครื่องพิมพ์อย่างถูกต้อง และงานพิมพ์ไม่บิดเบี้ยว ถาด 1 มีตัวกั้น กระดาษด้านข้างและด้านหลัง ก่อนป้อนกระดาษ ให้ปรับตัวกั้นกระดาษให้เหมาะกับความกว้างและความยาวของกระดาษที่ คุณใช้

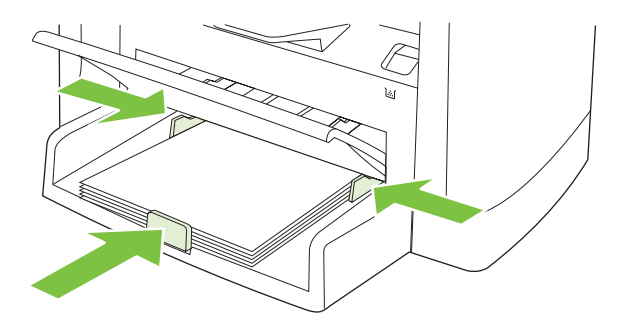

หมายเหตุ: เมื่อต้องการเติมกระดาษ ให้นำกระดาษทั้งหมดออกจากถาดป้อนก่อน แล้วจัดปีกกระดาษทั้งหมดให้ตรง ห้ามคลี่ กระดาษ วิธีนี้จะช่วยลดปัญหากระดาษติด โดยจะป้องกันไม่ให้กระดาษหรือวัสดุพิมพ์ติดกันเมื่อถูกดึงเข้าเครื่องพิมพ์

### กำหนดค่าถาด

ในการตั้งค่าขนาดหรือประเภทกระดาษเริ่มต้นจากแผงควบคุม ให้ทำตามขั้นตอนต่อไปนี้

#### กำหนดค่าถาดสำหรับงานทำสำเนา

- 1. บนแผงควบคุมของเครื่องพิมพ์ ให้กด การตั้งค่า
- 2. ใช้ปุ่มลูกศรเพื่อเลือก System setup (การตั้งค่าระบบ) และกด ตกลง
- 3. ใช้ปุ่มลูกศรเพื่อเลือก Paper setup (การตั้งค่ากระดาษ) และกด ตกลง
- 4. ใช้ปุ่มลูกศรเพื่อเลือก Def. paper size (ขนาดกระดาษที่เป็นค่าเริ่มต้น) หรือ Def. paper type (ประเภทกระดาษ ที่เป็นค่าเริ่มต้น) และกด ตกลง
- 5. ใช้ปุ่มลูกศรเพื่อเลือกประเภทหรือขนาดเริ่มต้นของถาด และกด ตกลง
- หมายเหตุ: ในการกำหนดค่าถาดกระดาษของเครื่องสำหรับงานพิมพ์ ให้ใช้ไดรเวอร์เครื่องพิมพ์ โปรดดูที่ <u>เปลี่ยนแปลง</u> ไดรเวอร์เครื่องพิมพ์ให้เหมาะสมกับประเภทและขนาดกระดาษ ในหน้า 40

## 7 งานพิมพ์

ในส่วนนี้จะมีข้อมูลเกี่ยวกับงานพิมพ์แบบทั่วไป

- <u>เปลี่ยนแปลงไดรเวอร์เครื่องพิมพ์ให้เหมาะสมกับประเภทและขนาดกระดาษ</u>
- <u>ขอความช่วยเหลือสำหรับตัวเลือกการพิมพ์ใดๆ</u>
- <u>ยกเลิกงานพิมพ์</u>
- <u>การจัดทำหนังสือเล่มเล็ก</u>
- <u>เปลี่ยนการตั้งค่าคุณภาพการพิมพ์</u>
- <u>เปลี่ยนความเข้มของงานพิมพ์</u>
- <u>พิมพ์บนวัสดุพิมพ์ชนิดพิเศษ</u>
- <u>ใช้กระดาษและปกสำหรับพิมพ์ชนิดอื่น</u>
- <u>การพิมพ์หน้าว่างในหน้าแรก</u>
- <u>ปรับขนาดเอกสาร</u>
- <u>เลือกขนาดกระดาษ</u>
- <u>เลือกแหล่งกระดาษ</u>
- <u>การเลือกประเภทกระดาษ</u>
- <u>การกำหนดการวางแนวกระดาษที่จะพิมพ์</u>
- <u>การใช้ลายน้ำ</u>
- <u>ประหยัดผงหมึก</u>
- <u>พิมพ์บนกระดาษทั้งสองด้าน (การพิมพ์สองด้าน)</u>
- <u>การพิมพ์แบบหลายหน้าในหน้าเดียวใน Windows</u>
- <u>การตั้งค่าการประหยัด</u>

## เปลี่ยนแปลงไดรเวอร์เครื่องพิมพ์ให้เหมาะสมกับประเภทและขนาดกระดาษ

การเลือกกระดาษจากประเภทและขนาดจะทำให้คุณภาพงานพิมพ์ดีขึ้นอย่างเห็นได้ชัดสำหรับกระดาษที่มีน้ำหนักมาก กระดาษมัน และแผ่นใส การใช้ค่าที่ผิดจะทำให้งานที่พิมพ์ออกมามีคุณภาพไม่น่าพอใจ สำหรับกระดาษพิเศษ เช่น ฉลาก หรือ แผ่นใส ควรพิมพ์ตาม **ประเภท** เสมอ ส่วนของจดหมายให้พิมพ์ตาม **ขนาด** เสมอ

- 1. ในเมนู File (ไฟล์) ของโปรแกรมซอฟต์แวร์ ให้คลิก Print (พิมพ์)
- 2. เลือกไดรเวอร์ แล้วคลิก Properties (คุณสมบัติ) หรือ Preferences (กำหนดลักษณะ)
- 3. คลิกแท็บ **กระดาษ/คุณภาพ**
- **4**. ในกล่องรายการ **ประเภทกระดาษ** หรือ **ขนาดกระดาษ** ให้เลือกประเภทหรือขนาดกระดาษ
- 5. คลิก **OK**

### ประเภทกระดาษที่รองรับและความจุของถาด

้ผลิตภัณฑ์นี้กำหนดลำดับความสำคัญของถาดสำหรับป้อนวัสดุพิมพ์ไว้ดังต่อไปนี้:

- 1. ถาดป้อนกระดาษหลัก
- 2. ถาด 1

ขนาดที่เล็กที่สุดของวัสดุพิมพ์คือ 76 x 127 มม.

ขนาดที่ใหญ่ที่สุดของวัสดุพิมพ์คือ 216 x 356 มม.

เพื่อให้ได้ผลลัพธ์การพิมพ์ที่ดีที่สุด ให้เปลี่ยนการตั้งค่าขนาดกระดาษและประเภทกระดาษในไดรเวอร์เครื่องพิมพ์ก่อนการ พิมพ์

| ประเภท               | ข้อกำหนดรายละเอียดของวัสดุพิมพ์    | ถาดป้อนกระดาษหลัก | ความจุถาด 1²     |
|----------------------|------------------------------------|-------------------|------------------|
| ธรรมดา               | 75 g/m² ถึง 104 g/m²               | ไม่เกิน 10 แผ่น   | ไม่เกิน 250 แผ่น |
| ลี                   |                                    |                   |                  |
| พิมพ์มาก่อนแล้ว      |                                    |                   |                  |
| กระดาษสำหรับแฟ้มเจาะ |                                    |                   |                  |
| รีไซเคิล             |                                    |                   |                  |
| บาง                  | 60 g/m² ถึง 75 g/m²                | ไม่เกิน 10 แผ่น   | ไม่เกิน 260 แผ่น |
| ซองจดหมาย            | น้อยกว่า 90 g/m²                   | ซองจดหมาย 1 ซอง   | ซองจดหมาย 10 ซอง |
| ฉลาก                 | มาตรฐาน                            | 1 แผ่น            | ไม่สนับสนุน      |
| กระดาษบอนด์          | 75 g/m² ถึง 104 g/m²               | 1 แผ่น            | ไม่เกิน 250 แผ่น |
| หยาบ                 | 75 g/m² ถึง 104 g/m²               | 1 แผ่น            | ไม่เกิน 200 แผ่น |
| แผ่นใส               | 4 มม. สำหรับเครื่องโอเวอร์เฮดขาวดำ | 1 แผ่น            | ไม่เกิน 200 แผ่น |
| หนัก                 | 110 g/m² ถึง 125 g/m²              | ได้ถึง 10 แผ่น    | ไม่สนับสนุน      |
| กระดาษหัวจดหมาย      | 75 g/m² ถึง 104 g/m²               | ได้ถึง 10 แผ่น    | ไม่เกิน 250 แผ่น |

<sup>2</sup> ความสูงปีกกระดาษสูงสุดของถาด 1 คือ 25 มม. (1 นิ้ว)

## ขอความช่วยเหลือสำหรับตัวเลือกการพิมพ์ใดๆ

ความช่วยเหลือสำหรับไดรเวอร์เครื่องพิมพ์จะเป็นคนละส่วนกับความช่วยเหลือสำหรับโปรแกรม โดยความช่วยเหลือสำหรับ ไดรเวอร์เครื่องพิมพ์จะอธิบายถึงปุ่ม, กล่องกาเครื่องหมาย และเมนูแบบดรอปดาวน์ต่างๆ ที่มีอยู่ในไดรเวร์เครื่องพิมพ์ รวม ทั้งคำแนะนำเกี่ยวกับการงานพิมพ์ทั่วไป เช่น การพิมพ์สองด้าน, การพิมพ์หลายหน้าบนกระดาษแผ่นเดียว และการพิมพ์หน้า แรกสุดหรือหน้าปกบนกระดาษอีกอย่างหนึ่ง

้คุณสามารถเปิดหน้าจอความช่วยเหลือได้โดยใช้วิธีใดวิธีหนึ่งต่อไปนี้

| Win | dows                                                                                          | Macintosh                                          |
|-----|-----------------------------------------------------------------------------------------------|----------------------------------------------------|
| •   | ในกล่องโต้ตอบ <b>คุณสมบัติ</b> ของไดรเวอร์เครื่องพิมพ์ ให้คลิกที่ปุ่ม<br><b>ความช่วยเหลือ</b> | ในกล่องโต้ตอบ <b>พิมพ์</b> ให้คลิกที่ปุ่ม <b>?</b> |
| •   | กดปุ่ม F1 บนแป้นพิมพ์                                                                         |                                                    |
| •   | คลิกเครื่องหมายคำถามที่มุมขวาบนในหน้าจอไดรเวอร์เครื่องพิมพ์                                   |                                                    |
| •   | คลิกขวาที่รายการใดๆ ในไดรเวอร์ แล้วคลิก What's This?                                          |                                                    |

### ยกเลิกงานพิมพ์

หากงานพิมพ์กำลังพิมพ์อยู่ ให้ยกเลิกโดยการกด <mark>ยกเลิก</mark> บนแผงควบคุมของเครื่องพิมพ์

หมายเหตุ: การกด ยกเลิก จะลบงานที่เครื่องพิมพ์กำลังพิมพ์ ในกรณีที่มีงานกำลังดำเนินการอยู่หลายงาน การกด ยกเลิก จะ ลบงานที่ปรากฏอยู่บนแผงควบคุมของเครื่องพิมพ์

และคุณสามารถยกเลิกงานพิมพ์จากโปรแกรมหรือคิวการพิมพ์ได้

หากต้องการหยุดงานพิมพ์ทันที ให้นำสื่อที่ใช้พิมพ์ที่เหลือออกจากเครื่องพิมพ์ หลังจากเครื่องหยุดพิมพ์แล้ว ให้ใช้ตัวเลือกใด ตัวเลือกหนึ่งดังต่อไปนี้:

- แผงควบคุมของเครื่อง: หากต้องการยกเฉิกงานพิมพ์ ให้กดแล้วปล่อย ยกเฉิก บนแผงควบคุมของเครื่องพิมพ์
- โปรแกรมซอฟต์แวร์: โดยทั่วไป กล่องโต้ตอบจะปรากฏขึ้นชั่วครู่บนหน้าจอคอมพิวเตอร์ เพื่อให้คุณสามารถยกเลิกงาน พิมพ์ได้
- ดิวการพิมพ์ของ Windows: หากมีงานพิมพ์กำลังรออยู่ในคิวการพิมพ์ (หน่วยความจำของคอมพิวเตอร์) หรือที่เก็บ พักการพิมพ์ ให้ลบงานพิมพ์ในที่ดังกล่าว
  - Windows 2000: ไปที่กล่องโต้ตอบ Printer คลิก Start คลิก Settings แล้วคลิก Printers ดับเบิลคลิกที่ ไอคอนของเครื่องพิมพ์เพื่อเปิดหน้าต่าง เลือกงานพิมพ์ และคลิก Delete
  - Windows XP หรือ Server 2003: คลิก Start (เริ่ม) คลิก Settings (การตั้งค่า) และคลิก Printers and Faxes (เครื่องพิมพ์และโทรสาร) ดับเบิลคลิกที่ไอคอนของเครื่องพิมพ์เพื่อเปิดหน้าต่าง คลิกขวาที่งานพิมพ์ที่คุณ ต้องการยกเลิก และคลิก Cancel (ยกเลิก)
  - Windows Vista: คลิก Start (เริ่ม) คลิก Control Panel (แผงควบคุม) และภายใต้ Hardware and Sound (ฮาร์ดแวร์และเสียง) ให้คลิก Printer (เครื่องพิมพ์) ดับเบิลคลิกที่ไอคอนของเครื่องพิมพ์เพื่อเปิดหน้า ต่าง คลิกขวาที่งานพิมพ์ที่คุณต้องการยกเลิก และคลิก Cancel (ยกเลิก)
- ดิวการพิมพ์ของ Macintosh: เปิดดิวการพิมพ์โดยดับเบิลคลิกที่ไอคอนของเครื่องพิมพ์ในด็อค ไฮไลท์งานพิมพ์ และคลิก Delete

### การจัดทำหนังสือเล่มเล็ก

คุณสามารถทำสำเนาหน้ากระดาษ 2 หน้าลงบนกระดาษแผ่นเดียวเพื่อให้คุณสามารถพับตรงกึ่งกลางหน้าทำให้เป็นสมุดเล่ม เล็กได้ เครื่องจะจัดเรียงหน้าในลำดับที่ถูกต้อง ตัวอย่างเช่น หากเอกสารต้นฉบับมี 8 หน้า เครื่องจะพิมพ์หน้า 1 และหน้า 8 ลง ในกระดาษแผ่นเดียวกัน

- 1. ในเมนู File (ไฟล์) ของโปรแกรมซอฟต์แวร์ ให้คลิก Print (พิมพ์)
- 2. เลือกไดรเวอร์และคลิก Properties (คุณสมบัติ) หรือ Preferences (กำหนดลักษณะ)
- 3. คลิกที่แถบ Finishing (ตกแต่ง)
- 4. เลือก Print On Both Sides (พิมพ์บนกระดาษทั้งสองด้าน)
- 5. ในช่องดรอปดาวน์ของ Booklet Layout (รูปแบบหนังสือเล่มเล็ก) เลือก Left Edge Binding (เย็บเล่มขอบด้าน ช้าย) หรือ Right Edge Binding (เย็บเล่มขอบด้านขวา) การตั้งค่า Pages per Sheet (จำนวนหน้าต่อแผ่น) จะ เปลี่ยนมาที่ 2 หน้าต่อแผ่นโดยอัตโนมัติ
- 6. คลิก **OK** (ตกลง)

### เปลี่ยนการตั้งค่าคุณภาพการพิมพ์

- 1. ในเมนู File (ไฟล์) ของโปรแกรมซอฟต์แวร์ ให้คลิก Print (พิมพ์)
- 2. บนแถบ Paper/Quality ให้เลือกการตั้งค่าความละเอียดหรือคุณภาพการพิมพ์ที่คุณต้องการจากเมนูแบบดึงลงของ Print Quality
- **3.** คลิก **ตกลง**

### เปลี่ยนความเข้มของงานพิมพ์

การเพิ่มความเข้มของงานพิมพ์จะทำให้งานพิมพ์บนหน้ากระดาษมีความเข้มมากขึ้น

- 1. ในเมนู File (ไฟล์) ของโปรแกรมซอฟต์แวร์ ให้คลิก Print (พิมพ์)
- 2. เลือกไดรเวอร์ แล้วคลิก Properties (คุณสมบัติ) หรือ Preferences (กำหนดลักษณะ)
- 3. คลิกแถบ **การตั้งค่าอุปกรณ์**
- **4.** ใช้ตัวเลื่อน **ความเข้มในการพิมพ์** ในการเปลี่ยนการตั้งค่า
- 5. คลิก **OK**

### พิมพ์บนวัสดุพิมพ์ชนิดพิเศษ

ตรวจสอบว่ากระดาษหรือวัสดุพิมพ์ที่คุณใช้ตรงตามข้อกำหนดของ HP โดยมากกระดาษที่เรียบกว่าย่อมให้งานพิมพ์ที่ดีกว่า

1. เปิดถาดกระดาษเข้าและนำสื่อใด ๆ ที่อยู่ในถาดออก

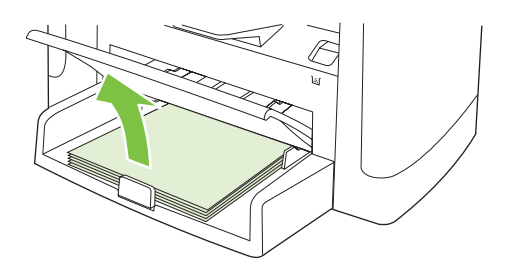

- 2. ใส่สื่อที่ใช้พิมพ์ ดูให้แน่ใจว่า ด้านบนสุดของสื่อหันเข้าหาเครื่อง และด้านที่พิมพ์หงายขึ้น
- ปรับตัวกั้นกระดาษให้พอดีกับความสูงและความกว้างของสื่อสำหรับพิมพ์

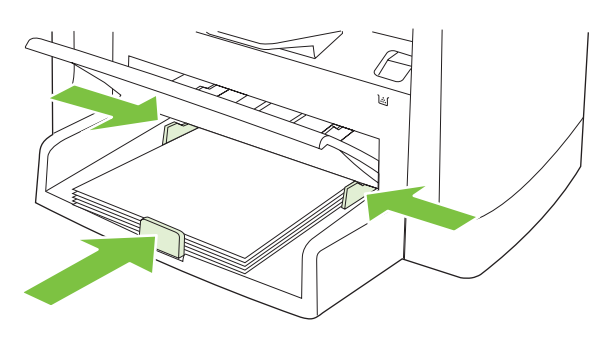

- ในไดรเวอร์เครื่องพิมพ์ ในแถบ กระดาษ หรือแถบ กระดาษ/คุณภาพ ให้เลือกประเภทวัสดุพิมพ์จากรายการด รอปดาวน์ ประเภทกระดาษ
- △ ข้อควรระวัง: ตรวจสอบให้แน่ใจว่าได้ตั้งค่าประเภทวัสดุพิมพ์ในไดรเวอร์เครื่องพิมพ์ถูกต้อง เครื่องพิมพ์จะปรับ อุณหภูมิฟิวเซอร์ตามการตั้งค่าประเภทวัสดุพิมพ์ เมื่อพิมพ์ลงบนวัสดุพิมพ์ชนิดพิเศษ เช่น แผ่นใสหรือฉลาก การปรับ ค่านี้จะป้องกันไม่ให้ฟิวเซอร์ทำให้วัสดุเสียหายเมื่อป้อนวัสดุผ่านเครื่องพิมพ์
- 5. สั่งพิมพ์งานได้ตามต้องการ

## ใช้กระดาษและปกสำหรับพิมพ์ชนิดอื่น

- 1. ในเมนู File (ไฟล์) ของโปรแกรมชอฟต์แวร์ ให้คลิก Print (พิมพ์)
- 2. เลือกไดรเวอร์ แล้วคลิก Properties (คุณสมบัติ) หรือ Preferences (กำหนดลักษณะ)
- 3. ในแถบ **กระดาษ/คุณภาพ** ให้เลือกกระดาษที่ต้องการ
- คลิก ใช้กระดาษอย่างอื่น
- 5. เลือกหน้าที่คุณต้องการใช้ในการพิมพ์หน้าเฉพาะในกระดาษชนิดอื่น
- 6. ในการพิมพ์ปกหน้าหรือปกหลัง เลือก เพิ่มหน้าว่างหรือปกที่พิมพ์ไว้แล้ว
- 7. คลิก **OK**
- 🖹 หมายเหตุ: ขนาดกระดาษในงานพิมพ์ทุกหน้าจะต้องเท่ากัน

## การพิมพ์หน้าว่างในหน้าแรก

- 1. ในเมนู File (ไฟล์) ของโปรแกรมซอฟต์แวร์ ให้คลิก Print (พิมพ์)
- 2. เลือกไดรเวอร์ แล้วคลิก Properties (คุณสมบัติ) หรือ Preferences (กำหนดลักษณะ)
- 3. ในแท็บ **กระดาษ/คุณภาพ** ให้คลิก **ใช้กระดาษอย่างอื่น**
- **4**. ในกล่องรายชื่อ คลิก **ปกหน้าหรือปกหลัง**
- 5. คลิก เพิ่มหน้าว่างหรือปกที่พิมพ์ไว้แล้ว
- 6. คลิก **OK**

### ปรับขนาดเอกสาร

ใช้ตัวเลือกการปรับขนาดเอกสารเพื่อปรับขนาดเอกสารเป็นเปอร์เซ็นต์ของขนาดปกติ นอกจากนี้ ท่านสามารถเลือกพิมพ์ เอกสารลงบนกระดาษขนาดแตกต่างกัน โดยปรับหรือไม่ปรับขนาดเอกสารก็ได้

#### ลดหรือเพิ่มขนาดเอกสาร

- 1. ในเมนู File ของโปรแกรมซอฟต์แวร์ ให้คลิก Print
- 2. เลือกไดรเวอร์และคลิก Properties หรือ Preferences
- ในแถบ ลักษณะ ให้เลือก % ของขนาดปกติ และพิมพ์เปอร์เซ็นต์ที่คุณต้องการย่อหรือขยายเอกสาร ท่านสามารถใช้แถบเลื่อนในการปรับเปอร์เซ็นต์ได้
- 4. คลิก **OK**

#### การพิมพ์เอกสารบนกระดาษขนาดแตกต่างกัน

- 1. ในเมนู File ของโปรแกรมซอฟต์แวร์ ให้คลิก Print
- 2. เลือกไดรเวอร์และคลิก Properties หรือ Preferences
- 3. ในแถบ **ลักษณะ** ให้คลิก พิมพ์เอกสารบน
- 4. เลือกขนาดกระดาษที่ต้องการพิมพ์
- 5. ในการพิมพ์เอกสารโดยไม่ปรับขนาดให้พอดีกับกระดาษ ตรวจสอบให้แน่ใจว่าท่าน **ไม่ได้** เลือกตัวเลือก *ปรับขนาดให้ พอดี*
- 6. คลิก **OK**

### เลือกขนาดกระดาษ

- 1. ในเมนู File (ไฟล์) ของโปรแกรมซอฟต์แวร์ ให้คลิก Print (พิมพ์)
- 2. เลือกไดรเวอร์และคลิก Properties หรือ Preferences
- 3. ในแถบ กระดาษ/คุณภาพ ให้เลือกขนาดจากรายการดรอปดาวน์ ขนาด
- **4.** คลิก **ตกลง**

### เลือกแหล่งกระดาษ

- 1. ในเมนู File (ไฟล์) ของโปรแกรมซอฟต์แวร์ ให้คลิก Print (พิมพ์)
- 2. เลือกไดรเวอร์และคลิก Properties หรือ Preferences
- 3. ในแถบ กระดาษ/คุณภาพ ให้เลือกแหล่งจากรายการดรอปดาวน์ แหล่งกระดาษ
- **4**. คลิก **ตกลง**

### การเลือกประเภทกระดาษ

- 1. ในเมนู File (ไฟล์) ของโปรแกรมซอฟต์แวร์ ให้คลิก Print (พิมพ์)
- 2. เลือกไดรเวอร์และคลิก Properties หรือ Preferences
- 3. ในแถบ กระดาษ/คุณภาพ ให้เลือกประเภทจากจากรายการดรอปดาวน์ ประเภท
- **4**. คลิก **ตกลง**

### การกำหนดการวางแนวกระดาษที่จะพิมพ์

- 1. ในเมนู File (ไฟล์) ของโปรแกรมซอฟต์แวร์ ให้คลิก Print (พิมพ์)
- 2. เลือกไดรเวอร์และคลิก Properties หรือ Preferences
- 3. ในแถบ ตกแต่ง ให้เลือก แนวตั้ง หรือ แนวนอน ในส่วน การวางแนวกระดาษ
- **4.** คลิก **ตกลง**

## การใช้ลายน้ำ

้ลายน้ำคือข้อความที่พิมพ์เป็นพื้นหลังในแต่ละหน้าของเอกสารเพื่อเป็นข้อสังเกต เช่น "ความลับ"

- 1. ในเมนู File ของโปรแกรมซอฟต์แวร์ ให้คลิก Print
- 2. เลือกไดรเวอร์และคลิก Properties หรือ Preferences
- 3. จากแถบ **ลักษณะ** ให้คลิกรายการแบบดรอปดาวน์ **ลายน้ำ**
- 4. คลิกที่ลายน้ำที่คุณต้องการใช้
- 5. หากท่านต้องการให้ลายน้ำปรากฏเฉพาะในหน้าแรก ให้คลิก **หน้าแรกเท่านั้น**
- 6. คลิก **OK**

ในการลบลายน้ำ ให้คลิก **(ไม่มี)** ในรายการแบบดรอปดาวน์ **ลายน้ำ** 

### ประหยัดผงหมึก

- 1. ในเมนู File (ไฟล์) ของโปรแกรมซอฟต์แวร์ ให้คลิก Print (พิมพ์)
- 2. เลือกไดรเวอร์และคลิก Properties หรือ Preferences
- 3. บนแถบ Paper/Quality ให้คลิก EconoMode
- **4**. คลิก **ตกลง**

### พิมพ์บนกระดาษทั้งสองด้าน (การพิมพ์สองด้าน)

- 🖹 <mark>หมายเหตุ:</mark> ไดรเวอร์เครื่องพิมพ์ยังประกอบด้วยส่วนของคำแนะนำและกราฟิกสำหรับการพิมพ์สองด้านด้วยตัวเอง
  - 1. ในโปรแกรมซอฟต์แวร์ ให้เปิดคุณสมบัติ (ไดรเวอร์เครื่องพิมพ์)
  - 2. ที่แท็บ **การตกแต่ง** ให้เลือก พิมพ์สองด้าน (ด้วยตนเอง)
  - หมายเหตุ: หากตัวเลือก พิมพ์ทั้งสองด้าน เป็นสีจางหรือไม่มีอยู่ ให้เปิดคุณสมบัติ (ไดรเวอร์เครื่องพิมพ์) ในแท็บ การ ตั้งค่าอุปกรณ์ หรือแท็บ ตั้งค่าคอนฟิก ให้เลือก พิมพ์สองด้านด้วยตนเองได้ แล้วคลิก ตกลง ปฏิบัติขั้นที่ 1 และ 2 ซ้ำ
  - 3. สั่งพิมพ์งานได้ตามต้องการ
  - หลังจากพิมพ์ด้านหนึ่งเสร็จแล้ว นำกระดาษที่เหลือออกจากถาดป้อนกระดาษ แล้วแยกไว้จนกว่างานพิมพ์สองด้านของ คุณจะเสร็จสมบูรณ์

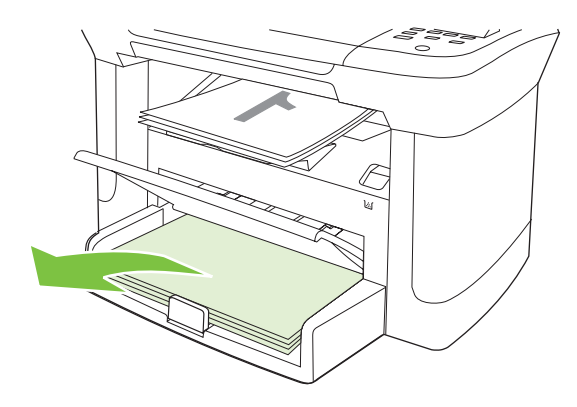

5. นำปีกสื่อที่พิมพ์แล้วออกจากถาดกระดาษออกแล้วจัดให้ตรง โดยยังคงวางตามแนวกระดาษเดิม

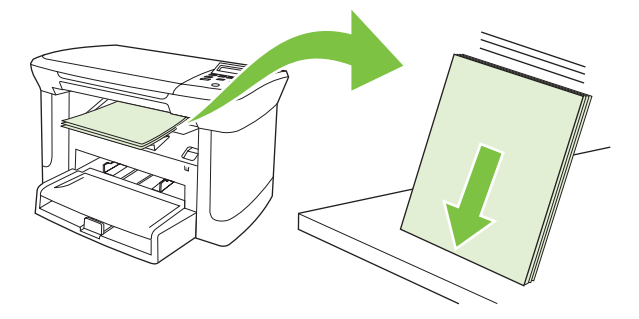

6. ใส่ปีกสื่อในถาดป้อนกระดาษอีกครั้งตามแนวกระดาษเดิม ด้านที่พิมพ์แล้วจะต้องคว่ำลง โดยป้อนขอบด้านบนของ กระดาษเข้าเครื่องพิมพ์ก่อน

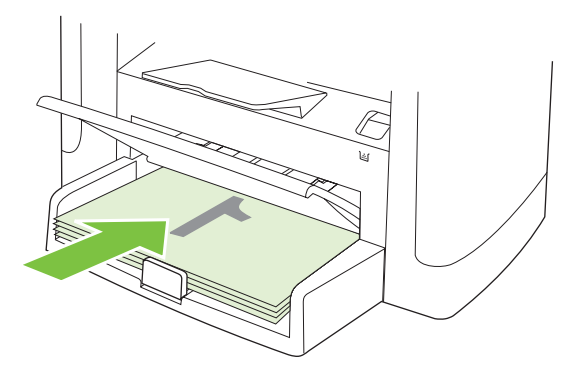

7. บนแผงควบคุมของเครื่องพิมพ์ ให้กด ตกลง และรอให้เครื่องพิมพ์พิมพ์ด้านที่สอง

## การพิมพ์แบบหลายหน้าในหน้าเดียวใน Windows

ท่านสามารถพิมพ์แบบหลายหน้าในหน้าเดียวได้

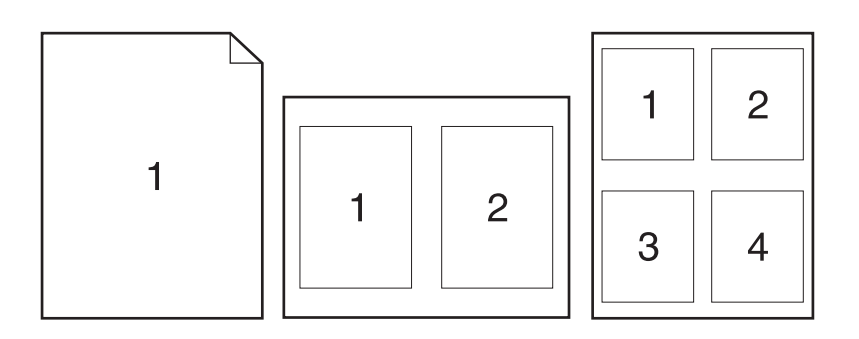

- 1. ในเมนู File (ไฟล์) ของโปรแกรมซอฟต์แวร์ ให้คลิก Print (พิมพ์)
- 2. เลือกไดรเวอร์และคลิก Properties (คุณสมบัติ) หรือ Preferences (กำหนดลักษณะ)
- **4.** ในรายการดรอปดาวน์ **ตัวเลือกเอกสาร** ให้เลือกจำนวนหน้าที่คุณต้องการพิมพ์ในแต่ละแผ่น (1, 2, 4, 6, 9 หรือ 16)
- 5. หากจำนวนหน้ามากกว่า 1 ให้เลือกตัวเลือกที่ถูกต้องสำหรับ พิมพ์ขอบหน้า และ **ลำดับหน้า** 
  - หากคุณต้องการเปลี่ยนแนวการวางกระดาษ ให้คลิก แนวตั้ง หรือ แนวนอน
- 6. คลิก OK เครื่องนี้จะได้รับการตั้งค่าให้พิมพ์ตามจำนวนหน้าต่อแผ่นตามที่ท่านเลือกไว้

## การตั้งค่าการประหยัด

### EconoMode

การตั้งค่า EconoMode ในไดรเวอร์เครื่องพิมพ์ของเครื่องพิมพ์เพื่อประหยัดผงหมึก

### พิมพ์เก็บถาวร

์ ตัวเลือก พิมพ์เก็บถาวร จะทำให้ได้งานพิมพ์ที่เกิดการเปื้อนของผงหมึกและฝุ่นเพียงเล็กน้อย ให้ใช้ พิมพ์เก็บถาวร เพื่อสร้าง เอกสารที่คุณต้องการเก็บรักษาไว้หรือเก็บถาวร

- 1. บนแผงควบคุม กด การตั้งค่า
- 2. ใช้ปุ่มลูกศรเพื่อเลือก Service (บริการ) และกด ตกลง
- 3. ใช้ปุ่มลูกศรเพื่อเลือก **พิมพ์เก็บถาวร** เลือก **On (เปิด)** หรือ **ปิด** และกด ตกลง

# 8 การทำสำเนา

- <u>ใส่เอกสารต้นฉบับ</u>
- <u>ใช้ทำสำเนา</u>
- <u>การตั้งค่าการทำสำเนา</u>
- <u>การทำสำเนาหนังสือ</u>
- <u>ทำสำเนาภาพถ่าย</u>
- <u>งานทำสำเนาพิมพ์สองหน้า (สองด้าน)</u>

## ใส่เอกสารต้นฉบับ

- 1. ยกฝาปิดเครื่องสแกนขึ้น
- วางเอกสารต้นฉบับโดยคว่ำหน้าลงบนเครื่องสแกนแบบแท่นให้มุมบนซ้ายของเอกสารติดมุมที่ระบุด้วยเครื่องหมายบน สแกนเนอร์

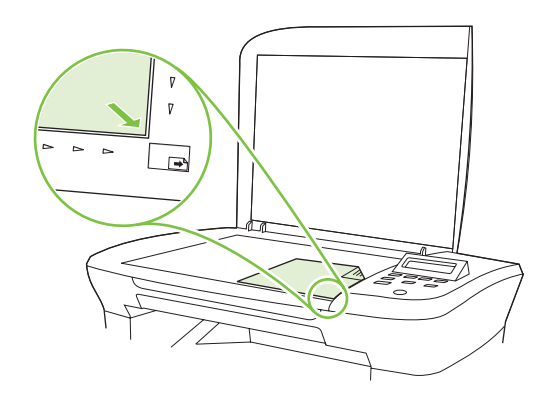

3. ค่อยๆ ปิดฝาลง

### ใช้ทำสำเนา

### ทำสำเนาแบบกดปุ่มเดียว

- 1. ใส่เอกสารต้นฉบับบนเครื่องสแกนแบบแท่น
- 2. กด เริ่มการคัดลอก บนแผงควบคุมของเครื่องพิมพ์เพื่อเริ่มการทำสำเนา
- 3. ทำตามขึ้นตอนเดิมหากต้องการทำสำเนาหน้าอื่นๆ อีก

### สำเนาหลายชุด

#### เปลี่ยนจำนวนสำเนาของงานปัจจุบัน

- 1. บนแผงควบคุมของเครื่องพิมพ์ ให้กด จำนวนสำเนา
- 2. ใช้ปุ่มลูกศรในการกำหนดจำนวนสำเนา (ระหว่าง 1 ถึง 99) ที่คุณต้องการพิมพ์สำหรับงานปัจจุบัน
- 3. กด เริ่มการคัดลอก เพื่อเริ่มการทำสำเนางานของคุณ
- หมายเหตุ: การเปลี่ยนการตั้งค่านี้จะยังคงมีผลใช้งานต่อไปอีกประมาณ 2 นาทีหลังจากได้ทำสำเนาเอกสารเสร็จแล้ว ระหว่างช่วงเวลานี้ Custom settings (การตั้งค่าที่กำหนดเอง) จะปรากฏบนหน้าจอแผงควบคุมของเครื่องพิมพ์

#### เปลี่ยนจำนวนสำเนาเริ่มต้น

- 1. บนแผงควบคุมของเครื่องพิมพ์ ให้กด การตั้งค่า
- 2. ใช้ปุ่มลูกศรเพื่อเลือก Copy setup (การตั้งค่าการทำสำเนา) และกด ตกลง
- 3. ใช้ปุ่มลูกศรเพื่อเลือก Def. # of copies (จำนวนสำเนาเริ่มต้น) และกด ตกลง

- 4. ใช้ปุ่มลูกศรในการกำหนดจำนวนสำเนา (ระหว่าง 1 ถึง 99) ที่คุณต้องการให้เป็นค่าเริ่มต้น
- 5. กด ตกลง เพื่อบันทึกการเลือกของคุณ

### ยกเลิกงานทำสำเนา

หากต้องการยกเลิกงานทำสำเนา ให้กด <mark>ยกเลิก</mark> บนแผงควบคุมของเครื่องพิมพ์ ในกรณีที่มีงานกำลังดำเนินการอยู่หลายงาน การกด <mark>ยกเลิก</mark> จะลบงานที่ปรากฏอยู่บนหน้าจอแผงควบคุมของเครื่องพิมพ์

🖹 <mark>หมายเหตุ:</mark> หากคุณยกเลิกงานทำสำเนา ให้นำเอกสารออกจากเครื่องสแกนแบบแท่น

#### ย่อหรือขยายขนาดสำเนา

#### ย่อหรือขยายขนาดสำเนาของงานปัจจุบัน

- 1. บนแผงควบคุมของเครื่องพิมพ์ ให้กด การตั้งค่าการทำสำเนาเพิ่มเติม
- 2. ใช้ปุ่มลูกศรเพื่อเลือก Reduce/Enlarge (ย่อ/ขยาย) และกด ตกลง
- 3. เลือกขนาดที่คุณต้องการย่อหรือขยายเอกสารต้นฉบับ
- 😰 <mark>หมายเหตุ:</mark> หากคุณเลือก Custom: 25-400% (กำหนดเอง: 25-400%) ให้ใช้ปุ่มลูกศรในการตั้งค่าเปอร์เซ็นต์

หากคุณเลือก **2 pages/sheet** (2 หน้า/แผ่น) หรือ **4 pages/sheet** (4 หน้า/แผ่น) ให้เลือกการวางแนวกระดาษ (แนวตั้งหรือแนวนอน)

- กดปุ่ม เริ่มการคัดลอก เพื่อบันทึกการเลือก และเริ่มต้นงานทำสำเนาทันที หรือกดปุ่ม ตกลง เพื่อบันทึกการเลือกโดยไม่ เริ่มต้นงาน
- หมายเหตุ: การเปลี่ยนการตั้งค่านี้จะยังคงมีผลใช้งานต่อไปอีกประมาณ 2 นาทีหลังจากได้ทำสำเนาเอกสารเสร็จแล้ว ระหว่างช่วงเวลานี้ Custom settings (การตั้งค่าที่กำหนดเอง) จะปรากฏบนหน้าจอแผงควบคุมของเครื่องพิมพ์

้คุณต้องเปลี่ยนขนาดของสื่อที่ใช้พิมพ์ที่ระบบตั้งไว้ ที่จะใช้ในถาดป้อนกระดาษเพื่อให้ตรงกับขนาดที่ต้องการ มิฉะนั้น สำเนา บางส่วนจะถูกตัดออก

#### ปรับขนาดสำเนาเริ่มต้น

- หมายเหตุ: ขนาดในการทำสำเนาที่ระบบตั้งไว้ คือ ขนาดที่เอกสารต้นฉบับจะถูกย่อหรือขยายโดยปกติ หากคุณใช้การตั้งค่า ขนาดเริ่มต้นจากโรงงาน คือ Original=100% (ต้นฉบับ=100%) สำเนาทั้งหมดจะมีขนาดเดียวกับเอกสารต้นฉบับ
  - 1. กด การตั้งค่า
  - 2. ใช้ปุ่มลูกศรเพื่อเลือก Copy setup (การตั้งค่าการทำสำเนา) และกด ตกลง
  - 3. ใช้ปุ่มลูกศรเพื่อเลือก Def. Redu/Enirg (ย่อ/ขยายเริ่มต้น) และกด ตกลง
  - 4. ใช้ปุ่มลูกศรเพื่อเลือกตัวเลือกของการย่อหรือขยายในการทำสำเนาที่ต้องการ
  - พมายเหตุ: หากคุณเลือก Custom: 25-400% (กำหนดเอง: 25-400%) ให้ใช้ปุ่มลูกศรในการตั้งค่าเปอร์เซ็นต์ของ ขนาดต้นฉบับที่คุณต้องการทำสำเนาตามปกติ

หากคุณเลือก **2 pages/sheet** (2 หน้า/แผ่น) หรือ **4 pages/sheet** (4 หน้า/แผ่น) ให้เลือกการวางแนวกระดาษ (แนวตั้งหรือแนวนอน)

5. กด ตกลง เพื่อบันทึกการเลือก

เครื่องพิมพ์สามารถย่อสำเนาได้สูงสุดถึง 25% ของต้นฉบับ หรือขยายสำเนาได้สูงสุดถึง 400% ของต้นฉบับย

#### การตั้งค่าการย่อ/การขยาย

- Original=100% (ต้นฉบับ=100%)
- A4 > Ltr=94% (A4 เป็น Letter = 94%)
- Ltr > A4=97% (Letter เป็น A4 = 97%)
- Full Page=91% (เต็มหน้า=91%)
- 2 pages/sheet (2 หน้า/แผ่น)
- 4 pages/sheet (4 หน้า/แผ่น)
- Custom: 25-400% (กำหนดเอง: 25-400%)
- พมายเหตุ: ในการตั้งค่า 2 pages/sheet (2 หน้า/แผ่น) หรือ 4 pages/sheet (4 หน้า/แผ่น) ให้เลือกการวางแนว กระดาษของหน้า (แนวตั้งหรือแนวนอน)

## การตั้งค่าการทำสำเนา

#### **ดุณภาพของการทำสำเนา**

การตั้งค่าคุณภาพการทำสำเนามี 5 แบบดังต่อไปนี้: Text (ข้อความ), Draft (ร่าง), Mixed (ผสม), Film photo (ฟิล์มรูป ถ่าย) และ Picture (รูปภาพ)

ค่าเริ่มต้นจากโรงงานสำหรับคุณภาพของสำเนาคือ **Text** (ข้อความ) โดยการตั้งค่านี้เหมาะสำหรับการสแกนข้อมูลที่ประกอบ ด้วยข้อความที่ประกอบด้วยตัวอักษรเป็นส่วนใหญ่

เมื่อทำสำเนาภาพถ่ายหรือกราฟิก คุณสามารถเลือกการตั้งค่า Film photo (ฟิล์มรูปถ่าย) สำหรับภาพถ่าย หรือการตั้งค่า Picture (รูปภาพ) สำหรับกราฟิกอื่นๆ เพื่อเพิ่มคุณภาพของสำเนา เลือกการตั้งค่า Mixed (ผสม) สำหรับเอกสารที่ประกอบ ด้วยข้อความและกราฟิก

#### ปรับคุณภาพของสำเนาสำหรับงานปัจจุบัน

- 1. ที่แผงควบคุมของอุปกรณ์ ให้กดปุ่ม การตั้งค่าการทำสำเนาเพิ่มเติม สองครั้งเพื่อดูการตั้งค่าคุณภาพปัจจุบันของสำเนา
- 2. ใช้ปุ่มลูกศรเพื่อเลื่อนดูตัวเลือกการตั้งค่าคุณภาพ
- เลือกการตั้งค่า และกด เริ่มการคัดลอก เพื่อบันทึกการเลือก และเริ่มงานการทำสำเนาทันที หรือกด ตกลง เพื่อบันทึกการ เลือกโดยไม่เริ่มต้นงาน
- หมายเหตุ: การเปลี่ยนการตั้งค่านี้จะยังคงมีผลใช้งานต่อไปอีกประมาณ 2 นาทีหลังจากได้ทำสำเนาเอกสารเสร็จแล้ว ระหว่างช่วงเวลานี้ Custom settings (การตั้งค่าที่กำหนดเอง) จะปรากฏบนหน้าจอแผงควบคุมของเครื่องพิมพ์

#### ปรับคุณภาพของสำเนาที่ระบบตั้งไว้

- 1. บนแผงควบคุมของเครื่องพิมพ์ ให้กด การตั้งค่า
- 2. ใช้ปุ่มลูกศรเพื่อเลือก Copy setup (การตั้งค่าการทำสำเนา) และกด ตกลง
- 3. ใช้ปุ่มลูกศรเพื่อเลือก Default quality (คุณภาพเริ่มต้น) ตกลง
- **4.** ใช้ปุ่มลูกศรเพื่อเลือกคุณภาพของการทำสำเนา และกด ตกลง เพื่อบันทึกการเลือก

#### ทำความสะอาดกระจกของเครื่องสแกน

การที่กระจกสกปรก ไม่ว่าจะเป็นเพราะรอยนิ้วมือ รอยเปื้อน เส้นผม และมีเศษวัสดุอื่นๆ ส่งผลให้ประสิทธิภาพในการทำงาน และความสามารถต่าง ๆ ของเครื่องลดลง โดยเฉพาะคุณสมบัติพิเศษต่างๆ เช่น คุณสมบัติพอดีหน้ากระดาษ และการทำสำเนา

- 1. ปิดเครื่องพิมพ์ ถอดปลั๊กไฟออกจากเต้าเสียบ จากนั้นให้ยกฝาปิดขึ้น
- 2. ทำความสะอาดกระจกด้วยผ้านุ่มๆ ที่ไม่เป็นขุยหรือฟองน้ำที่ชุบน้ำยาทำความสะอาดกระจกแบบไม่มีสารขัดถู

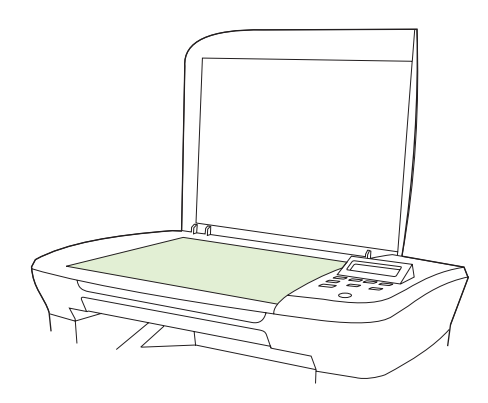

- ชื่อควรระวัง: ห้ามใช้สารที่ขัดผิวกระจก อะซิโตน เบนซิน แอมโมเนีย เอทิลแอลกอฮอล์ หรือคาร์บอนเตตราคลอไร
   ด์กับส่วนหนึ่งส่วนใดของเครื่องพิมพ์ เนื่องจากอาจทำให้เครื่องเสียหายได้ ห้ามเทน้ำยาทำความสะอาดลงบนกระจกโดย
   ตรง เนื่องจากอาจเกิดการซึมเข้าไปในเครื่องพิมพ์ ทำให้เกิดความเสียหายได้
- 3. เพื่อป้องกันการเกิดรอยด่าง ให้เช็ดกระจกให้แห้งด้วยผ้าชามัวร์หรือฟองน้ำใยสังเคราะห์

#### ปรับค่าความเข้ม (ความคมชัด)

การปรับค่าความเข้มจะส่งผลต่อความสว่างหรือความมืด (ความคมชัด) ในการทำสำเนาเอกสารทำตามขั้นตอนต่อไปนี้เพื่อ เปลี่ยนระดับความคมชัดของงานพิมพ์ปัจจุบันเท่านั้น

#### ปรับระดับความเข้มของหมึกในงานพิมพ์ปัจจุบัน

- บนแผงควบคุมของเครื่องพิมพ์ ให้กด จางลง/เข้มขึ้น เพื่อดูการตั้งค่าความคมชัดปัจจุบัน
- 2. ในปุ่มลูกศรในการปรับการตั้งค่า เลื่อนแถบแสดงสถานะไปทางด้านซ้ายเพื่อลดความเข้มลงจากต้นฉบับ หรือเลื่อนแถบ ไปทางขวาเพื่อเพิ่มความเข้มให้สูงกว่าต้นฉบับ
- กดปุ่ม เริ่มการคัดลอก เพื่อบันทึกการเลือก และเริ่มต้นงานทำสำเนาทันที หรือกดปุ่ม ตกลง เพื่อบันทึกการเลือกโดยไม่ เริ่มต้นงาน
- หมายเหตุ: การเปลี่ยนการตั้งค่านี้จะยังคงมีผลใช้งานต่อไปอีกประมาณ 2 นาทีหลังจากได้ทำสำเนาเอกสารเสร็จแล้ว ระหว่างช่วงเวลานี้ Custom settings (การตั้งค่าที่กำหนดเอง) จะปรากฏบนหน้าจอแผงควบคุมของเครื่องพิมพ์

#### ปรับการตั้งค่าความจาง/เข้ม

🖹 หมายเหตุ: การปรับค่าความเข้มในการทำสำเนาที่ระบบตั้งไว้จะส่งผลกับการทำสำเนาทั้งหมด

- 1. บนแผงควบคุมของเครื่องพิมพ์ ให้กด การตั้งค่า
- 2. ใช้ปุ่มลูกศรเพื่อเลือก Copy setup (การตั้งค่าการทำสำเนา) และกด ตกลง
- 3. ใช้ปุ่มลูกศรเพื่อเลือก Def. Light/dark (ความจาง/เข้มเริ่มต้น) และกด ตกลง

- 4. ใช้ปุ่มลูกศรในการปรับการตั้งค่า เลื่อนแถบเลื่อนไปทางด้านซ้ายเพื่อลดความเข้มลง หรือเลื่อนไปทางขวาเพื่อเพิ่มความ เข้มในการทำสำเนาให้มากขึ้น
- 5. กด ตกลง เพื่อบันทึกการเลือก

### เปลี่ยนความเข้มของการพิมพ์งานทำสำเนา

การเพิ่มความเข้มของงานพิมพ์ที่แผงควบคุมของเครื่องพิมพ์จะปรับการพิมพ์ในหน้าให้เข้มขึ้น

- 1. บนแผงควบคุม กด การตั้งค่า
- 2. ใช้ปุ่มลูกศรเพื่อเลือก System setup (การตั้งค่าระบบ) และกด ตกลง
- 3. ใช้ปุ่มลูกศรเพื่อเลือก Paper setup (การตั้งค่ากระดาษ) และกด ตกลง
- 4. ใช้ปุ่มลูกศรเพื่อเลือก Print Density (ความเข้มของงานพิมพ์) และกด ตกลง
- 5. ใช้ปุ่มลูกศรเพื่อเพิ่มหรือลดการตั้งค่าความเข้ม และกด ตกลง

#### กำหนดค่าสำเนาแบบกำหนดเอง

เมื่อคุณเปลี่ยนการตั้งค่าการทำสำเนาที่แผงควบคุม **Custom settings** (การตั้งค่าที่กำหนดเอง) จะปรากฏบนขึ้นที่หน้าจอ แผงควบคุม การตั้งค่าที่กำหนดเองจะยังมีผลต่อไปอีกประมาณ 2 นาที และเครื่องพิมพ์จะกลับไปใช้การตั้งค่าเริ่มต้น หากต้อง การกลับไปใช้การตั้งค่าเริ่มต้นทันที ให้กด <mark>ยกเลิก</mark>

#### พิมพ์หรือทำสำเนาแบบจรดขอบ

เครื่องพิมพ์ไม่สามารถพิมพ์แบบจรดขอบเต็มทีได้ พื้นที่การพิมพ์สูงสุดคือ 203.2 x 347 มม. (8 x 13.7 นิ้ว) โดยเหลือขอบ ที่ไม่สามารถพิมพ์ได้ 4 มม. รอบหน้า

### ทำสำเนาบนวัสดุพิมพ์ประเภทและขนาดอื่น

เครื่องพิมพ์ได้รับการตั้งค่าให้ทำสำเนาบนกระดาษขนาด Letter หรือ A4 โดยขึ้นอยู่กับประเทศ/พื้นที่ที่ชื้อเครื่องพิมพ์ คุณ สามารถเปลี่ยนขนาดและประเภทของวัสดุพิมพ์ที่คุณต้องการใช้ทำสำเนาสำหรับงานทำสำเนาปัจจุบันหรือสำหรับงานทำ สำเนาทั้งหมดได้

#### การตั้งค่าขนาดวัสดุพิมพ์

- Letter
- Legal
- A4

#### การตั้งค่าประเภทวัสดุพิมพ์

- ธรรมดา
- กระดาษแบบฟอร์ม
- กระดาษหัวจดหมาย
- แผ่นใส
- กระดาษสำหรับแฟ้มเจาะ
- ฉลาก

- กระดาษบอนด์
- กระดาษที่นำกลับมาใช้ใหม่
- กระดาษสี
- กระดาษบาง
- กระดาษหนา
- การ์ดสต็อค
- ซองจดหมาย #10
- กระดาษหยาบ

#### เปลี่ยนการตั้งค่าขนาดวัสดุพิมพ์เริ่มต้น

- 1. บนแผงควบคุมของเครื่องพิมพ์ ให้กด การตั้งค่า
- 2. ใช้ปุ่มลูกศรเพื่อเลือก System setup (การตั้งค่าระบบ) และกด ตกลง
- 3. ใช้ปุ่มลูกศรเพื่อเลือก Paper setup (การตั้งค่ากระดาษ) และกด ตกลง
- 4. ใช้ปุ่มลูกศรเพื่อเลือก Def. paper size (ขนาดกระดาษที่เป็นก่าเริ่มต้น) และกด ตกลง
- 5. ใช้ปุ่มลูกศรเพื่อเลือกขนาดกระดาษ แล้วกด ตกลง
- 6. กด ตกลง เพื่อบันทึกการเลือก

#### เปลี่ยนการตั้งค่าประเภทวัสดุพิมพ์เริ่มต้น

- 1. บนแผงควบคุมของเครื่องพิมพ์ ให้กด การตั้งค่า
- 2. ใช้ปุ่มลูกศรเพื่อเลือก System setup (การตั้งค่าระบบ) และกด ตกลง
- 3. ใช้ปุ่มลูกศรเพื่อเลือก Paper setup (การตั้งค่ากระดาษ) และกด ตกลง
- 4. ใช้ปุ่มลูกศรเพื่อเลือก Def. paper type (ประเภทกระดาษที่เป็นค่าเริ่มต้น) และกด ตกลง
- 5. ใช้ปุ่มลูกศรเพื่อเลือกประเภทวัสดุพิมพ์ และกด ตกลง
- 6. กด ตกลง เพื่อบันทึกการเลือก

### เรียกคืนค่าเริ่มต้นการตั้งค่าการทำสำเนา

ใช้แผงควบคุมเพื่อเรียกคืนการตั้งค่าการทำสำเนาเป็นค่าเริ่มต้นจากโรงงาน

- 1. บนแผงควบคุมของเครื่องพิมพ์ ให้กด การตั้งค่า
- 2. ใช้ปุ่มลูกศรเพื่อเลือก Copy setup (การตั้งค่าการทำสำเนา) และกด ตกลง
- 3. ใช้ปุ่มลูกศรเพื่อเลือก Restore defaults (เรียกคืนค่าเริ่มต้น) และกด ตกลง

### การทำสำเนาหนังสือ

1. ยกฝาปิดขึ้น แล้วนำหนังสือมาวางบนเครื่องสแกนแบบแท่น โดยให้หน้าที่ต้องการทำสำเนาอยู่ชิดกับมุมที่ระบุด้วย เครื่องหมายบนสแกนเนอร์

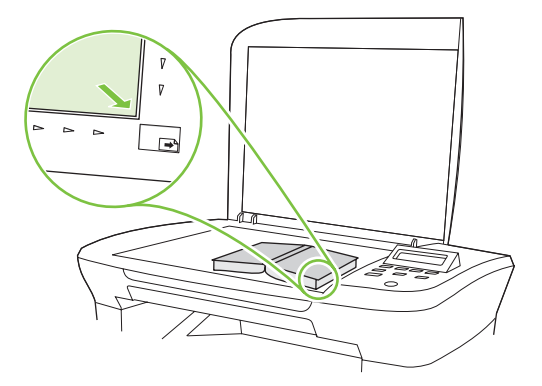

2. ค่อยๆ ปิดฝาลง

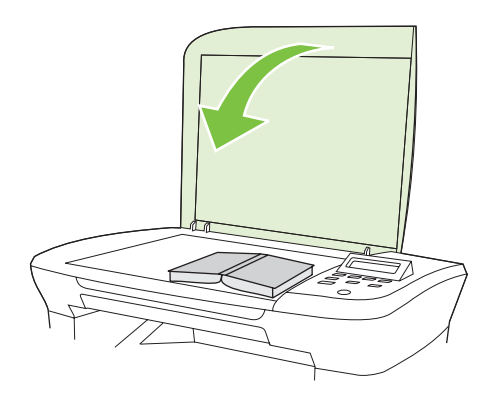

**3.** ค่อยๆ กดฝาปิดเครื่องสแกนแบบแท่นลง เพื่อกดหนังสือให้แนบกับกระจกของเครื่องสแกน

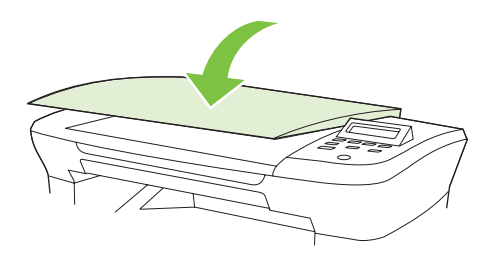

- △ ข้อควรระวัง: การกดฝาปิดกระจกถ่ายสำเนาโดยใช้แรงมากเกินไปอาจทำให้บานพับฝาปิดหักได้
- 4. กด เริ่มการคัดลอก

### ทำสำเนาภาพถ่าย

 ยกฝาปิดขึ้นแล้ววางภาพถ่ายบนเครื่องสแกนแบบแท่นโดยคว่ำด้านที่มีภาพลงและให้มุมบนซ้ายของของภาพติดกับมุม ที่ระบุด้วยเครื่องหมายบนสแกนเนอร์

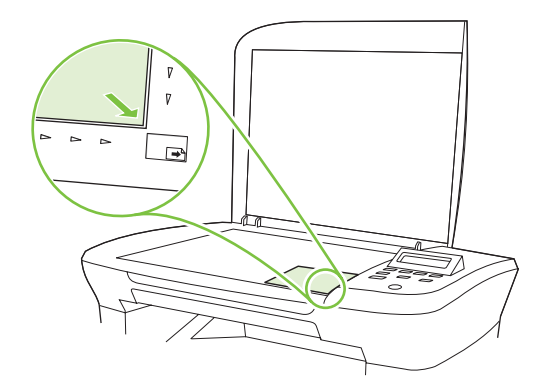

- 2. ค่อยๆ ปิดฝาลง
- 3. ปรับค่าคุณภาพของสำเนาเป็น Film photo (ฟิล์มถ่ายรูป)
- 4. กด เริ่มการคัดลอก

### งานทำสำเนาพิมพ์สองหน้า (สองด้าน)

#### ทำสำเนาต้นฉบับที่มีสองด้านให้เป็นเอกสารที่มีเพียงด้านเดียว

้สำเนาที่ได้จากขั้นตอนเหล่านี้จะถูกพิมพ์ลงบนด้านเดียว และจำเป็นต้องจัดเรียงด้วยตนเอง

1. วางเอกสารหน้าแรกที่จะทำสำเนาโดยคว่ำหน้าฉงบนเครื่องสแกนแบบแท่น แล้วปิดฝาครอบเครื่องสแกน

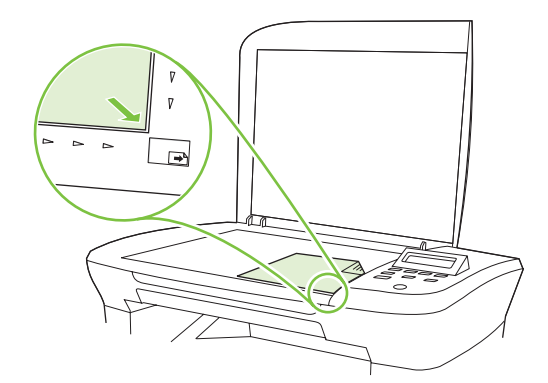

- 2. กด เริ่มการคัดลอก
- 3. พลิกหน้าเอกสารบนเครื่องสแกนไปอีกด้านหนึ่ง แล้วปิดฝาครอบเครื่องสแกน
- 4. กด เริ่มการคัดลอก
- 5. ทำซ้ำขั้นที่ 1 ถึง 4 สำหรับแต่ละหน้าจนกระทั่งทำสำเนาเอกสารต้นฉบับครบทุกหน้า

#### การทำสำเนาต้นฉบับที่มีสองด้านให้เป็นเอกสารที่มีสองด้าน

1. วางเอกสารหน้าแรกที่จะทำสำเนาโดยคว่ำหน้าฉงบนเครื่องสแกนแบบแท่น แล้วปิดฝาครอบเครื่องสแกน

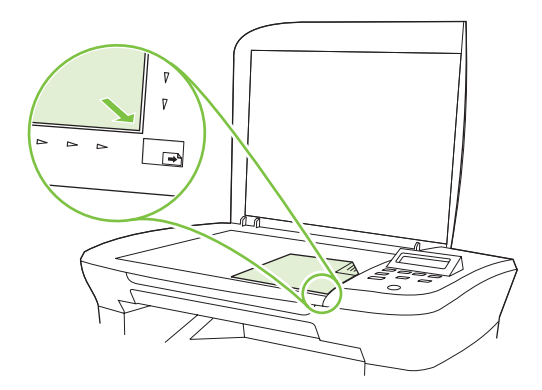

- 2. กด เริ่มการคัดลอก
- 3. พลิกหน้าเอกสารบนเครื่องสแกนไปอีกด้านหนึ่ง แล้วปิดฝาครอบเครื่องสแกน
- 4. นำหน้าสำเนาออกจากถาดกระดาษออก แล้วใส่ลงในถาดป้อนกระดาษหลักโดยคว่ำหน้าลงโดยป้อนขอบบนของ กระดาษเข้าไปในเครื่องก่อน
- 5. กด เริ่มการคัดลอก
- 6. นำหน้าสำเนาออกจากถาดกระดาษออก แล้ววางไว้เพื่อจัดเรียงหน้าด้วยตนเองต่อไป
- 7. ทำซ้ำขั้นที่ 1 ถึง 6 ตามลำดับหน้าเอกสารต้นฉบับ จนกระทั่งทำสำเนาเอกสารต้นฉบับครบทุกหน้า
## 9 การสแกน

- <u>ใส่ต้นฉบับสำหรับการสแกน</u>
- <u>ใช้สแกน</u>
- <u>การตั้งค่าสแกน</u>
- <u>สแกนหนังสือ</u>
- <u>สแกนภาพถ่าย</u>

## ใส่ต้นฉบับสำหรับการสแกน

- ยกฝาปิดเครื่องสแกนขึ้น
- วางเอกสารต้นฉบับโดยคว่ำหน้าลงบนเครื่องสแกนแบบแท่นให้มุมบนข้ายของเอกสารติดมุมที่ระบุด้วยเครื่องหมายบน สแกนเนอร์

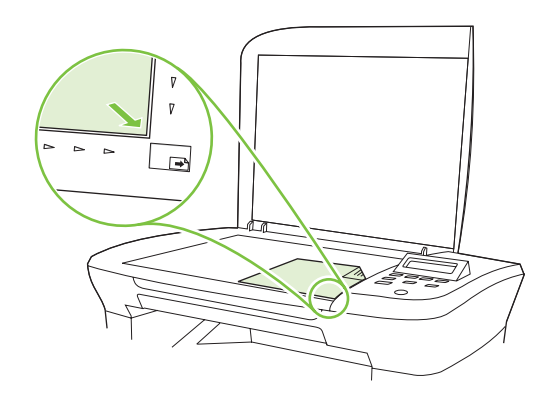

3. ค่อยๆ ปิดฝาลง

## ใช้สแกน

#### วิธีการสแกน

งานสแกนสามารถดำเนินการได้โดยใช้วิธีต่อไปนี้

- สแกนจากคอมพิวเตอร์ได้โดยใช้ HP LaserJet Scan (Windows)
- การสแกนโดยใช้ HP Director (Macintosh) โปรดดูที่ <u>สแกนจากเครื่องพิมพ์และ HP Director (Macintosh)</u> <u>ในหน้า 27</u>
- สแกนจากซอฟต์แวร์ที่สามารถทำงานร่วมกับมาตรฐาน TWAIN หรือมาตรฐาน Windows Imaging Application (WIA) ได้
- หมายเหตุ: หากต้องการศึกษาและใช้งานซอฟต์แวร์การจดจำข้อความ ให้ติดตั้งโปรแกรม Readiris จากแผ่นซีดีรอม ซอฟต์แวร์ ซอฟต์แวร์การจดจำข้อความยังรู้จักกันในชื่อซอฟต์แวร์ optical character recognition (OCR)

#### สแกนโดยใช้ HP LaserJet Scan (Windows)

- 1. ในกลุ่มโปรแกรมของ HP ให้เลือก **Scan to** เพื่อเริ่มต้น HP LaserJet Scan
- 2. เลือกปลายทางการสแกน
- 3. คลิก Scan (สแกน)
  - 🖹 หมายเหตุ: ตกลง ควรระบุถึงการดำเนินการที่คุณต้องทำให้เสร็จ

#### สแกนโดยใช้ซอฟต์แวร์อื่น

เครื่องพิมพ์สามารถทำงานร่วมกับมาตรฐาน TWAIN และมาตรฐาน Windows Imaging Application (WIA) ได้ เครื่องพิมพ์ทำงานกับโปรแกรมบน Windows ที่สนับสนุนอุปกรณ์สแกนที่ทำงานร่วมกับมาตรฐาน TWAIN หรือมาตรฐาน WIA ได้ และโปรแกรมบน Macintosh ที่สนับสนันอุปกรณ์สแกนที่ทำงานร่วมกับมาตรฐาน TWAIN ได้ เมื่อคุณอยู่ในโปรแกรมที่ทำงานร่วมกับมาตรฐาน TWAIN หรือมาตรฐาน WIA ได้ คุณสามารถเข้าสู่คุณสมบัติการสแกน และสแกนภาพโดยตรงไปยังโปรแกรมที่เปิดอยู่ได้ สำหรับข้อมูลเพิ่มเติม โปรดดูที่ไฟล์วิธีใช้หรือเอกสารที่มาพร้อมกับ ซอฟต์แวร์ที่ทำงานร่วมกับมาตรฐาน TWAIN หรือมาตรฐาน WIA

#### สแกนจากโปรแกรมที่ทำงานร่วมกับมาตรฐาน TWAIN

โดยทั่วไป โปรแกรมจะสามารถทำงานร่วมกับมาตรฐาน TWAIN ได้หากมีคำสั่งเช่น Acquire, File Acquire, Scan, Import New Object, Insert from หรือ Scanner หากคุณไม่แน่ใจว่าโปรแกรมทำงานร่วมกับมาตรฐานดังกล่าวได้ หรือไม่ หรือคุณไม่ทราบคำสั่งที่เรียกใช้ โปรดดูวิธีใช้หรือเอกสารของโปรแกรม

้เมื่อสแกนจากโปรแกรมที่ทำงานร่วมกับมาตรฐาน TWAIN ซอฟต์แวร์ HP LaserJet Scan จะเริ่มต้นโดยอัตโนมัติ หาก โปรแกรม HP LaserJet Scan เริ่มต้น คุณสามารถทำการเปลี่ยนแปลงในขณะดูตัวอย่างภาพได้ หากโปรแกรมไม่เริ่มต้น โดยอัตโนมัติ ภาพจะไปยังโปรแกรมที่ทำงานร่วมกับมาตรฐาน TWAIN ทันที

เริ่มต้นการสแกนจากโปรแกรมที่ทำงานร่วมกับมาตรฐาน TWAIN โปรดดูข้อมูลเพิ่มเติมเกี่ยวกับคำสั่งและขั้นตอนในการใช้ จากวิธีใช้หรือเอกสารของโปรแกรม

#### สแกนจากโปรแกรมที่ทำงานร่วมกับมาตรฐาน WIA (Windows XP และ Vista เท่านั้น)

WIA เป็นอีกวิธีหนึ่งสำหรับการสแกนภาพไปยังโปรแกรมได้โดยตรง เช่น Microsoft Word WIA ใช้ซอฟต์แวร์ของ Microsoft ในการสแกน แทนซอฟต์แวร์ HP LaserJet Scan

โดยทั่วไป โปรแกรมจะสามารถทำงานร่วมกับมาตรฐาน WIA ได้หากมีคำสั่ง เช่น **Picture/From Scanner or Camera** ในเมนู Insert หรือ File หากคุณไม่แน่ใจว่าโปรแกรมทำงานร่วมกับมาตรฐาน WIA ได้หรือไม่ โปรดดูวิธีใช้หรือ เอกสารของโปรแกรม

เริ่มต้นการสแกนจากโปรแกรมที่ทำงานร่วมกับมาตรฐาน WIA โปรดดูข้อมูลเพิ่มเติมเกี่ยวกับคำสั่งและขั้นตอนในการใช้จาก วิธีใช้หรือเอกสารของโปรแกรม

#### -หรือ-

ในโฟลเดอร์ Cameras and Scanner ให้ดับเบิลคลิกที่ไอคอนของเครื่องพิมพ์ การทำเช่นนี้จะช่วยเปิดวิชาร์ด Microsoft WIA มาตรฐาน ซึ่งช่วยให้คุณสแกนข้อมูลเป็นไฟล์ได้

#### การสแกนโดยใช้ซอฟต์แวร์ Optical Character Recognition (OCR)

้คุณสามารถใช้ซอฟต์แวร์ OCR ของบริษัทอื่น เพื่อสแกนข้อความจากเอกสารต้นฉบับลงในโปรแกรม Word Processing เพื่อทำการแก้ไขต่อไปได้

#### Readiris

้โปรแกรม Readiris OCR อยู่ในซีดีรอมที่แยกต่างหากที่มาพร้อมกับเครื่องพิมพ์ หากต้องการใช้โปรแกรม Readiris ให้ติด ตั้งโปรแกรมจากแผ่นซีดีรอมซอฟต์แวร์ จากนั้นปฏิบัติตามคำแนะนำในวิธีใช้แบบออนไลน์

#### การยกเลิกการสแกนเอกสาร

หากต้องการยกเลิกการสแกนเอกสาร ให้ทำตามวิธีการใดวิธีการหนึ่งต่อไปนี้

- บนแผงควบคุมของเครื่องพิมพ์ ให้กด ยกเลิก
- คลิกปุ่ม ยกเลิก ในกล่องโต้ตอบบนหน้าจอ

หากคุณยกเฉิกงานสแกน ให้นำต้นฉบับออกจากเครื่องสแกนแบบแท่นด้วย

## การตั้งค่าสแกน

## รูปแบบไฟล์การสแกน

รูปแบบไฟล์ของเอกสารที่สแกนหรือภาพถ่ายจะขึ้นอยู่กับประเภทการสแกนและวัตถุที่สแกน

- การสแกนเอกสารหรือภาพถ่ายไปยังคอมพิวเตอร์จะเป็นไฟล์ที่บันทึกเป็นไฟล์ .TIF
- การสแกนเอกสารแล้วแนบกับอีเมล์จะเป็นไฟล์ที่บันทึกเป็นไฟล์ .PDF
- การสแกนภาพถ่ายแล้วแนบกับอีเมล์จะเป็นไฟล์ที่บันทึกเป็นไฟล์ .JPEG

🖹 <mark>หมายเหตุ:</mark> คุณสามารถเลือกประเภทไฟล์ต่างๆ ได้เมื่อใช้โปรแกรมซอฟต์แวร์สแกน

### ความละเอียดและสีของเครื่องสแกน

ในกรณีที่คุณพิมพ์รูปที่สแกนแล้ว แต่ได้คุณภาพไม่ตรงตามที่ต้องการ คุณอาจเลือกค่าความละเอียดหรือสีในซอฟต์แวร์ เครื่องสแกนไม่ตรงกับที่คุณต้องการ ความละเอียดและสีจะมีผลกับคุณสมบัติของรูปที่สแกนดังต่อไปนี้:

- ความคมชัดของรูป
- พื้นผิวและการไล่สี (ละเอียดหรือหยาบ)
- เวลาที่ใช้ในการสแกน
- ขนาดของไฟล์

้ความละเอียดในการสแกนจะวัดออกมาเป็นพิกเซลต่อนิ้ว (ppi)

🖹 <mark>หมายเหตุ:</mark> ระดับ ppi ของการสแกนจะไม่สามารถแฉกเปลี่ยนกับระดับ dpi (จุดต่อนิ้ว) ของการพิมพ์ได้

สี โทนสีเทา และสีขาว/ดำจะกำหนดจำนวนสีที่จะนำมาใช้ คุณสามารถปรับก่ากวามละเอียดของฮาร์ดแวร์เครื่องสแกนได้สูง สุดถึง 1200 ppi ซอฟต์แวร์จะสามารถเพิ่มความละเอียดได้สูงถึง 19,200 ppi คุณสามารถกำหนดก่าสีและโทนสีเทาได้ที่ 1 บิต (ขาวดำ) หรือ 8 บิต (256 ระดับสีเทา) ถึง 24 บิต (สีที่แท้จริง)

ิตารางแสดงความละเอียดและสีจะแสดงเคล็ดลับง่ายๆ ที่คุณสามารถปฏิบัติตามเพื่อให้ได้งานสแกนที่ตรงตามความต้องการ

หมายเหตุ: การตั้งค่าความละเอียดและสีที่สูงมากๆ จะส่งผลให้ไฟล์มีขนาดใหญ่และต้องใช้เนื้อที่ดิสก์ในการจัดเก็บข้อมูล มาก รวมทั้งต้องใช้เวลาในการสแกนมากไปด้วย ก่อนการตั้งค่าความละเอียดและสี ให้คุณกำหนดวัตถุประสงค์การใช้งานของ รูปที่สแกนก่อน

### **คำแนะนำเกี่ยวกับการตั้งค่าความละเอียดและ**สี

| วัตถุประสงค์ในการใช้งาน                                                                                                    | ความละเอียดที่แนะนำ                        | การ                                                   | ตั้งค่าสีที่แนะนำ                                |
|----------------------------------------------------------------------------------------------------|--------------------------------------------|-------------------------------------------------------|--------------------------------------------------|
| อีเมล์                                                                                                    | 150 ppi                                    | •                                                     | ขาวดำ หากไม่ต้องการให้รูปมีการไถ่ลีที่ละเอียดมาก |
|                                                                                                    |                                            | •                                                     | โทนสีเทา หากต้องการให้รูปมีการไล่สีที่ละเอียด    |
|                                                                                                    |                                            | •                                                     | ลี หากรูปเป็นรูปสี                               |
| การแก้ไขข้อความ                                                                                                    | 300 ррі                                    | •                                                     | ขาวดำ                                            |
| พิมพ์ (กราฟิกหรือข้อความ) 600 ppi สำหรับกราฟิกที่ชับช้อน หรือคุณต้อง<br>การขยายเอกสาร<br>300 ppi สำหรับกราฟิกและข้อความธรรมดา | 600 ppi สำหรับกราฟิกที่ซับซ้อน หรือคุณต้อง | •                                                     | ขาวดำสำหรับข้อความและรูปลายเส้น                  |
|                                                                                                    | •                                          | โทนสีเทาสำหรับกราฟิกหรือภาพถ่ายที่มีการไล่ระดับสีหรือ |                                                  |
|                                                                                                    | 300 ppi สำหรับกราฟิกและข้อความธรรมดา       |                                                       | ภาพสี                                            |
|                                                                                                    | 150 ppi สำหรับภาพถ่าย                      | •                                                     | ลี หากรุปเป็นรูปสี                               |
| การแสดงผลบนจอภาพ                                                                                                    | 75 ppi                                     | •                                                     | ขาวดำสำหรับข้อความ                               |
|                                                                                                    |                                            | •                                                     | โทนสีเทาสำหรับกราฟิกและภาพถ่าย                   |
|                                                                                                    |                                            | •                                                     | สี หากรูปเป็นรูปสี                               |

ตารางต่อไปนี้อธิบายการตั้งค่าความละเอียดและสีที่แนะนำสำหรับงานสแกนต่าง ๆ

ឪ

#### คุณสามารถตั้งค่าสีให้เป็นดังนี้ได้ในการสแกน

| การตั้งถ่า | ถ่าที่แนะนำให้ใช้                                                                                  |
|------------|----------------------------------------------------------------------------------------------------|
| กระดาษสี   | ใช้การตั้งค่านี้สำหรับภาพถ่ายหรือเอกสารสีที่มีคุณภาพสูง ซึ่งสีมีความสำคัญ                          |
| ขาวดำ      | ใช้การตั้งค่านี้สำหรับเอกสารที่มีข้อความมาก                                                        |
| โทนสีเทา   | ใช้การตั้งค่านี้เมื่อคำนึงถึงเรื่องขนาดของไฟล์หรือเมื่อต้องการให้สแกนเอกสารหรือภาพถ่ายอย่างรวดเร็ว |

#### ดุณภาพการสแกน

#### ทำความสะอาดกระจกของเครื่องสแกน

การที่กระจกสกปรก ไม่ว่าจะเป็นเพราะรอยนิ้วมือ รอยเปื้อน เส้นผม และมีเศษวัสดุอื่นๆ ส่งผลให้ประสิทธิภาพในการทำงาน และความสามารถต่าง ๆ ของเครื่องลดลง โดยเฉพาะคุณสมบัติพิเศษต่างๆ เช่น คุณสมบัติพอดีหน้ากระดาษ และการทำสำเนา

1. ปิดเครื่องพิมพ์ ถอดปลักไฟออกจากเต้าเสียบ จากนั้นให้ยกฝาปิดขึ้น

2. ทำความสะอาดกระจกด้วยผ้านุ่มหรือฟองน้ำที่ชุบน้ำยาทำความสะอาดกระจก

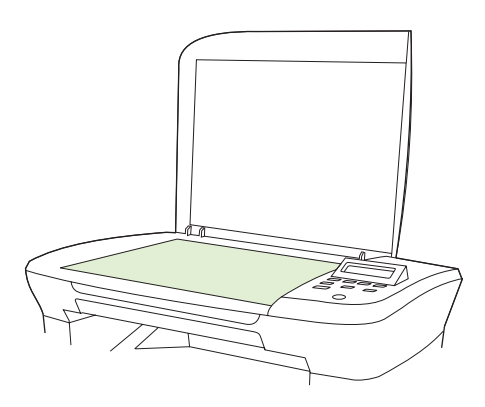

- △ ข้อควรระวัง: ห้ามใช้สารที่ขัดผิวกระจก อะซีโตน เบนซิน แอมโมเนีย เอทิลแอลกอฮอล์ หรือคาร์บอนเตตราคลอไร ด์กับส่วนหนึ่งส่วนใดของเครื่องพิมพ์ เนื่องจากอาจทำให้เครื่องเสียหายได้ ห้ามเทน้ำยาทำความสะอาดลงบนกระจกโดย ตรง เนื่องจากอาจเกิดการซึมเข้าไปในเครื่องพิมพ์ ทำให้เกิดความเสียหายได้
- 3. เพื่อป้องกันการเกิดรอยด่าง ให้เช็ดกระจกให้แห้งด้วยผ้าชามัวร์หรือฟองน้ำใยสังเคราะห์

## สแกนหนังสือ

1. ยกฝาปิดขึ้น แล้วนำหนังสือมาวางบนเครื่องสแกนแบบแท่น โดยให้หน้าที่ต้องการทำสำเนาอยู่ชิดกับมุมที่ระบุด้วย เครื่องหมายบนสแกนเนอร์

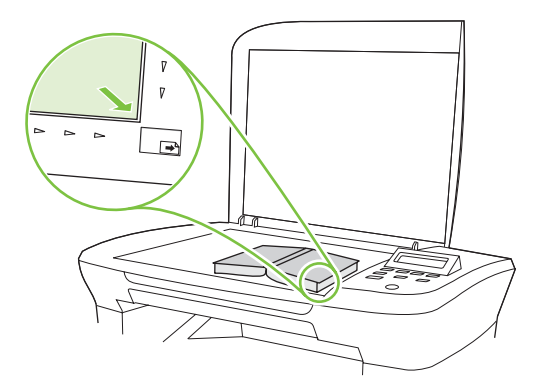

2. ค่อยๆ ปิดฝาลง

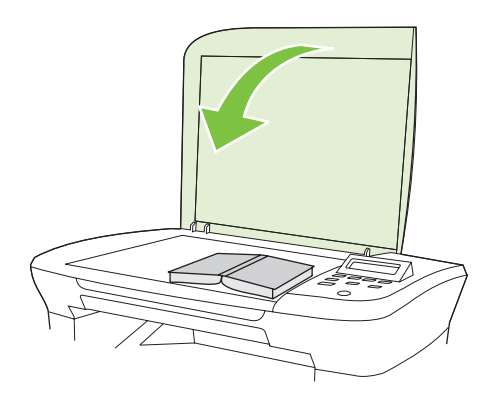

ค่อยๆ กดฝาปิดเครื่องสแกนแบบแท่นลงเพื่อกดหนังสือให้แนบกับกระจกของเครื่องสแกน

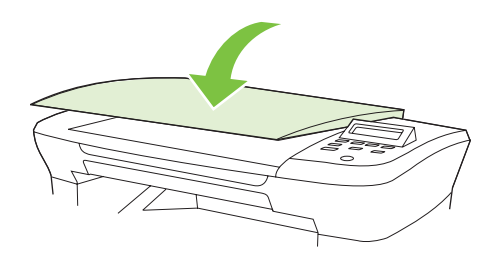

- 🛆 ข้อกวรระวัง: การกดฝาปิดกระจกถ่ายสำเนาโดยใช้แรงมากเกินไปอาจทำให้บานพับฝาปิดหักได้
- 4. สแกนหนังสือโดยใช้วิธีการสแกนวิธีใดวิธีหนึ่ง

## สแกนภาพถ่าย

 วางภาพถ่ายบนเครื่องสแกนแบบแท่นโดยคว่ำด้านที่มีภาพลงและให้มุมบนข้ายของของภาพติดกับมุมที่ระบุด้วยเครื่อง หมายบนสแกนเนอร์

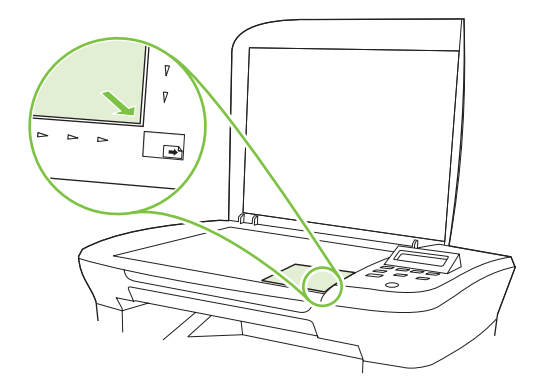

- 2. ค่อยๆ ปิดฝาลง
- สแกนภาพถ่ายโดยใช้วิธีการสแกนวิธีใดวิธีหนึ่ง

# 10 การจัดการและดูแลเครื่องพิมพ์

- <u>หน้าข้อมูล</u>
- <u>เว็บเซิร์ฟเวอร์ในตัว (ฉพาะรุ่นเครือข่าย)</u>
- คุณสมบัติการรักษาความปลอดภัย
- <u>การจัดการอุปกรณ์สิ้นเปลือง</u>

## หน้าข้อมูล

หน้าข้อมูลจะอยู่ภายในหน่วยความจำของเครื่องพิมพ์ หน้าเหล่านี้จะช่วยในการวินิจฉัยและแก้ไขปัญหาของเครื่องพิมพ์

หมายเหตุ: หากไม่ได้ตั้งค่าภาษาเครื่องพิมพ์ไว้ให้ถูกต้องในระหว่างการติดตั้ง คุณสามารถกำหนดภาษาได้ด้วยตนเอง เพื่อ ให้หน้านั้นพิมพ์ในภาษาใดภาษาหนึ่งที่ใช้ได้กับเครื่อง เปลี่ยนภาษาได้ด้วยการใช้เมนู System setup (การตั้งค่าระบบ) บนแผงควบคุม หรือเว็บเซิร์ฟเวอร์ในตัว (เฉพาะรุ่นเครือข่าย) โปรดดูที่ <u>แผงควบคุม ในหน้า 9</u>

| รายละเอียดของหน้า                                 | วิธีการพิมพ์หน้า |                                                                     |
|---------------------------------------------------|------------------|---------------------------------------------------------------------|
| หน้าตัวอย่าง                                      | 1.               | บนแผงควบคุมของเครื่องพิมพ์ ให้กด การตั้งค่า                         |
| มีตัวอย่างข้อความและกราฟิก                        |                  | ใช้ปุ่มลูกศรเพื่อเลือก Reports (รายงาน) และกด ตกลง                  |
|                                                   | 3.               | ใช้ปุ่มลูกศรเพื่อเลือก <b>หน้าตัวอย่าง</b> และกด ตก <mark>ลง</mark> |
| แผนผังเมนุ                                        | 1.               | บนแผงควบคุมของเครื่องพิมพ์ ให้กด การตั้งค่า                         |
| แสดงเมนูของแผงควบคุมและการตั้งค่าที่ใช้ได้        | 2.               | ใช้ปุ่มลูกครเพื่อเลือก Reports (รายงาน) และกด ตกลง                  |
|                                                   | 3.               | ใช้ปุ่มลูกศรเพื่อเลือก <b>โครงสร้างเมน</b> ู และกด <del>ตกลง</del>  |
| หน้าการกำหนดค่า                                   | 1.               |                                                                     |
| แสดงการตั้งถ่าปัจจุบันและคุณสมบัติของเครื่องพิมพ์ | 2.               | ใช้ปุ่มลูกศรเพื่อเลือก Reports (รายงาน) และกด ตกลง                  |
|                                                   | 3.               | ใช้ปุ่มลูกศรเพื่อเลือก <b>รายงานการกำหนดก่า</b> และกด ตกลง          |

## เว็บเซิร์ฟเวอร์ในตัว (ฉพาะรุ่นเครือข่าย)

รุ่นเครือข่ายมีเว็บเซิร์ฟเวอร์ในตัว (EWS) ซึ่งจะทำให้ผู้ใช้สามารถเข้าใช้ข้อมูลเกี่ยวกับเครื่องพิมพ์และกิจกรรมต่างๆ ทาง เครือข่ายได้ เว็บเซิร์ฟเวอร์ทำหน้าที่จัดเตรียมสภาพแวดล้อมเพื่อการทำงานของโปรแกรมเว็บ ในแบบเดียวกับของระบบ ปฏิบัติการ เช่น Windows ที่จัดเตรียมสภาพแวดล้อมสำหรับโปรแกรมต่าง ๆ ที่ทำงานบนคอมพิวเตอร์ของคุณ งานที่เกิดจาก การใช้โปรแกรมเหล่านั้นอาจนำมาแสดงผลผ่านเว็บเบราเซอร์ เช่น Microsoft Internet Explorer, Safari หรือ Netscape Navigator

เว็บเซิร์ฟเวอร์ "ในตัว" จะอยู่บนอุปกรณ์ฮาร์ดแวร์ (เช่น เครื่องพิมพ์ HP LaserJet) หรือในเฟิร์มแวร์ ไม่ใช่ซอฟต์แวร์ที่อยู่ บนเซิร์ฟเวอร์ระบบเครือข่าย

ข้อดีของ EWS คือเป็นอินเตอร์เฟชไปยังเครื่องพิมพ์ ซึ่งผู้ที่มีเครื่องพิมพ์ที่เชื่อมต่อเครือข่ายและคอมพิวเตอร์สามารถใช้ได้ ไม่จำเป็นต้องมีซอฟต์แวร์พิเศษใด ๆ เพื่อติดตั้งหรือกำหนดค่า แต่คุณต้องมีเว็บเบราเซอร์ที่สนับสนุนอยู่บนคอมพิวเตอร์ หาก ต้องการเข้าถึง EWS ให้พิมพ์ IP แอดเดรสสำหรับเครื่องพิมพ์ช่องแอดเดรสของเบราเซอร์ (หากต้องการค้นหา IP แอดเดรส ให้พิมพ์หน้าการกำหนดค่า)

#### คุณสมบัติ

EWS จะช่วยให้คุณสามารถดูสถานะเครื่องพิมพ์และเครือข่าย และจัดการฟังก์ชันการพิมพ์จากเครื่องคอมพิวเตอร์ได้ ด้วย EWS คุณจะสามารถปฏิบัติงานดังต่อไปนี้ให้เสร็จสมบูรณ์:

- ดูข้อมูลสถานะเครื่องพิมพ์
- ระบุอายุการใช้งานที่เหลืออยู่ของอุปกรณ์สิ้นเปลืองทั้งหมด และสั่งซื้ออุปกรณ์สิ้นเปลืองใหม่
- ดูและเปลี่ยนการกำหนดค่าเครื่องพิมพ์
- ดูและพิมพ์หน้าต่าง ๆ ที่อยู่ภายในบางหน้า
- เลือกภาษาที่แสดงในหน้า EWS
- ดูและเปลี่ยนแปลงค่าคอนฟิเกอเรชันระบบเครือข่าย
- 🖹 <mark>หมายเหตุ:</mark> การเปลี่ยนการตั้งค่าเครือข่ายใน EWS อาจปิดใช้งานซอฟต์แวร์หรือคุณสมบัติบางอย่างของเครื่องพิมพ์

## **คุณสมบัติการรักษาความปลอดภัย**

### การรักษาความปลอดภัยเว็บเซิร์ฟเวอร์ในตัว

ในรุ่นเครือข่าย ให้ใช้ EWS ในการตั้งค่ารหัสผ่าน

- 1. เปิด EWS และคลิกแถบ **ระบบ**
- 2. คลิก **รหัสผ่าน**
- ในช่อง รหัสผ่าน ให้พิมพ์รหัสผ่านที่คุณต้องการตั้ง และในช่อง ยืนยันรหัสผ่าน ให้พิมพ์รหัสผ่านตัวนี้อีกครั้งเพื่อยืนยัน สิ่งที่คุณเลือก
- **4.** คลิก **ใช้** เพื่อบันทึกรหัสผ่าน

## การจัดการอุปกรณ์สิ้นเปลือง

## ตรวจสอบและสั่งซื้ออุปกรณ์สิ้นเปลือง

คุณสามารถตรวจสอบสถานะของอุปกรณ์สิ้นเปลืองด้วยการใช้แผงควบคุมของเครื่องพิมพ์ Hewlett-Packard ขอแนะนำให้ คุณสั่งชื่อตลับหมึกพิมพ์สำรองเมื่อข้อความหมึกเหลือน้อยของตลับหมึกพิมพ์ปรากฏขึ้นครั้งแรก ใช้ตลับหมึกพิมพ์ของ HP ของแท้ตลับใหม่เพื่อให้สามารถดูข้อมูลอุปกรณ์สิ้นเปลืองต่อไปนี้ได้:

- อายุการใช้งานที่เหลืออยู่ของตลับหมึก
- จำนวนหน้าที่เหลือที่สามารถพิมพ์ได้
- จำนวนหน้าที่พิมพ์ไปแล้ว
- ข้อมูลอื่นๆ ของอุปกรณ์สิ้นเปลือง

หากระดับอุปกรณ์สิ้นเปลืองใกล้หมด คุณสามารถสั่งซื้ออุปกรณ์สิ้นเปลืองแบบออนไลน์ หรือทางโทรศัพท์จากตัวแทนจำหน่าย ในพื้นที่ของ HP ไปที่ <u>www.hp.com/go/ljsupplies</u> เพื่อสั่งซื้อแบบออนไลน์

#### การเก็บอุปกรณ์สิ้นเปลือง

ทำตามคำแนะนำเหล่านี้เพื่อเก็บตลับหมึกพิมพ์:

- อย่าเอาตลับหมึกพิมพ์ออกจากกล่องจนกว่าคุณต้องการจะใช้งาน
- 🛆 ข้อควรระวัง: อย่าให้ตลับหมึกพิมพ์ถูกแสงนานเกินสองหรือสามนาที เพื่อป้องกันไม่ให้ตลับหมึกพิมพ์เสีย
- จัดเก็บตลับหมึกพิมพ์ภายในช่วงอุณหภูมิการจัดเก็บที่ -20° ถึง 40° C
- จัดเก็บอุปกรณ์สิ้นเปลืองในตำแหน่งแนวนอน
- จัดเก็บอุปกรณ์สิ้นเปลืองในที่แห้ง ไม่มีแสง และห่างจากความร้อนหรือแหล่งกำเนิดคลื่นแม่เหล็ก

#### ็นโยบายของ HP เกี่ยวกับอุปกรณ์สิ้นเปลืองที่ไม่ใช่ของ HP

Hewlett-Packard Company ไม่แนะนำให้ใช้อุปกรณ์สิ้นเปลืองที่ไม่ใช่ของ HP ไม่ว่าจะเป็นอุปกรณ์ใหม่หรือนำมาผลิต ใหม่ เนื่องจากผลิตภัณฑ์เหล่านั้นไม่ใช่ผลิตภัณฑ์ของ HP ทาง HP จึงไม่สามารถควบคุมการออกแบบหรือคุณภาพได้ การ บริการหรือช่อมแซมเนื่องจากการใช้อุปกรณ์สิ้นเปลืองที่ไม่ใช่ของ HP *ไม่*อยู่ในการรับประกันของเครื่องพิมพ์นี้

#### ศูนย์ฮอตไลน์แจ้งเรื่อง HP ของปลอม

โปรดติดต่อศูนย์ฮอตไลน์แจ้งเรื่อง HP ของปลอม เมื่อเครื่องแจ้งเตือนว่าตลับหมึกพิมพ์ไม่ใช่ของ HP และคุณคิดว่าเป็น อุปกรณ์ของแท้ HP จะช่วยตรวจสอบว่าผลิตภัณฑ์ดังกล่าวเป็นของแท้หรือไม่ พร้อมทั้งดำเนินการแก้ปัญหา

ิตลับหมึกพิมพ์ของคุณอาจไม่ใช่อุปกรณ์ของแท้ขอ HP หากคุณสังเกตุเห็นสิ่งต่อไปนี้:

- คุณพบปัญหามากมายเกี่ยวกับตลับหมึกพิมพ์ที่ใช้งานอยู่
- ตลับหมึกพิมพ์มีลักษณะต่างไปจากปกติ (เช่น แถบดึงหรือกล่องบรรจุแตกต่างจากเดิม)

*ในสหรัฐอเมริกา* คุณสามารถโทรฟรีไปที่: 1-877-219-3183

*นอกประเทศสหรัฐอเมริกา* คุณสามารถโทรเก็บเงินปลายทาง โดยติดต่อโอเปอเรเตอร์และขอโทรแบบเก็บเงินปลายทางไปยัง หมายเลขโทรศัพท์ 1-770-263-4745. หากคุณไม่สามารถสนทนาภาษาอังกฤษได้ ตัวแทนที่ศูนย์ฮอตไลน์แจ้งเรื่อง HP ของ ปลอมที่สามารถสนทนาด้วยภาษาของคุณได้จะเป็นผู้ช่วยเหลือคุณ หรือหากไม่มีตัวแทนในศูนย์ที่สามารถสนทนาด้วยภาษา ของคุณได้ HP จะติดต่อบริการแปลภาษาตามสายหลังจากที่รับสายของคุณภายในหนึ่งนาที ทั้งนี้ บริการดังกล่าวจะแปลบท สนทนาระหว่างคุณและตัวแทนของศูนย์ฮอตไลน์แจ้งเรื่อง HP ของปลอม

### รีไซเคิลอุปกรณ์สิ้นเปลือง

หากต้องการติดตั้งตลับหมึกพิมพ์ใหม่ของ HP ให้ทำตามคำแนะนำที่อยู่ในกล่องบรรจุอุปกรณ์นั้น หรือดูที่คู่มือในการเริ่มต้น ใช้งานเครื่องพิมพ์

หากต้องการรีไซเคิลอุปกรณ์สิ้นเปลือง ให้นำอุปกรณ์สิ้นเปลืองที่ใช้แล้วใส่กล่องที่บรรจอุปกรณ์สิ้นเปลืองใหม่มา แล้วใช้ฉลาก ส่งคืนที่มาพร้อมกัน เพื่อส่งอุปกรณ์ดังกล่าวกลับไปยัง HP เพื่อรีไซเคิล โปรดดูข้อมูลที่ครบถ้วนได้จากคู่มือการรีไซเคิล ซึ่งให้ มาพร้อมกับอุปกรณ์สิ้นเปลือง HP ใหม่ทุกรายการ

#### การเกลี่ยผงหมึก

หากมีส่วนที่ซีดจางปรากฏบนหน้าที่พิมพ์ คุณอาจสามารถปรับปรุงคุณภาพการพิมพ์ชั่วคราวได้โดยการเกลี่ยผงหมึก

- 1. ถอดตลับหมึกพิมพ์ออกจากเครื่องพิมพ์
- 2. ในการเกลี่ยผงหมึก ให้เขย่าตลับหมึกพิมพ์เบาๆ จากข้างหน้าไปข้างหลัง
  - ชื่อควรระวัง: หากผงหมึกเปื้อนเสื้อผ้า ให้ใช้ผ้าแห้งเช็ดผงหมึกออกก่อน แล้วจึงทำความสะอาดในน้ำเย็น น้ำร้อนจะ ทำให้ผงหมึกฝังลึกลงในเนื้อผ้า
- ใส่ตลับหมึกพิมพ์กลับเข้าไปในเครื่องพิมพ์ และปิดช่องใส่ตลับหมึกพิมพ์ หากงานพิมพ์ยังคงซีดจางหรือไม่สามารถยอม รับได้ ให้ติดตั้งตลับหมึกพิมพ์ใหม่

## เปลี่ยนอุปกรณ์สิ้นเปลือง

#### ตลับหมึกพิมพ์

1. เปิดช่องใส่ตลับหมึกพิมพ์

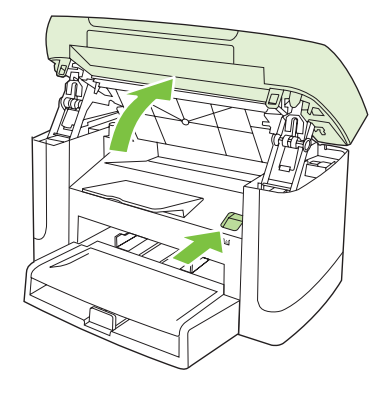

 จับที่ด้ามจับบนตลับหมึกพิมพ์ และดึงตลับหมึกพิมพ์ออกตรง ๆ เพื่อนำออกจากเครื่อง โปรดดูที่ข้อมูลการรีไซ เคิลด้านในของกล่องใส่ตลับหมึกพิมพ์

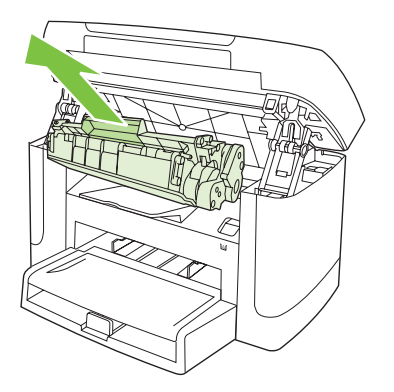

3. เขย่าตลับหมึกพิมพ์ไปทางหน้าและหลัง

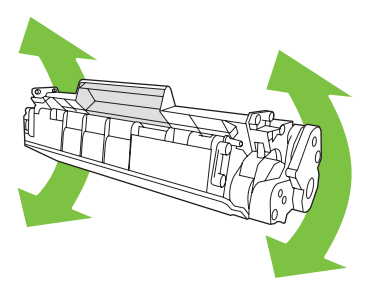

 น้ำตลับหมึกพิมพ์ตลับใหม่ออกมาจากห่อบรรจุ แกะฝาครอบสีส้มออกจากตลับหมึกพิมพ์ และดึงแถบสีส้มออกมาตรง ๆ เพื่อแกะเทปออก

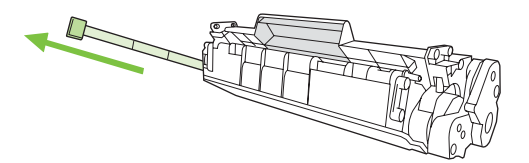

5. ใส่ตลับหมึกพิมพ์ลงในเครื่องพิมพ์จนกระทั่งตลับหมึก*แน่น*เข้าที่

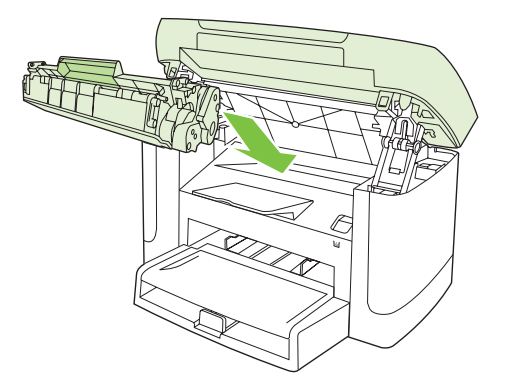

#### 6. ปิดช่องใส่ตลับหมึกพิมพ์

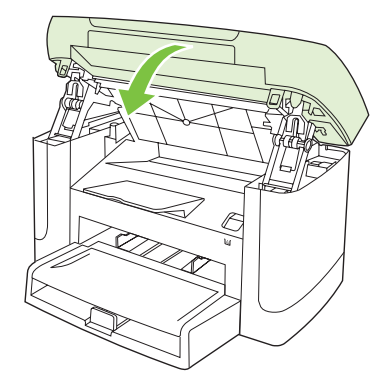

 ชื่อควรระวัง: หากผงหมึกเปื้อนเสื้อผ้า ให้ใช้ผ้าแห้งเช็ดผงหมึกออกก่อน แล้วจึงทำความสะอาดในน้ำเย็น น้ำร้อนจะทำให้ผง หมึกฝังลึกลงในเนื้อผ้า

### การทำความสะอาดเครื่องพิมพ์

#### ทำความสะอาดทางผ่านกระดาษ

รอยด่าง

ระหว่างกระบวนการพิมพ์ อาจมีเศษกระดาษ, ผงหมึก และฝุ่นสะสมอยู่ภายในเครื่องพิมพ์ เมื่อเวลาผ่านไป สิ่งที่สะสมอยู่อาจ ทำให้เกิดปัญหาคุณภาพการพิมพ์ เช่น จุดหรือรอยเปื้อนของผงหมึก เครื่องพิมพ์นี้มีโหมดการทำความสะอาดซึ่งสามารถแก้ ไขและป้องกันปัญหาเหล่านี้ได้

รอยเปื้อน

| AaBbCc  | AaBbCc |
|---------|--------|
| AaBbCc  | AaBbCc |
| ÁaBbCc  | Aabba  |
| AaBbCc  | AaBbCc |
| AaBbCc. | AaBbCc |

#### 1. กด การตั้งค่า

- 2. ใช้ปุ่มลูกศรเพื่อเลือกค้นหาเมนู Service (บริการ) และกด ตกลง
- 3. ใช้ปุ่มลูกศรเพื่อค้นหา Cleaning mode (โหมดการทำความสะอาด) และกด ตกลง
- 4. ป้อนกระดาษ Letter ธรรมดาหรือกระดาษขนาด A4 เมื่อปรากฏข้อความ
- กด ตกลง อีกครั้งเพื่อยืนยัน และเริ่มกระบวนการทำความสะอาด กระดาษจะถูกป้อนผ่านเครื่องพิมพ์ช้าๆ ทิ้งกระดาษแผ่นดังกล่าวเมื่อขั้นตอนนี้เสร็จสมบูรณ์

#### ทำความสะอาดด้านในฝาปิด

้ ฝุ่นเล็กน้อยสามารถสะสมอยู่ที่ด้านในฝาปิดเอกสารที่มีสีขาว ซึ่งอยู่ใต้ฝาปิดของเครื่องได้

1. ปิดเครื่องพิมพ์ ถอดสายไฟออก และยกฝาปิดขึ้น

 ทำความสะอาดพื้นสีขาวด้านในฝาปิดด้วยผ้านุ่มหรือฟองน้ำที่ชุบน้ำสบู่อ่อนๆ และน้ำอุ่น ค่อยๆ เช็ดเศษฝุ่นละอองออก ห้ามออกแรงขัดด้านในฝาปิด

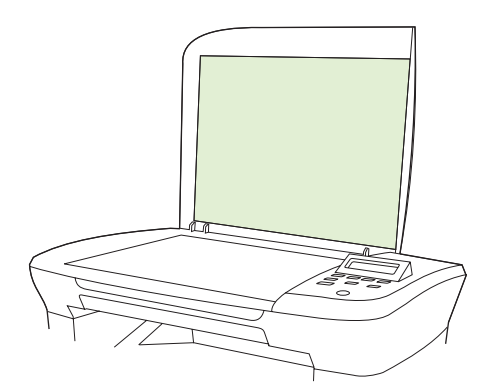

- 3. เช็ดให้แห้งด้วยผ้าชามัวร์หรือผ้านุ่ม
  - 🛆 ข้อกวรระวัง: ห้ามใช้กระดาษเช็ด เพราะอาจทำให้เกิดรอยขีดข่วนที่ด้านในฝา
- หากพบว่าด้านในฝาปิดยังไม่สะอาดพอ ให้ทำความสะอาดซ้ำอีกครั้ง โดยใช้ผ้าหรือฟองน้ำชุบไอโซโพ รพิลแอลกอฮอล์พอหมาด จากนั้นใช้ผ้าชุบน้ำหมาดเช็ดทำความสะอาดอีกครั้ง

#### การทำความสะอาดภายนอกเครื่อง

้ให้ใช้ผ้าเนื้อนุ่มที่ไม่เป็นขุยชุบน้ำหมาดๆ เพื่อเช็ดฝุ่น คราบหมึก และสิ่งสกปรกที่ติดอยู่ภายนอกเครื่องพิมพ์

### อัปเดตเฟิร์มแวร์

อัปเดตเฟิร์มแวร์และคำแนะนำการติดตั้งของเครื่องพิมพ์นี้อยู่ที่ <u>www.hp.com/support/LJM1120</u> คลิก **Downloads** and drivers คลิกระบบปฏิบัติการ และเลือกดาวน์โหลดเฟิร์มแวร์สำหรับเครื่องพิมพ์

# 11 แก้ไขปัญหา

- <u>รายการตรวจสอบการแก้ไขปัญหา</u>
- <u>ข้อความบนแผงควบคุม</u>
- <u>ปัญหาหน้าจอแผงควบคุม</u>
- <u>แก้ปัญหากระดาษติด</u>
- <u>แก้ไขปัญหาคุณภาพของภาพ</u>
- แก้ไขปัญหาเกี่ยวกับการเชื่อมต่อ
- <u>แก้ไขปัญหาซอฟต์แวร์</u>

## รายการตรวจสอบการแก้ไขปัญหา

### ทำตามขั้นตอนเหล่านี้เพื่อพยายามแก้ไขปัญหาของเครื่องพิมพ์

| หมายเลขขั้น<br>ตอน                                                                                                    | ขั้นตอนการตรวจสอบความถูกต้อง                                                                                                    | ปัญหาที่อาจเกิดขึ้น                                                                                                    | วิธีแก้ไข                                                                                                    |
|----------------------------------------------------------------------------------------------------|----------------------------------------------------------------------------------------------------|----------------------------------------------------------------------------------------------------|----------------------------------------------------------------------------------------------------|
| 1                                                                                                    | เถรื่องพิมพ์ทำงานหรือไม่?                                                                                                    | ไฟไม่เข้าเครื่องเนื่องจากไฟ สายเคเบิล สวิตช์ หรือ<br>ฟิวส์เสีย                                                                                                    | <ol> <li>ตรวจสอบว่าได้เสียบปล็กเครื่องพิมพ์แล้ว</li> <li>ตรวจสอบว่า สายไฟไม่ขำรุดเสียหาย และเปิด<br/>สวิตข์เครื่องพิมพ์แล้ว</li> <li>ตรวจสอบแหล่งพลังงานด้วยการเสียบปลั๊กของ<br/>เครื่องพิมพ์เข้ากับเต้าเสียบโดยตรง หรือเสียบ<br/>ปล๊กกับเต้าเสียบอื่น</li> </ol> |
| 2                                                                                                    | <b>กำว่า Ready (พร้อม) ปรากฏบน<br/>แผงกวบคุมของเกรื่องพิมพ์หรือไม่</b><br>แผงกวบคุมกวรทำงานได้อย่างปกติ<br>โดยไม่ปรากฏข้อกวามแสดงข้อผิด<br>พลาดใด ๆ | แผงควบกุมแสดงข้อผิดพลาด                                                                                                    | โปรดดู <u>ข้อความบนแผงควบคุม ในหน้า 81</u><br>สำหรับข้อความทั่วไปซึ่งช่วยให้คุณแก้ไขข้อผิด<br>พลาดได้                                                                                                    |
| 3                                                                                                    | <b>พิมพ์หน้าข้อมูดได้หรือไม่?</b><br>พิมพ์หน้าการกำหนดค่า                                                                                           | ข้อความแสดงข้อผิดพลาดปรากฏบนหน้าจอของแผง<br>ควบคุม                                                                                                    | โปรดดู <u>ข้อความบนแผงควบคุม ในหน้า 81</u><br>สำหรับข้อความทั่วไปซึ่งช่วยให้คุณแก้ไขข้อผิด<br>พลาดได้                                                                                                    |
|                                                                                                    |                                                                                                    | กระดาษติดเมื่อพิมพ์                                                                                                    | ตรวจดูว่าวัสดุพิมพ์นั้นตรงตามข้อกำหนดของ HP<br>ทำความสะอาดทางออกของกระดาษ โปรดดูที่ <u>ทำ</u><br><u>ความสะอาดทางผ่านกระดาษ ในหน้า 77</u>                                                                                                    |
| 4                                                                                                    | เถรื่องพิมพ์ทำสำเนาได้หรือไม่                                                                                                    | กระดาษติดเมื่อพิมพ์                                                                                                    | ตรวจดูว่าวัสดุพิมพ์นั้นตรงตามข้อกำหนดของ HP                                                                                                    |
| วางหน้าแสดงการกำหนดค่าบน<br>เครื่องสแกนแบบแท่นแล้วทำสำเนา<br>เครื่องควรพิมพ์สำเนาออกมาโดย<br>ปราศจากปัญหาเรื่องคุณภาพการ<br>พิมพ์ |                                                                                                    | ทำความสะอาดทางออกของกระดาษ โปรดดุที่ <u>ทำ</u><br><u>ความสะอาดทางผ่านกระดาษ ในหน้า 77</u>                                                                                                    |                                                                                                    |
|                                                                                                    | สำเนาจากเครื่องสแกนแบบแท่นมีคุณภาพไม่ดี                                                                                                    | <ol> <li>ทำความสะอาดแผ่นกระจก ไปรดดูที<u>่ทำความ</u><br/><u>สะอาดกระจกของเครื่องสแกน ในหน้า 67</u></li> <li>หากปัญหายังคงมีอยู่หลังดำเนินการดังกล่าว<br/>แล้ว โปรดดู <u>ปัญหาเกี่ยวกับการทำสำเนา</u><br/><u>ในหน้า 96</u></li> </ol> |                                                                                                    |
| 5                                                                                                    | เครื่องพิมพ์พิมพ์จากคอมพิวเตอร์ได้<br>หรือไม่                                                                                                    | ติดตั้งชอฟต์แวร์ไม่ถูกต้อง หรือเกิดข้อผิดพลาดขึ้นใน<br>ระหว่างที่ติดตั้งชอฟต์แวร์                                                                                                    | ยกเลิกการติดตั้งและติดตั้งชอฟต์แวร์เครื่องพิมพ์<br>ใหม่ ตรวจสอบว่าคุณดำเนินการตามขั้นตอนการติด<br>ตั้งที่ถูกต้องหรือไม่ รวมทั้งการตั้งค่าพอร์ตที่ถูกต้อง                                                                                                    |
|                                                                                                    | เขเบรแกรมการบระมวลผลคาเพอ<br>ส่งงานพิมพ์ไปที่เครื่องพิมพ์                                                                                           | ต่อสายเคเบิลไม่ถูกต้อง                                                                                                    | ต่อสายเคเบิลอีกครั้ง                                                                                                    |
|                                                                                                    |                                                                                                    | เลือกไดรเวอร์ที่ไม่ถูกต้อง                                                                                                    | เลือกไดรเวอร์ที่เหมาะสม                                                                                                    |
|                                                                                                    |                                                                                                    | เกิดปัญหาพอร์ตไดรเวอร์ในโปรแกรม Microsoft<br>Windows                                                                                                    | ยกเลิกการติดตั้งและติดตั้งซอฟต์แวร์เครื่องพิมพ์<br>ใหม่ ตรวจสอบว่าคุณดำเนินการตามขั้นตอนการติด<br>ดั้งที่ถูกต้องหรือไม่ รวมทั้งการตั้งค่าพอร์ตที่ถูกต้อง                                                                                                    |
| 6                                                                                                    | เครื่องพิมพ์สแกนไปที่คอมพิวเตอร์<br>เหรือไม่                                                                                                    | ต่อสายเคเบิลไม่ถูกต้อง                                                                                                    | ต่อสายเคเบิลอีกครั้ง                                                                                                    |
|                                                                                                    | <b>หรือ เม</b><br>เริ่มต้นการสแกนจากซอฟต์แวร์พื้น<br>ฐานบน                                                                                          | ติดตั้งซอฟต์แวร้ไม่ถูกต้อง หรือเกิดข้อผิดพลาดขึ้นใน<br>ระหว่างที่ติดตั้งซอฟต์แวร์                                                                                                    | ยกเลิกการติดตั้งและติดตั้งซอฟต์แวร์เครื่องพิมพ์<br>ใหม่ ตรวจสอบว่าคุณดำเนินการตามขั้นตอนการติด<br>ตั้งที่ถูกต้องหรือไม่ รวมทั้งการตั้งค่าพอร์ตที่ถูกต้อง                                                                                                    |
| เดสกำทือปของเครื่องคอมพิวเตอร์ของ<br>คุณ                                                                                          |                                                                                                    | หากยังเกิดข้อผิดพลาดอยู่ ให้ปิดเครื่องพิมพ์ ก่อนเปิดอี                                                                                                    | ากรั้ง                                                                                                    |

## ข้อความบนแผงควบคุม

ข้อความส่วนใหญ่ที่ปรากฏบนแผงควบคุมมักช่วยแนะนำผู้ใช้ให้รู้จักกับขั้นตอนการทำงานโดยทั่วไป ข้อความบนแผงควบ คุมเป็นตัวระบุสถานะของการทำงานปัจจุบัน และรวมจำนวนหน้าไว้ที่บรรทัดที่สองของหน้าจอด้วย หากเหมาะสม เมื่อ เครื่องพิมพ์กำลังรับคำสั่งพิมพ์ข้อมูล หรือสแกน ข้อความบนแผงควบคุมจะแสดงสถานะเหล่านี้ นอกจากนั้น ข้อความการแจ้ง ข้อมูล ข้อความเตือน และข้อความแจ้งข้อผิดพลาดร้ายแรง ยังเป็นตัวระบุสถานการณ์ที่อาจต้องการให้ผู้ใช้กระทำการบาง อย่าง

### ข้อความแจ้งข้อมูลและข้อความเตือน

ข้อความแจ้งข้อมูลหรือข้อความเตือนจะปรากฏขึ้นชั่วคราว และผู้ใช้อาจต้องตอบรับข้อความโดยกด ตกลง เพื่อทำงานต่อ หรือกด <mark>ยกเลิก</mark> เพื่อยกเลิกงาน งานพิมพ์อาจจะไม่สมบูรณ์หรืออาจมีผลกระทบต่อคุณภาพการพิมพ์ซึ่งจะมีข้อความเตือนแจ้ง บอกอย่างชัดเจน หากข้อความแจ้งข้อมูลหรือข้อความเตือนนั้นเกี่ยวข้องกับการพิมพ์และคุณสมบัติทำงานต่อโดยอัตโนมัติ เปิดอยู่ เครื่องพิมพ์จะพิมพ์งานต่อหลังจากข้อความปรากฏขึ้น 10 วินาทีโดยที่คุณไม่ต้องดำเนินการใดๆ

#### ตารางข้อความแจ้งข้อมูลและข้อความเตือน

| ข้อความที่แผงควบคุม                                               | คำอธิบาย                                           | วิธีปฏิบัติที่แนะนำ                                                                                                    |
|-------------------------------------------------------------------|----------------------------------------------------|----------------------------------------------------------------------------------------------------|
| Device error                                                      | เครื่องพิมพ์เกิดข้อผิดพลาดในการสื่อสารภายใน        | นี่เป็นเพียงข้อความเตือนเท่านั้น งานพิมพ์อาจได้รับ                                                                                 |
| Press [OK] (ข้อผิดพลาดของอุปกรณ์ กด [ตกลง])                       |                                                    | พลกระทบ                                                                                                    |
| Jam in print paper path (มีกระดาษติดในทาง<br>เดินกระดาษพิมพ์)     | เครื่องพิมพ์ตรวจพบกระดาษติดในทางเดินกระดาษ         | นำกระดาษที่ติดออกจากบริเวณที่ระบุในแผงควบคุม<br>ของเครื่องพิมพ์ และทำตามคำแนะนำบนแผงควบคุม<br>โปรดดที่ แก้ป้อหากระดวษติด ใบหน้า 84 |
| สลับกับ                                                           |                                                    | 9 99 99 99 99 99 99 99 99 99 99 99 99 9                                                                                            |
| Open door and clear jam (เปิดฝาปิด แล้วนำ<br>กระดาษที่ติดอยู่ออก) |                                                    |                                                                                                    |
| Page too complex                                                  | เครื่องพิมพ์ไม่สามารถพิมพ์หน้าปัจจุบันได้เนื่องจาก | กดปุ่ม <mark>ตกลง</mark> เพื่อลบข้อความ                                                                                            |
| Press [OK] (งานพิมพ์ชับช้อนมากเกินไป กด<br>[ตกลง])                | ความสลีบซับซ้อนของเอกสารหน้านั้น<br>               | ปล่อยให้เครื่องพิมพ์ทำงานให้เสร็จ หรือกด ยกเลิก เพื่อ<br>ยกเลิกงาน                                                                 |
| Printer jam                                                       | อุปกรณ์ตรวจพบกระดาษติดในถาดป้อนกระดาษ              | นำกระดาษที่ติดออกจากบริเวณที่ระบุในแผงควบคุม                                                                                       |
| clear paper path (มีกระดาษติด นำกระดาษออก<br>จากทางเดินกระดาษ)    |                                                    | ของเครองพมพ และทาตามคาแนะนาบนแผงควบคุม<br>โปรดดูที่ <u>แก้ปัญหากระดาษติด ในหน้า 84</u>                                             |
| Settings cleared (ฉบการตั้งค่าแล้ว)                               | เครื่องพิมพ์ได้ลบข้อมูลการตั้งค่าของงานออก         | ลองป้อนข้อมูลการตั้งค่าของงานที่เหมาะสมอีกครั้ง                                                                                    |

## ข้อความแจ้งข้อผิดพลาดร้ายแรง

ข้อความแจ้งข้อผิดพลาดร้ายแรงสามารถเป็นตัวระบุการชำรุดเสียหายบางประเภท ปิดเครื่อง ก่อนเปิดอีกครั้ง อาจแก้ปัญหานึ ได้ หากยังเกิดข้อผิดพลาดร้ายแรงอยู่ คุณอาจต้องนำเครื่องพิมพ์ส่งซ่อม

### ข้อความแจ้งข้อผิดพลาดร้ายแรง-ตาราง

| ข้อความที่แผงควบคุม                                               | คำอธิบาย                                               | วิธีปฏิบัติที่แนะนำ                                                                                                    |
|-------------------------------------------------------------------|--------------------------------------------------------|----------------------------------------------------------------------------------------------------|
| 50.1 Fuser Error                                                  | เครื่องพิมพ์เกิดข้อผิดพลาดจากฮาร์ดแวร์ภายใน<br>เครื่อง | <ol> <li>ปิดเครื่องด้วยการกดที่สวิตช์เปิดปิด และรออย่าง<br/>น้อย 30 วินาที</li> </ol>                                                                    |
| Turn off then on (50.1 ข้อผิดพลาดฟิวเชอร์ ปิด<br>แล้วเปิดใหม่)    |                                                        | <ol> <li>หากใช้อุปกรณ์ป้องกันกระแสไฟกระชาก ให้<br/>ถอดอุปกรณ์นี้ออก เสียบปลั๊กเครื่องพิมพ์เข้ากับ<br/>เต้าเสียบที่ผนังโดยตรง</li> </ol>                  |
|                                                                   |                                                        | <ol> <li>เปิดเครื่องอีกครั้งและรอให้เครื่องพิมพ์เริ่มต้น<br/>การทำงาน</li> </ol>                                                                         |
|                                                                   |                                                        | หากปัญหายังไม่หมดไป โปรดติดต่อ HP ด<br><u>www.hp.com/support/LJM1120</u> หรือใบปลิว<br>สนับสนุนที่ให้มาในกล่องเครื่องพิมพ์                               |
| 50.2 Fuser Error<br>Turn off then on (50.2 ข้อผิดพลาดฟิวเซอร์ ปิด | เครื่องพิมพ์เกิดข้อผิดพลาดจากฮาร์ดแวร์ภายใน<br>เครื่อง | ปิดเครื่องโดยใช้สวิตช์เปิด/ปิด รออย่างน้อย 30 วินาที<br>จากนั้นเปิดเครื่องอีกครั้งและรอให้เครื่องพิมพ์เริ่มต้น<br>การทำงานใหม่                           |
| (ואט פרונשו)                                                      |                                                        | หากใช้อุปกรณ์ป้องกันกระแสไฟกระชาก ให้ถอด<br>อุปกรณ์นี้ออก เสียบปลึกเครื่องพิมพ์เข้ากับเต้าเสียบที่<br>ผนังโดยตรง ใช้สวิตช์เปิด/ปิดเพื่อเปิดเครื่องพิมพ์  |
|                                                                   |                                                        | หากปัญหายังไม่หมดไป โปรดติดต่อ HP ดู<br><u>www.hp.com/support/LJM1120</u> หรือใบปลิว<br>สนับสนุนที่ให้มาในกล่องเครื่องพิมพ์                              |
| 50.3 Fuser Error<br>Turn off then on (50.3 ข้อผิดพลาดฟิวเซอร์ ปิด | เกรื่องพิมพ์เกิดข้อผิดพลาดจากฮาร์ดแวร์ภายใน<br>เกรื่อง | ปิดเครื่องโดยใช้สวิตช์เปิด/ปิด รออย่างน้อย 30 วินาที<br>จากนั้นเปิดเครื่องอีกครั้งและรอให้เครื่องพิมพ์เริ่มต้น<br>การทำงานใหม่                           |
| แล้วเปิดไหม)                                                      |                                                        | หากใช้อุปกรณ์ป้องกันกระแสไฟกระชาก ให้ถอด<br>อุปกรณ์นี้ออก เสียบปลึกเครื่องพิมพ์เข้ากับเต้าเสียบที่<br>ผนังโดยตรง ใช้สวิตช์เปิด/ปิดเพื่อเปิดเครื่องพิมพ์  |
|                                                                   |                                                        | หากปัญหายังไม่หมดไป โปรดติดต่อ HP ดู<br><u>www.hp.com/support/LJM1120</u> หรือใบปลิว<br>สนับสนุนที่ให้มาในกล่องเครื่องพิมพ์                              |
| 50.8 Fuser Error<br>Turn off then on (50.8 ข้อผิดพลาดฟิวเซอร์ ปิด | เครื่องพิมพ์เกิดข้อผิดพลาดจากฮาร์ดแวร์ภายใน<br>เครื่อง | ปิดเครื่องโดยใช้สวิตช์เปิด/ปิด รออย่างน้อย 30 วินาที<br>จากนั้นเปิดเครื่องอีกครั้งและรอให้เครื่องพิมพ์เริ่มต้น<br>การทำงานใหม่                           |
| แล้วเปิดใหม่)                                                     |                                                        | หากใช้อุปกรณ์ป้องกันกระแสไฟกระชาก ให้ถอด<br>อุปกรณ์นี้ออก เสียบปลั๊กเครื่องพิมพ์เข้ากับเต้าเสียบที่<br>ผนังโดยตรง ใช้สวิตช์เปิด/ปิดเพื่อเปิดเครื่องพิมพ์ |
|                                                                   |                                                        | หากปัญหายังไม่หมดไป โปรดติดต่อ HP ดุ<br><u>www.hp.com/support/LJM1120</u> หรือใบปลิว<br>สนับสนุนที่ให้มาในกล่องเครื่องพิมพ์                              |
| 50.9 Fuser Error                                                  | เครื่องพิมพ์เกิดข้อผิดพลาดจากฮาร์ดแวร์ภายใน<br>เครื่อง | ปิดเครื่องโดยใช้สวิตช์เปิด/ปิด รออย่างน้อย 30 วินาที<br>จากนั้นเปิดเครื่องอีกครั้งและรอให้เครื่องพิมพ์เริ่มต้า                                           |
| Turn off then on (50.9 ข้อผิดพลาดฟิวเซอร์ ปิด<br>แล้วเปิดใหม่)    |                                                        | การทำงานใหม่                                                                                                    |

| ข้อความที่แผงดวบคุม                                                | คำอธิบาย                                               | วิธีปฏิบัติที่แนะนำ                                                                                                    |
|--------------------------------------------------------------------|--------------------------------------------------------|----------------------------------------------------------------------------------------------------|
|                                                                    |                                                        | หากใช้อุปกรณ์ป้องกันกระแสไฟกระชาก ให้ถอด<br>อุปกรณ์นี้ออก เสียบปลึกเครื่องพิมพ์เข้ากับเต้าเสียบที่<br>ผนังโดยตรง ใช้สวิตช์เปิด/ปิดเพื่อเปิดเครื่องพิมพ์  |
|                                                                    |                                                        | หากปัญหายังไม่หมดไป โปรดติดต่อ HP ดู<br><u>www.hp.com/support/LJM1120</u> หรือใบปลิว<br>สนับสนุนที่ให้มาในกล่องเครื่องพิมพ์                              |
| 52 Scanner Error<br>Turn off then on (52 ข้อผิดพลาดเครื่องสแกน ปิด | เครื่องพิมพ์เกิดข้อผิดพลาดเกี่ยวกับเครื่องสแกน         | ปิดเครื่องโดยใช้สวิตช์เปิด/ปิด รออย่างน้อย 30 วินาที<br>จากนั้นเปิดเครื่องอีกครั้งและรอให้เครื่องพิมพ์เริ่มต้น<br>การทำงานใหม่                           |
| แลวเบดเหม)                                                         |                                                        | หากใช้อุปกรณ์ป้องกันกระแสไฟกระชาก ให้ถอด<br>อุปกรณ์นี้ออก เสียบปลึกเครื่องพิมพ์เข้ากับเต้าเสียบที่<br>ผนังโดยตรง ใช้สวิตช์เปิด/ปิดเพื่อเปิดเครื่องพิมพ์  |
|                                                                    |                                                        | หากปัญหายังไม่หมดไป โปรดติดต่อ HP ดู<br><u>www.hp.com/support/LJM1120</u> หรือใบปลิว<br>สนับสนุนที่ให้มาในกล่องเครื่องพิมพ์                              |
| 54.1C Error                                                        | เครื่องพิมพ์เกิดข้อผิดพลาดจากฮาร์ดแวร์ภายใน<br>เครื่อง | ปิดเครื่องโดยใช้สวิตช์เปิด/ปิด รออย่างน้อย 30 วินาที<br>จากนั้นเปิดเครื่องอีกครั้งและรอให้เครื่องพิมพ์เริ่มต้น                                           |
| Turn off then on (54.1C ข้อผิดพลาด ปิดแล้วเปิด<br>ใหม่)            |                                                        | การทำงานไหม่                                                                                                    |
| ····· <b>,</b>                                                     |                                                        | หากใช้อุปกรณ์ป้องกันกระแสไฟกระชาก ให้ถอด<br>อุปกรณ์นี้ออก เสียบปลั๊กเครื่องพิมพ์เข้ากับเต้าเสียบที่<br>ผนังโดยตรง ใช้สวิตช์เปิด/ปิดเพื่อเปิดเครื่องพิมพ์ |
|                                                                    |                                                        | หากปัญหายังไม่หมดไป โปรดติดต่อ HP ดู<br><u>www.hp.com/support/LJM1120</u> หรือใบปลิว<br>สนับสนุนที่ให้มาในกล่องเครื่องพิมพ์                              |
| Engine comm. Error (ข้อผิดพลาดของการสื่อสาร<br>เครื่อง)            | เครื่องพิมพ์เกิดข้อผิดพลาดจากฮาร์ดแวร์ภายใน<br>เครื่อง | <ol> <li>ปิดเครื่องด้วยการกดที่สวิตช์เปิดปิด และรออย่าง<br/>น้อย 30 วินาที</li> </ol>                                                                    |
|                                                                    |                                                        | <ol> <li>หากใช้อุปกรณ์ป้องกันกระแสไฟกระชาก ให้<br/>ถอดอุปกรณ์นี้ออก เสียบปลักเครื่องพิมพ์เข้ากับ<br/>เต้าเสียบที่ผนังโดยตรง</li> </ol>                   |
|                                                                    |                                                        | <ol> <li>เปิดเครื่องอีกครั้งและรอให้เครื่องพิมพ์เริ่มต้น<br/>การทำงาน</li> </ol>                                                                         |
|                                                                    |                                                        | หากปัญหายังไม่หมดไป โปรดติดต่อ HP ดู<br><u>www.hp.com/support/LJM1120</u> หรือใบปลิว<br>สนับสนุนที่ให้มาในกล่องเครื่องพิมพ์                              |

## ปัญหาหน้าจอแผงควบคุม

 ชื่อควรระวัง: ไฟฟ้าสถิตอาจทำให้เกิดเส้นหรือจุดสีดำรบกวนบนหน้าจอแผงควบคุมของเครื่องพิมพ์ได้ อย่าสัมผัสหน้าจอ แผงควบคุมของเครื่องพิมพ์ หากมีความเป็นไปได้ว่าคุณมีการสะสมประจุไฟฟ้าสถิต (เช่น เดินบนพรมในสภาพแวดล้อมที่มี ความชื้นต่ำ)

เส้นหรือจุดอาจรบกวนปรากฏบนหน้าจอแผงควบคุมของเครื่องพิมพ์ หรือหน้าจออาจว่างเปล่าหากเครื่องพิมพ์ถูกตั้งวางไว้ใน สนามไฟฟ้าหรือสนามแม่เหล็ก ในการแก้ไขปัญหานี้ ให้ดำเนินการดังนี้:

- 1. ปิดเครื่องพิมพ์
- 2. ย้ายเครื่องพิมพ์ออกจากสนามไฟฟ้าหรือสนามแม่เหล็ก
- เปิดเครื่องพิมพ์อีกครั้ง

## แก้ปัญหากระดาษติด

### สาเหตุของปัญหากระดาษติด

ในบางครั้ง กระดาษหรือสื่อสำหรับพิมพ์อื่นๆ อาจติดระหว่างพิมพ์งาน ทั้งนี้ อาจมีสาเหตุมาจาก:

- ใส่กระดาษในถาดไม่เหมาะสมหรือใส่กระดาษมากเกินไป หรือไม่ได้ตั้งตัวกั้นกระดาษไว้อย่างเหมาะสม
- มีการใส่หรือนำวัสดุพิมพ์ออกจากถาดป้อนกระดาษระหว่างงานพิมพ์ หรือถาดถูกดึงออกจากเครื่องพิมพ์ระหว่างงาน พิมพ์
- เปิดช่องสำหรับใส่ตลับหมึกพิมพ์ด้างไว้ในระหว่างพิมพ์งาน
- มีกระดาษสะสมอยู่ในบริเวณกระดาษออกมากเกินไป หรือมีกระดาษขวางบริเวณกระดาษออกอยู่
- สื่อสำหรับพิมพ์ที่ใช้ไม่ตรงตามข้อกำหนดรายละเอียดของ HP
- สื่อที่ใช้พิมพ์ชำรุดเสียหาย หรือมีวัตถุแปลกปลอมอยู่บนสื่อนั้น เช่น ลวดเย็ลกระดาษหรือคลิปหนีบกระดาษ
- สภาพแวดล้อมในการเก็บสื่อสำหรับพิมพ์ชื้นหรือแห้งเกินไป

## ตำแหน่งที่กระดาษมักติด

กระดาษอาจติดในบริเวณต่อไปนี้

- ในบริเวณกระดาษเข้า
- ในบริเวณกระดาษออก
- ในบริเวณตลับหมึกพิมพ์

้ ค้นหาและนำกระดาษที่ติดอยู่ออกโดยปฏิบัติตามคำแนะนำในหน้าถัดไป หากกระดาษติดในบริเวณที่ไม่สามารถมองเห็นได้ ให้ดูที่ภายในเครื่องพิมพ์ก่อน

หลังจากที่เกิดปัญหากระดาษติด อาจทำให้มีผงหมึกหลุดติดภายในเครื่องพิมพ์ได้ ซึ่งปัญหานี้จะหายไปเองหลังจากที่พิมพ์งาน ไปประมาณ 2-3 แผ่น

### การแก้ปัญหากระดาษติดจากบริเวณถาดป้อนกระดาษ

△ ข้อควรระวัง: ห้ามใช้วัตถุปลายแหลม เช่น แหนบหรือคีมปลายแหลมเพื่อแคะกระดาษที่ติดออก การรับประกันจะไม่ครอบ คลุมถึงเครื่องพิมพ์ที่ชำรุดเสียหายจากวัตถุปลายแหลม

เมื่อนำกระดาษที่ติดออกมา ให้ดึงกระดาษที่ติดออกจากเครื่องพิมพ์ในแนวตรง การดึงกระดาษที่ติดออกจากเครื่องพิมพ์ใน แนวเอียงอาจทำให้เครื่องพิมพ์เสียหายได้

- พมายเหตุ: ขั้นตอนต่อไปนี้บางขั้นตอนอาจไม่จำเป็น ขึ้นอยู่กับตำแหน่งที่กระดาษติด
  - 1. เปิดช่องใส่ตลับหมึกพิมพ์

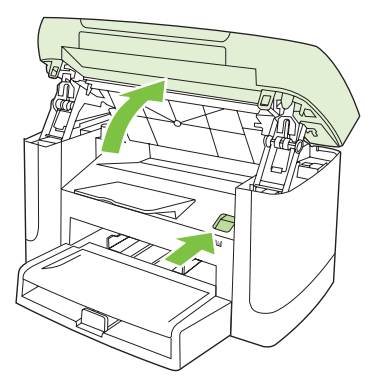

2. จับที่ที่จับของตลับหมึกพิมพ์ และดึงตลับหมึกพิมพ์ออกตรง ๆ เพื่อนำออกจากเครื่อง

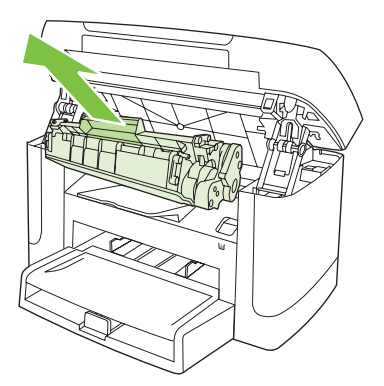

 ใช้มือทั้งสองข้างจับกระดาษด้านที่ยื่นออกมามากที่สุด (เกินกึ่งกลางของแผ่น) และค่อยๆ ดึงออกจากเครื่องพิมพ์อย่างระ มัดระวัง

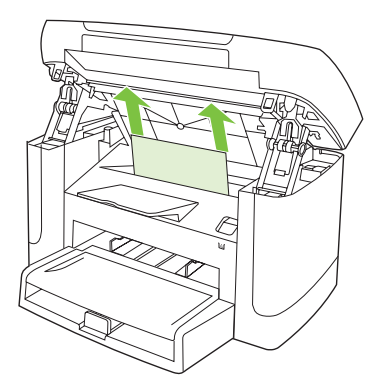

4. เปิดถาด 1 แล้วนำปึกกระดาษออก

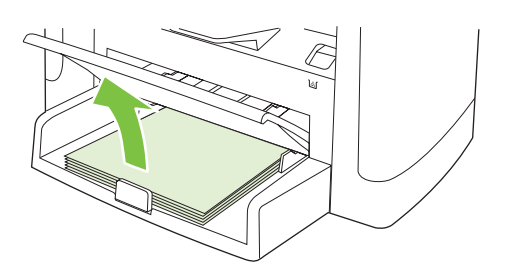

5. ใช้มือทั้งสองข้างจับกระดาษด้านที่ยื่นออกมามากที่สุด (เกินกึ่งกลางของแผ่น) และค่อยๆ ดึงออกจากเครื่องพิมพ์อย่างระ มัดระวัง

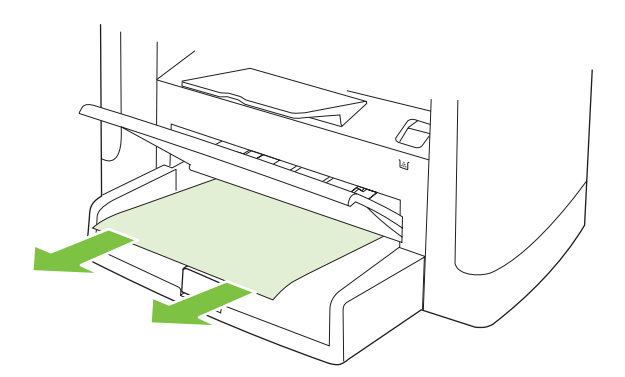

6. ใส่ตลับหมึกพิมพ์กลับเข้าที่เดิมและปิดช่องใส่ตลับหมึกพิมพ์

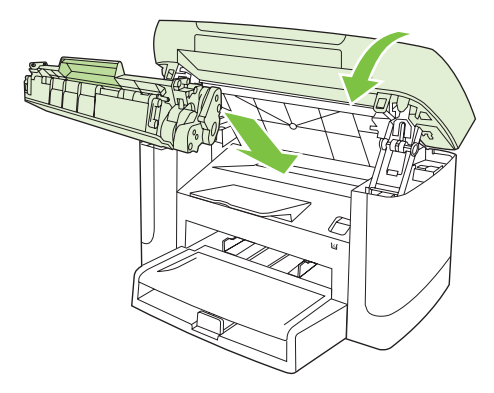

## การนำกระดาษที่ติดออกจากถาดกระดาษออก

△ ข้อควรระวัง: ห้ามใช้วัตถุปลายแหลม เช่น แหนบหรือคีมปลายแหลมเพื่อแคะกระดาษที่ติดออก การรับประกันจะไม่ครอบ คลุมถึงเครื่องพิมพ์ที่ชำรุดเสียหายจากวัตถุปลายแหลม

ใช้มือทั้งสองข้างจับกระดาษด้านที่ยื่นออกมามากที่สุด (เกินกึ่งกลางของแผ่น) และค่อยๆ ดึงออกจากเครื่องพิมพ์อย่างระมัด ระวัง

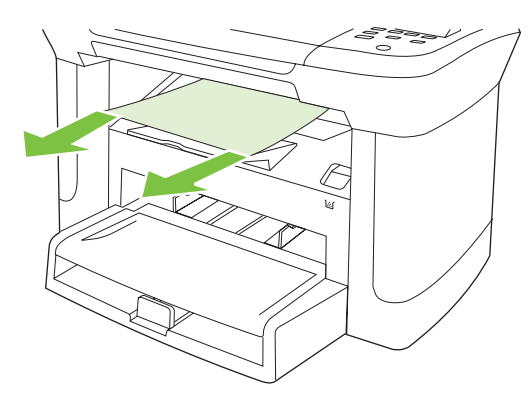

## นำกระดาษที่ติดออกจากบริเวณตลับหมึกพิมพ์

△ ข้อควรระวัง: ห้ามใช้วัตถุปลายแหลม เช่น แหนบหรือคีมปลายแหลมเพื่อแคะกระดาษที่ติดออก การรับประกันจะไม่ครอบ คลุมถึงเครื่องพิมพ์ที่ชำรุดเสียหายจากวัตถุปลายแหลม

เมื่อนำกระดาษที่ติดออกมา ให้ดึงกระดาษที่ติดออกจากเกรื่องพิมพ์ในแนวตรง การดึงกระดาษที่ติดออกจากเครื่องพิมพ์ใน แนวเอียงอาจทำให้เครื่องพิมพ์เสียหายได้

1. เปิดช่องใส่ตลับหมึกพิมพ์ และนำตลับหมึกพิมพ์ออกมา

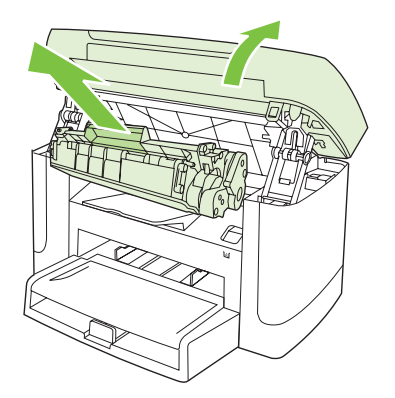

- 🛆 ข้อควรระวัง: เพื่อป้องกันความเสียหายที่อาจเกิดขึ้นกับตลับหมึกพิมพ์ อย่าให้แสงส่องที่ตลับโดยตรง
- ใช้มือทั้งสองข้างจับกระดาษด้านที่ยื่นออกมามากที่สุด (เกินกึ่งกลางของแผ่น) และค่อยๆ ดึงออกจากเครื่องพิมพ์อย่างระ มัดระวัง

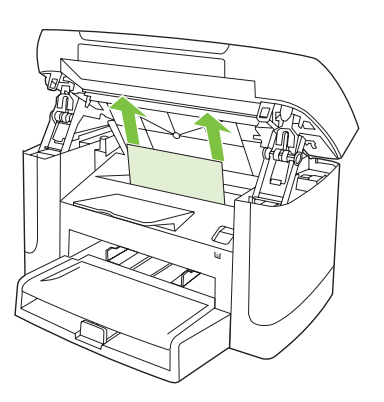

ใส่ตลับหมึกพิมพ์กลับเข้าที่เดิมและปิดช่องใส่ตลับหมึกพิมพ์

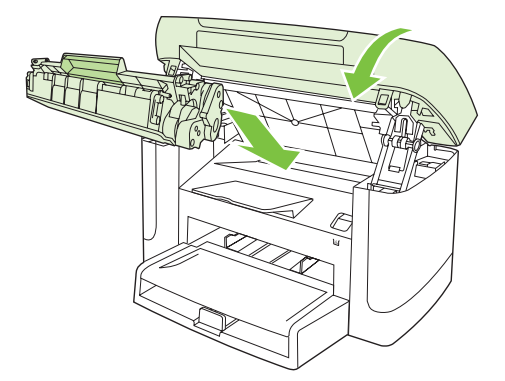

## ป้องกันปัญหากระดาษติดบ่อยๆ

- ตรวจสอบให้แน่ใจว่าไม่ได้วางกระดาษในถาดป้อนกระดาษจนเต็มเกินไป ความจุของถาดป้อนกระดาษจะแตกต่างกัน ไปตามประเภทกระดาษที่ใช้
- ตรวจสอบว่า ได้ปรับตัวกั้นกระดาษไว้อย่างเหมาะสมแล้ว
- ตรวจดูว่าถาดป้อนกระดาษอยู่ในตำแหน่งที่ถูกต้อง
- อย่าเพิ่มกระดาษลงในถาดป้อนขณะเครื่องกำลังพิมพ์งาน
- ใช้สื่อสำหรับพิมพ์ในประเภทและชนิดที่ HP แนะนำเท่านั้น
- ห้ามคลี่กระดาษก่อนใส่ลงในถาดกระดาษ ในการทำให้กระดาษไม่ติดกัน ให้จับกระดาษให้แน่นด้วยมือทั้งสองข้าง และ บิดโดยการหมุนมือของคุณไปในทิศทางตรงข้ามกัน
- อย่าปล่อยให้กระดาษเรียงซ้อนกันอยู่บนถาดกระดาษออก เนื่องจากประเภทสื่อและจำนวนหมึกพิมพ์ที่ใช้จะมีผลกับ ความจุของถาดกระดาษออก
- ตรวจสอบการเชื่อมต่อสายไฟ ตรวจสอบให้แน่ใจว่าเสียบสายไฟที่เครื่องพิมพ์และแหล่งจ่ายไฟแน่นแล้ว เสียบสายไฟ เข้ากับเต้าเสียบที่มีสายดิน

## แก้ไขปัญหาคุณภาพของภาพ

## **ปัญหาเกี่ยวกับการ**พิมพ์

#### **ปัญหาคุณภาพการ**พิมพ์

้คุณอาจประสบกับปัญหาคุณภาพการพิมพ์ในบางครั้ง เนื้อหาในส่วนต่าง ๆ ต่อไปนี้จะช่วยคุณระบุและแก้ไขปัญหาเหล่านั้น

#### ปัญหาคุณภาพการพิมพ์โดยทั่วไป

้ตัวอย่างต่อไปนี้เป็นตัวอย่างจากกระดาษขนาด Letter ที่ใส่ขอบด้านสั้นเข้าเครื่องพิมพ์ก่อน ตัวอย่างเหล่านี้จะแสดงให้เห็นถึง ปัญหาที่เกิดกับเอกสารที่คุณพิมพ์ทุกหน้า หัวข้อต่อไปนี้จะแสดงสาเหตุทั่วไปและวิธีแก้ไขปัญหาของตัวอย่างแต่ละตัวอย่าง

| ปัญหา                                          | สาเหตุ                                                                                                    | วิชีแก้ไข                                                                                                    |
|------------------------------------------------|----------------------------------------------------------------------------------------------------|----------------------------------------------------------------------------------------------------|
| งานพิมพ์สีจางหรือสีลบเลือน<br>                 | สื่อที่ใช้อาจไม่ถูกต้องตามข้อกำหนดรายละเอียดของ<br>HP                                                               | ใช้วัสดุพิมพ์ที่ตรงตามข้อกำหนดของ HP                                                                                                    |
| AaBbCc<br>AaBbCc                               | ตลับหมึกพิมพ์อาจเสียหาย หากคุณใช้ตลับหมึกพิมพ์ที่<br>ไม่ใช่ของ HP จะไม่มีข้อความปรากฏบนแผงควบคุม                    | เปลี่ยนตลับหมึกพิมพ์ โปรดดูที่ <u>ตลับหมึกพิมพ์</u><br><u>ในหน้า 75</u>                                                                      |
| AaBbCc<br>AaBbCc                               | ของเครองพมพ                                                                                                    | หากตลับหมึกพิมพ์ยังมีหมึกพิมพ์อยู่มาก ให้ตรวจ<br>สอบลูกกลิ้งผงหมึกเพื่อดูว่าลูกกลิ้งเสียหายหรือไม่<br>หากเสียหาย ให้เปลี่ยนตลับหมึกพิมพ์ใหม่ |
| AaBbCc                                         | หากทั้งหน้าดูสว่าง คุณอาจปรับความหนาแน่นของ<br>การพิมพ์ให้สว่างเกินไป หรืออาจเปิดใช้โหมด<br>ประหยัดผงหมึกอยู่       | ให้ปรับความเข้มของงานพิมพ์ให้เข้มขึ้น และยกเลิก<br>การใช้งานโหมดประหยัดผงหมึกในหน้าคุณสมบัติ<br>ของเครื่องพิมพ์                              |
| คราบผงหมึกปรากฏ                                | สือที่ใช้อาจไม่ถูกต้องตามข้อกำหนดรายละเอียดของ<br>HP                                                                | ใช้วัสดุพิมพ์ที่ตรงตามข้อกำหนดของ HP                                                                                                    |
| AaBbCc<br>AaBbCc<br>ÁaBbCc<br>AaBbCc<br>AaBbCc | ทางออกของกระดาษอาจสกปรก จำเป็นต้องทำความ<br>สะอาด                                                                   | ทำกวามสะอาดทางออกของกระดาษ โปรดดูที่ <u>ทำ</u><br><u>กวามสะอาดทางผ่านกระดาษ ในหน้า 77</u>                                                    |
| หมึกขาดเป็นช่วง                                | อาจมีข้อบกพร่องเกิดขึ้นที่สื่อสำหรับพิมพ์แผ่นนั้น<br>แผ่นเดียว                                                      | ให้ลองพิมพ์งานใหม่อีกครั้ง                                                                                                    |
|                                                | ความขึ้นของกระดาษไม่สม่ำเสมอ หรือพื้นผิวของ<br>กระดาษขึ้นเป็นจุดๆ                                                   | ให้ลองใช้กระดาษอื่น เช่น กระดาษคุณภาพสูง<br>สำหรับใช้กับเครื่องพิมพ์เลเชอร์                                                                  |
|                                                | ป็กกระดาษที่ใช้คุณภาพไม่ดี กระบวนการผลิตอาจทำ<br>ให้กระดาษบางบริเวณไม่รับผงหมึก                                     |                                                                                                    |
| AaBbCc                                         | ตลับหมึกพิมพ์อาจเสีย                                                                                                | เปลี่ยนตลับหมึกพิมพ์ โปรดดูที่ <u>ตลับหมึกพิมพ์</u><br><u>ในหน้า 75</u>                                                                      |
|                                                |                                                                                                    | หากปัญหายังไม่หมดไป โปรดติดต่อ HP ดู<br><u>www.hp.com/support/LJM1120</u> หรือใบปลิว<br>สนับสนุนที่ให้มาในกล่องเครื่องพิมพ์                  |
| ริ้วหรือแถบสีดำปรากฏบนหน้า                     | ตลับหมึกพิมพ์อาจเสียหาย หากคุณใช้ตลับหมึกพิมพ์ที่<br>ไม่ใช่ของ HP จะไม่มีข้อความปรากฏบนแผงควบคุม<br>ของเครื่องพิมพ์ | เปลี่ยนตลับหมึกพิมพ์ โปรดดูที่ <u>ตลับหมึกพิมพ์</u><br><u>ในหน้า 75</u>                                                                      |

| AciBbyCc<br>AciBbyCc<br>AciBbyCc<br>AciBbyCc<br>AciBbyCc      |                                                                                                    |                                                                                                    |
|---------------------------------------------------------------|----------------------------------------------------------------------------------------------------|----------------------------------------------------------------------------------------------------|
| โทนสีเทาที่พื้นหลังเข้มมากเกินไป                              | สื่อที่ใช้อาจไม่ถูกต้องตามข้อกำหนดรายละเอียดของ<br>HP                                                               | ใช้กระดาษประเภทอื่นที่มีน้ำหนักเบา โปรดดูที่<br><u>กระดาษและวัสดุพิมพ์ ในหน้า 33</u>                                                                                                    |
| AaBbCc                                                        | ติดตั้งถาดป้อนกระดาษหลักไม่ถูกต้อง                                                                                  | โปรดตรวจสอบให้แน่ใจว่าได้ใส่ถาดป้อนกระดาษ<br>หลักเข้าที่แล้ว                                                                                                    |
| AaBbCc                                                        | ตั้งค่าความหนาแน่นของการพิมพ์สูงเกินไป                                                                              | ลดการตั้งค่าความเข้มของงานพิมพ์โดยใช้ไดรเวอร์<br>เครื่องพิมพ์ ซึ่งจะช่วยลดเงาพื้นหลัง                                                                                                    |
| AaBbCc                                                        | สภาพอากาศที่แห้งมาก (ความชื้นต่ำ) อาจทำให้โทนสี<br>เทาที่พื้นหลังเข้มขึ้นได้                                        | ตรวจสอบสภาพแวดล้อมของเครื่องพิมพ์                                                                                                    |
|                                                               | ตลับหมึกพิมพ์อาจเสียหาย หากคุณใช้ตลับหมึกพิมพ์ที่<br>ไม่ใช่ของ HP จะไม่มีข้อความปรากฏบนแผงควบคุม<br>ของเครื่องพิมพ์ | เปลี่ยนตลับหมึกพิมพ์ โปรดดูที่ <u>ตลับหมึกพิมพ์</u><br><u>ในหน้า 75</u>                                                                                                    |
| ผงหมึกเฉอะบนสื่อที่ใช้พิมพ์                                   | สื่อที่ใช้อาจไม่ถูกต้องตามข้อกำหนดรายละเอียดของ<br>HP                                                               | ใช้วัสดุพิมพ์ที่ตรงตามข้อกำหนดของ HP                                                                                                    |
| AaBbCc<br>AaBbCc                                              | หากมีผงหมึกเปื้อนบนขอบของกระดาษ แสดงว่าตัว<br>กันกระดาษสกปรก หรือมีฝุ่นสะสมในเส้นทางผ่าน<br>กระดาษ                  | ทำความสะอาดตัวกั้นกระดาษและเส้นทางผ่าน<br>กระดาษ โปรดดูที่ <u>ทำความสะอาดทางผ่านกระดาษ</u><br><u>ในหน้า 77</u>                                                                            |
| AabbCc<br>AabbCc                                              | อุณหภูมิของฟิวเซอร์อาจต่ำเกินไป                                                                                     | ในไตรเวอร์เครื่องพิมพ์ ดูให้แน่ใจว่า ได้เลือก<br>ประเภทของสื่อที่เหมาะสมแล้ว                                                                                                    |
| AaBbCc                                                        |                                                                                                    | ใช้คุณสมบัติพิมพ์เก็บถาวรเพื่อปรับปรุงการหลอมละ<br>ลายของผงหมึก โปรดดูที่ <u>พิมพ์เก็บถาวร ในหน้า 51</u>                                                                                  |
| ผงหมึกเลอะออกได้ง่ายเมื่อสัมผัส<br>AaBbCc<br>AcBbCc<br>AcBbCc | ไม่ได้ตั้งเครื่องพิมพ์ไว้เพื่อพิมพ์ลงบนสื่อในชนิดที่<br>คุณต้องการพิมพ์                                             | ในไดรเวอร์เครื่องพิมพ์ ให้เลือกแถบ <b>กระดาษ/</b><br><b>ดุณภาพ</b> และตั้งค่า <b>ประเภทกระดาษ</b> ให้ตรงกับ<br>ประเภทกระดาษที่คุณใช้พิมพ์ ความเร็วในการพิมพ์<br>อาจลดลงหากคณใช้กระดาษหนัก |
|                                                               | สื่อที่ใช้อาจไม่ถูกต้องตามข้อกำหนดรายละเอียดของ<br>HP                                                               | ใช้วัสดุพิมพ์ที่ตรงตามข้อกำหนดของ HP                                                                                                    |
| AaBbCc<br>AaBbCc                                              | เส้นทางผ่านกระดาษอาจสกปรก จำเป็นต้องทำความ<br>สะอาด                                                                 | ทำความสะอาดทางออกของกระดาษ โปรดดูที่ <u>ทำ</u><br><u>ความสะอาดทางผ่านกระดาษ ในหน้า 77</u>                                                                                                 |
|                                                               | แหล่งจ่ายไฟอาจเสีย                                                                                                  | เสียบปลั๊กเครื่องพิมพ์เข้ากับช่องต่อไฟฟ้ากระแสสลับ<br>โดยตรงแทนการเสียบเข้ากับปลั๊กพ่วง                                                                                                   |

อุณหภูมิของฟิวเซอร์อาจต่ำเกินไป

วิธีแก้ไข

แก้ไขปัญหาคุณภาพของภาพ 91

ใช้คุณสมบัติพิมพ์เก็บถาวรเพื่อปรับปรุงการหลอมละ ลายของผงหมึก โปรดดูที่ <u>พิมพ์เก็บถาวร ในหน้า 51</u>

ปัญหา

สาเหตุ

| ปัญหา                                                                                                    | สาเหตุ                                                                                              | วิธีแก้ไข                                                                                                    |
|----------------------------------------------------------------------------------------------------|----------------------------------------------------------------------------------------------------|----------------------------------------------------------------------------------------------------|
| มีรอยปรากฏข้ำเป็นช่วงๆ บนหน้า                                                                                                    | ไม่ได้ตั้งเครื่องพิมพ์ไว้เพื่อพิมพ์ลงบนสื่อในชนิดที่<br>คุณต้องการพิมพ์                             | ในไดรเวอร์เครื่องพิมพ์ ดูให้แน่ใจว่า ได้เลือกชนิด<br>ของสื่อที่ใช้พิมพ์ที่เหมาะสมแล้ว ความเร็วในการ<br>พิมพ์อาจลดลงหากคุณใช้กระดาษหนัก                                   |
| AaBbCc<br>AaBbCc                                                                                                    | ขึ้นส่วนภายในเครื่องอาจเลอะหมึก                                                                     | ปัญหานี้มักจะหายไปเองหลังจากที่พิมพ์งานไป<br>ประมาณ 2-3 แผ่น                                                                                                    |
|                                                                                                    | เส้นทางผ่านกระดาษอาจสกปรก จำเป็นต้องทำความ<br>สะอาด                                                 | ทำถวามสะอาดทางออกของกระดาษ โปรดดูที่ <u>ทำ</u><br>ถวามสะอาดทางผ่านกระดาษ ในหน้า 77                                                                                       |
| Аавысс                                                                                                    | ตลับหมึกพิมพ์อาจเสีย                                                                                | หากเกิดรอยขึ้นช้ำๆ ที่จุดเดียวกันบนหน้าเอกสาร ให้<br>ติดตั้งตลับหมึกพิมพ์ของ HP ตลับใหม่ โปรดดูที่ <u>ตลับ<br/>หมึกพิมพ์ ในหน้า 75</u>                                   |
| หน้าที่พิมพ์มีตัวอักษรที่ผิดรูป                                                                                                    | สื่อที่ใช้อาจไม่ถูกต้องตามข้อกำหนดรายละเอียดของ<br>HP                                               | ให้ใช้กระดาษอื่น เช่น กระดาษถุณภาพสูงสำหรับใช้<br>กับเครื่องพิมพ์เลเชอร์                                                                                                 |
| AaBbCC<br>AaBbCC<br>AaBbCC<br>AaBbCC<br>AaBbCC<br>AaBbCC                                                                                                    | หากตัวอักษรผิดรูปจนทำให้งานมีลักษณะเป็นคลื่น<br>แสดงว่าคุณอาจต้องนำเครื่องสแกนแบบเลเซอร์ส่ง<br>ช่อม | ให้ตรวจสอบว่าปัญหานี้ปรากฏในหน้าแสดงการ<br>กำหนดค่าหรือไม่ หากมี โปรดดิดต่อ HP ดู<br><u>www.hp.com/support/LJM1120</u> หรือใบปลิว<br>สนับสนุนที่ให้มาในกล่องเครื่องพิมพ์ |
| หน้าที่พิมพ์ม้วนงอหรือเป็นคลื่น                                                                                                    | ไม่ได้ตั้งเครื่องพิมพ์ไว้เพื่อพิมพ์ลงบนสื่อในชนิดที่<br>คุณต้องการพิมพ์                             | ในไดรเวอร์เครื่องพิมพ์ ดูให้แน่ใจว่า ได้เลือก<br>ประเภทของสื่อที่เหมาะสมแล้ว                                                                                             |
|                                                                                                    |                                                                                                    | หากยังมีปัญหาอยู่ ให้เลือกชนิดของสื่อที่ใช้อุณหภูมิ<br>ฟิวเซอร์ที่ต่ำกว่า เช่น แผ่นใส หรือสื่อน้ำหนักเบา                                                                 |
|                                                                                                    | สื่อที่อยู่ในถาดป้อนกระดาษอาจจะยาวเกินไป                                                            | พลิกปีกกระดาษที่อยู่ในถาดกระดาษ และลองพลิก<br>กระดาษในถาดป้อนกระดาษ 180°                                                                                                 |
|                                                                                                    | สื่อที่ใช้อาจไม่ถูกต้องตามข้อกำหนดรายละเอียดของ<br>HP                                               | ให้ใช้กระดาษอื่น เช่น กระดาษถุณภาพสูงสำหรับใช้<br>กับเครื่องพิมพ์เลเซอร์                                                                                                 |
|                                                                                                    | อุณหภูมิและความชื้นสูงอาจทำให้กระดาษม้วนงอ                                                          | ตรวจสอบสภาพแวดล้อมของเครื่องพิมพ์                                                                                                    |
| ข้อความหรือกราฟิกเอียงบนหน้าที่พิมพ์                                                                                                    | อาจใส่กระดาษไม่ถูกต้อง หรือถาดกระดาษเข้ามี<br>กระดาษอยู่มากเกินไป                                   | ตรวจสอบให้แน่ใจว่า ใส่กระดาษอย่างถูกวิธี และตัว<br>กันกระดาษไม่แน่นหรือหลวมเกินไป โปรดดูที่ <u>การ</u><br><u>ใส่กระดาษและวัสดุที่ใช้พิมพ์ ในหน้า 37</u>                  |
| AabbCc<br>AabbCc<br>AabbCc<br>AabbCc<br>AabbCc                                                                                                    | สื่อที่ใช้อาจไม่ถูกต้องตามข้อกำหนดรายละเอียดของ<br>HP                                               | ให้ใช้กระดาษอื่น เช่น กระดาษคุณภาพสูงสำหรับใช้<br>กับเครื่องพิมพ์เลเซอร์                                                                                                 |
| иціній маній развиванов<br>Арриканов<br>Арриканов<br>А | อาจใส่กระดาษไม่ถูกต้อง หรือถาดกระดาษเข้ามี<br>กระดาษอยู่มากเกินไป                                   | กลับปีกกระดาษในถาดป้อนกระดาษ หรือให้ลอง<br>พลิกกระดาษในถาด 180°                                                                                                    |
|                                                                                                    |                                                                                                    | ตรวจสอบให้แน่ใจว่า ใส่กระดาษอย่างถูกวิธี และตัว<br>กั้นกระดาษไม่แน่นหรือหลวมเกินไป โปรดดูที่ <u>การ</u><br><u>ใส่กระดาษและวัสดุที่ใช้พิมพ์ ในหน้า 37</u>                 |
| AaBbCc                                                                                                    | สื่อที่ใช้อาจไม่ถูกต้องตามข้อกำหนดรายละเอียดของ<br>HP                                               | ให้ใช้กระดาษอื่น เช่น กระดาษถุณภาพสูงสำหรับใช้<br>กับเครื่องพิมพ์เลเซอร์                                                                                                 |
|                                                                                                    | อากาศภายในซองจดหมายอาจทำให้เกิดรอยยับได้                                                            | ให้นำชองจดหมายออก กดให้เรียบ และลองพิมพ์อีก<br>ครั้ง                                                                                                    |

| ปัญหา                                                                | สาเหตุ                                                             | วิธีแก้ไข                                                                                                    |
|----------------------------------------------------------------------|--------------------------------------------------------------------|----------------------------------------------------------------------------------------------------|
| ผงหมึกปรากฏรอบ ๆ ตัวอักษรที่พิมพ์                                    | ใส่สื่อที่ใช้พิมพ์ไม่ถูกต้อง                                       | พลิกปีกกระดาษในถาด                                                                                                    |
| A B C C C C C C C C C C C C C C C C C C                              | หากผงหมึกกระจายรอบตัวอักษรในปริมาณมาก<br>กระดาษอาจมีความต้านทานสูง | ให้ใช้กระดาษอื่น เช่น กระดาษคุณภาพสุงสำหรับใช้<br>กับเครื่องพิมพ์เลเซอร์                                                        |
| ภาพที่ปรากฏด้านบนสุดของกระดาษ<br>(เป็นสีดำเข้ม) ยังปรากฏช้ำในส่วนที่ | การตั้งค่าชอฟต์แวร์อาจส่งผลกระทบต่อการพิมพ์ภาพ                     | จากโปรแกรมซอฟต์แวร์ของคุณ ให้เปลี่ยนโทน<br>(ความเข้ม) ของส่วนที่เกิดภาพข้ำ                                                      |
| เหตุอุญาณ เมารง เษ (เป็น เทนงเท เ)                                   |                                                                    | จากโปรแกรมซอฟต์แวร์ของคุณ ให้หมุนเอกสารทั้ง<br>หมด 180 เพื่อพิมพ์ภาพที่มีสีจางก่อน                                              |
| AaBbCc<br>AaBbCc<br>AaBbCc                                           | ลำดับของภาพที่พิมพ์อาจส่งผลต่อการพิมพ์                             | เปลี่ยนลำดับภาพที่จะพิมพ์ ตัวอย่างเช่น ให้ภาพที่<br>อ่อนกว่าอยู่ที่ด้านบนของหน้ากระดาษ และภาพที่<br>เข้มกว่าอยู่ถัดลงมาด้านล่าง |
| AaBbCc<br>AaBbCc                                                     | การกระชากของไฟอาจมีผลต่อเครื่องพิมพ์                               | หากเกิดปัญหาขึ้นกับงานพิมพ์อีก ให้ปิดเครื่องพิมพ์<br>ประมาณ 10 นาที แล้วเปิดเครื่องพิมพ์เพื่อเริ่มพิมพ์<br>งานใหม่ครั้ง         |

#### ปัญหาเกี่ยวกับการจัดการกระดาษ

ใช้ข้อมูลในส่วนนี้เมื่อเครื่องพิมพ์มีปัญหาในการจัดการกระดาษ

#### **คำแนะนำในการพิมพ์บนสื่อที่ใช้พิมพ์**

- เพื่อให้ได้งานพิมพ์ที่มีประสิทธิภาพดีที่สุด ควรตรวจสอบให้แน่ใจว่ากระดาษมีคุณภาพดีและไม่มีรอยขาด, แหว่ง, รอย ฉีก, จุดด่าง, เศษผง, ฝุ่น, ยับ, ขำรุด และมีขอบม้วนงอหรือพับ
- เพื่อให้ได้งานพิมพ์คุณภาพดี ให้ใช้ประเภทกระดาษที่เรียบ โดยปกติ กระดาษที่เรียบกว่าย่อมให้งานพิมพ์ที่ดีกว่า
- หากคุณไม่แน่ใจในประเภทกระดาษที่คุณใช้ (เช่น กระดาษบอนด์หรือกระดาษรีไซเคิล) ให้ตรวจสอบจากฉลากบนห่อ บรรจุภัณฑ์ของกระดาษ
- อย่าใช้สื่อสำหรับพิมพ์ที่ออกแบบมาสำหรับเครื่องพิมพ์อิงค์เจ็ตเท่านั้น ใช้วัสดุพิมพ์ที่ออกแบบมาสำหรับเครื่องพิมพ์ เลเซอร์โดยเฉพาะ
- อย่าใช้กระดาษหัวจดหมายที่พิมพ์ด้วยหมึกที่ใช้ในอุณหภูมิต่ำ เช่น ที่ใช้ในการพิมพ์ด้วยความร้อนบางประเภท
- อย่าใช้กระดาษหัวจดหมายที่มีตัวพิมพ์นูนหรือลายนูน
- เครื่องพิมพ์นี้จะใช้ความร้อนและแรงดันในการหลอมผงหมึกให้ติดลงบนกระดาษ ตรวจสอบให้แน่ใจว่ากระดาษสีหรือ กระดาษแบบฟอร์มใช้หมึกที่สามารถทนต่ออุณหภูมิในการหลอมหมึกนี้ได้ (200°C หรือ 392°F ประมาณ 0.1 วินาที)
- 🛆 ข้อกวรระวัง: การไม่ปฏิบัติตามคำแนะนำเหล่านี้อาจทำให้เกิดปัญหากระดาษติดหรือทำให้เครื่องพิมพ์เสียหายได้

#### การแก้ปัญหาของวัสดุพิมพ์

้ปัญหาวัสดุพิมพ์ต่อไปนี้อาจทำให้เกิดปัญหาด้านคุณภาพงานพิมพ์ ทำให้กระดาษติดขัด หรือเครื่องพิมพ์เสียหาย

| ปัญหา                                          | สาเหตุ                                                                                                    | วิธีแก้ไข                                                                                                    |
|------------------------------------------------|----------------------------------------------------------------------------------------------------|----------------------------------------------------------------------------------------------------|
| คุณภาพการพิมพ์หรือการยึดเกาะ<br>ของผงหมึกไม่ดี | กระดาษขึ้นเกินไป หยาบเกินไป หนักเกินไป หรือเรียบ<br>เกินไป หรือมีลายนูน หรือมาจากปีกกระดาษที่ไม่ได้<br>มาตรฐาน                                     | ลองใช้กระดาษประเภทอื่นที่มีความเรียบระหว่าง 100<br>ถึง 250 เชฟฟิลด์ และมีปริมาณความชื้น 4-6 เปอร์เซ็นต์                                                                                                    |
| หมึกขาดเป็นช่วง กระดาษติดขัด<br>หรือม้วนงอ     | เก็บกระดาษไม่ถูกวิชี                                                                                                    | เก็บกระดาษไว้ในห่อบรรจุที่ป้องกันความขึ้นและวางใน<br>แนวราบ                                                                                                    |
|                                                | กระดาษด้านหนึ่งต่างจากอีกด้านหนึ่ง                                                                                                    | กลับหน้ากระดาษ                                                                                                    |
| กระดาษม้วนงอมาก                                | กระดาษขึ้นเกินไป, มีทิศทางเส้นใยที่ผิดหรือมีเส้นใยสั้น                                                                                             | ใช้กระดาษเกรนยาว                                                                                                    |
|                                                | กระดาษแต่ละด้านไม่เหมือนกัน                                                                                                    | กลับหน้ากระดาษ                                                                                                    |
|                                                | อุณหภูมิฟิวเซอร์ที่สูงจะทำให้กระดาษม้วนงอ                                                                                                    | เปิดการตั้งค่า Less paper curl (กระดาษม้วนน้อย<br>ลง)                                                                                                    |
|                                                |                                                                                                    | ที่แผงควบคุม กด การตั้งค่า ใช้ปุ่มลูกศรเพื่อเลือก<br>Service (บริการ) และกด ตกลง ใช้ปุ่มลูกครเพื่อเลือก<br>การตั้งค่า Less paper curl (กระดาษมัวนน้อยลง) กด<br>ตกลง ใช้ปุ่มลูกศรเพื่อเลือก On (เปิด) และกด ตกลง |
| กระดาษติด ทำให้เครื่องพิมพ์เสีย<br>หาย         | กระดาษมีรอยตัดหรือมีรู                                                                                                    | ใช้กระดาษที่ไม่มีรอยตัดหรือมีรู                                                                                                    |
| เกิดปัญหาในการป้อนกระดาษ                       | ขอบกระดาษขาด                                                                                                    | ใช้กระดาษคุณภาพสูงที่ทำไว้สำหรับเครื่องพิมพ์เลเซอร์                                                                                                    |
|                                                | กระดาษแต่ละด้านไม่เหมือนกัน                                                                                                    | กลับหน้ากระดาษ                                                                                                    |
|                                                | กระดาษขึ้นเกินไป หยาบเกินไป หนักเกินไปหรือเรียบ<br>เกินไป มีทิศทางเส้นใยที่ผิดหรือมีเส้นใยสั้น หรือมีรอย<br>นุน หรือมาจากปีกกระดาษที่ไม่ได้มาตรฐาน | ใช้กระดาษประเภทอื่นที่มีความเรียบระหว่าง 100 ถึง<br>250 เชฟฟิลด์ และมีปริมาณความชื้น 4-6 เปอร์เซ็นต์                                                                                                    |
|                                                |                                                                                                    | ใช้กระดาษเกรนยาว                                                                                                    |
| งานพิมพ์ไม่ตรง (เอียง)                         | ปรับตัวกั้นกระดาษไม่ถูกต้อง                                                                                                    | นำสื่อสำหรับพิมพ์ทั้งหมดออกจากถาดป้อนกระดาษ จัด<br>เรียงเป็นปีกให้เรียบร้อย และใส่กลับในถาดป้อน<br>กระดาษอีกครั้ง ปรับตัวกั้นกระดาษให้พอดีกับความ<br>กว้างและความยาวของกระดาษที่ใช้ และลองพิมพ์อีก<br>ครั้ง     |
| ป้อนกระดาษมากกว่าหนึ่งแผ่นใน<br>แต่ละครั้ง     | อาจใส่กระดาษในถาดมากเกินไป                                                                                                    | นำวัสดุพิมพ์ทั้งหมดออกจากถาด และใส่วัสดุพิมพ์บาง<br>ส่วนลงในถาด โปรดดูที่ <u>การใส่กระดาษและวัสดุที่ใช้</u><br><u>พิมพ์ ในหน้า 37</u>                                                                           |
|                                                | สื่อสำหรับพิมพ์อาจมีรอยยับ รอยพับ หรือชำรุดเสียหาย                                                                                                 | ตรวจสอบให้แน่ใจว่ากระดาษไม่มีรอยยับ รอยพับ หรือ<br>ขำรุด ลองใช้กระดาษจากห่อใหม่หรือห่ออื่น                                                                                                    |
|                                                | วัสดุพิมพ์อาจถูกคลี่ก่อนใส่                                                                                                    | ใส่วัสดุพิมพ์ที่ยังไม่ได้คลี่ ทำให้กระดาษไม่ติดกันโดย<br>การบิดปีกกระดาษ                                                                                                    |
|                                                | วัสดุพิมพ์อาจแห้งเกินไป                                                                                                    | ใส่กระดาษใหม่ที่จัดเก็บอย่างเหมาะสม                                                                                                    |
| เครื่องพิมพ์ไม่ดึงกระดาษจากถาด<br>ป้อนกระดาษ   | เกรื่องพิมพ์อาจอยู่ในโหมดที่ต้องให้ผู้ใช้ป้อนกระดาษ<br>เอง                                                                                         | <ul> <li>หาก Manual feed (ป้อนด้วยมือ) ปรากฏบน<br/>หน้าจอแผงควบคุมของเครื่องพิมพ์ ให้กด ตกลง<br/>เพื่อพิมพ์งาน</li> </ul>                                                                                       |
|                                                |                                                                                                    | <ul> <li>ตรวจสอบว่าเครื่องพิมพ์ไม่ได้อยู่ในโหมดป่อน<br/>กระดาษด้วยตนเอง และลองพิมพ์งานของคุณอีก<br/>ครั้ง</li> </ul>                                                                                            |
|                                                | ลูกกลิ้งแบบ Pickup อาจสกปรกหรือชำรุดเสียหาย                                                                                                    | โปรดติดต่อ HP ดู <u>www.hp.com/support/</u><br><u>LJM1120</u> หรือใบปลิวสนับสนุนที่ให้มาในกล่อง<br>เครื่องพิมพ์                                                                                                 |
|                                                | ปรับตัวควบคุมความยาวกระดาษในถาด 1 ไว้ที่ความ<br>ยาวเกินกว่าขนาดของสื่อสำหรับพิมพ์                                                                  | ปรับตัวควบคุมตามความยาวที่ถูกต้อง<br>                                                                                                    |

## ปัญหาที่เกี่ยวกับงานพิมพ์

ลองทำตามคำแนะนำในส่วนนี้หากกระดาษออกจากเครื่องพิมพ์ แต่ไม่มีสิ่งใดอยู่บนกระดาษ หรือเมื่อเครื่องพิมพ์ไม่ยอมพิมพ์ งาน

| ปัญหา                      | สาเหตุ                                                                  | วิธีแก้ไข                                                                                                    |
|----------------------------|-------------------------------------------------------------------------|----------------------------------------------------------------------------------------------------|
| หน้าที่พิมพ์ออกมาว่างเปล่า | คุณอาจยังไม่ได้ดึงเทปปิดออกจากตลับหมึกพิมพ์                             | ตรวจดูว่าได้ดึงเทปกาวออกจากตลับหมึกพิมพ์จนหมด<br>แล้ว                                                                                                    |
|                            | เอกสารนั้นอาจมีหน้าว่าง                                                 | ตรวจสอบเอกสารที่กำลังพิมพ์เพื่อดูว่าเนื้อหามีอยู่ครบ<br>ทุกหน้าหรือไม่                                                                                                    |
|                            | เกรื่องพิมพ์อาจทำงานผิดพลาด                                             | ในการตรวจสอบเครื่องพิมพ์ ให้พิมพ์หน้าการกำหนด<br>ค่า                                                                                                    |
|                            |                                                                         | ลองพิมพ์บนกระดาษอื่น                                                                                                    |
| ไม่พิมพ์หน้าเอกสาร         | เครื่องพิมพ์อาจดึงสื่อสำหรับพิมพ์ไม่ถูกต้อง                             | โปรดดูที่ <u>ปัญหาเกี่ยวกับการจัดการกระดาษ ในหน้า 93</u>                                                                                                    |
|                            | อาจวัสดุพิมพ์ติดอยู่ในเครื่องพิมพ์                                      | นำกระดาษที่ติดออก โปรดดูที่ <u>แก้ปัญหากระดาษติด</u><br><u>ในหน้า 84</u>                                                                                                    |
|                            | สายเคเบิล USB หรือสายเคเบิลเครือข่ายอาจขำรุดหรือ<br>เชื่อมต่อไม่ถูกต้อง | <ul> <li>ถอดสายเคเบิลที่ต่ออยู่ทั้งสองด้านออก ก่อนต่ออีก<br/>ครั้ง</li> </ul>                                                                                                    |
|                            |                                                                         | <ul> <li>ลองพิมพ์งานที่เคยพิมพ์แล้วในอดีต</li> </ul>                                                                                                    |
|                            |                                                                         | <ul> <li> ถองใช้สายเคเบิล USB หรือสายเคเบิลเครือข่าย<br/>เส้นอื่น</li> </ul>                                                                                                    |
|                            | อาจมีการเปลี่ยน IP แอดเดรสของเครื่องพิมพ์                               | จากแผงควบคุม ให้พิมพ์หน้าการกำหนดค่า ยืนยัน IP<br>แอดเดรสกับที่แสดงในกล่องโต้ตอบ <b>คุณสมบัติ</b>                                                                                                    |
|                            | อาจไม่ได้ตั้งค่าเครื่องพิมพ์เป็นเครื่องพิมพ์เริ่มต้น                    | เปิดกล่องโต้ตอบ Printers (เครื่องพิมพ์) หรือ<br>Printers and Faxes (เครื่องพิมพ์และโทรสาร)<br>คลิกขวาที่เครื่องพิมพ์ และคลิก Set as Default<br>Printer (ตั้งค่าเป็นเครื่องพิมพ์เริ่มต้น)                                                                                                    |
|                            | -<br>อาจมีข้อผิดพลาดเกิดขึ้นกับเครื่องพิมพ์                             | ดูข้อกวามแสดงข้อผิดพลาดที่แผงกวบกุม โปรดดูที่ <u>ข้อ</u><br><u>กวามบนแผงกวบกุม ในหน้า 81</u>                                                                                                    |
|                            | เครื่องพิมพ์อาจถูกสั่งให้หยุดชั่วคราวหรืออยู่ในสภาวะ<br>ออฟไลน์         | เปิดกล่องโต้ตอบ Printers (เครื่องพิมพ์) หรือ<br>Printers and Faxes (เครื่องพิมพ์และโทรสาร) และ<br>ตรวจสอบว่าสถานะของเครื่องพิมพ์คือ Ready (พร้อม)<br>หากสถานะเป็น Paused (หยุดชั่วคราว) ให้คลิกขวาที่<br>เครื่องพิมพ์ และคลิก Resume Printing (พิมพ์งาน<br>ต่อ)                                                                                          |
|                            | อาจไม่มีกระแสไฟเข้าเครื่องพิมพ์                                         | ตรวจสอบสายไฟ และตรวจสอบเปิดเครื่องพิมพ์แล้ว                                                                                                    |
|                            | อุปกรณ์อื่นๆ กำลังทำงานในคอมพิวเตอร์ของคุณ                              | เครื่องพิมพ์ไม่สามารถใช้พอร์ต USB ร่วมกันได้ หาก<br>คุณมีฮาร์ด ไดรฟ์แบบติดตั้งภายนอกหรือสวิตข์บ็อก<br>ช่ของเครือข่ายที่เชื่อมต่อกับพอร์ตเดียวกันกับเครื่อง<br>อุปกรณ์อื่นๆ เหล่านี้อาจรบกวนการทำงานของเครื่อง<br>ได้ หากต้องการเชื่อมต่อและใช้เครื่องพิมพ์ ให้ยกเลิก<br>การเชื่อมต่อกับอุปกรณ์อื่น หรือใช้พอร์ต USB จำนวน<br>2 พอร์ตบนเครื่องคอมพิวเตอร์ |

## ปัญหาเกี่ยวกับการทำสำเนา

#### ป้องกันปัญหาของสำเนาเอกสาร

้ คุณสามารถปรับปรุงคุณภาพของสำเนาเอกสารได้ โดยดำเนินการตามขั้นตอนง่ายๆ ต่อไปนี้

- ใช้ต้นฉบับที่มีคุณภาพ
- ใส่วัสดุพิมพ์ให้ถูกต้อง หากใส่วัสดุพิมพ์ไว้ไม่ถูกต้อง อาจทำให้กระดาษเอียง ภาพที่ได้จะไม่ชัด และเกิดปัญหากับ โปรแกรม OCR โปรดดูที่ <u>การใส่กระดาษและวัสดุที่ใช้พิมพ์ ในหน้า 37</u> สำหรับคำแนะนำ
- ให้ใช้กระดาษรองเพื่อป้องกันเอกสารต้นฉบับ
- พมายเหตุ: ตรวจสอบว่าวัสดุพิมพ์นั้นตรงกับข้อกำหนดของ HP หากวัสดุพิมพ์นั้นตรงกับข้อกำหนดของ HP ปัญหาการ ป้อนกระดาษที่เกิดขึ้นอีกแสดงว่าอาจมีการชำรุดที่ลูกกลิ้งดึงกระดาษหรือแผ่นแยกกระดาษ โปรดติดต่อ HP ดู www.hp.com/support/LJM1120 หรือใบปลิวสนับสนุนที่ให้มาในกล่องเครื่องพิมพ์

#### ปัญหาของภาพ

| ปัญหา                                                    | สาเหตุ                                                | วิธีแก้ไข                                                                                                    |
|----------------------------------------------------------|-------------------------------------------------------|----------------------------------------------------------------------------------------------------|
| ไม่มีภาพหรือภาพชีดจาง                                    | ตลับหมึกพิมพ์อาจเสียหาย                               | เปลี่ยนตลับหมึกพิมพ์ โปรดดูที่ <u>ตลับหมึกพิมพ์</u><br><u>ในหน้า 75</u>                                                                                                    |
|                                                          | เอกสารต้นฉบับอาจมีคุณภาพไม่ดี                         | หากเอกสารต้นฉบับสีอ่อนเกินไปหรือชำรุดเสียหาย<br>เอกสารที่ทำสำเนาออกมาอาจไม่ชัดเจน แม้ว่าคุณจะ<br>ปรับความเข้มแล้วก็ตาม หากเป็นไปได้ ให้เปลี่ยนใช้<br>เอกสารต้นฉบับที่ดีกว่าเดิม         |
|                                                          | การตั้งค่าความคมขัดอาจไม่ถูกต้อง                      | ใช้ปุ่ม <del>จางลง/เข้มขึ้น</del> เพื่อเปลี่ยนการตั้งค่าความคม<br>ชัด                                                                                                    |
|                                                          | เอกสารต้นฉบับอาจมีพื้นหลังเป็นสี                      | สีของพื้นหลังอาจทำให้ภาพด้านหน้าที่พิมพ์ออกมาก<br>ลมกลืนกับพื้นหลังมากเกินไป หรือทำให้พื้นหลัง<br>ปรากฏออกมาในอีกเฉดสีหนึ่ง หากเป็นไปได้ ให้ใช้<br>เอกลารต้นฉบับที่ไม่ใช้พื้นหลังเป็นสี |
| ี่ แถบสีขาวหรือแถบจางๆ ในแนวตั้ง<br>ปรากฏบนสำเนา         | สื่อที่ใช้อาจไม่ถูกต้องตามข้อกำหนดรายละเอียดของ<br>HP | ใช้วัสดุพิมพ์ที่ตรงตามข้อกำหนดของ HP                                                                                                    |
| AaBbCc<br>AaBbCc<br>AaBbCc<br>AaBbCc<br>AaBbCc<br>AaBbCc | ตลับหมึกพิมพ์อาจเสียหาย                               | เปลี่ยนตลับหมึกพิมพ์ โปรดดูที่ <u>ตลับหมึกพิมพ์</u><br><u>ในหน้า 75</u>                                                                                                    |
| สำเนาออกมาเป็นเส้น                                       | เครื่องสแกนแบบแท่นอาจสกปรก                            | ทำความสะอาดเครื่องสแกนแบบแท่น โปรดดูที่ <u>ทำ</u><br><u>ความสะอาดกระจกของเครื่องสแกน ในหน้า 67</u>                                                                                      |
| AciBbiCe<br>AciBbiCe<br>AciBbiCe<br>AciBbiCe<br>AciBbiCe | ลุกกลิ้งไวแสงที่อยู่ในตลับหมึกอาจมีรอยขีดข่วน         | ติดตั้งตลับหมึกพิมพ์ HP โปรดดูที่ <u>ตลับหมึกพิมพ์</u><br><u>ในหน้า 75</u>                                                                                                    |

| ปัญหา                       | สาเหตุ                                                                          | วิธีแก้ไข                                                                                          |
|-----------------------------|---------------------------------------------------------------------------------|----------------------------------------------------------------------------------------------------|
| จุดหรือริ้วสีดำปรากฏบนสำเนา | อาจมีหมึก, กาว, น้ำยาลบคำผิด หรือสิ่งสกปรกต่างๆ<br>เลอะอยู่บนเครื่องสแกนแบบแท่น | ทำความสะอาดเครื่องสแกนแบบแท่น โปรดดูที่ <u>ทำ</u><br><u>ความสะอาดกระจกของเครื่องสแกน ในหน้า 67</u> |
|                             | กระแสไฟฟ้าที่จ่ายให้กับเครื่องพิมพ์อาจไม่คงที่                                  | พิมพ์งานอีกครั้ง                                                                                   |
| สำเนาเข้มหรือจางเกินไป      | อาจตั้งค่าไดรเวอร์เครื่องพิมพ์หรือชอฟต์แวร์<br>เครื่องพิมพ์ไม่ถูกต้อง           | ตรวจสอบว่า ได้ตั้งค่าคุณภาพไว้ถูกต้องแล้ว                                                          |
|                             |                                                                                 | โปรดดุวิธีใช้ของซอฟต์แวร์เครื่องพิมพ์สำหรับข้อมูล<br>เพิ่มเติมเกี่ยวกับการเปลี่ยนการตั้งค่า        |
| ข้อความไม่ชัดเจน            | อาจตั้งค่าไดรเวอร์เครื่องพิมพ์หรือซอฟต์แวร์<br>เครื่องพิมพ์ไม่ถูกต้อง           | ตรวจสอบว่า ได้ตั้งค่าคุณภาพไว้ถูกต้องแล้ว                                                          |
|                             |                                                                                 | ตรวจสอบว่าได้ปิดการตั้งค่าโหมดประหยัดผงหมึก<br>แล้ว                                                |
|                             |                                                                                 | โปรดดูวิธีใช้ของซอฟต์แวร์เครื่องพิมพ์สำหรับข้อมูล<br>เพิ่มเติมเกี่ยวกับการเปลี่ยนการตั้งค่า        |

## ปัญหาการจัดการสื่อที่ใช้พิมพ์

| ปัญหา                                             | สาเหตุ                                                                                                    | วิธีแก้ไข                                                                                                    |
|---------------------------------------------------|----------------------------------------------------------------------------------------------------|----------------------------------------------------------------------------------------------------|
| คุณภาพการพิมพ์หรือการยึดเกาะของผง<br>หมึกไม่ดี    | กระดาษขึ้นเกินไป หยาบเกินไป หนักเกินไป หรือ<br>เรียบเกินไป หรือมีลายนูน หรือมาจากปีกกระดาษที่<br>ไม่ได้มาตรฐาน                                     | ใช้กระดาษประเภทอื่นที่มีความเรียบระหว่าง 100<br>ถึง 250 เชฟฟิลด์ และมีปริมาณความชื้น 4-6<br>เปอร์เซ็นต์                                                                                                    |
| หมึกขาดเป็นช่วง กระดาษติดขัด หรือ<br>ม้วนงอ       | เก็บกระดาษไม่ถูกวิธี                                                                                                    | เก็บกระดาษไว้ในห่อบรรจุที่ป้องกันความชื้นและวาง<br>ในแนวราบ                                                                                                    |
|                                                   | กระดาษด้านหนึ่งต่างจากอีกด้านหนึ่ง                                                                                                    | กลับหน้ากระดาษ                                                                                                    |
| กระดาษม้วนงอมาก                                   | กระดาษขึ้นเกินไป มีทิศทางเส้นใยที่ผิดหรือมีเส้นใย<br>สั้น                                                                                          | ใช้กระดาษเกรนยาว                                                                                                    |
|                                                   | กระดาษแต่ละด้านไม่เหมือนกัน                                                                                                    | กลับหน้ากระดาษ                                                                                                    |
| กระดาษติด, ทำให้กระดาษเสียหาย                     | กระดาษมีรอยตัดหรือมีรู                                                                                                    | ใช้กระดาษที่ไม่มีรอยตัดหรือมีรู                                                                                                    |
| เกิดปัญหาในการป้อนกระดาษ                          | ขอบกระดาษขาด                                                                                                    | ใช้กระดาษคุณภาพสูงที่ทำไว้สำหรับเครื่องพิมพ์<br>เฉเซอร์                                                                                                    |
|                                                   | กระดาษแต่ละด้านไม่เหมือนกัน                                                                                                    | กลับหน้ากระดาษ                                                                                                    |
|                                                   | กระดาษขึ้นเกินไป หยาบเกินไป หนักเกินไปหรือ<br>เรียบเกินไป มีทิศทางเล้นใยที่ผิดหรือมีเล้นใยสั้น หรือ<br>มีรอยนุน หรือมาจากปีกกระดาษที่ไม่ได้มาตรฐาน | ใช้กระดาษประเภทอื่นที่มีความเรียบระหว่าง 100<br>ถึง 250 เชฟฟิลด์ และมีปริมาณความชื้น 4-6<br>เปอร์เซ็นต์                                                                                                    |
|                                                   |                                                                                                    | ใข้กระดาษเกรนยาว                                                                                                    |
| งานพิมพ์ไม่ตรง (เอียง)                            | อาจปรับตัวกั้นกระดาษไม่ถูกต้อง                                                                                                    | นำสื่อสำหรับพิมพ์ทั้งหมดออกจากถาดป้อนกระดาษ<br>จัดเรียงเป็นปีกให้เรียบร้อย และใส่กลับในถาดป้อน<br>กระดาษอีกครั้ง ปรับตัวกั้นกระดาษให้พอดีกับความ<br>กว้างและความยาวของกระดาษที่ใช้ และลองพิมพ์อีก<br>ครั้ง |
| มีการป้อนกระดาษเข้าไปมากกว่าหนึ่ง<br>แผ่นต่อครั้ง | อาจใส่กระดาษในถาดมากเกินไป                                                                                                    | ดึงกระดาษบางส่วนออกจากถาด โปรดดุที่ <u>การใส่</u><br><u>กระดาษและวัสดุที่ใช้พิมพ์ ในหน้า 37</u>                                                                                                    |
|                                                   | สื่อสำหรับพิมพ์อาจมีรอยยับ รอยพับ หรือชำรุดเสีย<br>หาย                                                                                             | ตรวจสอบให้แน่ใจว่ากระดาษไม่มีรอยยับ รอยพับ<br>หรือชำรุด ลองใช้กระดาษจากห่อใหม่หรือห่ออื่น                                                                                                    |

| ปัญหา                                        | สาเหตุ                                                                            | วิธีแก้ไข                                                                                                    |
|----------------------------------------------|-----------------------------------------------------------------------------------|----------------------------------------------------------------------------------------------------|
| เครื่องพิมพ์ไม่ดึงกระดาษจากถาดป้อน<br>กระดาษ | เครื่องพิมพ์อาจอยู่ในโหมดที่ต้องให้ผู้ใช้ป้อน<br>กระดาษเอง                        | <ul> <li>หาก Manual (ด้วยตนเอง) ปรากฏบนหน้าจอ<br/>แผงควบคุมของเครื่องพิมพ์ ให้กด ตกลง เพื่อ<br/>พิมพ์งาน</li> </ul>  |
|                                              |                                                                                   | <ul> <li>ตรวจสอบว่าเครื่องพิมพ์ไม่ได้อยู่ในโหมดป้อน<br/>กระดาษด้วยตนเอง และลองพิมพ์งานของคุณ<br/>อีกครั้ง</li> </ul> |
|                                              | ลูกกลิ้งแบบ Pickup อาจสกปรกหรือขำรุดเสียหาย                                       | โปรดติดต่อ HP ดู <u>www.hp.com/support/</u><br><u>LJM1120</u> หรือใบปลิวสนับสนุนที่ให้มาในกล่อง<br>เครื่องพิมพ์      |
|                                              | ปรับตัวควบคุมความยาวกระดาษในถาด 1 ไว้ที่ความ<br>ยาวเกินกว่าขนาดของสื่อสำหรับพิมพ์ | ปรับตัวควบคุมตามความยาวที่ถูกต้อง                                                                                    |
### ปัญหาที่เกี่ยวกับงานพิมพ์

| ปัญหา                    | สาเหตุ                                                | วิธีแก้ไข                                                                                                    |
|--------------------------|-------------------------------------------------------|----------------------------------------------------------------------------------------------------|
| ไม่มีสำเนาออกมา          | อาจไม่มีกระดาษอยู่ในถาดป้อนกระดาษ                     | ใส่วัสดุพิมพ์ในเครื่องพิมพ์ โปรดดข้อมูลเพิ่มเติมที่<br><u>การใส่กระดาษและวัสดุที่ใช้พิมพ์ ในหน้า 37</u>                                            |
|                          | คุณอาจวางต้นฉบับไม่ถูกต้อง                            | บนเครื่องสแกนแบบแท่น วางเอกสารต้นฉบับโดย<br>คว่ำหน้าลงและให้มุมบนซ้ายของเอกสารติดมุมของ<br>กระจกที่ระบุด้วยเครื่องหมายบนสแกนเนอร์                  |
| สำเนากลายเป็นกระดาษเปล่า | อาจยังไม่ได้ดึงเทปผนึกออกจากตลับหมึกพิมพ์             | ถอดตลับหมึกพิมพ์ออกจากเครื่องพิมพ์ แล้วดึงเทป<br>ปิดผนึกออก และติดตั้งตลับหมึกพิมพ์อีกครั้ง                                                        |
|                          | คุณอาจวางต้นฉบับไม่ถูกต้อง                            | บนเครื่องสแกนแบบแท่น ตรวจสอบว่าได้วางเอกสาร<br>ต้นฉบับโดยคว่ำหน้าลงและให้มุมบนข้ายของเอกสาร<br>ติดมุมของกระจกที่ระบุด้วยเครื่องหมายบน<br>สแกนเนอร์ |
|                          | สื่อที่ใช้อาจไม่ถูกต้องตามข้อกำหนดรายละเอียดของ<br>HP | ใช้วัสดุพิมพ์ที่ตรงตามข้อกำหนดของ HP                                                                                                    |
|                          | ตลับหมึกพิมพ์อาจเสียหาย                               | เปลี่ยนตลับหมึกพิมพ์ โปรดดูที่ <u>ตลับหมึกพิมพ์</u><br><u>ในหน้า 75</u>                                                                            |
| สำเนามีขนาดเล็กลง        | การตั้งค่าเครื่องพิมพ์อาจกำหนดให้ลดภาพที่สแกน         | บนแผงควบคุม ให้กด ย่อ/ขยาย และตรวจสอบว่าตั้ง<br>ค่าเป็น <b>Original=100%</b> (ต้นฉบับ=100%)                                                        |

# ปัญหาเกี่ยวกับการสแกน

### แก้ไขปัญหาภาพที่สแกนออกมา

|                              | สาเหตุ                                                                    | วิธีแก้ไข                                                                                                    |
|------------------------------|---------------------------------------------------------------------------|----------------------------------------------------------------------------------------------------|
| ภาพที่สแกนออกมามีคุณภาพไม่ดี | เอกสารต้นฉบับอาจเป็นภาพถ่ายหรือรูปภาพที่ถ่ายซ้ำ<br>อีกครั้ง               | <ul> <li>ให้ลองลดขนาดของภาพหลังจากสแกนแล้ว<br/>เพื่อให้ลวดลายนั้นหายไป</li> </ul>                                                                                                    |
|                              |                                                                           | <ul> <li>พิมพ์ภาพที่สแกนออกมา เพื่อดูว่าคุณภาพดีขึ้น<br/>หรือไม่</li> </ul>                                                                                                    |
|                              |                                                                           | <ul> <li>โปรดตรวจสอบว่าได้ตั้งค่าความละเอียดไว้<br/>เหมาะสมกับประเภทของงานสแกนที่คุณกำลัง<br/>ทำอยู่แล้ว โปรดดูที่ <u>ความละเอียดและสีของ</u><br/>เครื่องสแกน ในหน้า 66</li> </ul>                                                                                                    |
|                              | ภาพที่ปรากฏบนหน้าจออาจไม่ตรงกับคุณภาพของ<br>งานที่สแกนออกมา               | <ul> <li>๑องปรับเปลี่ยนการตั้งค่าหน้าจอคอมพิวเตอร์<br/>เพื่อให้แสดงสีได้มากขึ้น (หรือให้มีระดับสีเทา<br/>มากขึ้น) โดยปกติแล้ว คุณสามารถปรับเปลี่ยน<br/>การตั้งค่าได้โดยเลือกที่ <b>Display</b> ใน Control<br/>Panel ของ Windows</li> </ul>                                                 |
|                              |                                                                           | <ul> <li>ลองปรับเปลี่ยนการตั้งค่าความละเอียดใน<br/>ชอฟต์แวร์เครื่องสแกน โปรดดูที่ <u>ความละเอียด</u><br/><u>และสีของเครื่องสแกน ในหน้า 66</u></li> </ul>                                                                                                    |
|                              | คุณอาจวางต้นฉบับไม่ถูกต้อง                                                | ตรวจสอบว่าได้ใส่ต้นฉบับบนเครื่องสแกนแบบแท่น<br>อย่างถูกต้อง โปรดดูที่ <u>การใส่กระดาษและวัสดุที่ใช้</u><br><u>พิมพ์ ในหน้า 37</u>                                                                                                    |
|                              | เครื่องสแกนอาจสกปรก                                                       | ทำความสะอาดเครื่องสแกน โปรดดูที่ <u>ทำความสะอาด</u><br>กระจกของเครื่องสแกน ในหน้า 67                                                                                                    |
|                              | การตั้งค่ากราฟิกอาจไม่เหมาะสมกับประเภทของงาน<br>สแกนที่คุณกำลังทำอยู่     | ลองเปลี่ยนการตั้งค่าภาพกราฟิก โปรดดูที่ <u>ความ</u><br><u>ละเอียดและสีของเครื่องสแกน ในหน้า 66</u>                                                                                                    |
| ภาพบางส่วนไม่ได้รับการสแกน   | คุณอาจวางต้นฉบับไม่ถูกต้อง                                                | ตรวจสอบว่าได้ใส่ต้นฉบับบนเครื่องสแกนแบบแท่น<br>อย่างถูกต้อง โปรดดูที่ <u>ใส่ต้นฉบับสำหรับการสแกน</u><br><u>ในหน้า 64</u>                                                                                                    |
|                              | พื้นหลังที่เป็นสีอาจเป็นสาเหตุให้ภาพที่อยู่ด้านหน้า<br>กลมกลืนกับพื้นหลัง | ลองปรับเปลี่ยนการตั้งค่าก่อนที่จะสแกนต้นฉบับ หรือ<br>ปรับเปลี่ยนภาพให้ดีขึ้นหลังจากที่สแกนต้นฉบับแล้ว                                                                                                    |
|                              | ต้นฉบับมีขนาดเล็กเกินไป                                                   | ขนาดเล็กที่สุดที่ใช้ได้กับเครื่องสแกนแบบแท่นคือ<br>25 x 25 มม.                                                                                                    |
|                              | สื่อสำหรับพิมพ์มีขนาดที่ไม่ถูกต้อง                                        | ในการตั้งค่า <b>สแกน</b> ให้ตรวจสอบว่าขนาดกระดาษที่<br>ป้อนใหญ่เพียงพอสำหรับเอกสารที่คุณสแกน                                                                                                    |
| ใช้เวลาสแกนนานเกินไป         | ตั้งระดับความละเอียดหรือสีไว้สูงเกินไป                                    | เปลี่ยนการตั้งก่าความละเอียดและสีให้สอดคล้องกับ<br>งานของถุณ โปรดดูที่ <u>กวามละเอียดและสีของเครื่อง<br/>สแกน ในหน้า 66</u>                                                                                                    |
|                              | ตั้งขอฟต์แวร์ไว้ให้สแกนสี                                                 | ระบบของคุณได้รับการตั้งค่าเริ่มต้นเป็นสแกนลี ซึ่ง<br>จะทำให้การสแกนใช้เวลานาน แม้ว่าคุณกำลังสแกน<br>งานที่มีสีเดียวก็ตาม หากคุณได้รับภาพผ่านทาง<br>TWAIN หรือ WIA คุณสามารถเปลี่ยนการตั้งค่าให้<br>สแกนต้นฉบับเป็นโทนสีเทาหรือขาวดำได้ โปรดดู<br>รายละเอียดที่วิธีใช้ชอฟต์แวร์เครื่องพิมพ์ |
|                              | มีการส่งงานพิมพ์หรืองานทำสำเนาออกไปก่อนที่คุณ<br>จะได้ลองสแกน             | หากคุณสั่งพิมพ์งานหรือทำสำเนาก่อนที่จะสแกน การ<br>สแกนจะเริ่มขึ้น หากเครื่องสแกนไม่ได้กำลังทำงาน<br>อยู่ แต่เนื่องจากเครื่องพิมพ์และเครื่องสแกนใช้หน่วย<br>ความจำร่วมกัน การสแกนอาจทำได้ช้า                                                                                                |

#### ปัญหาคุณภาพของการสแกน

#### ป้องกันปัญหาคุณภาพการสแกน

้คุณสามารถปรับปรุงคุณภาพของสำเนาเอกสารและการสแกนได้ โดยดำเนินการตามขั้นตอนง่ายๆ ต่อไปนี้

- ใช้ต้นฉบับที่มีคุณภาพสูง
- ใส่วัสดุพิมพ์ให้ถูกต้อง หากคุณใส่กระดาษไม่ถูกต้อง เอกสารนั้นอาจเอียง ซึ่งทำให้ภาพที่ได้ไม่ชัดเจน โปรดดูที่ <u>การใส่</u> <u>กระดาษและวัสดุที่ใช้พิมพ์ ในหน้า 37</u> สำหรับคำแนะนำ
- ปรับปรุงการตั้งค่าซอฟต์แวร์ตามวัตถุประสงค์การใช้งานเอกสารที่สแกน โปรดดูข้อมูลเพิ่มเติมที่ ความละเอียดและสี ของเครื่องสแกน ในหน้า 66
- หากเครื่องพิมพ์ป้อนกระดาษมากกว่าหนึ่งแผ่นต่อครั้งบ่อยๆ ให้เปลี่ยนแผ่นแยกกระดาษ โปรดติดต่อ HP ดู <u>www.hp.com/support/LJM1120</u> หรือใบปลิวสนับสนุนที่ให้มาในกล่องเครื่องพิมพ์
- ให้ใช้กระดาษรองเพื่อป้องกันเอกสารต้นฉบับ

#### แก้ไขปัญหาคุณภาพการสแกน

| ปัญหา                 | สาเหตุ                                                                    | วิธีแก้ไข                                                                                                    |
|-----------------------|---------------------------------------------------------------------------|----------------------------------------------------------------------------------------------------|
| กระดาษเปล่า           | อาจวางต้นฉบับผิดด้าน                                                      | บนเครื่องสแกนแบบแท่น วางเอกสารต้นฉบับโดย<br>คว่ำหน้าลงและให้มุมบนข้ายของเอกสารติดมุมของ<br>กระจกที่ระบุด้วยเครื่องหมายบนสแกนเนอร์    |
| เข้มหรือจางเกินไป     | ตั้งระดับความละเอียดและสีไม่ถูกต้อง                                       | โปรดตรวจสอบว่าได้ตั้งค่าความละเอียดและสีไว้<br>อย่างเหมาะสมแล้ว โปรดดูที่ <u>ความละเอียดและสีของ</u><br><u>เครื่องสแกน ในหน้า 66</u> |
| งานพิมพ์ออกมาเป็นเส้น | อาจมีหมึก กาว น้ำยาลบคำผิด หรือสารชนิดอื่นที่ไม่<br>ต้องการติดอยู่บนกระจก | ทำความสะอาดพื้นผิวของเครื่องสแกนแบบแท่น<br>โปรดดูที่ <u>ทำความสะอาดกระจกของเครื่องสแกน</u><br><u>ในหน้า 67</u>                       |
| เกิดจุดหรือริ้วสีดำ   | อาจมีหมึก กาว น้ำยาลบคำผิด หรือสารชนิดอื่นที่ไม่<br>ต้องการติดอยู่บนกระจก | ทำความสะอาดพื้นผิวของเครื่องสแกนแบบแท่น<br>โปรดดูที่ <u>ทำความสะอาดกระจกของเครื่องสแกน</u><br><u>ในหน้า 67</u>                       |
|                       | กระแสไฟฟ้าที่จ่ายให้กับเครื่องพิมพ์อาจไม่คงที่                            | พิมพ์งานอีกครั้ง                                                                                                    |
| ข้อความไม่ขัดเจน      | การตั้งค่าระดับความละเอียดอาจไม่ถูกต้อง                                   | ตรวจสอบว่าการตั้งค่าความละเอียดถูกต้องแล้ว โปรด<br>ดูที่ <u>ความละเอียดและสีของเครื่องสแกน ในหน้า 66</u>                             |

### ปรับปรุงคุณภาพของภาพให้ดีที่สุด

#### รายการตรวจสอบคุณภาพพิมพ์

้โดยปกติแล้ว ปัญหาของคุณภาพการพิมพ์สามารถแก้ไขได้โดยใช้รายการตรวจสอบต่อไปนี้

- ตรวจสอบว่ากระดาษหรือสื่อสำหรับพิมพ์ที่คุณใช้ตรงตามข้อกำหนด โดยมากกระดาษที่เรียบกว่าย่อมให้งานพิมพ์ที่ดี กว่า
- หากคุณใช้สื่อสำหรับพิมพ์แบบพิเศษ เช่น ฉลาก แผ่นใส กระดาษมัน หรือกระดาษหัวจดหมาย ควรตรวจสอบว่าคุณได้ พิมพ์ตามประเภทแล้ว โปรดดูที่ <u>เปลี่ยนแปลงไดรเวอร์เครื่องพิมพ์ให้เหมาะสมกับประเภทและขนาดกระดาษ</u> <u>ในหน้า 40</u>
- **3.** พิมพ์หน้าการกำหนดค่าที่แผงควบคุมของเครื่องพิมพ์ หากพิมพ์หน้าดังกล่าวได้ไม่ถูกต้อง แสดงว่ามีปัญหาที่ฮาร์ดแวร์ โปรดติดต่อ HP ดู <u>www.hp.com/support/LJM1120</u> หรือใบปลิวสนับสนุนที่ให้มาในกล่องเครื่องพิมพ์

- พิมพ์หน้าสาธิตจากแผงควบคุม หากเครื่องพิมพ์หน้าข้อมูลนี้ออกมา แสดงว่าเกิดปัญหาที่ไดรเวอร์เครื่องพิมพ์ ลองพิมพ์ จากไดรเวอร์เครื่องพิมพ์อื่นๆ
- 5. ลองพิมพ์จากโปรแกรมอื่น หากเครื่องพิมพ์หน้าข้อมูลออกมาได้อย่างถูกต้อง แสดงว่าเกิดปัญหาขึ้นที่โปรแกรมที่คุณใช้ พิมพ์
- เริ่มต้นการทำงานเครื่องคอมพิวเตอร์และเครื่องพิมพ์ใหม่ แล้วลองพิมพ์อีกครั้ง หากปัญหายังคงมีอยู่ โปรดดูที่ <u>ปัญหา</u> <u>คุณภาพการพิมพ์โดยทั่วไป ในหน้า 90</u>

# แก้ไขปัญหาเกี่ยวกับการเชื่อมต่อ

### แก้ไขปัญหาการเชื่อมต่อโดยตรง

หากเครื่องพิมพ์มีปัญหาการเชื่อมต่อเมื่อเชื่อมต่อกับคอมพิวเตอร์โดยตรง ให้ทำตามขั้นตอนต่อไปนี้:

- 1. ตรวจสอบว่าสายเคเบิล USB ยาวไม่เกิน 3 เมตร (9 ฟุต)
- 2. ตรวจสอบว่าปลายทั้งสองด้านของสายเคเบิล USB ได้เชื่อมต่อแล้ว
- 3. ตรวจสอบว่าสายเคเบิลเป็นสายเคเบิล USB 2.0 ความเร็วสูงที่ผ่านการรับรอง
- 4. หากยังเกิดข้อผิดพลาดอยู่ ให้ใช้สายเคเบิล USB เส้นอื่น

### ปัญหาเกี่ยวกับเครือข่าย (เฉพาะรุ่นเครือข่าย)

### ตรวจสอบว่าเครื่องพิมพ์เปิดและออนไลน์อยู่

ตรวจสอบรายการต่อไปนี้เพื่อดูให้แน่ใจว่า เครื่องพิมพ์พร้อมที่จะพิมพ์งาน

1. เสียบปลั๊กเครื่องพิมพ์และเปิดเครื่องพิมพ์แล้วใช่หรือไม่

ู้ดูให้แน่ใจว่า ได้เสียบปลั๊กเครื่องพิมพ์และเปิดเครื่องพิมพ์แล้ว หากยังมีปัญหานี้อยู่ แสดงว่า สายไฟ แหล่งจ่ายไฟหรือ เครื่องพิมพ์อาจชำรุด

2. เครื่องพิมพ์อยู่ในโหมด Ready (พร้อม) หรือไม่

หากเครื่องพิมพ์กำลังพิมพ์งานอยู่ คุณจะต้องรอจนเครื่องพิมพ์งานดังกล่าวเสร็จ

- 3. หน้าจอแผงควบคุมของเครื่องพิมพ์ว่างเปล่าใช่หรือไม่
  - ตรวจดูให้แน่ใจว่าเปิดเครื่องพิมพ์แล้ว
  - ตรวจดูให้แน่ใจว่าติดตั้งเครื่องพิมพ์ได้ถูกต้อง
- 4. มีข้อความอื่นที่ไม่ใช่ Ready (พร้อม) ปรากฏบนหน้าจอแผงควบคุมของเครื่องพิมพ์ใช่หรือไม่
  - โปรดดูที่เอกสารประกอบเครื่องพิมพ์หากต้องการดูรายการทั้งหมดของข้อความที่ปรากฏบนแผงควบคุมและสิ่งที่ ควรทำ

### แก้ปัญหาด้านการสื่อสารกับเครือข่าย

ตรวจสอบรายการต่อไปนี้เพื่อยืนยันว่าเครื่องพิมพ์ติดต่อสื่อสารกับเครือข่าย

1. มีปัญหาในการเชื่อมต่อใด ๆ ระหว่างเวิร์คสเตชั่นหรือไฟล์เซิร์ฟเวอร์และเครื่องพิมพ์ใช่หรือไม่

ิตรวจสอบว่า สายเคเบิลเครือข่าย การเชื่อมต่อ และการตั้งค่าคอนฟิกเราเตอร์นั้นถูกต้อง ตรวจสอบว่า สายเคเบิลเครือ ข่ายมีความยาวตามข้อกำหนดรายละเอียดของเครือข่าย

2. ต่อสายเคเบิลเครือข่ายได้อย่างเหมาะสมใช่หรือไม่?

ดูให้แน่ใจว่า ได้ใช้พอร์ตและสายเคเบิลที่เหมาะสมเพื่อเชื่อมต่อระหว่างเครือข่ายและเครื่องพิมพ์ ตรวจสอบจุดเชื่อมต่อ สายเคเบิลแต่ละจุด เพื่อให้แน่ใจว่า ต่อได้อย่างแน่นหนาและอยู่ในตำแหน่งที่ถูกต้อง หากยังมีปัญหานี้อยู่ โปรดลองใช้ สายเคเบิลหรือพอร์ตอื่นบนฮับหรือเครื่องรับ ไฟแสดงสถานะสีอำพันและไฟแสดงสถานะการเชื่อมต่อสีเขียวที่ติดกับ พอร์ตที่เชื่อมต่อที่ด้านหลังของเครื่องพิมพ์ควรจะสว่าง

3. คุณสามารถ "ping" IP แอดเดรสของเครื่องพิมพ์ได้หรือไม่

ใช้พร้อมต์กำสั่งเพื่อก้นหาเครื่องพิมพ์ผ่านทางกอมพิวเตอร์ ตัวอย่างเช่น:

ด้นหา 192.168.45.39

ดูให้แน่ใจว่า การค้นหาแสดงผลเวลาในหนึ่งรอบ

หากคุณสามารถค้นหาเครื่องพิมพ์ ให้ตรวจสอบว่า คอนฟิเกอเรชันของ IP แอดเดรสสำหรับเครื่องพิมพ์ที่อยู่บน คอมพิวเตอร์นั้นถูกต้อง หากถูกต้อง ให้ลบออกและเพิ่มเครื่องพิมพ์อีกครั้ง

หากคำสั่ง ping ไม่สำเร็จ ให้ตรวจดูว่าฮับเครือข่ายเปิดอยู่ แล้วตรวจดูการตั้งค่าเครือข่าย เครื่องพิมพ์ และคอมพิวเตอร์ ว่าอุปกรณ์ทั้งหมดนี้ได้รับการตั้งค่าสำหรับเครือข่ายเดียวกันหรือไม่

4. มีการเพิ่มโปรแกรมซอฟต์แวร์ให้กับเครือข่ายใช่หรือไม่?

้ดูให้แน่ใจว่า แอปพลิเคชั่นเหล่านั้นเข้ากับเครือข่ายได้ และติดตั้งเข้ากับไดรเวอร์เครื่องพิมพ์ที่ถูกต้อง

ผู้ใช้คนอื่นสามารถสั่งพิมพ์งานได้ใช่หรือไม่?

ปัญหาที่เกิดขึ้นอาจเป็นเฉพาะกับเวิร์คสเตเชั่น ตรวจสอบไดรเวอร์เครือข่ายเวิร์คสเตชั่น ไดรเวอร์เครื่องพิมพ์ และการ กำหนดเส้นทางพิมพ์

6. หากผู้ใช้คนอื่นสั่งพิมพ์งานได้ ผู้ใช้เหล่านั้นใช้ระบบปฏิบัติการเครือข่ายเดียวกันใช่หรือไม่?

ตรวจสอบการเซ็ตอัพระบบปฏิบัติการเครือข่ายที่เหมาะสมจากเครือข่ายของคุณ

# แก้ไขปัญหาซอฟต์แวร์ การแก้ไขปัญหา Windows โดยทั่วไป

#### ข้อความแสดงข้อผิดพลาด:

"General Protection FaultException OE"

#### "Spool32"

"Illegal Operation"

| สาเหตุ | วิธีแก้ไข                                                                                                    |  |
|--------|----------------------------------------------------------------------------------------------------|--|
|        | ปิดโปรแกรมอื่นๆ ทั้งหมด รีสตาร์ท Windows แล้วลองอีกครั้ง                                                                                                    |  |
|        | เลือกไดรเวอร์เครื่องพิมพ์อื่น หากเลือกไดรเวอร์เครื่องพิมพ์ PCL 6 ไว้ ให้<br>สลับไปที่ไดรเวอร์เครื่องพิมพ์ PCL 5 หรือการจำลอง HP postscript<br>level 3 ซึ่งสามารถทำได้จากโปรแกรมชอฟต์แวร์                               |  |
|        | ลบไฟล์ชั่วคราวออกจากไดเรคทอรีย่อย Temp ระบุชื่อไดเรคทอรีโดยเปิด<br>ไฟล์ AUTOEXEC.BAT และค้นหาข้อความว่า "Set Temp =" ชื่อหลัง<br>จากข้อความนี้จะเป็นไดเรคทอรีชั่วคราว ค่าเริ่มต้นคือ C:\TEMP แต่<br>สามารถกำหนดใหม่ได้ |  |
|        | ศึกษาจากเอกสารกำกับของ Microsoft Windows ที่มาพร้อมกับเครื่อง<br>คอมพิวเตอร์ หากต้องการรายละเอียดเพิ่มเติมเกี่ยวกับข้อความแสดงข้อผิด<br>พลาดของ Windows                                                                |  |

### แก้ไขปัญหาทั่วไปสำหรับ Macintosh

ตาราง 11-1 ปัญหาเกี่ยวกับ Mac OS X v10.3 และ Mac OS X v10.4

ชื่อเครื่องพิมพ์, IP แอดเดรส หรือชื่อโฮสต์ "Rendezvous" หรือ "Bonjour" ไม่ปรากฏในกล่องรายการเครื่องพิมพ์ใน Printer Setup Utility

| สาเหตุ                                                                                          | วิธีแก้ไข                                                                                                    |
|-------------------------------------------------------------------------------------------------|----------------------------------------------------------------------------------------------------|
| เครื่องพิมพ์อาจไม่พร้อมทำงาน                                                                    | ตรวจดูให้แน่ใจว่าเชื่อมต่อสายเคเบิลอย่างถูกต้อง เปิดเครื่องพิมพ์แล้ว และไฟ<br>พร้อมสว่าง หากคุณเชื่อมต่อผ่าน USB หรือฮับอีเธอร์เน็ตไว้ ให้ลองเชื่อมต่อกับ<br>คอมพิวเตอร์หรือใช้พอร์ตอื่นๆ                                                                                                    |
| กำลังใช้ชื่อเครื่องพิมพ์, IP แอดเดรส หรือชื่อโฮสต์ "Rendezvous" หรือ<br>"Bonjour" ที่ไม่ถูกต้อง | ตรวจสอบชื่อเครื่องพิมพ์, IP แอดเดรส หรือชื่อโฮสต์ "Rendezvous" หรือ<br>"Bonjour" โดยการพิมพ์หน้าการกำหนดค่า ตรวจสอบว่าชื่อ, IP แอดเดรส หรือชื่อ<br>โฮสต์ "Rendezvous" หรือ "Bonjour" บนหน้าการกำหนดค่าตรงกับชื่อ<br>เครื่องพิมพ์, IP แอดเดรส หรือชื่อโฮสต์ "Rendezvous" หรือ "Bonjour" ใน<br>Printer Setup Utility |
| สายเคเบิลอินเตอร์เฟซอาจชำรุดหรือมีคุณภาพต่ำ                                                     | เปลี่ยนสายเคเบิลอินเตอร์เฟชใหม่ โดยต้องตรวจสอบให้แน่ใจว่าได้เลือกใช้สาย<br>เกเบิลที่มีคุณภาพสูง                                                                                                    |

#### งานพิมพ์ไม่ได้ถูกส่งไปยังเครื่องพิมพ์ที่คุณต้องการ

| สาเหตุ                                                                                                    | วิธีแก้ไข                                                                                                    |
|----------------------------------------------------------------------------------------------------|----------------------------------------------------------------------------------------------------|
| อาจมีการหยุดคิวการพิมพ์                                                                                                    | ปิดคิวการพิมพ์ และคลิก Start Jobs                                                                                                    |
| กำลังใช้ชื่อเครื่องพิมพ์หรือแอดเดรส IP ที่ไม่ถูกต้อง เครื่องพิมพ์อื่นที่มีชื่อ, IP<br>แอดเดรส หรือชื่อโฮสต์ "Rendezvous" หรือ "Bonjour" ที่เหมือนกันหรือใกล้<br>เคียงกันอาจได้รับงานพิมพ์ของคุณ | ตรวจสอบชื่อเครื่องพิมพ์, IP แอดเดรส หรือชื่อโฮสต์ "Rendezvous" หรือ<br>"Bonjour" โดยการพิมพ์หน้าการกำหนดค่า ตรวจสอบว่าชื่อ, IP แอดเดรส หรือชื่อ<br>โฮสต์ "Rendezvous" หรือ "Bonjour" บนหน้าการกำหนดค่าตรงกับชื่อ |

#### ตาราง 11-1 ปัญหาเกี่ยวกับ Mac OS X v10.3 และ Mac OS X v10.4 (ต่อ)

งานพิมพ์ไม่ได้ถูกส่งไปยังเครื่องพิมพ์ที่คุณต้องการ

| สาเหตุ | วิธีแก้ไข                                                                                      |
|--------|------------------------------------------------------------------------------------------------|
|        | เครื่องพิมพ์, IP แอดเดรส หรือชื่อโฮสต์ "Rendezvous" หรือ "Bonjour" ใน<br>Printer Setup Utility |

#### พิมพ์ไฟล์ Encapsulated PostScript (EPS) โดยใช้ตัวอักษรไม่ถูกต้อง

| สาเหตุ                        | วิธีแก้ไข |                                                                                           |
|-------------------------------|-----------|-------------------------------------------------------------------------------------------|
| ปัญหานี้เกิดขึ้นกับบางโปรแกรม | •         | ลองดาวน์โหลดตัวอักษรที่อยู่ในไฟล์ EPS ให้กับเครื่องพิมพ์ก่อนที่จะพิมพ์                    |
|                               | •         | ส่งไฟล์ในรูปแบบ ASCII แทนที่จะส่งเป็นรูปแบบการเข้ารหัสด้วยเลขฐาน<br>สอง (Binary Encoding) |

#### ดุณไม่สามารถพิมพ์จากการ์ด USB อื่นได้

| สาเหตุ                                                            | วิชีแก้ไข                                                                                                    |
|-------------------------------------------------------------------|----------------------------------------------------------------------------------------------------|
| ปัญหานี้เกิดขึ้นเมื่อไม่ได้ติดตั้งซอฟต์แวร์สำหรับเครื่องพิมพ์ USB | เมื่อเพิ่มการ์ด USB อื่น คุณอาจต้องใช้ชอฟต์แวร์ Apple USB Adapter Card<br>Supportทั้งนี้ เวอร์ชันล่าสุดของซอฟต์แวร์นี้มีในเว็บไซต์ Apple |

#### เมื่อเชื่อมต่อกับสายเคเบิล USB เครื่องพิมพ์จะไม่ปรากฏใน Macintosh Printer Setup Utility หลังจากเลือกไดรเวอร์

| สาเหตุ                                          | วิธีแก้ไข                                                                                                    |
|-------------------------------------------------|----------------------------------------------------------------------------------------------------|
| ปัญหานี้อาจเกิดได้จากด้านซอฟต์แวร์หรือฮาร์ดแวร์ | การแก้ไขปัญหาทางด้านซอฟต์แวร์                                                                                                    |
|                                                 | <ul> <li>ตรวจสอบว่าเครื่อง Macintosh ของคุณใช้ USB ได้</li> </ul>                                                                                                    |
|                                                 | <ul> <li>ตรวจสอบว่าระบบปฏิบัติการ Macintosh ของคุณคือ Mac OS X v10.3<br/>หรือ Mac OS X v10.4</li> </ul>                                                                                                    |
|                                                 | <ul> <li>ตรวจดูว่าเครื่อง Macintosh ของคุณมีชอฟต์แวร์ USB ที่เหมาะสมจาก<br/>Apple</li> </ul>                                                                                                    |
|                                                 | การแก้ไขปัญหาทางด้านฮาร์ดแวร์                                                                                                    |
|                                                 | <ul> <li>ตรวจสอบว่าเครื่องพิมพ์เปิดอยู่</li> </ul>                                                                                                    |
|                                                 | <ul> <li>ตรวจสอบว่าเชื่อมต่อสายเคเบิล USB ถูกต้อง</li> </ul>                                                                                                    |
|                                                 | <ul> <li>ตรวจสอบว่าคุณกำลังใช้สายเกเบิล USB ที่มีความเร็วสูงตามความเหมาะสม<br/>ใช้งาน</li> </ul>                                                                                                    |
|                                                 | <ul> <li>ตรวจสอบให้แน่ใจว่าคุณไม่ได้มีอุปกรณ์ USB มากเกินไป เนื่องจากจะมีการ<br/>ดึงกระแสไฟจากการเชื่อมต่อ ให้ยกเลิกการเชื่อมต่ออุปกรณ์ทั้งหมดจากกลุ่ม<br/>การเชื่อมต่อ และต่อสายเคเบิลเข้ากับพอร์ต USB บนเครื่องคอมพิวเตอร์หลัก<br/>โดยตรง</li> </ul>                |
|                                                 | <ul> <li>ตรวจสอบเพื่อดูว่ามีการเชื่อมต่อฮับ USB ที่ไม่มีแหล่งจ่ายไฟมากกว่า 2 ตัว<br/>ในแถวของกลุ่มการเชื่อมต่อหรือไม่ ให้ยกเลิกการเชื่อมต่ออุปกรณ์ทั้งหมด<br/>จากกลุ่มการเชื่อมต่อนั้น และต่อสายเคเบิลเข้ากับพอร์ต USB บนเครื่อง<br/>คอมพิวเตอร์หลักโดยตรง</li> </ul> |
|                                                 | <b>หมายเหตุ:</b> ดีย์บอร์ด iMac เป็นฮับ USB ที่ไม่มีแหล่งจ่ายไฟ                                                                                                    |

# A ข้อมูลเกี่ยวกับอุปกรณ์เสริมและการสั่งซื้อ

- ในการสั่งซื้ออุปกรณ์สิ้นเปลืองในสหรัฐอเมริกา ไปที่ <u>www.hp.com/sbso/product/supplies</u>
- ในการสั่งซื้ออุปกรณ์สิ้นเปลืองจากประเทศอื่นๆ ไปที่ <u>www.hp.com/ghp/buyonline.html</u>
- ในการสั่งซื้ออุปกรณ์สิ้นเปลืองในแคนาดา ไปที่ <u>www.hp.ca/catalog/supplies</u>
- หากต้องการสั่งซื้อวัสดุสิ้นเปลืองในยุโรป โปรดไปที่ <u>www.hp.com/go/ljsupplies</u>
- ในการสั่งซื้ออุปกรณ์สิ้นเปลืองในเอเชียแปซิฟิก ไปที่ <u>www.hp.com/paper/</u>
- ในการสั่งซื้ออุปกรณ์เสริม ไปที่ <u>www.hp.com/go/accessories</u>

# อุปกรณ์สิ้นเปลือง

| ชื่อผลิตภัณฑ์      | คำอฐิบาย                                                    | หมายเลขขึ้นส่วน |
|--------------------|-------------------------------------------------------------|-----------------|
| ตลับหมึกพิมพ์สำรอง | อายุการใช้งานของตลับหมึกพิมพ์จะอยู่ที่<br>ประมาณ 2,000 หน้า | CB436A          |

# อุปกรณ์เสริมสายเคเบิลและอินเทอร์เฟซ

| ชื่อผลิตภัณฑ์ | ถ้าอฮิบาย                                              | หมายเลขขึ้นส่วน |
|---------------|--------------------------------------------------------|-----------------|
| สายเคเบิล USB | 2 เมตร สำหรับขั้วต่ออุปกรณ์มาตรฐานที่ใช้กับ<br>USB ได้ | C6518A          |
|               | 3 เมตร สำหรับขั้วต่ออุปกรณ์มาตรฐานที่ใช้กับ<br>USB ได้ | C6520A          |

# ประกาศเกี่ยวกับการรับประกันอย่างจำกัดของ Hewlett-Packard

ผลิตภัณฑ์ของ HP HP LaserJet M1120 และ M1120n ระยะของการรับประกันแบบจำกัด

การรับประกันหนึ่งปี

HP ขอรับประกันกับคุณซึ่งเป็นลูกค้าว่า ฮาร์ดแวร์และอุปกรณ์เสริมของ HP ปราศจากข้อบกพร่องในด้านวัสดุและฝีมือการผลิต โดยเริ่ม รับประกันหลังจากวันที่ชื่อผลิตภัณฑ์เป็นระยะเวลาตามที่ระบุไว้ข้างต้น หาก HP ได้รับแจ้งในระยะเวลาการรับประกันว่ามีข้อบกพร่อง HP จะพิจารณาช่อมแซมหรือเปลี่ยนผลิตภัณฑ์ซึ่งพิสูจน์แล้วว่ามีข้อบกพร่อง ผลิตภัณฑ์ที่เปลี่ยนให้อาจจะเป็นผลิตภัณฑ์ใหม่หรือมี ประสิทธิภาพเสมือนใหม่

HP ขอรับประกันกับคุณว่าซอฟต์แวร์ของ HP สามารถทำงานได้ตามคำสั่งโปรแกรมโดยที่ไม่เกิดการล้มเหลวเนื่องจากข้อบกพร่องใน ด้านวัสดุและฝีมือการผลิต หากติดตั้งและใช้งานอย่างถูกต้อง โดยเริ่มรับประกันหลังจากวันที่ชื่อผลิตภัณฑ์เป็นระยะเวลาตามที่ระบุไว้ข้าง ต้น หาก HP ได้รับแจ้งถึงข้อบกพร่องดังกล่าวในช่วงเวลาการประกัน HP จะเปลี่ยนซอฟต์แวร์ซึ่งไม่ปฏิบัติงานตามคำสั่งของโปรแกรม อันเป็นสาเหตุของความบกพร่องดังกล่าว

HP มิได้รับประกันว่าการใช้งานผลิตภัณฑ์ของ HP จะไม่เกิดข้อขัดข้องหรือข้อผิดพลาดใดๆ หาก HP ไม่สามารถซ่อมแซมหรือเปลี่ยน ผลิตภัณฑ์ให้กุณได้ตามเงื่อนไขที่รับประกันไว้ภายในระยะเวลาที่เหมาะสมได้ คุณจะได้รับเงินคืนเท่ามูลค่าผลิตภัณฑ์ทันทีที่คุณส่งคืน ผลิตภัณฑ์

ผลิตภัณฑ์ของ HP อาจมีชิ้นส่วนที่ได้รับการผลิตซ้ำใหม่ ซึ่งมีประสิทธิภาพเทียบเท่าชิ้นส่วนใหม่ หรืออาจเป็นชิ้นส่วนที่ผ่านการใช้งานโดย บังเอิญมาก่อน

การรับประกันไม่ได้นำมาใช้กับการชำรุดที่เป็นผลมาจาก (ก) การดูแลรักษาหรือการตรวจสอบที่ไม่เหมาะสมหรือไม่เพียงพอ (ข) ซอฟต์แวร์ ส่วนต่อประสาน ขึ้นส่วน หรืออุปกรณ์ใช้ลิ้นเปลืองซึ่งไม่ได้เป็นผลิตภัณฑ์ของ HP (ค) การดัดแปลงที่ไม่ได้รับอนุญาตหรือการ ใช้งานผิดวัตถุประสงค์ (ง) การใช้งานที่อยู่นอกเหนือข้อกำหนดรายละเอียดด้านสิ่งแวดล้อมของเครื่องพิมพ์ดังที่แจ้งไว้ หรือ (จ) การจัด เตรียมที่ตั้งผลิตภัณฑ์หรือการดูแลรักษาไม่เหมาะสม

ภายใต้กฎหมายในท้องถิ่น การรับประกันข้างต้นนั้นเป็นการรับประกันอย่างจำกัด และไม่มีการรับประกันหรือเงื่อนไขอื่น ไม่ว่าจะเป็นลาย ลักษณ์อีกษรหรือทางวาจา ไม่ว่าจะโดยชัดแจ้งหรือโดยนัย เกี่ยวกับคุณค่าการเป็นสินค้า คุณภาพที่ขึ้นอยู่กับความพึงพอใจ และความ เหมาะสมตามวัตถุประสงค์อย่างหนึ่งอย่างใด บางประเทศ/พื้นที่ รัฐ หรือจังหวัด จะไม่อนญาตให้มีข้อจำกัดเกี่ยวกับระยะเวลาการรับ ประกัน ดังนั้นข้อจำกัด หรือข้อยกเว้นข้างต้นอาจไม่มีผลกับคุณ การรับประกันที่จำกัดนี้ให้สิทธิทางกฎหมายบางประการแก่คุณ และคุณ อาจมีสิทธิอื่นๆ อีกซึ่งต่างกันไปตามประเทศ/พื้นที่, รัฐ หรือจังหวัด การรับประกันแบบจำกัดของ HP มีผลบังคับใช้ในทุกประเทศ/พื้นที่หรือ สถานที่ซึ่ง HP มีฝ่ายสนับสนุนผลิตภัณฑ์ดังกล่าว และ HP ได้วางจำหน่ายผลิตภัณฑ์ดังกล่าว ระดับของการให้บริการตามการรับประกันที่ คุณได้รับอาจต่างกันไปตามมาตรฐานในท้องถิ่น HP จะไม่แก้ไขรูปแบบ ความเหมาะสม หรือหน้าที่ของผลิตภัณฑ์เพื่อให้สามารถทำงาน ได้ในประเทศ/พื้นที่ที่มีเจตนาไม่ดำเนินการตามกฎหมายหรือข้อบังคับ

ตามขอบเขตของกฎหมายท้องถิ่นที่ระบุไว้นั้น การชดใช้ค่าเสียหายในประกาศการรับประกันนี้เป็นการชดใช้สำหรับคุณเพียงผู้เดียวและ เป็นการชดใช้เฉพาะ นอกเหนือจากที่ระบุไว้ข้างต้นนี้ HP หรือซัพพลายเออร์ไม่ขอรับผิดชอบการตกหล่นของข้อมูลทั้งโดยทางตรง กรณี พิเศษ โดยบังเอิญ เป็นผลสืบเนื่อง (รวมถึงการสูญเสียกำไรหรือข้อมูล) หรือความเสียหายอื่นตามที่ระบุไว้ในสัญญา การละเมิดหรืออื่นๆ ไม่ ว่าในกรณีใด บางประเทศ/พื้นที่, รัฐ หรือจังหวัด จะไม่อนุญาตให้มีข้อยกเว้นหรือข้อจำกัดเกี่ยวกับความเสียหายโดยเหตุบังเอิญหรือโดยผล สืบเนื่อง ดังนั้นข้อจำกัด หรือข้อยกเว้นข้างต้นอาจไม่มีผลกับคุณ ข้อความรับประกันที่ปรากฏอยู่ในข้อกำหนดนี้ ไม่ได้เป็นการยกเว้น จำกัด หรือดัดแปลง หากแต่เป็นส่วนเพิ่มเติมของข้อกำหนดเรื่องสิทธิ ซึ่งใช้บังคับการขายผลิตภัณฑ์นี้ให้กับคุณ

# บริการเกี่ยวกับการรับประกัน Customer Self Repair

ผลิตภัณฑ์ HP ได้รับการจัดทำขึ้นด้วยขึ้นส่วนชนิด Customer Self Repair (CSR) หลายขึ้นด้วยกัน เพื่อลดเวลาการซ่อม แซมและให้มีความยึดหยุ่นในการเปลี่ยนทดแทนชิ้นส่วนที่บกพร่อง หากในระหว่างการตรวจสอบวินิจฉัย HP ระบุได้ว่า สามารถใช้ชิ้นส่วน CSR ได้ HP จะจัดส่งขึ้นส่วนนั้นให้คุณเปลี่ยนโดยตรง ขึ้นส่วน CSR มี 2 ประเภทดังนี้ 1) ชิ้นส่วนที่จำ เป็นสำหรับการให้ผู้ใช้ซ่อมแซมด้วยตนเองได้ หากคุณขอให้ HP เปลี่ยนชิ้นส่วนเหล่านี้ คุณจะต้องเสียค่าใช้จ่ายสำหรับการ เดินทางและค่าแรงของบริการนี้ 2) ชิ้นส่วนที่เป็นตัวเลือกสำหรับการให้ผู้ใช้ซ่อมแซมด้วยตนเอง ชิ้นส่วนเหล่านี้ได้รับการ ออกแบบสำหรับ Customer Self Repair อย่างไรก็ตาม หากคุณต้องการให้ HP เป็นผู้เปลี่ยนให้ อาจทำได้โดยไม่ต้องเสีย ค่าใช้จ่ายเพิ่มเติมภายใต้ประเภทบริการการรับประกันสำหรับผลิตภัณฑ์ของคุณ

ขึ้นส่วน CSR จะถูกจัดส่งในวันทำการถัดไป ขึ้นอยู่กับขึ้นส่วนที่มีและที่ตั้งทางภูมิศาสตร์ที่อนุญาตไว้ การจัดส่งในวันเดียวกัน หรือภายใน 4 ชั่วโมง อาจมิให้บริการโดยต้องเสียค่าใช้จ่ายเพิ่มเติมในที่ตั้งทางภูมิศาสตร์ที่อนุญาตไว้ หากต้องการความช่วย เหลือ คุณสามารถติดต่อ HP Technical Support Center และช่างเทคนิคจะช่วยให้คำแนะนำผ่านทางโทรศัพท์ HP ได้ ระบุไว้ในสิ่งที่ส่งไปพร้อมกับขึ้นส่วน CSR ที่เปลี่ยนทดแทนว่าคุณต้องส่งคืนขึ้นส่วนที่บกพร่องให้กับ HP หรือไม่ ในกรณีที่ ต้องส่งคืนขึ้นส่วนที่บกพร่องให้ HP คุณต้องส่งขึ้นส่วนที่บกพร่องนั้นให้กับ HP ภายในระยะเวลาที่ระบุไว้ โดยปกติคือห้า (5) วันทำการ ขึ้นส่วนที่บกพร่องต้องถูกส่งคืนพร้อมกับเอกสารที่เกี่ยวข้องในวัสดุการขนส่งที่ให้ไว้ หากคุณไม่ได้ส่งคืนขึ้นส่วนที่ บกพร่อง HP อาจส่งใบเรียกเก็บเงินสำหรับการเปลี่ยนขึ้นส่วน ในส่วนของ Customer self repair นี้ HP จะออกค่าใช้จ่าย สำหรับการจัดส่งและการส่งคืนขึ้นส่วนทั้งหมด และกำหนดผู้ให้บริการขนส่งที่ใช้

# ข้อแถลงเรื่องข้อจำกัดในการรับประกันของตลับหมึกพิมพ์

ผลิตภัณฑ์ HP นี้ได้รับการรับประกันว่าปราศจากข้อบกพร่องด้านวัสดุและฝีมือการผลิต

การรับประกันนี้ไม่มีผลต่อผลิตภัณฑ์ที่ (ก) มีการเติม ผลิตซ้ำ หรือดัดแปลงแก้ไขในทางหนึ่งทางใด (ข) เกิดปัญหาจากการใช้ งานผิดประเภท การเก็บรักษาไม่ถูกต้อง หรือมีการใช้งานนอกเหนือจากข้อมูลจำเพาะในด้านสภาพแวดล้อมการใช้งาน สำหรับผลิตภัณฑ์เครื่องพิมพ์ หรือ (ค) มีการสึกหรอจากการใช้งานตามปกติ

ในการรับบริการตามเงื่อนไขประกัน โปรดส่งคืนผลิตภัณฑ์นี้ไปยังสถานที่ชื่อ (พร้อมคำอธิบายปัญหาอย่างเป็นลาย ลักษณ์อักษร และตัวอย่างของงานพิมพ์) หรือติดต่อฝ่ายบริการลูกค้าของ HP HP สามารถเลือกที่จะเปลี่ยนแทนผลิตภัณฑ์ที่ พิสูจน์แล้วว่ามีข้อบกพร่อง หรือคืนเงินให้ตามราคาที่ชื่อ

ภายในขอบเขตที่กฎหมายอนุญาต การรับประกันข้างต้นเป็นการรับประกันอย่างจำกัด และไม่มีการรับประกันหรือเงื่อนไข อื่นใด ไม่ว่าจะเป็นลายลักษณ์อักษรหรือทางวาจา เป็นไปโดยชัดเจนหรือโดยนัย และ HP ไม่รับผิดชอบต่อการรับประกันหรือ เงื่อนไขโดยนัยเกี่ยวกับคุณค่าการเป็นสินค้า ความพึงพอใจ และความเหมาะสมต่อวัตถุประสงค์อย่างหนึ่งอย่างใดโดยเฉพาะ

ภายในขอบเขตที่กฎหมายกำหนด HP หรือชัพพลายเออร์ของ HP จะไม่มีส่วนรับผิดชอบต่อความเสียหายทั้งทางตรง กรณี พิเศษ ความเสียหายที่เกิดขึ้นเอง หรือเป็นผลจากเหตุการณ์อื่น (รวมถึงการสูญเสียผลกำไรหรือข้อมูล) หรือความเสียหายอื่น ใด ไม่ว่าจะเกิดขึ้นจากสัญญา การละเมิดหรือเงื่อนไขอื่นก็ตาม

เงื่อนไขการรับประกันในคำประกาศนี้ ยกเว้นที่กฎหมายอนุญาต จะไม่จำกัดหรือแก้ไข และเป็นส่วนเพิ่มเติมของสิทธิ์ตาม กฎหมายที่เกิดจากการขายผลิตภัณฑ์แก่ท่าน

# ้ฝ่ายบริการลูกค้าของ HP

### บริการออนไลน์

สำหรับการเรียกดูซอฟต์แวร์สำหรับเครื่องพิมพ์ของ HP ข้อมูลผลิตภัณฑ์ และข้อมูลการสนับสนุนล่าสุดตลอด 24 ชั่วโมงผ่าน ทางการเชื่อมต่ออินเทอร์เน็ต ให้ไปที่เว็บไซต์ <u>www.hp.com/support/LJM1120</u>

HP Instant Support Professional Edition (ISPE) เป็นชุดของเครื่องมือที่ทำงานแบบเว็บเพื่อใช้ในการแก้ไขปัญหา สำหรับผลิตภัณฑ์คอมพิวเตอร์เดสก์ทอป และเครื่องพิมพ์ ไปที่ <u>instantsupport.hp.com</u>

### บริการสนับสนุนทางโทรศัพท์

HP ให้บริการสนับสนุนทางโทรศัพท์ในช่วงระยะเวลารับประกันโดยไม่คิดค่าใช้จ่าย หากต้องการทราบหมายเลขโทรศัพท์ใน ประเทศ/พื้นที่ของคุณ โปรดดูแผ่นพับที่มาพร้อมกับเครื่องพิมพ์ หรือเยี่ยมชมเว็บไซต์ <u>www.hp.com/support/</u> ก่อน โทรศัพท์มายัง HP โปรดเตรียมข้อมูลเหล่านี้ให้พร้อม ชื่อผลิตภัณฑ์และหมายเลขผลิตภัณฑ์, วันที่ชื้อ และคำอธิบายปัญหา

### ซอฟต์แวร์ยูทิลิตี้, ไดรเวอร์ และข้อมูลอิเล็กทรอนิกส์

www.hp.com/go/LJM1120\_software

ข้อมูลหน้าเว็บสำหรับไดรเวอร์เป็นภาษาอังกฤษ แต่คุณสามารถดาวน์โหลดไดรเวอร์ในภาษาอื่นๆ ได้

### การสั่งซื้ออุปกรณ์เสริมหรืออุปกรณ์สิ้นเปลืองโดยตรงกับ HP

- สหรัฐอเมริกา: <u>www.hp.com/sbso/product/supplies</u>
- แคนาดา: <u>www.hp.ca/catalog/supplies</u>
- ยุโรป: <u>www.hp.com/go/ljsupplies</u>
- เอเชียแปซิฟิก: <u>www.hp.com/paper/</u>

ในการสั่งชื่อชิ้นส่วนหรืออุปกรณ์เสริมของแท้ของ HP ให้ไปที่ HP Parts Store ที่ <u>www.hp.com/buy/parts</u> (เฉพาะ สหรัฐอเมริกาและแคนาดา) หรือโทรไปที่หมายเลข 1-800-538-8787 (สหรัฐอเมริกา) หรือ 1-800-387-3154 (แคนาดา)

### ข้อมูลการบริการ HP

์คุณสามารถค้นหาตัวแทนจำหน่ายที่ได้รับอนุญาตจาก HP ได้โดยโทรหมายเลข 1-800-243-9816 (สหรัฐอเมริกา) หรือ 1-800-387-3867 (แคนาดา)

นอกสหรัฐอเมริกาและแคนาดา โปรดติดต่อไปที่หมายเลขบริการสนับสนุนลูกค้าสำหรับประเทศ/พื้นที่ของคุณ ดูแผ่นข้อมูลที่ มีมาในกล่องผลิตภัณฑ์

### ข้อตกลงการบริการ HP

ติดต่อที่ 1-800-HPINVENT (1-800-474-6836 (U.S.)) หรือ 1-800-268-1221 (แถนาดา) หรือไปที่เว็บไซต์ HP SupportPack และ Carepaq™ Services ที่ <u>www.hpexpress-services.com/10467a</u>

สำหรับบริการเพิ่มเติม โทรหมายเลข 1-800-446-0522

### การสนับสนุนและข้อมูลจาก HP สำหรับคอมพิวเตอร์ Macintosh

ไปที่ <u>www.hp.com/go/macosx</u> สำหรับข้อมูลสนับสนุน Macintosh OS X และบริการสมัครสมาชิก HP สำหรับ การอัปเดตไดรเวอร์ ไปที่ <u>www.hp.com/go/mac-connect</u> สำหรับผลิตภัณฑ์ที่ออกแบบมาโดยเฉพาะสำหรับผู้ใช้เครื่อง Macintosh

# ข้อตกลงในการบำรุงรักษาของ HP

HP มีข้อตกลงในการบำรุงรักษาเครื่องพิมพ์หลายประเภทที่ตรงตามความต้องการช่วยเหลือในด้านต่างๆ ข้อตกลงในการ บำรุงรักษาเครื่องพิมพ์ไม่ใช่ส่วนหนึ่งของการรับประกันมาตรฐาน บริการสนับสนุนอาจแตกต่างกันไปในแต่ละประเทศ/พื้นที่ โปรดติดต่อผู้แทนจำหน่ายของ HP ในประเทศเพื่อขอทราบบริการที่มีสำหรับท่าน

### การบรรจุหีบห่อเครื่องพิมพ์อีกครั้ง

หากฝ่ายบริการลูกค้า HP พิจารณาว่าคุณต้องส่งเครื่องพิมพ์ของคุณกลับมายัง HP เพื่อซ่อมแซม ให้บรรจุหีบห่อเครื่องพิมพ์ อีกครั้งก่อนส่งคืน โดยทำตามขั้นตอนต่อไปนี้

- 🛆 ข้อควรระวัง: ความเสียหายจากการขนส่งอันเนื่องมาจากการบรรจุไม่เรียบร้อยเป็นความรับผิดชอบของลูกค้า
  - 1. นำตลับหมึกพิมพ์ออกจากเครื่องพิมพ์แล้วเก็บไว้
  - △ ข้อควรระวัง: ขั้นตอนนี้ สำคัญมากที่จะต้องนำตลับหมึกพิมพ์ออกก่อนจะขนส่งเครื่องพิมพ์ ตลับหมึกพิมพ์ที่ค้างอยู่ใน เครื่องพิมพ์จะรั่วและทำให้หมึกติดกลไกและส่วนอื่นๆ ในเครื่องพิมพ์

เพื่อป้องกันความเสียหายต่อตลับหมึกพิมพ์ ให้หลีกเลี่ยงการสัมผัสลูกกลิ้ง และเก็บตลับหมึกพิมพ์ในวัสดุบรรจุภัณฑ์เดิม หรือวัสดุที่คล้ายกัน เพื่อไม่ให้ถูกแสงแดด

- 2. นำสายไฟ สายเคเบิลอินเตอร์เฟซ และอุปกรณ์เสริมต่างๆ ออกจากเครื่อง และเก็บไว้
- คุณอาจส่งงานพิมพ์ที่พิมพ์บนกระดาษหรือวัสดุพิมพ์อื่น ซึ่งพิมพ์ไม่ถูกต้อง ประมาณ 50 ถึง 100 แผ่นไปพร้อมกับ เครื่องพิมพ์ด้วย
- 4. ในสหรัฐอเมริกา โปรดติดต่อฝ่ายบริการลูกค้า HP เพื่อขอหีบห่อบรรจุใหม่ แต่ในประเทศอื่น ให้ใช้หีบห่อบรรจุเดิม หากยังคงใช้ได้ Hewlett-Packard แนะนำให้ทำประกันอุปกรณ์ระหว่างการขนส่ง

### การขยายเวลารับประกัน

HP Support ประกอบด้วยผลิตภัณฑ์ฮาร์ดแวร์ของ HP และส่วนประกอบภายในที่ HP จัดเตรียมให้ การช่อมบำรุงฮาร์ดแวร์ นี้ถรอบคลุมระยะเวลาการรับประกัน 1 ถึง 3 ปีนับจากวันที่ชื้อผลิตภัณฑ์จาก HP ลูกค้าต้องสั่งชื้อ HP Support ภายในช่วง การรับประกันจากโรงงานที่ได้ระบุไว้ สำหรับข้อมูลเพิ่มเติม โปรดติดต่อฝ่ายสนับสนุนและบริการลูกค้าของ HP

# **C** ข้อกำหนด

ส่วนนี้ประกอบด้วยข้อมูลเกี่ยวกับผลิตภัณฑ์ดังต่อไปนี้:

- <u>ข้อกำหนดรายละเอียดทางกายภาพ</u>
- <u>ข้อกำหนดรายละเอียดทางไฟฟ้า</u>
- <u>การใช้ไฟฟ้า</u>
- <u>ข้อกำหนดรายละเอียดทางสิ่งแวดล้อม</u>
- <u>การกำจัดเสียง</u>

# ข้อกำหนดรายละเอียดทางกายภาพ

| ผลิตภัณฑ์          | ความสูง | ความลึก | ดวามกว้าง | น้ำหนัก |
|--------------------|---------|---------|-----------|---------|
| HP LaserJet M1120  | 308 มม. | 363 มม. | 437 มม.   | 8.2 กก. |
| HP LaserJet M1120n | 308 มม. | 363 มม. | 437 มม.   | 8.2 กก. |

#### ตาราง C-1 ข้อกำหนดรายละเอียดทางกายภาพ

# ข้อกำหนดรายละเอียดทางไฟฟ้า

a

ч...

---

△ ข้อควรระวัง: ข้อกำหนดทางไฟฟ้าขึ้นอยู่กับประเทศ/พื้นที่ที่จำหน่ายเครื่องพิมพ์ อย่าแปลงแรงดันไฟฟ้าในการใช้งาน เนื่อง จากอาจทำให้เครื่องพิมพ์เกิดความเสียหาย และสิ้นสุดการรับประกันเครื่องพิมพ์

| ตาราง C-2 ชื่อกำหนดรายละเอียดทาง เฟฟ้า |                         |                         |  |  |
|----------------------------------------|-------------------------|-------------------------|--|--|
| รายการ                                 | รุ่น 110-โวลท์          | รุ่น 230 โวลต์          |  |  |
| ข้อกำหนดเรื่องการใช้กำลังไฟ            | 110 ถึง 127 V (+/- 10%) | 220 ถึง 240 V (+/- 10%) |  |  |
|                                        | 50/60 Hz (+/- 2 Hz)     | 50/60 Hz (+/- 2 Hz)     |  |  |
| กระแสไฟกำหนด                           | 4.9 A                   | 2.9 A                   |  |  |

# การใช้ไฟฟ้า

#### <mark>ตาราง C-3</mark> การใช้ไฟฟ้า (เฉลี่ย, เป็นวัตต์)¹

| วุ่นผลิตภัณฑ์      | การพิมพ์ <sup>2</sup> | การทำสำเนา² | พร้อม/พักการทำงาน <sup>3</sup> | ปิด            |
|--------------------|-----------------------|-------------|--------------------------------|----------------|
| HP LaserJet M1120  | 420 W                 | 420 W       | 5 W                            | น้อยกว่า 0.1 W |
| HP LaserJet M1120n | 420 W                 | 420 W       | 8 W                            | น้อยกว่า 0.1 W |

<sup>1</sup> ค่าที่ระบุอ้างอิงจากข้อมูลเบื้องต้น โปรดดูข้อมูลปัจจุบันที่ <u>www.hp.com/support/LJM1120</u>

<sup>2</sup> ค่าพลังงานที่ระบุในที่นี้เป็นค่าสูงสุดที่วัดได้โดยใช้แรงดันไฟฟ้ามาตรฐาน

<sup>3</sup> เทคโนโลยีฟิวเซอร์แบบทำงานทันที

<sup>4</sup> เวลาในการออกจากโหมดพร้อม/พักการทำงานเข้าสู่การพิมพ์งานเริ่มต้นน้อยกว่า 6 วินาที

<sup>5</sup> การกระจายความร้อนสูงสุดสำหรับทุกรุ่นในโหมดเตรียมพร้อม = 30 BTU/ชั่วโมง

## ข้อกำหนดรายละเอียดทางสิ่งแวดล้อม

#### ิตาราง C-4 ข้อกำหนดรายละเอียดด้านสภาพแวดล้อม¹

|                  | แนะนำ             | การทำงาน                  | การจัดเก็บ       |
|------------------|-------------------|---------------------------|------------------|
| อุณหภูมิ         | 15° ถึง 32.5° C   | 15° ถึง 32.5° เซลเซียส    | -20° ถึง 40° C   |
|                  | (59° ถึง 90.5° F) | (59° ถึง 90.5° ฟาเรนไฮต์) | (-4° ถึง 104° F) |
| ความขึ้นสัมพัทธ์ | 10% ถึง 80%       | 10% ถึง 80%               | 95% หรือน้อยกว่า |

<sup>1</sup> ค่าเหล่านี้อาจเปลี่ยนแปลงได้

# การกำจัดเสียง

# <del>ตาราง C-5 การส่งเสียงรบกวน</del>

| วะดับพลังงานเสียง                                 | ป <del>ร</del> ะกาศตาม ISO 9296 <sup>1</sup> |
|---------------------------------------------------|----------------------------------------------|
| ขณะพิมพ์ (19 ppm)                                 | L <sub>WAd</sub> = 6.6 Bels(A) [66 dB(A)]    |
| พร้อม                                             | ไม่ได้ยินเสียง                               |
| ระดับความกดดันของเสียง - ตำแหน่งของผู้ที่อยู่ใกล้ | ประกาศตาม ISO 92961                          |
| ขณะพิมพ์ (19 ppm)                                 | L <sub>pAm</sub> = 53 dB(A)                  |
| พร้อม                                             | ไม่ได้ยินเสียง                               |

<sup>1</sup> ค่าที่ระบุอ้างอิงจากข้อมูลเบื้องต้น โปรดดูข้อมูลปัจจุบันที่ <u>www.hp.com/support/LJM1120</u>

<sup>2</sup> ค่าคอนฟีเกอเรชันที่ทดสอบ: HP LaserJet M1120 พิมพ์ด้านเดียวบนกระดาษ A4 ที่ 19 ppm

# D ข้อมูลเกี่ยวกับข้อบังคับ

เนื้อหาในส่วนนี้ประกอบด้วยข้อมูลเกี่ยวกับข้อบังคับดังนี้

- <u>ได้มาตรฐานตามเกณฑ์ของ FCC</u>
- <u>แผนการควบคุมผลิตภัณฑ์มิให้ทำลายสิ่งแวดล้อม</u>
- <u>คำประกาศด้านความสอดคล้องกับมาตรฐาน</u>
- <u>ประกาศเกี่ยวกับความปลอดภัย</u>

# ได้มาตรฐานตามเกณฑ์ของ FCC

้อุปกรณ์นี้ได้รับการทดสอบและพบว่าตรงตามข้อจำกัดของอุปกรณ์ดิจิตอลคลาส B มาตราที่ 15 ของข้อบังคับ FCC ข้อจำกัด ดังกล่าวกำหนดไว้เพื่อป้องกันสัญญาณรบกวนที่เป็นอันตรายเมื่อใช้งานอุปกรณ์ในเขตที่อยู่อาศัย เนื่องจากอุปกรณ์นี้ก่อให้ เกิด ใช้ และแผ่พลังงานคลื่นความถี่วิทยุ หากไม่ได้รับการติดตั้งและใช้ตามคำแนะนำ อาจเกิดคลื่นรบกวนที่สร้างความเสีย หายในการติดต่อสื่อสารด้วยวิทยุได้ อย่างไรก็ตาม ไม่มีการรับประกันว่าการรบกวนดังกล่าวจะไม่เกิดขึ้นในการติดตั้งกรณี ใด ๆ ถ้าอุปกรณ์ทำให้เกิดการรบกวนอย่างรุนแรงต่อเครื่องรับวิทยุหรือโทรทัศน์ ซึ่งสามารถสังเกตได้เมื่อเปิดและปิดสวิตช์ที่ ตัวเครื่อง ผู้ใช้ควรลองแก้ไขการรบกวนด้วยวิธีดังต่อไปนี้

- ปรับแนวหรือตำแหน่งของเสาอากาศรับความถื่
- วางอุปกรณ์และเครื่องรับสัญญาณวิทยุให้ห่างกันมากกว่าเดิม
- เชื่อมต่ออุปกรณ์กับปลั๊กไฟบนวงจรที่แตกต่างจากวงจรที่มีตัวรับ
- ปรึกษาผู้แทนจำหน่ายหรือข่างเทคนิคที่มีประสบการณ์ด้านวิทยุ/โทรทัศน์
- หมายเหตุ: การเปลี่ยนแปลง หรือการปรับแต่งเครื่องพิมพ์ใดๆ ซึ่งไม่ได้รับการยินยอมจาก Hewlett-Packard อาจเป็น เหตุให้สิทธิของผู้ใช้ในอุปกรณ์นี้เป็นโมฆะได้

ใช้สายเคเบิลที่มีฉนวนหุ้มเพื่อให้เป็นไปตามข้อกำหนด FCC คลาส B ส่วนที่ 15

# แผนการควบคุมผลิตภัณฑ์มิให้ทำลายสิ่งแวดล้อม

### การคุ้มครองสิ่งแวดล้อม

Hewlett-Packard Company มุ่งมั่นที่จะจำหน่ายผลิตภัณฑ์ที่มีคุณภาพและไม่เป็นอันตรายต่อสิ่งแวดล้อม เครื่องพิมพ์นี้ได้ รับการออกแบบให้มีลักษณะเฉพาะหลายประการเพื่อลดผลกระทบต่อสิ่งแวดล้อม

### การก่อก๊าซโอโซน

เครื่องพิมพ์นี้ไม่ได้ก่อก๊าซโอโซนในปริมาณที่ตรวจวัดได้ (O<sub>3</sub>)

### การสิ้นเปลืองพลังงาน

การใช้พลังงานจะลดลงอย่างเห็นได้ชัดขณะที่อยู่ในโหมดพร้อม/พัก ซึ่งช่วยสงวนทรัพยากรธรรมชาติ และประหยัดเงินโดย ไม่ส่งผลกระทบต่อประสิทธิภาพที่ดีเยี่ยมของผลิตภัณฑ์นี้ ในการระบุสถานะคุณสมบัติ ENERGY STAR® สำหรับ ผลิตภัณฑ์นี้ โปรดดูเอกสารข้อมูลผลิตภัณฑ์หรือเอกสารข้อกำหนด นอกจากนี้ รายการผลิตภัณฑ์ที่มีคุณสมบัติตามที่กำหนด ยังมีอยู่ที่:

http://www.hp.com/hpinfo/globalcitizenship/environment/productdesign/ecolabels.html

### การใช้ผงหมึก

์โหมดประหยัดผงหมึกใช้ผงหมึกน้อยลง ยึดอายุการใช้งานของตลับหมึกพิมพ์

### การใช้กระดาษ

้คุณสมบัติการพิมพ์สองด้าน (การพิมพ์สองด้าน) และความสามารถในการพิมพ์แบบ N-up (พิมพ์หลายหน้าบนกระดาษแผ่น เดียว) ของเครื่องพิมพ์นี้สามารถลดปริมาณการใช้กระดาษ และความต้องการในการใช้ทรัพยากรธรรมชาติได้

### พลาสติก

ีขึ้นส่วนพลาสติกที่มีน้ำหนักเกิน 25 กรัมจะระบุด้วยเครื่องหมายตามมาตรฐานสากล ซึ่งทำให้สามารถแยกประเภทพลาสติก ต่างๆ เพื่อนำไปรีไซเคิลเมื่อพลาสติกเหล่านี้หมดอายุการใช้งาน

### ้อุปกรณ์สิ้นเปลืองสำหรับงานพิมพ์ของ HP LaserJet

ท่านสามารถส่งคืนและรีไซเคิลคาร์ทริดจ์หมึกพิมพ์ HP LaserJet ที่ใช้แล้ว ให้แก่ HP Planet Partners โดยไม่ต้องเสียค่า ใช้จ่ายใดๆ ข้อมูลและคำแนะนำในภาษาต่างๆ เกี่ยวกับโครงการนี้จะมีอยู่ในหีบห่อบรรจุคาร์ทริดจ์หมึกพิมพ์และอุปกรณ์สิ้น เปลืองของ HP LaserJet ใหม่ทุกขึ้น หากท่านส่งคืนคาร์ทริดจ์หมึกพิมพ์ครั้งละหลายๆ อัน แทนที่จะส่งทีละอัน ก็จะช่วย อนุรักษ์สิ่งแวดล้อมได้มากยิ่งขึ้น

HP มุ่งมั่นที่จะจัดหาผลิตภัณฑ์และบริการคุณภาพสูงที่เป็นมิตรต่อสิ่งแวดล้อม ตั้งแต่ขั้นตอนของการออกแบบและผลิต ไปจน ถึงการจัดจำหน่าย การใช้งานของลูกค้า และการรีไซเคิล เมื่อท่านเข้าร่วมในโครงการ HP Planet Partners เราขอรับรอง ว่าคาร์ทริดจ์หมึกพิมพ์ HP LaserJet ของท่านจะได้รับการรีไซเคิลอย่างเหมาะสม โดยมีการนำขึ้นส่วนพลาสติกและโลหะ กลับมาใช้สำหรับผลิตภัณฑ์ใหม่ ซึ่งจะช่วยลดการทิ้งขยะได้หลายล้านตัน เนื่องจากคาร์ทริดจ์หมึกพิมพ์นี้ถูกรีไซเคิลและใช้ใน วัสดุใหม่ ดังนั้นจะไม่มีการส่งคืนให้แก่ท่าน ขอบคุณสำหรับการมีความรับผิดชอบต่อสิ่งแวดล้อม!

หมายเหตุ: ใช้ฉลากส่งคืนเพื่อส่งคืนคาร์ทริดจ์หมึกพิมพ์ของแท้ของ HP LaserJet เท่านั้น อย่าใช้ฉลากดังกล่าวสำหรับคาร์ ทริดจ์หมึกพิมพ์อิงค์เจ็ต HP, คาร์ทริดจ์หมึกพิมพ์ที่ไม่ใช่ของ HP, คาร์ทริดจ์หมึกพิมพ์ที่เติมหมึกหรือผลิตซ้ำ หรือการส่งคืน ผลิตภัณฑ์ภายใต้การรับประกัน หากต้องการข้อมูลเกี่ยวกับการรีไซเคิลคาร์ทริดจ์หมึกพิมพ์อิงค์เจ็ตของ HP โปรดดูที่ <u>http://www.hp.com/recycle</u>

### **ดำแนะนำในการ**ส่งคืนและการรีไซเคิล

### สหรัฐอเมริกาและเปอร์โตริโก้

็ฉลากที่แนบมาในกล่องคาร์ทริดจ์หมึกพิมพ์ของ HP LaserJet ใช้สำหรับการส่งคืนหรือการรีไซเคิลคาร์ทริดจ์หมึกพิมพ์ ของ HP LaserJet ภายหลังการใช้งาน โปรดปฏิบัติตามคำแนะนำด้านล่างนี้

#### การส่งคืนจำนวนมาก (การ์ทริดจ์ 2-8 อัน)

- 1. ใส่คาร์ทริดจ์หมึกพิมพ์ HP LaserJet แต่ละอันไว้ในกล่องและถุงเดิมที่ใส่มา
- 2. มัด 8 กล่องเข้าด้วยกัน โดยใช้เชือกหรือเทปรัด (น้ำหนักไม่เกิน 70 ปอนด์)
- 3. ใช้ฉลากการจัดส่งที่ชำระค่าธรรมเนียมล่วงหน้า

#### หรือ

- 1. ใช้กล่องที่เหมาะสมของท่านเอง หรือขอกล่องเก็บรวบรวมจาก <u>http://www.hp.com/recycle</u> หรือโทรติดต่อที่หมาย เลข 1-800-340-2445 (ใส่คาร์ทริดจ์หมึกพิมพ์ HP LaserJet print ได้ไม่เกิน 8 อัน)
- 2. ใช้ฉลากการจัดส่งที่ชำระค่าธรรมเนียมล่วงหน้า

#### ส่งคืนครั้งเดียว

- 1. ใส่คาร์ทริดจ์หมึกพิมพ์ HP LaserJet แต่ละอันไว้ในกล่องและถุงเดิมที่ใส่มา
- 2. ติดฉลากการจัดส่งไว้ที่ด้านหน้ากล่อง

#### การจัดส่ง

สำหรับการส่งคืนคาร์ทริดจ์หมึกพิมพ์ HP LaserJet ทั้งหมดเพื่อรีไซเคิล ให้นำหีบห่อบรรจุไปส่งที่ UPS ในระหว่างการจัด ส่งหรือการรับของในครั้งถัดไป หรือนำไปส่งที่ศูนย์รับฝากของ UPS หากต้องการทราบตำแหน่งที่ตั้งของศูนย์รับฝากของ UPS ในท้องถิ่นของท่าน โปรดโทรติดต่อที่หมายเลข 1-800-PICKUPS หรือเยี่ยมชม <u>http://www.ups.com</u> หากท่าน ต้องการส่งคืนโดยใช้ฉลาก USPS ให้นำหีบห่อบรรจุไปส่งที่ศูนย์บริการไปรษณีย์ของสหรัฐฯ หรือที่ทำการไปรษณีย์ของ สหรัฐฯ หากต้องการข้อมูลเพิ่มเติม หรือสั่งซื้อฉลากหรือกล่องเพิ่มเติมสำหรับการส่งคืนเป็นจำนวนมาก โปรดดูที่ <u>http://www.hp.com/recycle</u> หรือโทรติดต่อที่หมายเลข 1-800-340-2445 บริการรับของของ UPS จะต้องเสียค่าธรรม เนียมตามปกติ ข้อมูลต่างๆ อาจมีการเปลี่ยนแปลงได้โดยไม่ต้องแจ้งเตือนล่วงหน้า

### การส่งคืนนอกสหรัฐฯ

หากต้องการเข้าร่วมในโครงการส่งคืนและรีไซเคิล HP Planet Partners ให้ปฏิบัติตามคำแนะนำที่เรียบง่ายในคู่มือการรี ไซเคิล (มีอยู่ในหีบห่อบรรจุของอุปกรณ์สิ้นเปลืองใหม่ของเครื่องพิมพ์) หรือโปรดดูที่ <u>http://www.hp.com/recycle</u> เลือก ประเทศ/พื้นที่ของท่านสำหรับข้อมูลเกี่ยวกับวิธีการส่งคืนอุปกรณ์สิ้นเปลือง HP LaserJet

#### กระดาษ

ผลิตภัณฑ์นี้สามารถใช้กระดาษรีไซเคิลได้ หากกระดาษมีคุณสมบัติตรงตามแนวทางที่กำหนดไว้ใน *คู่มือการใช้วัสดุพิมพ์ใน เครื่องพิมพ์ตระกูล* LaserJet *ของ* HP ผลิตภัณฑ์นี้สามารถใช้งานได้กับกระดาษรีไซเคิลตามมาตรฐาน EN12281:2002

### ข้อจำกัดของวัสดุ

ในผลิตภัณฑ์ HP นี้ไม่มีปรอทเพิ่มเติม

ผลิตภัณฑ์ HP นี้ไม่มีแบตเตอรี่

### การทิ้งอุปกรณ์ที่ไม่ใช้แล้วโดยผู้ใช้ในครัวเรือนส่วนตัวในสหภาพยุโรป

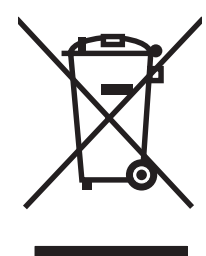

สัญลักษณ์นี้บนผลิตภัณฑ์หรือกล่องบรรจุแสดงว่าคุณต้องไม่ทิ้งผลิตภัณฑ์นี้รวมกับขยะอื่นๆ ในครัวเรือนของคุณ ทั้งนี้ ถือเป็น ความรับผิดชอบของคุณในการทิ้งอุปกรณ์ที่ไม่ใช้แล้วในจุดรวบรวมที่กำหนดไว้โดยเฉพาะสำหรับการรีไซเคิลอุปกรณ์ อิเล็กทรอนิกส์และอุปกรณ์ไฟฟ้าที่ไม่ใช้แล้ว การรวบรวมแยกไว้ต่างหากและการรีไซเคิลอุปกรณ์ที่ไม่ใช้แล้วของคุณเมื่อถึง เวลากำจัดขยะที่เหมาะสม ช่วยในการอนุรักษณ์ทรัพยากรธรรมชาติ และแน่ใจได้ว่ามีการรีไซเคิลด้วยวิธีการที่ช่วยป้องกันสุข ภาพและสภาพแวดล้อม สำหรับข้อมูลเพิ่มเติมเกี่ยวกับสถานที่ที่คุณสามารถทิ้งอุปกรณ์ที่ไม่ใช้แล้ว เพื่อนำไปรีไซเคิล โปรดติด ต่อเจ้าหน้าที่ในพื้นที่ของคุณ บริการกำจัดขยะที่ไม่ใช้แล้วในครัวเรือนของคุณ หรือร้านค้าที่คุณซือผลิตภัณฑ์นี้มา

### เอกสารข้อมูลเกี่ยวกับความปลอดภัยของวัสดุ (MSDS)

้ท่านสามารถรับเอกสารข้อมูลเกี่ยวกับความปลอดภัยของวัสดุ (MSDS) สำหรับวัสดุที่มีสารเคมีเป็นส่วนประกอบ (เช่น ผง หมึก) ทางเว็บไซต์ของ HP ที่ <u>www.hp.com/go/msds</u> หรือ <u>www.hp.com/hpinfo/globalcitizenship/environment</u>

### สำหรับข้อมูลเพิ่มเติม

ในการขอข้อมูลเกี่ยวกับสภาพแวดล้อมเหล่านี้:

- ข้อมูลเกี่ยวกับสภาพแวดล้อมของผลิตภัณฑ์สำหรับผลิตภัณฑ์ชนิดนี้และผลิตภัณฑ์ HP อื่นๆ ที่เกี่ยวข้อง
- ความมุ่งมั่นในการรักษาสิ่งแวดล้อมของ HP
- ระบบการจัดการด้านสิ่งแวดล้อมของ HP
- โปรแกรมการรีไซเคิลและการส่งคืนผลิตภัณฑ์ที่หมดอายุของ HP
- เอกสารข้อมูลเกี่ยวกับความปลอดภัยของวัสดุ

โปรดไปที่ <u>www.hp.com/go/environment</u> หรือ <u>www.hp.com/hpinfo/globalcitizenship/environment/</u> <u>index.html</u>

# **คำประกาศด้านความสอดคล้องกับมาตรฐาน**

#### ประกาศเกี่ยวกับการทำตามข้อบังคับ

ตาม ISO/IEC 17050-1 และ EN 17050-1

| ชื่อผู้ผลิต:<br>ที่อยู่ผู้ผลิต:                                              | Hewlett-Packard Company DoC#: BOISB-0604-03-rel.1.0<br>11311 Chinden Boulevard,<br>Boise, Idaho 83714-1021, USA                                                                                                    |  |  |
|------------------------------------------------------------------------------|----------------------------------------------------------------------------------------------------|--|--|
| ประกาศว่าผลิตภัณฑ์นี้                                                        |                                                                                                    |  |  |
| ชื่อผลิตภัณฑ์:                                                               | HP LaserJet M1120 Series                                                                                                    |  |  |
| หมายเลขวุ่นข้อบังคับ <sup>2)</sup><br>ตัวเลือกของผลิตภัณฑ์:<br>ตลับหมึกพิมพ์ | BOISB-0604-03<br>ทั้งหมด<br>CB436A                                                                                                    |  |  |
| ตรงกับข้อกำหนดของผล                                                          | โตภัณฑ์ดังต่อไปนี้ :                                                                                                    |  |  |
| ความปลอดภัย:                                                                 | IEC 60950-1:2001 / EN60950-1: 2001 +A11<br>IEC 60825-1:1993 +A1 +A2 / EN 60825-1:1994 +A1 +A2 (Class 1 Laser/LED Product)<br>GB4943-2001                                                                                |  |  |
| EMC:                                                                         | CISPR22:2005 / EN55022:2006 – Class B <sup>1)</sup><br>EN 61000-3-2:2000 +A2<br>EN 61000-3-3:1995 + A1<br>EN 55024:1998 +A1 +A2<br>FCC Title 47 CFR, Part 15 Class B / ICES-003, Issue 4<br>GB9254-1998, GB17625.1-2003 |  |  |

#### ข้อมูลเพิ่มเติม:

ผลิตภัณฑ์เป็นไปตามข้อกำหนดของ EMC Directive 2004/108/EC รวมทั้งข้อกำหน Low Voltage Directive 2006/95/EC รวมทั้งได้แสดงเครื่องหมาย CE ไว้ ตามนั้นแล้ว

อุปกรณ์นี้เป็นไปตามข้อกำหนดของ FCC ส่วนที่ 15 การปฏิบัติงานต้องมีลักษณะสองประการต่อไปนี้: (1) อุปกรณ์นี้อาจไม่ก่อให้เกิดคลื่นรบกวนที่เป็นอันตราย และ (2) อุปกรณ์นี้จะต้องรับคลื่นรบกวนต่างๆ ที่มีการส่งออกมาได้ รวมถึงคลื่นรบกวนที่อาจก่อให้เกิดการทำงานที่ไม่พึงประสงค์

1) ผลิตภัณฑ์นี้ได้รับการทดสอบการกำหนดค่าปกติด้วยระบบคอมพิวเตอร์ส่วนบุคคลของ Hewlett-Packard

2) ด้วยจุดประสงค์ทางการควบคุม ผลิตภัณฑ์นี้จึงได้รับการกำหนดหมายเลขรุ่นการควบคุม หมายเลขนี้ไม่ควรนำมาปะปนกับชื่อผลิตภัณฑ์หรือหมายเลขผลิตภัณฑ์

Boise, Idaho, USA

#### สิงหาคม 2007

#### สำหรับหัวข้อเกี่ยวกับข้อบังคับเท่านั้น:

ยุโรป ติดต่อ: สำนักงานขายและบริการ Hewlett-Packard ภายในประเทศ/พื้นที่ของคุณ หรือ Hewlett-Packard GmbH, Department HQ-TRE / Standard Europe,, Herrenberger Strasse 140, , D-71034, B๖blingen, (แฟกช์: +49-7031-14-3143)

สหรัฐอเมริกา ติดต่อ: Product Regulations Manager, Hewlett-Packard Company,, PO Box 15, Mail Stop 160, Boise, ID 83707-0015, , โทรศัพท์: 208-396-6000)

# ประกาศเกี่ยวกับความปลอดภัย

### ความปลอดภัยในการใช้แสงเลเซอร์

ศูนย์อุปกรณ์และอนามัยทางรังสีวิทยา (CDRH) ขององค์การอาหารและยาแห่งสหรัฐฯ ได้ออกข้อบังคับสำหรับอุปกรณ์ เลเซอร์ซึ่งผลิตตั้งแต่วันที่ 1 สิงหาคม 1976 โดยผลิตภัณฑ์ที่วางขายในสหรัฐฯ จะต้องปฏิบัติตาม เครื่องพิมพ์นี้ได้รับการ รับรองว่าเป็นผลิตภัณฑ์ที่ใช้แสงเลเซอร์ "Class 1" ตามมาตรฐานการแผ่รังสี (Radiation Performance Standard) ของ U.S. Department of Health and Human Services (DHHS) ตามพระราชบัญญัติแห่งปี ค.ศ. 1968 ว่าด้วยการ ควบคุมการแผ่รังสีเพื่อสุขภาพและความปลอดภัย เนื่องจากรังสีที่เกิดภายในเครื่องพิมพ์จะถูกจำกัดอยู่ในตัวเครื่องและฝา ครอบเครื่องภายนอกซึ่งมีการป้องกันเป็นอย่างดีแล้ว ดังนั้นแสงเลเซอร์จะไม่สามารถออกมาจากเครื่องได้ในระหว่างการทำ งานตามปกติ

### ข้อบังคับ DOC ของประเทศแคนาดา

Complies with Canadian EMC Class B requirements.

« Conforme à la classe B des normes canadiennes de compatibilité électromagnétiques. « CEM ». »

### ประกาศ EMI (เกาหลี)

**B**급 기기 (가정용 정보통신기기)

이 기기는 가정용으로 전자파적합등록을 한 기기로서 주거지역에서는 물론 모든지역에서 사용할 수 있습니다.

### ประกาศเรื่องเลเซอร์ของประเทศฟินแลนด์

#### Luokan 1 laserlaite

Klass 1 Laser Apparat

HP LaserJet M1120, M1120n, laserkirjoitin on käyttäjän kannalta turvallinen luokan 1 laserlaite. Normaalissa käytössä kirjoittimen suojakotelointi estää lasersäteen pääsyn laitteen ulkopuolelle. Laitteen turvallisuusluokka on määritetty standardin EN 60825-1 (1994) mukaisesti.

#### **VAROITUS** !

Laitteen käyttäminen muulla kuin käyttöohjeessa mainitulla tavalla saattaa altistaa käyttäjän turvallisuusluokan 1 ylittävälle näkymättömälle lasersäteilylle.

#### VARNING !

Om apparaten används på annat sätt än i bruksanvisning specificerats, kan användaren utsättas för osynlig laserstrålning, som överskrider gränsen för laserklass 1.

#### HUOLTO

HP LaserJet M1120, M1120n - kirjoittimen sisällä ei ole käyttäjän huollettavissa olevia kohteita. Laitteen saa avata ja huoltaa ainoastaan sen huoltamiseen koulutettu henkilö. Tällaiseksi huoltotoimenpiteeksi ei katsota väriainekasetin vaihtamista, paperiradan puhdistusta tai muita käyttäjän käsikirjassa lueteltuja, käyttäjän tehtäväksi tarkoitettuja ylläpitotoimia, jotka voidaan suorittaa ilman erikoistyökaluja.

#### VARO !

Mikäli kirjoittimen suojakotelo avataan, olet alttiina näkymättömällelasersäteilylle laitteen ollessa toiminnassa. Älä katso säteeseen.

#### VARNING !

Om laserprinterns skyddshölje öppnas då apparaten är i funktion, utsättas användaren för osynlig laserstrålning. Betrakta ej strålen. Tiedot laitteessa käytettävän laserdiodin säteilyominaisuuksista: Aallonpituus 775-795 nm Teho 5 m W Luokan 3B laser.

#### ตารางสสาร (จีน)

根据中国电子信息产品污染控制管理办法的要求而出台

| ิตาราง D-1 有毒有害物质表 |                  |        |        |              |                            |                 |
|--------------------|------------------|--------|--------|--------------|----------------------------|-----------------|
| 部件名称               | <b>有毒有害物</b> 质和: |        |        |              |                            |                 |
|                    | 铅 (Pb)           | 汞 (Hg) | 镉 (Cd) | 六价铬 (Cr(VI)) | <b>多</b> 溴联 <b>苯</b> (PBB) | 多溴二苯醚<br>(PBDE) |
| 打印引擎               | Х                | 0      | Х      | Х            | 0                          | 0               |
| 复印机组件              | Х                | 0      | 0      | 0            | 0                          | 0               |
| 控制面板               | 0                | 0      | 0      | 0            | 0                          | 0               |
| 塑料外壳               | 0                | 0      | 0      | 0            | 0                          | 0               |
| 格式化板组件             | Х                | 0      | 0      | 0            | 0                          | 0               |
| 碳粉盒                | Х                | 0      | 0      | 0            | 0                          | 0               |

**O**:表示在此部件所用的所有同类材料中,所含的此有毒或有害物质均低于 SJ/T11363-2006 的限制要求。

X:表示在此部件所用的所有同类材料中,至少一种所含的此有毒或有害物质高于 SJ/T11363-2006 的限制要求。

🗊 אאוונאק: 引用的 "环保使用期限"是根据在正常温度和湿度条件下操作使用产品而确定的。

# ประมวลคำศัพท์

browser (เบราเซอร์) คำย่อของเว็บเบราเซอร์ ซึ่งเป็นโปรแกรมที่ใช้ในการค้นหาและเปิดเว็บเพจ

collate (เรียงหน้า) กระบวนการพิมพ์งานหลายสำเนาแยกเป็นชุด เมื่อเลือกเรียง เครื่องพิมพ์จะพิมพ์ทั้งชุดก่อนพิมพ์สำเนาเพิ่มเติม มิ ฉะนั้น เครื่องพิมพ์จะพิมพ์หนึ่งหน้าตามจำนวนสำเนาที่ระบุก่อนที่จะพิมพ์หน้าถัดไป

contrast (ความคมชัด) ความแตกต่างระหว่างบริเวณที่มีดและสว่างภายในภาพหนึ่งๆ ยิ่งค่าต่ำเท่าใด เฉดสีจะยิ่งใกล้เคียงกันเท่านั้น ในทางกลับกัน ยิ่งค่าสูงเท่าใด เฉดสีจะยิ่งต่างกันมากขึ้นเท่านั้น

DSL Digital subscriber line เป็นเทคโนโลยีในการเชื่อมต่อสายโทรศัพท์กับอินเทอร์เน็ตโดยตรงที่ให้ความเร็วสูง

e-mail (electronic mail) (อีเมล์ (electronic mail)) ตัวย่อของ electronic mail ชอฟต์แวร์ที่สามารถใช้ในการส่งรายการ ต่างๆ แบบอิเล็กทรอนิกส์ผ่านทางเน็ตเวิร์กได้

file format (รูปแบบไฟล์) วิธีกำหนดโครงสร้างไฟล์ที่โปรแกรมหรือกลุ่มโปรแกรมใช้

grayscale (โทนสีเทา) เฉดของสีเทาที่แสดงความเข้มและอ่อนของภาพ เมื่อแปลงภาพสีเป็นภาพโทนสีเทา โดยเฉดสีเทาแต่ละเฉดจะ แทนสีแต่ละสี

halftone (ฮาล์ฟโทน) ประเภทของภาพที่จำลองโทนสีเทาโดยใช้จำนวนจุด (dot) ที่แตกต่างกัน บริเวณที่มีสีเข้มจะประกอบด้วยจุด จำนวนมาก ในขณะเดียวกัน บริเวณที่มีสีอ่อนกว่าจะใช้จำนวนจุดน้อยกว่า

HP Director โปรแกรมซอฟต์แวร์ที่ใช้ในการทำงานเอกสารในคอมพิวเตอร์ระบบ Macintosh

link (**ลิงก์)** การเชื่อมต่อกับโปรแกรมหรืออุปกรณ์ที่สามารถใช้ส่งข้อมูลจากซอฟต์แวร์เครื่องพิมพ์ไปยังโปรแกรมอื่น เช่น ลิงค์อีเมล์ แฟกซ์อิเล็กทรอนิกส์ และ OCR

Optical Character Recognition (OCR) software (ซอฟต์แวร์ Optical Character Recognition (OCR)) ซอฟต์แวร์ OCR จะแปลงภาพอิเล็กทรอนิกส์ของข้อความ เช่น เอกสารที่สแกน ให้อยู่ในรูปแบบที่โปรแกรมประมวลผลคำ โปรแกรมสเปรดชีท และ โปรแกรมฐานข้อมูลสามารถใช้งานได้

printer driver (ไดรเวอร์เครื่องพิมพ์) ไดรเวอร์ของเครื่องพิมพ์คือ โปรแกรมที่โปรแกรมซอฟต์แวร์อื่นใช้เพื่อเข้าสู่คุณสมบัติต่างๆ ของเครื่องพิมพ์ ไดรเวอร์เครื่องพิมพ์จะแปลคำสั่งการจัดรูปแบบของโปรแกรมซอฟต์แวร์อื่น (เช่น การแบ่งหน้า หรือการเลือกแบบ อักษร) เป็นภาษาเครื่องพิมพ์ (เช่น PostScript หรือ PCL) และส่งไฟล์ที่จะพิมพ์ไปยังเครื่องพิมพ์

Readiris โปรแกรม Optical Character Recognition (OCR) ที่พัฒนาโดย I.R.I.S. ซึ่งให้มาพร้อมกับซอฟต์แวร์เครื่องพิมพ์

resolution (ความละเอียด) ความคมชัดของภาพ ซึ่งวัดในหน่วย dpi (dots per inch) จำนวน dpi ยิ่งมาก ความละเอียดยิ่งสูง

surge protector (อุปกรณ์ป้องกันไฟกระชาก) อุปกรณ์ที่ป้องกันอุปกรณ์จ่ายไฟและสายโทรศัพท์จากไฟกระชาก

TWAIN เป็นมาตรฐานอุตสาหกรรมของสแกนเนอร์และชอฟต์แวร์ เมื่อใช้สแกนเนอร์ที่ได้มาตรฐาน TWAIN ร่วมกับโปรแกรม มาตรฐาน TWAIN คุณจะสามารถทำงานสแกนได้จากภายในโปรแกรมเลย

**URL** Uniform resource locator คือแอดเดรสบนอินเตอร์เน็ตทั่วโลกของเอกสารและทรัพยากร ส่วนแรกของแอดเดรสจะระบุโปรโต คอลที่ใช้ ส่วนที่สองจะระบุ IP แอดเดรสหรือชื่อโดเมนที่จัดเก็บทรัพยากรนั้นๆ **USB** Universal Serial Bus (USB) คือ มาตรฐานที่พัฒนาโดย USB Implementers Forum, Inc. เพื่อเชื่อมต่อเครื่องคอมพิวเตอร์ กับอุปกรณ์อื่นๆ USB ได้รับการออกแบบขึ้นมาเพื่อเชื่อมต่อกับพอร์ต USB ของคอมพิวเตอร์หนึ่งเครื่องเข้ากับอุปกรณ์ต่อพ่วงหลาย ๆ อุปกรณ์ในเวลาเดียวกัน

watermarks (ลายน้ำ) ลายน้ำจะเพิ่มข้อความพื้นหลังให้กับเอกสารที่กำลังพิมพ์ ตัวอย่างเช่น สามารถพิมพ์ "ลับเฉพาะ" เป็นข้อความ พื้นหลังของเอกสารเพื่อระบุว่าเอกสารเป็นเอกสารลับเฉพาะ ซึ่งสามารถเลือกจากชุดลายน้ำที่กำหนดไว้ล่วงหน้า และเปลี่ยนแบบอักษร ขนาด มุม และรูปแบบได้ เครื่องพิมพ์สามารถพิมพ์ลายน้ำเฉพาะหน้าแรกหรือทุกหน้าได้

WIA Windows Imaging Architecture (WIA) เป็นสถาปัตยกรรมเกี่ยวกับภาพที่มีอยู่ใน Windows Me และ Windows XP โดย สามารถเริ่มต้นการสแกนในระบบปฏิบัติการดังกล่าวนี้ได้โดยใช้สแกนเนอร์ที่รองรับมาตรฐาน WIA

**จุดต่อนิ้ว (dpi)** หน่วยวัดความละเอียดที่ใช้ในการพิมพ์ โดยทั่วไปแล้ว ยิ่งจำนวนจุดต่อนิ้วมากเท่าใด ความละเอียดจะยิ่งสูงมากเท่านั้น รวมทั้งภาพจะมีรายละเอียดมาก และไฟล์ก็จะยิ่งมีขนาดใหญ่ขึ้น

**พิกเซลต่อนิ้ว (ppi)** หน่วยวัดความละเอียดที่ใช้ในการพิมพ์ โดยทั่วไปแล้ว ยิ่งจำนวนพิกเซลต่อนิ้วมากเท่าใด ความละเอียดจะยิ่งสูงมาก เท่านั้น รวมทั้งภาพจะมีรายละเอียดมาก และไฟล์ก็จะยิ่งมีขนาดใหญ่ขึ้น

# ดัชนี

### D

dpi (จุดต่อนิ้ว) การสแกน 66 ข้อกำหนดรายละเอียด 3

### F

FastRes 3 file, scanning to Macintosh 27

### G

General Protection FaultException OE 105

### Н

HP Instant Support Professional Edition (ISPE) 112 HP LaserJet Scan (Windows) 64 HP SupportPack 114

### I

Instant Support Professional Edition (ISPE) 112 IP แอดเดรส Macintosh, การแก้ไขปัญหา 105

### L

LaserJet Scan (Windows) 64 lightness งานพิมพ์สีลบเลือน, การแก้ ปัญหา 90

### Μ

Macintosh Intel Core Processor 6 PPC 6 การตั้งค่าการพิมพ์ 22 การตั้งค่าไดรเวอร์ 22, 25 การติดตั้งระบบการพิมพ์สำหรับการ เชื่อมต่อโดยตรง 23 การติดตั้งระบบการพิมพ์สำหรับเครือ ข่าย 23 การสแกนจากซอฟต์แวร์ที่เข้ากันได้ กับ TWAIN 64 การสแกนจากแผงควบคุม 27 การสแกนแนบไปกับอีเมล์ 27 การสแกนแบบหน้าต่อหน้า 27 การสแกนไปยังไฟล์ 27 การ์ด USB, การแก้ปัญหา 106 ปรับขนาดเอกสาร 25 ปัญหา, การแก้ไข 105 ระบบปฏิบัติการที่สนับสนุน 6, 22 สนับสนุน 112 ไดรเวอร์ที่สนับสนุน 7

### Ρ

ppi (พิกเซลต่อนิ้ว), ความละเอียดในการ สแกน 66

### S

scanning กระดาษเปล่า, การแก้ปัญหา 101 SupportPack, HP 114

T TCP/IP ระบบปฏิบัติการที่สนับสนุน 30 โปรโตคอลที่ได้รับการสนับสนุน 31

### W

Windows การตั้งค่าไดรเวอร์ 17 การสแกนจากซอฟต์แวร์ TWAIN หรือ WIA 64 การแก้ไขปัญหาต่างๆ 105 จำนวนหน้าต่อแผ่น 50 ระบบปฏิบัติการที่สนับสนุน 6, 16 ส่วนประกอบของซอฟต์แวร์ 15 ส่วนประกอบขอฟต์แวร์ 19 ไดรเวอร์ที่สนับสนุน 7, 16

#### ก

กระจก, การทำความสะอาด 67, 78 กระดาเ+ กระดาษติด 84 การตั้งค่าการทำสำเนา 58 การแก้ปัญหา 93 ขนาด, การเปลี่ยนแปลง 59 ขนาด, การเลือก 46 ขนาดกระดาษ. การเลือก 46 ขนาดที่กำหนดเอง, การตั้งค่า Macintosh 25 ขนาดที่รองรับ 35 จำนวนหน้าต่อแผ่น 26 ประเภท. การเปลี่ยนแปลง 59 ประเภท, การเลือก 47 ประเภทที่สนับสนน 40 ม้วนงอ, การแก้ปัญหา 92 ยับ 92 หน้าแรก 25, 45 แหล่ง. การเลือก 46 ไม่พิมพ์ 95 กระดาษงอ 94 กระดาษติด การป้องกัน 89 ถาด, การนำออก 85 ถาดกระดาษออก, การนำออก 87 บริเวณตลับหมึกพิมพ์, นำกระดาษที่ติด ออก 88 สาเหต 84 กระดาษติดบริเวณตลับหมึกพิมพ์, การแก้ ปัญหา 88 กระดาษพิเศษ ข้อกำหนด 36 กระดาษเปล่า, การแก้ปัญหา 99 กระดาษเป็นคลื่น, การแก้ปัญหา 92 กระดาษเอียง 94 การก่อให้เกิดเสียง 117 การขนส่งเครื่องพิมพ์ 114

การขยายขนาดเอกสาร การทำสำเนา 55 การขยายเวลารับประกัน 114 การจัดเก็บ ข้อกำหนดเกี่ยวกับสภาพแวด ล้อม 116 การตั้งค่า การพิมพ์บนเครือข่าย 31 ้ค่าล่วงหน้าของไดรเวอร์ (Macintosh) 25 ลำดับความสำคัญ 16, 22 ไดรเวอร์ 17, 22 การตั้งค่า EconoMode 47 การตั้งค่ากระดาษที่กำหนดขนาดเอง Macintosh 25 การตั้งค่าความคมชัด การทำสำเนา 57 การตั้งค่าหนังสือเล่มเล็ก Windows 43 การตั้งค่าไดรเวอร์ Macintosh กระดาษที่กำหนดขนาดเอง 25 แถบ Services (การบริการ) 26 การตั้งค่าไดรเวอร์ Windows หนังสือเล่มเล็ก 43 การติดตั้ง ซอฟต์แวร์ Macintosh บนเครือ ข่าย 23 ซอฟต์แวร์ Macintosh สำหรับการ เชื่อมต่อโดยตรง 23 ซอฟต์แวร์ Windows 6, 18 การติดตั้ง, ซอฟต์แวร์ ข้นสง 6 ประเภท (Windows) 18 อย่างง่าย 6 การติดตั้งซอฟต์แวร์ขั้นสง 6 การติดตั้งซอฟต์แวร์อย่างง่าย 6 การติดต่อ HP 112 การทำความสะอาด กระจก 67, 78 กระจกของสแกนเนอร์ 57 ด้านในฝาปิด 77 ทางผ่านกระดาษ 77 ภายนอก 78 การทำสำเนา กดป่มเดียว 54 การขยาย 55 การตั้งค่าความจาง/เข้ม 57 การตั้งค่าวัสดพิมพ์ 58 การยกเลิก 55 การย่อ 55

การเปลี่ยนจำนวนเริ่มต้น 54 การแก้ปัญหา 99 ขนาด, การแก้ปัญหา 99 ขนาดวัสดพิมพ์ 58 ความคมชัด, การปรับ 57 คณภาพ, การปรับ 56 คณภาพ, การแก้ปัญหา 96 ประเภทวัสดพิมพ์ 58 ภาพถ่าย 61 สองด้าน 61 สำเนาหลายชด 54 สื่อที่ใช้พิมพ์, การแก้ปัญหา 97 หนังสือ 60 เมนตั้งค่า 11 เรียกคืนค่าเริ่มต้น 59 แบบจรดขอบ 58 การทิ้ง, หมดอาย 122 การทิ้งเมื่อหมดอาย 122 การบรรจหีบห่อเครื่องพิมพ์อีกครั้ง 114 การบรรจเครื่องพิมพ์ 114 การบริการ ข้อความแจ้งข้อผิดพลาดร้ายแรง 82 การปรับขนาดเอกสาร การทำสำเนา 55 การปรับสเกลเอกสาร การทำสำเนา 55 การพิมพ์ Macintosh 25 การเชื่อมต่อ USB 30 การเชื่อมต่อกับคอมพิวเตอร์โดย ตรง 30 การแก้ปัญหา 95 บนวัสดพิมพ์ขนาดแตกต่างกัน 46 สองด้าน, Windows 48 หน้าการกำหนดค่า 72 หน้าตัวอย่าง 72 เชื่อมต่อกับเครือข่าย 31 แบบจรดขอบ 58 แผนผังเมน 72 การพิมพ์แบบ n-up Windows 50 การพิมพ์แบบ Peer-to-peer ข้อสงวนสิทธิ์ 30 การพิมพ์แบบจรดขอบ 58 การยกเลิก การสแกนเอกสาร 65 งานทำสำเนา 55 งานพิมพ์ 42 การยกเลิกการติดตั้ง ซอฟต์แวร์ Windows 18

การย่อขนาดเอกสาร การทำสำเนา 55 การรับประกัน Customer self repair 110 การขยายเวลา 114 ตลับหมึกพิมพ์ 111 ผลิตภัณฑ์ 109 การรีไซเคิล การส่งคืนอปกรณ์สิ้นเปลืองสำหรับการ พิมพ์ของ HP และโครงการด้านสิ่ง แวดล้อม 121 การรีไซเคิลวัสดุสิ้นเปลือง 75 การลดขนาดเอกสาร 46 การฉบซอฟต์แวร์ Windows 18 การวางแนวกระดาษ. การตั้งค่า 47 การสนับสนนด้านเทคนิค การบรรจหีบห่อเครื่องพิมพ์อีก ครั้ง 114 การสนับสนนทางออนไลน์ 112 การสนับสนนทางเทคนิค ออนไลน์ 112 การสั่งซื้ออปกรณ์สิ้นเปลืองและอปกรณ์ เสริม 108 การสแกน การยกเลิก 65 ขาวดำ 67 ความละเอียด 66 ความเร็ว, การแก้ปัญหา 100 คุณภาพ, การแก้ปัญหา 100, 101 จาก HP LaserJet Scan (Windows) 64 จากแผงควบคม (Macintosh) 27 ซอฟต์แวร์ OCR 65 ซอฟต์แวร์ที่เข้ากันได้กับ TWAIN 64 ชอฟต์แวร์ที่เข้ากันได้กับ WIA 64 ภาพถ่าย 70 รปแบบไฟล์ 66 วิธีการ 64 สี 66 หนังสือ 69 หน้าต่อหน้า (Macintosh) 27 แนบไปกับอีเมล์ (Macintosh) 27 โทนสีเทา 67 ไปยังไฟล์ (Macintosh) 27 การสแกนขาวดำ 67 การสแกนแบบหน้าต่อหน้า (Macintosh) 27 การสแกนโทนสีเทา 67

การเกลี่ยผงหมึก 75 การเก็บ ตลับหมึกพิมพ์ 74 การเปรียบเทียบ, ร่นผลิตภัณฑ์ 1 การเปลี่ยนตลับหมึกพิมพ์ 75 การแก้ปัญหา กระดาษ 93 กระดาษเอียง 94 การทำสำเนา 99 ขนาดของสำเนา 99 ข้อความบนแผงควบคม 81 ข้อความแจ้งข้อผิดพลาดร้ายแรง 82 ข้อบกพร่องที่เกิดขึ้นซ้ำ ๆ 93 คราบผงหมึก 90 คณภาพการพิมพ์ 90 คณภาพของการสแกน 100. 101 คณภาพของสำเนา 96 งานพิมพ์สีลบเลือน 90 ปัญหาการป้อนกระดาษ 94 ผงหมึกกระจาย 93 ผงหมึกเลอะ 91 ผงหมึกเลอะเทอะ 91 ยับ 92 สื่อที่ใช้พิมพ์ม้วนงอ 92 สแกนกระดาษเปล่า 101 หน้าที่เอียง 92 เส้น, การสแกน 101 เส้น. สำเนา 96 ไฟล์ EPS 106 ไม่พิมพ์หน้าเอกสาร 95 การแก้ไขปัญหา กระดาษติด 84 ปัญหาของเครื่อง Macintosh 105 รายการตรวจสอบ 80 สายเคเบิล USB 95 หน้าจอแผงควบคม 84 หน้าจางเกินไป 97 หน้าว่าง 95 หน้าเข้มเกินไป 97 เกี่ยวกับ Windows 105 เครือข่าย 103 เส้น. หน้าที่พิมพ์ 90 การใช้ไฟฟ้า 116 การใส่วัสดพิมพ์ ถาด 1 37 ถาดป้อนกระดาษหลัก 37 กำลัง ความต้องการ 116

### ป

ขนาด วัสดพิมพ์ 35 ขนาด, วัสดพิมพ์ การเลือกถาด 40 ขนาด, สำเนา การย่อหรือการขยาย 55 การแก้ปัญหา 99 ข้อกำหนด การก่อให้เกิดเสียง 117 คณลักษณะของผลิตภัณฑ์ 3 ภายนอก 116 สภาพแวดล้อม 116 ข้อกำหนดทางเสียง 117 ข้อกำหนดภายนอก 116 ข้อกำหนดรายละเอียด ไฟฟ้า **116** ข้อกำหนดรายละเอียดด้านสภาพแวด <sub>ล้อม</sub> 116 ข้อกำหนดรายละเอียดทางไฟฟ้า 116 ข้อกำหนดเกี่ยวกับความชื้น สภาพแวดล้อม 116 ข้อกำหนดเกี่ยวกับอณหภมิ สภาพแวดล้อม 116 ข้อความ ข้อความ 92 ร้ายแรง 82 แผงควบคม 81 ข้อความ, การแก้ปัญหา 92 ข้อความเตือน 81 ข้อความแจ้งข้อผิดพลาด ร้ายแรง 82 แผงควบคม 81 ข้อความแจ้งข้อมล 81 ข้อจำกัดของวัสด 122 ข้อตกลงการบริการ 114 ข้อตกลงในการบำรงรักษา 114 ข้อบกพร่องที่เกิดขึ้นซ้ำ ๆ, การแก้ ปัณหา 93 ข้อบังคับ DOC ของประเทศแคนา ดา 124 ข้อผิดพลาดจาก Spool32 105 ข้อผิดพลาดจากการทำงานที่ผิด ปกติ 105 ข้อมูลเกี่ยวกับกฎเกณฑ์ 120

### ค

คราบ, การแก้ปัญหา 90 ความจุ ถาดกระดาษออก 3

ความต้องการแรงดันไฟฟ้า 116 ความละเอียด การสแกน 66 ข้อกำหนดรายละเอียด 3 คณสมบัติ 3 ความสว่าง ความคมชัดของการทำสำเนา 57 ความเข้ม. การตั้งค่าความคมชัด การทำสำเนา 57 ความเข้ม. การพิมพ์ การเปลี่ยนการตั้งค่า 43 การเปลี่ยนการตั้งค่าสำหรับงานทำ สำเนา 58 ความเข้มของงานพิมพ์ การเปลี่ยนการตั้งค่า 43 การเปลี่ยนการตั้งค่างานทำ สำเนา 58 ความเร็ว การสแกน, การแก้ปัญหา 100 ข้อกำหนดรายละเอียดเกี่ยวกับการ พิมพ์ 3 ความเร็วต่ำ, การแก้ปัญหา การสแกน 100 คำศัพท์ 127 คณภาพ การตั้งค่าการทำสำเนา 56 การตั้งค่าการพิมพ์ (Macintosh) 25 ทำสำเนา, การแก้ปัญหา 96 พิมพ์, การแก้ปัญหา 90. 101 สแกน, การแก้ปัญหา 100, 101 คณภาพของงาน ทำสำเนา, การแก้ปัญหา 96 สแกน, การแก้ปัญหา 100, 101 คณภาพของภาพ ทำสำเนา, การแก้ปัญหา 96 พิมพ์, การแก้ปัญหา 90, 101 สแกน, การแก้ปัญหา 100, 101 **คณภาพงานพิม**พ์ พิมพ์, การแก้ปัญหา 90, 101 คณภาพพิมพ์ การแก้ปัญหา 90, 101 คณสมบัติ ผลิตภัณฑ์ 3 คุณสมบัติของความสามารถในการเข้าใช้ งาน 3 ้ค่าล่วงหน้า (Macintosh) 25 เครือข่าย การกำหนดค่า 29 การติดตั้ง Macintosh 23

การแก้ไขปัญหา 103 ระบบปฏิบัติการที่สนับสนุน 30 โปรโตคอลที่ได้รับการสนับสนน 31

#### 4

งานพิมพ์ การยกเลิก 42 งานพิมพ์สีจาง, การแก้ปัญหา 90 งานพิมพ์สีลบเลือน 90 เงาพื้นหลัง, การแก้ไขปัญหา 91

#### จ

จำนวนสำเนา, การเปลี่ยนแปลง 54 จำนวนหน้าต่อแผ่น Windows 50 จุด, การแก้ปัญหา 90 จุดต่อนิ้ว (dpi) ข้อกำหนดรายละเอียด 3

#### ช

ใช้กระดาษ/ปกชนิดอื่น 45

#### ช

ซอฟต์แวร์ Readiris OCR 65 Windows 19 การตั้งค่า 16. 22 การติดตั้งการเชื่อมต่อโดยตรง, Macintosh 23 การติดตั้งขั้นสูง 6 การติดตั้งอย่างง่าย 6 การติดตั้งเครือข่าย. Macintosh 23 การสแกนจาก TWAIN หรือ WIA 64 ระบบปฏิบัติการที่สนับสนุน 6, 16, 22 ส่วนประกอบ 6 ส่วนประกอบของ Windows 15 เว็บเซิร์ฟเวอร์ในตัว 19. 23 ซอฟต์แวร์ OCR 65 ซอฟต์แวร์ optical character recognition 65 ซอฟต์แวร์ Readiris OCR 65 ซอฟต์แวร์ที่ทำงานร่วมกับมาตรฐาน TWAIN, การสแกนจาก 64 ซอฟต์แวร์ที่ทำงานร่วมกับมาตรฐาน WIA, การสแกนจาก 64

#### ୭

ไดรเวอร์ การตั้งค่า 16, 17, 22 การตั้งค่า Macintosh 25 ค่าล่วงหน้า (Macintosh) 25 ที่สนับสนุน 16 ระบบปฏิบัติการที่สนับสนุน 7 ไดรเวอร์เครื่องพิมพ์ ที่สนับสนุน 16 ได้มาตรฐานตามเกณฑ์ของ FCC 120

#### ต

ิ ตลับผงหมึก. *โปรดด* ตลับหมึกพิมพ์ ตลับหมึก การนำมาใช้ใหม่ 75 การรับประกัน 111 การรีไซเคิล 75, 121 การเก็บ 74 การเปลี่ยน 75 ศนย์ฮอตไลน์แจ้งเรื่อง HP ของ ปลอม 74 สถานะ. การตรวจสอบ 74 หมายเลขชิ้นส่วน 108 ตลับหมึก. พิมพ์ สถานะ Macintosh 26 ตลับหมึกพิมพ์ การนำมาใช้ใหม่ 75 การรับประกัน 111 การรีไซเคิล 75. 121 การเก็บ 74 การเปลี่ยน 75 ปมคลายล็อคที่ช่องใส่ตลับหมึก, ตำแหน่ง 4 ิศนย์ฮอตไลน์แจ้งเรื่อง HP ของ ปลอม 74 สถานะ Macintosh 26 สถานะ. การตรวจสอบ 74 หมายเลขชิ้นส่วน 108 ตัวอักษร, การแก้ปัณหา 92 ตัวแทนจำหน่ายที่ได้รับอนญาต 112 ตัวแทนจำหน่ายที่ได้รับอนญาตจาก HP 112 ติด การค้นหาตำแหน่ง 85

#### <mark>ถ</mark> ถาด

กระดาษติด, การนำออก 85 ขนาดกระดาษเริ่มต้น 38 ความจุ 3, 40 ถาด 1 กระดาษติด, การนำออก 85

การกำหนดตำแหน่ง 4 การใส่ 37 ถาดกระดาษ ปัญหาการป้อนกระดาษ, การแก้ ปัญหา 94 ถาดกระดาษ, กระดาษออก กระดาษติด, การนำออก 87 ความจ 3 ตำแหน่ง 4 ถาดกระดาษออก ความจุ 3 ตำแหน่ง 4 ถาดกระดาเมเข้า ปัญหาการป้อนกระดาษ, การแก้ ปัญหา 94 ถาดป้อนกระดาษหลัก กระดาษติด, การนำออก 85 การใส่ 37 ตำแหน่ง 4 แถบ Services (การบริการ) Macintosh 26 แถบสีขาวหรือแถบจางๆ 96 แถบสีขาวหรือแถบจางๆ, การแก้ไข ปัญหา 96 แถบและริ้ว, การแก้ไขปัญหา 90

#### น

น้ำหนัก 116 แนวตั้ง, การตั้งค่า 47 แนวนอน, การตั้งค่า 47

#### ນ

บริการ การบรรจุหีบห่อเครื่องพิมพ์อีก ครั้ง 114 ตัวแทนจำหน่ายที่ได้รับอนุญาตจาก HP 112 หมายเลขขิ้นส่วน 108 บริการลูกค้า ออนไลน์ 112 แบตเตอรีที่ให้มา 122

### ป

ประกาศ EMI ของเกาหลี 124 ประกาศเกี่ยวกับความปลอดภัย 124 ประกาศเกี่ยวกับความปลอดภัยในการใช้ แสงเลเซอร์ 124 ประกาศเกี่ยวกับความปลอดภัยในการใช้ แสงเลเซอร์ของประเทศพินแลนด์ 124 ประมวลคำศัพท์ 127 ประเภท, กระดาษ การเลือกถาด 40 ปรับขนาดเอกสาร Macintosh 25 ปรับสเกลเอกสาร Macintosh 25 ปัญหาการป้อนกระดาษ, การแก้ ปัญหา 94 ปุ่มคลายล็อคที่ช่องใส่ตลับหมึก, ดำแหน่ง 4 ปุ่มเปิด/ปิด, การกำหนดตำแหน่ง 4 โปรโตคอล, เครือข่าย 31

#### М

ผงหมึก คราบ, การแก้ปัญหา 90 ประหยัด 47 ผงหมึกกระจาย, การแก้ปัญหา 93 เลอะ, การแก้ปัญหา 91 เลอะเทอะ, การแก้ปัญหา 91 ผงหมึกกระจาย, การแก้ปัญหา 93 ผงหมึกเลอะ, การแก้ปัญหา 91 ผงหมึกเลอะเทอะ, การแก้ปัญหา 91 ผลิตภัณฑ์ การเปรียบเทียบร่น 1 หมายเลขผลิตภัณฑ์, ตำแหน่ง 5 ผลิตภัณฑ์ปลอดสารปรอท 122 แผงควบคม การตั้งค่า 16, 22 การสแกนจาก (Macintosh) 27 ข้อความ, การแก้ปัญหา 81 ปัญหาหน้าจอการแก้ไขปัญหา 84 หน้าการทำความสะอาด, การ พิมพ์ 77 เมน 11 แผนการควบคมไม่ให้ทำลายสิ่งแวด ล้อม 120 แผนผังเมน การพิมพ์ 72

### ฝ

ฝาปิด, การทำความสะอาด 77 ฝ่ายบริการลูกค้า การบรรจุหีบห่อเครื่องพิมพ์อีก ครั้ง 114 ฝ่ายบริการลูกค้าของ HP 112 ฝ่ายสนับสนุน การบรรจุหีบห่อเครื่องพิมพ์อีก ครั้ง 114

### W

พอร์ต การแก้ปัญหา Macintosh 106 ชนิดที่รวมไว้ 3 ตำแหน่ง 4 สายเคเบิล, การสั่งซื้อ 108 พอร์ต USB การติดตั้ง Macintosh 23 การแก้ปัญหา Macintosh 106 การแก้ไขปัญหา 95 ชนิดที่รวมไว้ 3 ตำแหน่ง 4 พอร์ตอินเตอร์เฟซ ตำแหน่ง 4 พอร์ตอินเตอร์เฟส ชนิดที่รวมไว้ 3 พอร์ตอินเทอร์เฟซ สายเคเบิล, การสั่งซื้อ 108 พอร์ตเครือข่าย การตั้งค่า 31 ตำแหน่ง 4 พิกเซลต่อนิ้ว (ppi), ความละเอียดในการ สแกน 66 พื้นหลังสีเทา, การแก้ไขปัญหา 91

### ฟ

ฟิวเซอร์ คำแนะนำวัสดุพิมพ์ 44 ไฟฟ้า ความต้องการ 116 ไฟล์ EPS, การแก้ปัญหา 106

### ภ

ภาพถ่าย การทำสำเนา 61 การสแกน 70 การสแกน, การแก้ปัญหา 100

### ห

เมนู การตั้งค่าการทำสำเนา 11 การตั้งค่าระบบ 12 บริการ 12 รายงาน 12 แผงควบคุม, การเข้าใช้ 11 เมนูการตั้งค่าระบบ 12 เมนูบริการ 12

### ย

ยับ, การแก้ปัญหา 92

#### 5

ระบบปฏิบัติการ, เครือข่าย 30 ระบบปฏิบัติการที่สนับสนุน 6, 7, 16, 22 รายงาน หน้าการกำหนดค่า 12, 72 หน้าตัวอย่าง 12, 72 แผนผังเมนู 12, 72 เลนผังเมนู 12, 72 ริ๋ว, การแก้ไขปัญหา 90 รุ่น การเปรียบเทียบ 1 หมายเลข, ตำแหน่ง 5

### ิด

ิลายน้ำ 47 ลำดับความสำคัญ, กา<del>ร</del>ตั้งค่า 16, 22

### ა

วัสดพิมพ์ กระดาษติด 84 การตั้งค่าการทำสำเนา 58 การพิมพ์บนวัสดชนิดพิเศษ 44 การวางแนวกระดาษ, การตั้งค่า 47 ขนาด, การเปลี่ยนแปลง 59 ขนาด, การเลือก 46 ขนาดที่กำหนดเอง. การตั้งค่า Macintosh 25 ขนาดที่รองรับ 35 ขนาดเริ่มต้นของถาด 38 ขนาดเอกสาร. การเลือก 46 จำนวนหน้าต่อแผ่น. Windows 50 ที่ใช้ได้ 35 ประเภท. การเปลี่ยนแปลง 59 ประเภท. การเลือก 47 หน้าแรก 45 หลายหน้าในหน้าเดียว 26 เลือกขนาดและประเภท 40 แหล่ง, การเลือก 46 วัสดพิมพ์ที่รองรับ 35 วัสดพิเศษ ข้อกำหนด 36 เว็บเซิร์ฟเวอร์ในตัว 19. 23 เว็บเซิร์ฟเวอร์ในตัว (EWS) คณสมบัติ 73 เว็บไซต์ บริการลกค้า 112 บริการลกค้า Macintosh 112 เอกสารข้อมลเกี่ยวกับความปลอดภัย ของวัสดุ (MSDS) 122

#### ମ

ศูนย์ฮอตไลน์แจ้งเรื่อง HP ของ ปลอม 74 ศูนย์ฮอตไลน์แจ้งเรื่องของปลอม 74

### ส

สถานะ ้อปกรณ์สิ้นเปลือง, การตรวจสอบ 74 แถบ Services (การบริการ) ของ Macintosh 26 สถานะอปกรณ์ แถบ Services (การบริการ) ของ Macintosh 26 สถานะอปกรณ์สิ้นเปลือง, แถบ Services (การบริการ) Macintosh 26 สนับสนน ออนไลน์ 112 สภาพแวดล้อมการทำงาน, ข้อ กำหนด 116 สวิตช์เปิด/ปิด, การกำหนดตำแหน่ง 4 สหภาพยุโรป, การทิ้งขยะ 122 สายเคเบิล USB, การแก้ไขปัญหา 95 หมายเลขชิ้นส่วน 108 สำเนาจาง 97 สำเนาที่กำหนดขนาดเอง 55 สำเนาเข้ม 97 สี การตั้งค่าการสแกน 67 สี. การตั้งค่าการสแกน 66 สื่อ หน้าแรก 25 สื่อที่ใช้พิมพ์ การแก้ปัญหา 93 ม้วนงอ, การแก้ปัญหา 92 ยับ 92 สื่อที่ใช้พิมพ์ม้วนงอ 92 สแกนกระดาษเปล่า, การแก้ปัญหา 101 สแกนเนอร์ การทำความสะอาดกระจก 57, 67 เส้น, การแก้ปัญหา สำเนา 96 สแกน 101 เส้น, การแก้ไขปัญหา หน้าที่พิมพ์ 90 เส้นในแนวตั้ง, การแก้ไขปัญหา 90

#### ห

หนังสือ การทำสำเนา 60 การสแกน 69 หน่วยความจำ ข้อกำหนดรายละเอียด 3 หน้า กระดาษม้วนงอมาก 94 ปัญหาการป้อนกระดาษ 94 ว่าง 95 หน้ากระดาษ เอียง 92.94 หน้าการกำหนดค่า การพิมพ์ 72 หน้าตัวอย่าง. การพิมพ์ 72 หน้าต่อนาที 3 หน้าที่เอียง 92 หน้าปก 25.45 หน้าว่าง การพิมพ์ 45 การแก้ไขปัญหา 95 หน้าเอกสารเอียง 92 หน้าแรก หน้าว่าง 45 ใช้กระดาษชนิดอื่น 45 ใช้กระดาษแตกต่างกัน 25 หมายเฉขชิ้นส่วน สายเคเบิล 108 ้อปกรณ์สิ้นเปลือง 108 หมายเลขผลิตภัณฑ์, ตำแหน่ง 5 หมายเลขโทรศัพท์ ิศนย์ฮอตไลน์แจ้งเรื่อง HP ของ ปลอม 74 หลายหน้าในหน้าเดียว 26, 50 ห่อตัว, การแก้ปัญหา 92

### อ

อัปเดตเฟิร์มแวร์ 78
อีเมล์, การสแกนแล้วแนบไปกับ การตั้งค่าความละเอียด 67
อีเมล์, การสแกนไปยัง
Macintosh 27
อุปกรณ์สิ้นเปลือง
การนำมาใช้ใหม่ 75
การรีไซเคิล 75, 121
การเก็บ 74
การเปลี่ยนตลับหมึกพิมพ์ 75
ศูนย์ฮอตไลน์แจ้งเรื่อง HP ของ
ปลอม 74
สถานะ, การตรวจสอบ 74 อุปกรณ์เสริม หมายเลขขึ้นส่วน 108 เอกสารข้อมูลเกี่ยวกับความปลอดภัยของ วัสดุ (MSDS) 122
© 2008 Hewlett-Packard Development Company, L.P.

## www.hp.com

invent

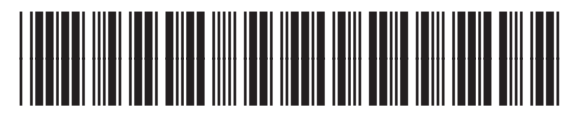

CB537-90976